# cisco.

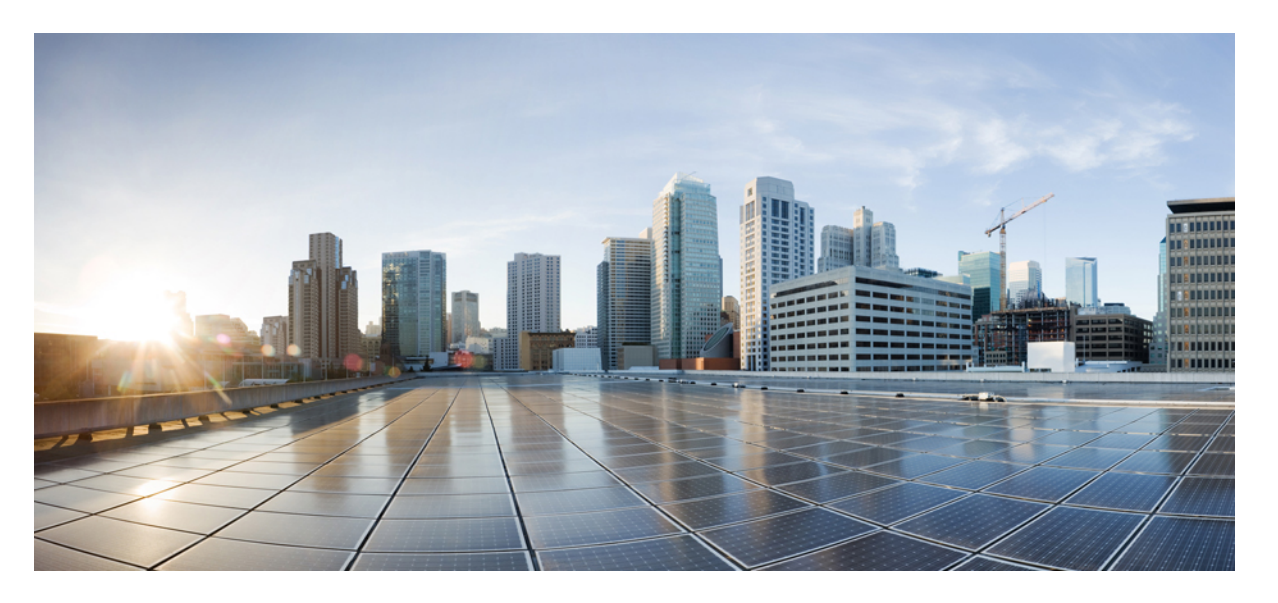

### Cisco UCS Manager ストレージ管理ガイド(CLI 用)、リリー ス 4.2

**初版**:2021年6月25日 最終更新:2023年1月6日

#### シスコシステムズ合同会社

〒107-6227 東京都港区赤坂9-7-1 ミッドタウン・タワー http://www.cisco.com/jp お問い合わせ先:シスココンタクトセンター 0120-092-255 (フリーコール、携帯・PHS含む) 電話受付時間:平日10:00~12:00、13:00~17:00 http://www.cisco.com/jp/go/contactcenter/ 【注意】シスコ製品をご使用になる前に、安全上の注意(www.cisco.com/jp/go/safety\_warning/)をご確認ください。本書は、米国シスコ発行ド キュメントの参考和訳です。リンク情報につきましては、日本語版掲載時点で、英語版にアップデートがあり、リンク先のページが移動/変更され ている場合がありますことをご了承ください。あくまでも参考和訳となりますので、正式な内容については米国サイトのドキュメントを参照くだ さい。また、契約等の記述については、弊社販売パートナー、または、弊社担当者にご確認ください。

THE SPECIFICATIONS AND INFORMATION REGARDING THE PRODUCTS IN THIS MANUAL ARE SUBJECT TO CHANGE WITHOUT NOTICE. ALL STATEMENTS, INFORMATION, AND RECOMMENDATIONS IN THIS MANUAL ARE BELIEVED TO BE ACCURATE BUT ARE PRESENTED WITHOUT WARRANTY OF ANY KIND, EXPRESS OR IMPLIED. USERS MUST TAKE FULL RESPONSIBILITY FOR THEIR APPLICATION OF ANY PRODUCTS.

THE SOFTWARE LICENSE AND LIMITED WARRANTY FOR THE ACCOMPANYING PRODUCT ARE SET FORTH IN THE INFORMATION PACKET THAT SHIPPED WITH THE PRODUCT AND ARE INCORPORATED HEREIN BY THIS REFERENCE. IF YOU ARE UNABLE TO LOCATE THE SOFTWARE LICENSE OR LIMITED WARRANTY, CONTACT YOUR CISCO REPRESENTATIVE FOR A COPY.

The Cisco implementation of TCP header compression is an adaptation of a program developed by the University of California, Berkeley (UCB) as part of UCB's public domain version of the UNIX operating system. All rights reserved. Copyright © 1981, Regents of the University of California.

NOTWITHSTANDING ANY OTHER WARRANTY HEREIN, ALL DOCUMENT FILES AND SOFTWARE OF THESE SUPPLIERS ARE PROVIDED "AS IS" WITH ALL FAULTS. CISCO AND THE ABOVE-NAMED SUPPLIERS DISCLAIM ALL WARRANTIES, EXPRESSED OR IMPLIED, INCLUDING, WITHOUT LIMITATION, THOSE OF MERCHANTABILITY, FITNESS FOR A PARTICULAR PURPOSE AND NONINFRINGEMENT OR ARISING FROM A COURSE OF DEALING, USAGE, OR TRADE PRACTICE.

IN NO EVENT SHALL CISCO OR ITS SUPPLIERS BE LIABLE FOR ANY INDIRECT, SPECIAL, CONSEQUENTIAL, OR INCIDENTAL DAMAGES, INCLUDING, WITHOUT LIMITATION, LOST PROFITS OR LOSS OR DAMAGE TO DATA ARISING OUT OF THE USE OR INABILITY TO USE THIS MANUAL, EVEN IF CISCO OR ITS SUPPLIERS HAVE BEEN ADVISED OF THE POSSIBILITY OF SUCH DAMAGES.

Any Internet Protocol (IP) addresses and phone numbers used in this document are not intended to be actual addresses and phone numbers. Any examples, command display output, network topology diagrams, and other figures included in the document are shown for illustrative purposes only. Any use of actual IP addresses or phone numbers in illustrative content is unintentional and coincidental.

All printed copies and duplicate soft copies of this document are considered uncontrolled. See the current online version for the latest version.

Cisco has more than 200 offices worldwide. Addresses and phone numbers are listed on the Cisco website at www.cisco.com/go/offices.

The documentation set for this product strives to use bias-free language. For purposes of this documentation set, bias-free is defined as language that does not imply discrimination based on age, disability, gender, racial identity, ethnic identity, sexual orientation, socioeconomic status, and intersectionality. Exceptions may be present in the documentation due to language that is hardcoded in the user interfaces of the product software, language used based on standards documentation, or language that is used by a referenced third-party product.

Cisco and the Cisco logo are trademarks or registered trademarks of Cisco and/or its affiliates in the U.S. and other countries. To view a list of Cisco trademarks, go to this URL: https://www.cisco.com/c/en/us/about/legal/trademarks.html. Third-party trademarks mentioned are the property of their respective owners. The use of the word partner does not imply a partnership relationship between Cisco and any other company. (1721R)

© 2021-2023 Cisco Systems, Inc. All rights reserved.

【注意】シスコ製品をご使用になる前に、安全上の注意(www.cisco.com/jp/go/safety\_warning/)をご確認ください。本書は、米国シスコ発行ド キュメントの参考和訳です。リンク情報につきましては、日本語版掲載時点で、英語版にアップデートがあり、リンク先のページが移動/変更され ている場合がありますことをご了承ください。あくまでも参考和訳となりますので、正式な内容については米国サイトのドキュメントを参照くだ さい。また、契約等の記述については、弊社販売パートナー、または、弊社担当者にご確認ください。

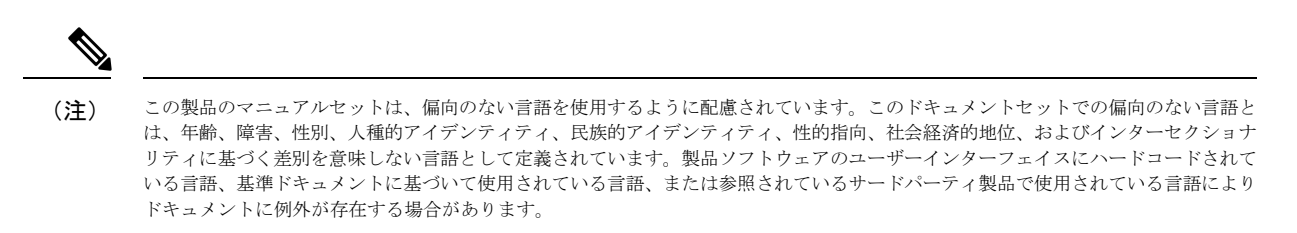

© 2021–2023 Cisco Systems, Inc. All rights reserved.

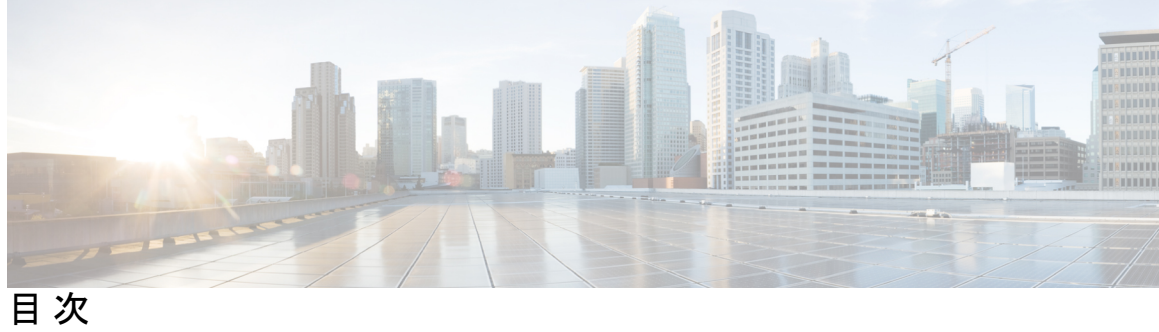

|       | Full Cisco Trademarks with Software License ?          |    |
|-------|--------------------------------------------------------|----|
|       | 偏向のないドキュメントに関する免責事項 ?                                  |    |
| はじめに: | ー<br>はじめに xv                                           |    |
|       | N 豕 翫 右 XV<br>去 記 注 ·································· |    |
|       | Cisco LICS の関連資料 wiii                                  |    |
|       | マニュアルに関するフィードバック xvii                                  |    |
| 第1章   | <br>新機能と更新情報 1                                         |    |
|       | 新機能と更新情報 1                                             |    |
| 第 2 章 | ——<br>概要 3                                             |    |
|       | 概要 3                                                   |    |
|       | ストレージオプション 4                                           |    |
|       | ストレージ設計の考慮事項 5                                         |    |
|       | ストレージ設定の順序 6                                           |    |
|       | ストレージプロトコル 6                                           |    |
|       | UCS Manager の [SAN] タブ 7                               |    |
| 第3章   | <br>SAN ポートおよびポート チャネル 9                               |    |
|       | ポートモード 9                                               |    |
|       | ポートタイプ 10                                              |    |
|       | ピートアード本市にトスデーターニマックトの彫趣。                               | 11 |

FC リンクの再調整 12

ポートモードの設定 12

ポートプロパティとファイバチャネル統計の表示 15

サーバポート 16

サーバポートの設定 16

サーバポートの設定解除 17

統合ポート 18

ユニファイド ポートの設定に関するガイドライン 18

ユニファイドアップリンクポートおよびユニファイドストレージポートの設定に関する 注意およびガイドライン 19

ユニファイドポートのビーコン LED 21

ユニファイドポートのビーコン LED の設定 21

ファブリックインターコネクトのユニファイドポート 22

ユニファイドストレージポート 22

ユニファイドストレージポートの設定 23

ユニファイドアップリンクポート 24

ユニファイドアップリンクポートの設定 24

ユニファイドアップリンクポートチャネル 25

ユニファイドアップリンクポートチャネルの設定 26

Cisco UCS Mini スケーラビリティ ポート 26

スケーラビリティポートの設定 27

アプライアンスポート 28

アプライアンスポートの設定 28

アプライアンス ポートまたはアプライアンス ポート チャネルへの宛先 MAC アドレスの 割り当て 31

アプライアンスポートの作成 32

コミュニティ VLAN へのアプライアンス ポートのマッピング 33

アプライアンスポートの設定解除 34

FCoE アップリンク ポート 34

FCoE アップリンクポートの設定 35

FCoE アップリンクポートの表示 36

目次

FCoE アップリンク ポートの設定解除 37

FCoE およびファイバ チャネル ストレージ ポート 37

ファイバ チャネル ストレージまたは FCoE ポートの設定 37

ファイバチャネルストレージまたは FCoE ポートの設定解除 38

アップリンク ファイバ チャネル ポートへのファイバ チャネル ストレージ ポートの復元 39

アプライアンスポートチャネル 39

アプライアンスポートチャネルの設定 40

アプライアンス ポート チャネルの設定解除 42

アプライアンスポートチャネルのイネーブル化またはディセーブル化 43

アプライアンス ポート チャネルへのメンバ ポートの追加 43

アプライアンス ポート チャネルからのメンバ ポートの削除 44

ファイバチャネルポートチャネル 45

ファイバチャネルポートチャネルの設定 46

ファイバチャネルポートチャネルの設定解除 47

アップストリーム NPIV のファイバ チャネル ポート チャネルへのチャネル モードアク ティブの追加 48

ファイバ チャネル ポート チャネルのイネーブル化またはディセーブル化 49

ファイバ チャネル ポート チャネルへのメンバ ポートの追加 50

ファイバ チャネル ポート チャネルからのメンバ ポートの削除 51

組織固有識別子の構成 51

FCoE ポート チャネル数 52

FCoE ポートチャネルの設定 53

FCoE アップリンク ポート チャネルへのメンバ ポートの追加 53

アダプタポートチャネル 54

アダプタポートチャネルの表示 55

イベント検出とアクション 55

ポリシーベースのポート エラー処理 56

しきい値定義の作成 56

ファブリック インターコネクト ポートにエラー無効を設定 58

ファブリック インターコネクト ポートに自動リカバリを設定 59

ネットワーク インターフェイス ポートのエラー カウンタの表示 60

ファブリックポートチャネル 61

ポート間のロード バランシング 61

ファブリックポートチャネルのケーブル接続の考慮事項 62

ファブリックポートチャネルの表示 63

ファブリック ポート チャネル メンバー ポートのイネーブル化またはディセーブル化 63

#### 第 4 章 ファイバ チャネルのゾーン分割 65

ファイバチャネルゾーン分割に関する情報 65

ゾーンに関する情報 66

ゾーン セットに関する情報 66

Cisco UCS Manager でのファイバ チャネル ゾーン分割のサポート 66

Cisco UCS Manager-ベースのファイバ チャネル ゾーン分割 67

vHBA イニシエータ グループ 68

ファイバチャネルストレージ接続ポリシー 68

ファイバチャネルアクティブゾーンセット設定 68

スイッチベースのファイバチャネルゾーン分割 69

Cisco UCS Manager-ベースのファイバチャネルゾーン分割に関するガイドラインおよび推奨 事項 69

Cisco UCS Manager ファイバ チャネル ゾーン分割の設定 69

ファイバ チャネル ゾーン分割用の VSAN の作成 71

新しいファイバチャネルゾーンプロファイルの作成 72

ファイバチャネルゾーンプロファイルの削除 73

ファイバチャネルユーザゾーンの削除 74

両方のファブリック インターコネクトにアクセス可能な VSAN からの管理対象外ゾーンの 削除 75

1 つのファブリック インターコネクトにアクセス可能な VSAN からの管理対象外ゾーンの 削除 76

ファイバ チャネル ストレージ接続ポリシーの設定 77

ファイバチャネルストレージ接続ポリシーの作成 77

ファイバチャネルストレージ接続ポリシーの削除 79

第5章 ネームド VSAN 81

#### ネームド VSAN 81

- ネームド VSAN のファイバ チャネル アップリンク トランキング 82
- VSANに関するガイドラインおよび推奨事項 82
- 両方のファブリック インターコネクトにアクセス可能なネームド VSAN の作成(ファイバ チャネル アップリンク モード) 84
- 両方のファブリック インターコネクトにアクセス可能なネームド VSAN の作成(ファイバ チャネル ストレージ モード) 86
- 1 つのファブリック インターコネクトにアクセス可能なネームド VSAN の作成(ファイバ チャネル アップリンク モード) **88**
- 1 つのファブリック インターコネクトにアクセス可能なネームド VSAN の作成(ファイバ チャネル ストレージモード) 90
- ネームド VSAN の削除 91
- ネームド VSAN の FCoE ネイティブ VLAN の VLAN ID の変更 92
- ストレージ VSAN の FCoE ネイティブ VLAN の VLAN ID の変更 93
- ファイバチャネルアップリンクのトランキングのイネーブル化またはディセーブル化 94
- 第6章 SAN ピングループ 97 SAN ピングループ 97 SAN ピングループの設定 98 FCoE ピングループの設定 99
- 第7章 FCIDの割り当て 101

ファイバチャネル ID 101

第8章 WWW プール 103

WWN プール 103 WWN プールの作成 104 WWN プールの削除 108

第9章 **ストレージ関連ポリシー 109** vHBA テンプレートの設定 109 vHBA テンプレート 109

vHBA テンプレートの設定 109 vHBA テンプレートの削除 111 ファイバチャネルアダプタポリシーの設定 112 イーサネットおよびファイバ チャネル アダプタ ポリシー 112 ファイバ チャネル アダプタ ポリシーの設定 116 ファイバ チャネル アダプタ ポリシーの削除 118 デフォルトの vHBA 動作ポリシーの設定 119 デフォルトの vHBA 動作ポリシー 119 デフォルトの vHBA 動作ポリシーの設定 119 SAN 接続ポリシーの設定 120 LANおよびSAN接続ポリシーの概要 120 LAN および SAN の接続ポリシーに必要な権限 121 サービスプロファイルと接続ポリシー間の相互作用 121 SAN 接続ポリシーの作成 **122** SAN 接続ポリシーの削除 123 SAN 接続ポリシー用の vHBA の作成 124 SAN 接続ポリシーからの vHBA の削除 127 SAN 接続ポリシー用のイニシエータ グループの作成 127 SPDM セキュリティ ポリシーの作成 129 SPDM セキュリティ 129 SPDM 認証 130 SPDM セキュリティポリシーの作成 131 外部 SPDM セキュリティ証明書ポリシーのロード 132 セキュリティポリシー違反警告レベルの表示 133 証明書インベントリの表示 133 SPDM ポリシーの削除 135 SAN 接続ポリシーからのイニシエータ グループの削除 135 Aero コントローラー ストレージ プロファイルの構成 136 ストレージ コントローラの自動構成モード 136 自動構成プロファイルの作成 139

#### 第 10 章

#### ストレージ プロファイル 141

ストレージプロファイル 141

Cisco ブート最適化 M.2 RAID コントローラ 142

ディスク グループおよびディスク グループ設定ポリシー 143

仮想ドライブ 143

RAID レベル 145

自動ディスク選択 147

サポートされている LUN の変更 148

サポートされていない LUN の変更 148

ディスク挿入の処理 149

非冗長仮想ドライブ 149

ホットスペアドライブが割り当てられていない冗長仮想ドライブ 150

ホットスペアドライブが割り当てられた冗長仮想ドライブ 150

ホットスペアドライブの交換 150

未使用スロットへの物理ドライブの挿入 151

仮想ドライブの命名 151

LUN の参照解除 151

コントローラの制限と制約事項 152

ストレージプロファイルの設定 154

ディスク グループ ポリシーの設定 154

RAID レベルの設定 154

ディスクグループ内のディスクの自動設定 155

ディスクグループ内のディスクの手動設定 158

仮想ドライブ プロパティの設定 160

ストレージプロファイルの作成 163

ストレージプロファイルの削除 164

ローカル LUN 165

ローカル LUN の作成 165

ストレージプロファイル内のローカル LUN の順序変更 168

ストレージプロファイル内のローカル LUN の削除 169

| LUN の設定 | 171 |  |
|---------|-----|--|
| LUN 設定  | 171 |  |

LUN 設定の作成 171

LUN セットの削除 173

Aero コントローラの構成 174

ストレージ コントローラの自動構成モード 174

自動構成プロファイルの作成 177

PCH コントローラ定義 177

PCH SSD コントローラ定義 177

ストレージプロファイル PCH コントローラ定義の作成 180

ストレージプロファイル PCH コントローラ定義の削除 182

M.2 モジュールの移行 183

不良 M.2 ディスクの交換 185

ストレージプロファイルとサービスプロファイルの関連付け 186

サービスプロファイルに継承されたすべてのローカル LUN の詳細の表示 187

RAID コントローラの外部設定のインポート 190

ローカルディスクの設定操作 **191** 

仮想ドライブ プロパティの設定 192

孤立仮想ドライブの削除 196

孤立仮想ドライブの名前変更 199

ローカルストレージのブートポリシー 199

ローカル LUN のブート ポリシーの設定 200

ローカル JBOD ディスクのブート ポリシーの設定 201

組み込みのローカル LUN のブート ポリシーの設定 202

組み込みのローカルディスクのブートポリシーの設定 203

サービス プロファイル内のローカル LUN 操作 204

LUN 名の事前プロビジョニングまたは孤立 LUN の要求 205

LUN の展開および展開解除 206

サービス プロファイルで参照されている LUN の名前変更 207

第 11 章 SD カード サポートの設定 209

FlexFlash セキュア デジタル カードのサポート 209 FlexUtil セキュア デジタル カードのサポート 212

#### 第 12 章 ミニ ストレージ 213

#### ミニストレージ 213

ミニストレージプロパティの表示 213

ミニストレージのストレージ コントローラの表示 214

第 13 章 SED セキュリティ ポリシー 217

自己暗号化ドライブのセキュリティポリシー 217

コントローラとディスクのセキュリティフラグ 218

データを安全に削除する 219

ローカル セキュリティ ポリシーの管理 219

ローカル セキュリティ ポリシーの作成 219

ローカルセキュリティポリシーのセキュリティキーの変更 220

ローカルからリモートへのセキュリティポリシーの変更 222

ローカル セキュリティ ポリシーを使用しているサーバへのセキュアなディスクの挿入 224

KMIP クライアント証明書ポリシー 224

グローバル KMIP クライアント証明書ポリシーの作成 225

サーバ用の KMIP クライアント証明書の作成 226

リモートセキュリティポリシーの管理 228

リモートセキュリティポリシーの作成 228

リモートセキュリティキーの変更 231

リモートからローカルへのセキュリティポリシーの変更 232

リモート セキュリティ ポリシーを使用しているサーバへのセキュアなディスクの挿入 233 既存の仮想ドライバの保護 233 ディスクのセキュリティの有効化 235

セキュアディスクの消去 236

コントローラのセキュリティのディセーブル化 237

ロックされたディスクのロックの解除 238

セキュア外部設定ディスクの消去 239

目次

コントローラのセキュリティフラグの表示 241 ローカルディスクのセキュリティフラグの表示 242 仮想ドライブのセキュリティフラグの表示 244

- 第 14 章 ストレージ インベントリ 247
  - NVMe で最適化された M5 サーバ 247
    MSwitch ディザスタ リカバリ 248
    B200 M6 サーバーの NVMe 交換に関する考慮事項 249
    ボリューム管理デバイス (VMD)の設定 250

第 15 章 Cisco UCS C3260 システム ストレージ管理 251

ストレージ サーバ機能およびコンポーネントの概要 251

Cisco UCS C3260 ストレージ管理操作 261

高可用性のためのディスクの共有 262

ディスクゾーン分割ポリシー 262

ディスクゾーン分割ポリシーの作成 263

ディスクスロットの作成と所有権の割り当て 264

シャーシプロファイルへのディスクゾーン分割ポリシーの関連付け 266

ディスクの移行 267

ストレージェンクロージャ操作 268

シャーシレベルのストレージェンクロージャの削除 268

SAS エクスパンダ設定ポリシー 269

SAS エクスパンダ設定ポリシーの作成 269

SAS エクスパンダ設定ポリシーの削除 270

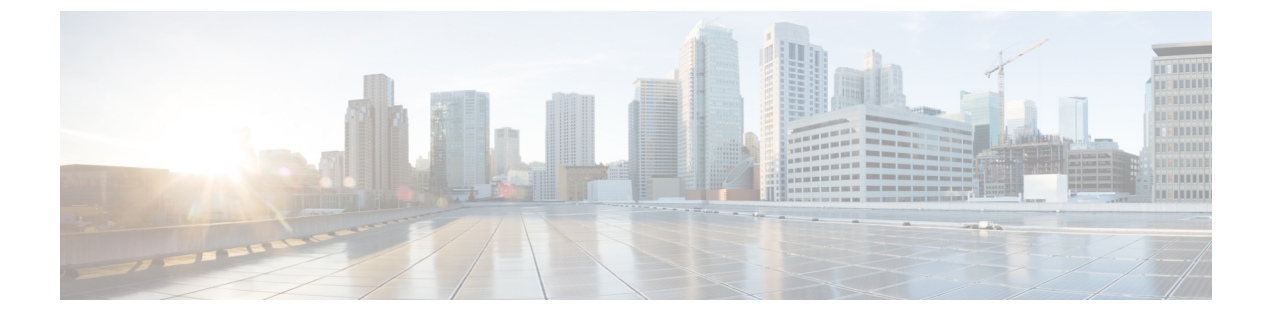

# はじめに

- 対象読者 (xv ページ)
- 表記法 (xv ページ)
- Cisco UCS の関連資料 (xvii ページ)
- •マニュアルに関するフィードバック (xvii ページ)

# 対象読者

このガイドは、次の1つ以上に責任を持つ、専門知識を備えたデータセンター管理者を主な対象にしています。

- サーバ管理
- •ストレージ管理
- •ネットワーク管理
- •ネットワークセキュリティ

# 表記法

| テキストのタイプ   | 説明                                                                 |
|------------|--------------------------------------------------------------------|
| GUI 要素     | タブの見出し、領域名、フィールドのラベルのような GUI 要素は、<br>[GUI 要素] のように示しています。          |
|            | ウィンドウ、ダイアログボックス、ウィザードのタイトルのようなメ<br>イン タイトルは、[メイン タイトル] のように示しています。 |
| マニュアルのタイトル | マニュアルのタイトルは、イタリック体(italic)で示しています。                                 |
| TUI 要素     | テキストベースのユーザインターフェイスでは、システムによって<br>表示されるテキストは、courier フォントで示しています。  |

| テキストのタイプ              | 説明                                                                      |
|-----------------------|-------------------------------------------------------------------------|
| システム出力                | システムが表示するターミナル セッションおよび情報は、courier<br>フォントで示しています。                      |
| CLI コマンド              | CLI コマンドのキーワードは、this fontで示しています。                                       |
|                       | CLI コマンド内の変数は、このフォント で示しています。                                           |
| []                    | 角カッコの中の要素は、省略可能です。                                                      |
| $\{x \mid y \mid z\}$ | どれか1つを選択しなければならない必須キーワードは、波カッコで<br>囲み、縦棒で区切って示しています。                    |
| $[x \mid y \mid z]$   | どれか1つを選択できる省略可能なキーワードは、角カッコで囲み、<br>縦棒で区切って示しています。                       |
| string                | 引用符を付けない一組の文字。stringの前後には引用符を使用しません。引用符を使用すると、その引用符も含めて string とみなされます。 |
| <>                    | パスワードのように出力されない文字は、山カッコで囲んで示しています。                                      |
| []                    | システム プロンプトに対するデフォルトの応答は、角カッコで囲んで示しています。                                 |
| !、#                   | コードの先頭に感嘆符(!)またはポンド記号(#)がある場合には、<br>コメント行であることを示します。                    |

(注) 「注釈」です。役立つ情報や、このマニュアル以外の参照資料などを紹介しています。

 $\rho$ 

**ヒント** 「問題解決に役立つ情報」です。ヒントには、トラブルシューティングや操作方法ではなく、 ワンポイントアドバイスと同様に知っておくと役立つ情報が記述される場合もあります。

Ō

ワンポイント アドバイ

「時間の節約に役立つ操作」です。ここに紹介している方法で作業を行うと、時間を短縮でき ます。

 $\Lambda$ 

ス

**注意** 「要注意」の意味です。機器の損傷またはデータ損失を予防するための注意事項が記述されて います。

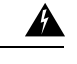

警告 安全上の重要事項

「危険」の意味です。人身事故を予防するための注意事項が記述されています。装置の取り扱い作業を行うときは、電気回路の危険性に注意し、一般的な事故防止策に留意してください。 各警告の最後に記載されているステートメント番号を基に、装置に付属の安全についての警告 を参照してください。

これらの注意事項を保管しておいてください。

### **Cisco UCS**の関連資料

ドキュメントロードマップ

すべての B シリーズ マニュアルの完全なリストについては、次の URL で入手可能な『Cisco UCS B-Series Servers Documentation Roadmap』を参照してください。https://www.cisco.com/c/en/us/td/docs/unified computing/ucs/overview/guide/UCS roadmap.html

すべての C-Series マニュアルの完全なリストについては、次の URL で入手可能な『『Cisco UCS C-Series Servers Documentation Roadmap』』を参照してください。https://www.cisco.com/c/ en/us/td/docs/unified\_computing/ucs/overview/guide/ucs\_rack\_roadmap.html

管理用の UCS Manager に統合されたラック サーバでサポートされるファームウェアと UCS Manager のバージョンについては、『Release Bundle Contents for Cisco UCS Software』[英語] を 参照してください。

その他のマニュアル リソース

ドキュメントの更新通知を受け取るには、Cisco UCS Docs on Twitter をフォローしてください。

# マニュアルに関するフィードバック

このマニュアルに関する技術的なフィードバック、または誤りや記載漏れに関する報告は、 ucs-docfeedback@external.cisco.comに送信してください。ご協力をよろしくお願いいたします。

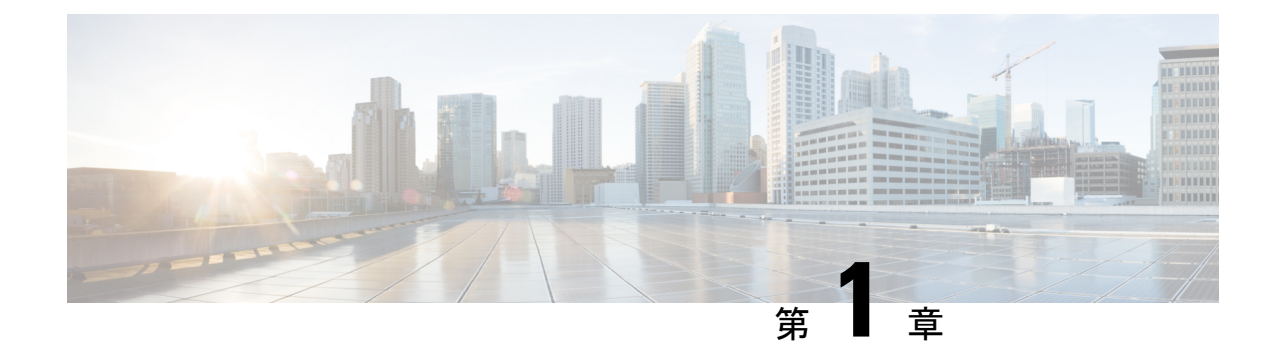

# 新機能と更新情報

•新機能と更新情報 (1ページ)

# 新機能と更新情報

ここでは、Cisco UCS Manager、リリース 4.2 の新機能および変更された動作について説明します。

| 表 1 : Cisco UCS Manager、 | リリース 4.2(1i)の新機能と変更された動作 |
|--------------------------|--------------------------|
|--------------------------|--------------------------|

| 特長                | 説明                                                | 参照先                                       |
|-------------------|---------------------------------------------------|-------------------------------------------|
| Cisco UCS M6 サーバー | Cisco UCS C245 M6サーバを次<br>とともにサポートするように<br>なりました: | Cisco ブート最適化 M.2 RAID<br>コントローラ (142 ページ) |
|                   | • UCS-M2-HWRAID<br>• UCS C245 M6SX                |                                           |

表 2: Cisco UCS Manager、リリース 4.2(1f)の新機能と変更された動作

| 特長               | 説明                      | 参照先                 |
|------------------|-------------------------|---------------------|
| ローカル ストレージの RAID | PCH SATA コントローラー        | RAID レベル (145ページ) お |
| レベルを無効にする        | (AHCIモード)をサポートす         | よびストレージプロファイル       |
|                  | るために、 <b>ローカル ストレー</b>  | PCH コントローラ定義の作成     |
|                  | <b>ジ</b> RAID レベルの無効化を追 | (180 ページ)           |
|                  | 加しました。                  |                     |
|                  |                         |                     |

I

| 特長                             | 説明                                                                                                    | 参照先                                       |
|--------------------------------|----------------------------------------------------------------------------------------------------|-------------------------------------------|
| Cisco UCS M6 サーバー              | Cisco UCS Manager は、Cisco<br>UCS C220 M6 および UCS C240<br>M6 C シリーズ サーバーをサ<br>ポートするようになりまし<br>た。                         | Cisco ブート最適化 M.2 RAID<br>コントローラ (142 ページ) |
| Cisco UCS M6 コントローラ            | Cisco UCS Manager は、Cisco<br>UCSC-C220-M6、<br>UCSC-C240-M6、および<br>UCSB-MRAID12G-M6 コント<br>ローラをサポートするように<br>なりました。       | コントローラの制限と制約事<br>項 (152 ページ)              |
| Aero コントローラの自動構成<br>モード        | Cisco UCS Manager は、Aero ス<br>トレージ コントローラを備え<br>た M6 サーバー上のストレー<br>ジ デバイスに自動構成オプ<br>ションを使用するかどうかを<br>選択できるようになりまし<br>た。 | ストレージ コントローラの自<br>動構成モード (136 ページ)        |
| セキュリティ プロトコルと<br>データ モデル(SPDM) | SPDM をストレージョント<br>ローラでの認証に使用できる<br>ようになりました。ネイティ<br>ブに使用することも、外部の<br>セキュリティ証明書をアップ<br>ロードして使用することもで<br>きます。             | SPDM 認証 (130 ページ)                         |

表 3: Cisco UCS Manager、リリース 4.2(1d)の新機能と変更された動作

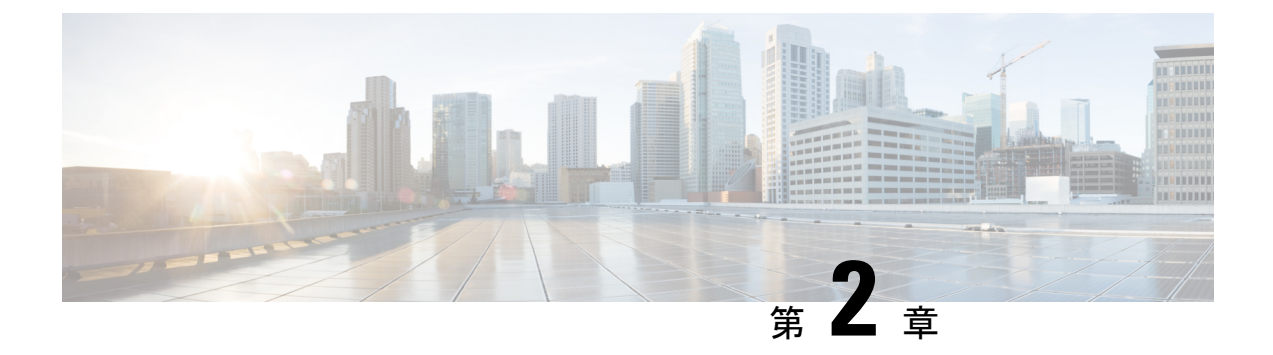

### 概要

- •概要 (3ページ)
- ストレージオプション(4ページ)
- ・ストレージ設計の考慮事項(5ページ)
- •ストレージ設定の順序 (6ページ)
- •ストレージプロトコル (6ページ)
- UCS Manager の [SAN] タブ  $(7 \, ^{\sim} \vec{v})$

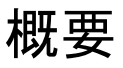

このガイドでは、次のようなストレージ管理タスクを設定する方法について説明します。

- •ポートおよびポート チャネル
- ・ネームド VSAN
- SAN ピングループ
- SAN アップリンク
- Pools
- •FC ID の割り当て
- •ストレージ関連ポリシー
- •ストレージプロファイル
- FlexFlash SD カードのサポート
- ・ダイレクトアタッチドストレージ
- •ストレージインベントリ

# ストレージ オプション

UCS Manager のストレージオプションとそれぞれのオプションの利点について説明します。

図 1: Cisco UCS Manager のストレージオプション

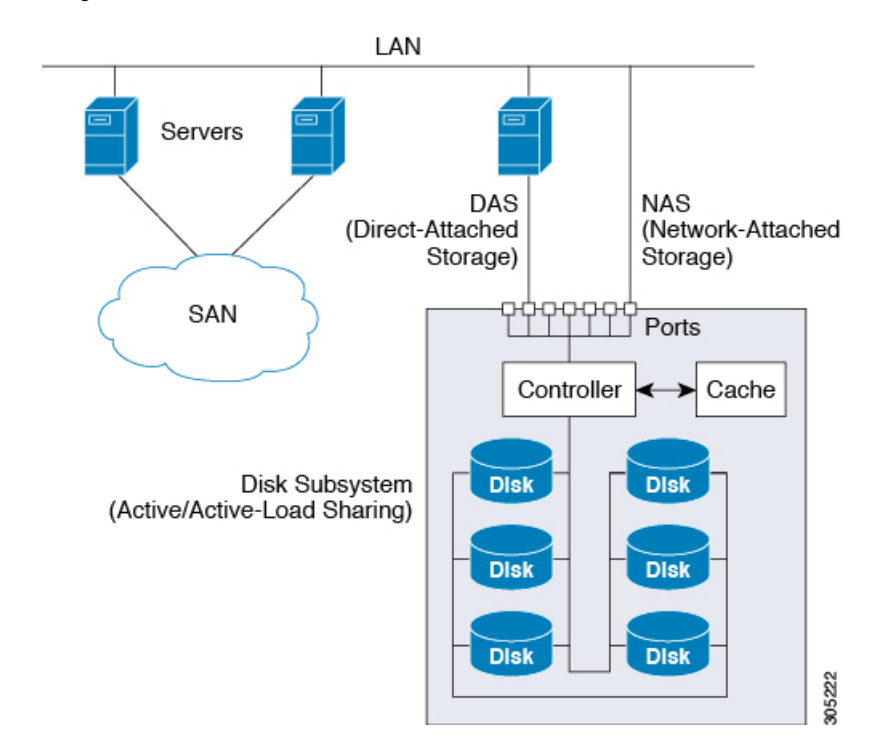

・ダイレクトアタッチドストレージ(DAS): これはサーバ内で使用可能なストレージであり、並行SCSI実装内のマザーボード経由でシステムに直接接続されます。DASは一般に、キャプティブストレージと呼ばれています。キャプティブストレージトポロジ内のデバイスは、ストレージネットワークへのダイレクトアクセスが提供されておらず、ストレージの効率的な共有をサポートしていません。DASのデータにアクセスするには、フロントエンドネットワークを経由する必要があります。DASデバイスは、他のサーバに対するモビリティがほとんどなく、拡張性も高くはありません。

DASデバイスではファイル共有に制限があり、実装と管理が複雑になることがあります。 たとえば、DASデバイスでデータのバックアップをサポートするには、ホスト上のリソー スと、他のシステムが使用できないスペアディスクシステムが必要です。このストレー ジのコストとパフォーマンスは、サーバ内のディスクとRAIDコントローラカードによっ て決まります。DASは安価で簡単に設定できますが、ハイエンドストレージが備える拡 張性、パフォーマンス、および高度な機能はありません。

ネットワークアタッチドストレージ(NAS): このストレージは通常、ファイルシステムへのアクセスを提供するアプライアンスです。このストレージは、サーバで利用できるネットワークファイルシステム(NFS)やCommon Internet File System(CIFS)共有と同じくらいシンプルです。標準的なNASデバイスは、コスト効率が高く、パフォーマンスはそれほど高くありませんが、容量は非常に大きく、信頼性を確保するための冗長性を備

えています。NASは通常、手頃な価格で簡単に設定することができ、一部の高度な機能も 備えていますが、SAN が備える拡張性、パフォーマンス、および高度な機能はありませ ん。

・ストレージェリアネットワーク(SAN):SANは、サーバとストレージデバイスを接続 することに特化した高速ネットワークです。SANでは、スイッチやディレクタなどの相互 接続要素を使用したネットワーク全体のエニーツーエニー接続が可能になります。従来型 のサーバとストレージの間の専用接続を排除し、サーバが事実上、ストレージデバイスを 所有して管理するという概念もなくなります。また、サーバがアクセスできるデータ量の 制約も解消されます。現在は、個々のサーバに接続されたストレージデバイスの数によっ てデータ量が制限されています。SANを使用すると柔軟なネットワーク構築が可能とな り、1台のサーバまたは複数の異種サーバ間で共通のストレージューティリティを共有で きるようになります。ネットワークには、ディスク、テープ、光学式ストレージといった 多数のストレージデバイスを接続できます。さらに、ストレージューティリティは、使 用するサーバから離れた場所に配置することができます。このタイプのストレージは、最 高レベルの信頼性、拡張性、パフォーマンスを提供します。SANのコストは、その他のス トレージオプションと比較して非常に高くなります。

SANは、最も復元力が高く、スケーラブルでパフォーマンスの高いストレージですが、最 も高価であり、管理も複雑です。

### ストレージ設計の考慮事項

UCS ストレージの物理接続における設計上の考慮事項は、LAN の物理接続と比較するとわず かに異なります。SAN 接続に関する設計上の考慮事項を次に示します。

- ノースバウンドストレージの物理接続では、LAN接続などの仮想ポートチャネル (vPC) がサポートされません。
- ポートチャネルまたはトランキングを利用して、複数のストレージアップリンクポート を結合して物理リンクの冗長性を確保することができます。
- ストレージリソースの冗長性はストレージ自体で管理され、その方法はベンダーによって 異なります。
- Nexus または MDS ファブリック スイッチのようなノースバウンドのシスコストレージデバイスを介してストレージに接続します。
- ストレージを UCS ファブリック インターコネクトに直接接続することができます。この 方法は、ファブリック インターコネクトの物理ポートを消費し、処理要件が増大するため、小規模な実装に推奨されます。
- ストレージリソースへのアクセスを提供するには、VSANやゾーン分割などのソフトウェ ア設定が必要です。

### ストレージ設定の順序

ストレージネットワークを設定するには、次の推奨される順序に従ってください。

- 1. サーバ ポート、アップリンク ポート、および FC ポートを設定して有効化します。
- 2. 管理 IP アドレスプールを作成します(通常は、UCS Manager の管理者 IP アドレスと同じ サブネット上に作成します)。
- 3. UUID プール、MAC プール、WWNN プール、WWPN プールを作成します(または対応する「デフォルト」プールを入力します)。ドメインIDを埋め込みます。MACおよびWWPN にはファブリック固有のプールを使用します(たとえば、Fabric-A、Fabric-B)。
- **4.** SAN ブート用に、各ストレージアレイのブートターゲットに一意の「ブートポリシー」 を作成します。
- 5. VNICテンプレート(たとえば、eth0-A、eth1-B)を作成します。これらはいずれも上記の MAC プールから取得され、それぞれ Fabric-A と Fabric-B に関連付けられます。
- 6. VHBA テンプレート(たとえば、fc0-A、fc1-B)を作成します。これらはいずれも上記の WWPN プールから取得され、それぞれ Fabric-A と Fabric-B に関連付けられます。
- 7. 必要に応じて、先に確立されたすべてのプール、ポリシー、およびテンプレートから取得 されるサービス プロファイル テンプレートを作成します。
- テンプレートからサービス プロファイルをインスタンス化してサービス プロファイルを 特定のブレードに関連付けるか、またはサービスプロファイルテンプレートを特定のサー バプールに関連付けるように設定します。

### ストレージ プロトコル

ファイバ チャネル、iSCSI、および Fibre Channel over Ethernet は SAN 接続用のプロトコルです。

 iSCSI: プリンタ、スキャナ、テープドライブ、およびストレージデバイスといったさま ざまな I/O 周辺機器を接続するための業界標準のプロトコルです。最も一般的な SCSI デ バイスは、ディスクとテープ ライブラリです。

SCSI は raw ハード ディスク ストレージをサーバに接続するための主要なプロトコルで す。SCSI プロトコルを使用してリモート ストレージを制御するには、コマンドをカプセ ル化するラッパーとして、FC や iSCSI などのさまざまなテクノロジーが使用されます。

ファイバチャネルプロトコルは、SCSIトラフィックをカプセル化してコンピュータとストレージの間の接続を確立するためのインフラストラクチャを提供します。FCは、2、4、8、および16 Gbpsの速度で動作します。

ファイバチャネル(FC)は次の要素で構成されています。

• raw ストレージ容量を提供するハード ディスク アレイ。

- ハードディスクを管理し、サーバに対してストレージ LUN およびマスキングを提供 するストレージプロセッサ。
- ストレージプロセッサとサーバ HBA の間を接続するファイバ チャネル スイッチ (ファブリックとも呼ばれます)。
- ファイバ チャネル ホスト バス アダプタ:これらはコンピュータにインストールされ、SAN への接続を確立します。

ファイバチャネルは、ワールドワイド番号(WWN)でインフラストラクチャコンポーネ ントを識別します。WWNは、FCデバイスを一意に識別する64ビットのアドレスです。 MACアドレスと同様に、ベンダーに割り当てられたビットが含まれており、それによっ てベンダーのデバイスを識別します。各エンドデバイス(HBA ポートなど)にはワール ドワイドポート番号(WWPN)が与えられ、各接続デバイス(ファブリックスイッチな ど)にはワールドワイドノード番号(WWNN)が与えられます。

SAN への接続に使用されるファイバチャネル HBA はイニシエータと呼ばれ、LUN とし てディスクを提供するファイバチャネル SAN はターゲットと呼ばれます。ファイバチャ ネルプロトコルは、イーサネットや TCP/IP プロトコルとは異なります。

 Fiber Channel over Ethernet (FCoE) 転送は、ファイバチャネル配線を10ギガビット イーサネットケーブルで置き換えるもので、ユニファイドI/Oでのロスレス配信を実現し ます。イーサネットは、ネットワークで広く使用されています。イーサネットにデータセ ンターイーサネット (DCE) やプライオリティフロー制御 (PFC) などの拡張を加えて、 データセンター向けに信頼性を高めることで、ファイバチャネルもイーサネット上に実装 されるようになります。この実装を FCoE と呼びます。

### UCS Manager の [SAN] タブ

UCS 管理者は、[SAN] タブから SAN (FC、iSCSI) やダイレクト アタッチド FC/FCoE、NAS アプライアンス、および通信に関連する設定要素を作成、変更、および削除できます。

このタブの主要なノードは次のとおりです。

- [SAN Cloud]: このノードでは次の操作を実行できます。
  - •SAN アップリンク(ストレージポート、ポートチャネル、SAN ピングループなど) を設定します。
  - •FC ID の割り当てを表示します。
  - WWN プール (WWPN、WWxN、および WWxN など) 、iSCSI 修飾名 (IQN) 、プー ルを設定します。
  - ・特定のエンドポイントのFSM 詳細を表示してタスクが成功または失敗したかどうか を確認し、FSM を使用してエラーのトラブルシューティングを行います。

•ストレージのイベントやエラーをモニタして状態を管理します。

- [Storage Cloud]: このノードでは次の操作を実行できます。
  - ストレージFCリンクとストレージFCoEインターフェイスを設定します(SANストレージマネージャを使用)。
  - •VSAN の設定を行います。
  - •SAN クラウドのイベントをモニタして状態を管理します。
- [Policies]: このノードでは次の操作を実行できます。
  - しきい値のポリシー、クラス、およびプロパティを設定し、イベントをモニタします。
  - しきい値の組織およびサブ組織のストレージポリシー(デフォルト VHBA、動作、 FC アダプタ、LACP、SAN 接続、SAN コネクタ、および VHBA テンプレートなど) を設定します。
- [Pools]: このノードでは、システムで定義されたプール(IQN、IQN サフィックス、 WWNN、WWPN、および WWxN など)を設定できます。
- [Traffic Monitoring Sessions]: このノードでは、システムで定義されたポートトラフィック モニタリング セッションを設定できます。

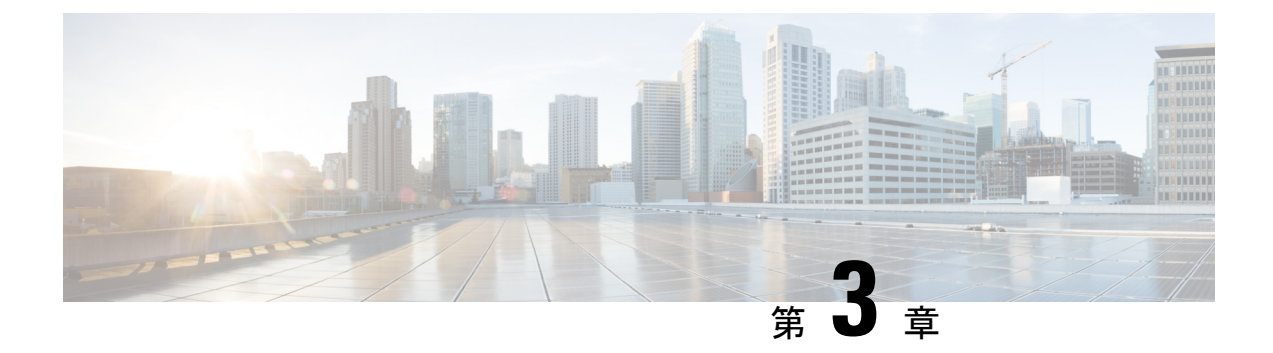

# SAN ポートおよびポート チャネル

- ・ポートモード (9ページ)
- •ポートタイプ (10ページ)
- ・ポートモード変更によるデータトラフィックへの影響(11ページ)
- •FC リンクの再調整 (12 ページ)
- ポートモードの設定(12ページ)
- ・ポートプロパティとファイバチャネル統計の表示 (15ページ)
- ・サーバポート (16ページ)
- 統合ポート (18ページ)
- Cisco UCS Mini スケーラビリティ ポート (26 ページ)
- •アプライアンスポート (28ページ)
- FCoE アップリンク ポート (34 ページ)
- •FCoE およびファイバチャネルストレージポート (37ページ)
- アプライアンスポートチャネル (39ページ)
- •ファイバチャネルポートチャネル(45ページ)
- FCoE ポート チャネル数 (52 ページ)
- •アダプタポートチャネル (54ページ)
- •イベント検出とアクション (55ページ)
- ファブリックポートチャネル(61ページ)

# ポートモード

ポートモードは、ファブリックインターコネクト上の統合ポートが、イーサネットまたはファ イバ チャネル トラフィックを転送するかどうかを決定します。ポート モードを設定するには Cisco UCS Manager を使用します。ただし、ファブリック インターコネクトは自動的にポート モードを検出しません。

ポートモードを変更すると、既存のポート設定が削除され、新しい論理ポートに置き換えられ ます。VLANやVSANなど、そのポート設定に関連付けられているオブジェクトもすべて削除 されます。ユニファイドポートでポートモードを変更できる回数に制限はありません。

### ポートタイプ

ポートタイプは、統合ポート接続経由で転送されるトラフィックのタイプを定義します。

イーサネット ポート モードに変更されたユニファイド ポートは、デフォルトでアップリンク イーサネットポートタイプに設定されます。ファイバチャネルポートモードに変更されたユ ニファイドポートは、ファイバチャネルアップリンクポートタイプに設定されます。ファイ バチャネル ポートを設定解除することはできません。

ポートタイプ変更時のリブートは不要です。

#### イーサネット ポート モード

ポート モードを「イーサネット」に設定するときには、次のポート タイプを設定できます。

- ・サーバ ポート
- •イーサネットアップリンクポート
- •イーサネットポートチャネルメンバ
- FCoE ポート
- •アプライアンスポート
- •アプライアンスポートチャネルメンバ
- SPAN 宛先ポート
- SPAN 送信元ポート

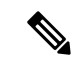

(注) SPAN 送信元ポートでは、いずれかのポートタイプを設定した 後、そのポートを SPAN 送信元として設定します。

#### ファイバ チャネル ポート モード

ポート モードを「ファイバ チャネル」に設定するときには、次のポート タイプを設定できます。

- •ファイバ チャネル アップリンク ポート
- •ファイバチャネルポートチャネルメンバ
- •ファイバチャネルストレージポート
- SPAN 送信元ポート

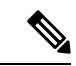

(注) SPAN 送信元ポートでは、いずれかのポートタイプを設定した 後、そのポートを SPAN 送信元として設定します。

# ポート モード変更によるデータ トラフィックへの影響

ポート モードの変更は、Cisco UCS ドメイン へのデータ トラフィックの中断を引き起こす場 合があります。中断の長さや影響を受けるトラフィックは、ポートモード変更を行ったモジュー ルおよび Cisco UCS ドメイン の設定に依存します。

- $\mathcal{P}$
- **ヒント** システム変更中のトラフィックの中断を最小限にするには、固定と拡張モジュールにファイバ チャネル アップリンク ポートチャネルを形成します。

#### ポート モード変更の拡張モジュールへの影響

拡張モジュールのポートモードの変更後、モジュールを再起動します。拡張モジュールのポー トを通過するすべてのトラフィックは、モジュールのリブート中に約1分間中断します。

#### ポート モード変更のクラスタ設定の固定モジュールへの影響

クラスタ設定には2個のファブリックインターコネクトがあります。固定モジュールへのポート変更を行った後、ファブリックインターコネクトはリブートします。データトラフィックの影響は、1つのファブリックインターコネクトに障害が発生したときにもう一方にフェールオーバーするようサーバ vNIC を設定したかどうかに左右されます。

1つのファブリックインターコネクトの拡張モジュール上のポートモードを変更し、第2のファブリックインターコネクトのポートモードを変更する前のリブートを待つ場合、次のことが発生します。

- ・サーバ vNICのフェールオーバーでは、トラフィックは他のファブリックインターコネクトにフェールオーバーし、中断は発生しません。
- ・サーバvNICのフェールオーバーがない場合、ポートモードを変更したファブリックイン ターコネクトを通過するすべてのデータトラフィックは、ファブリックインターコネクトがリブートする約8分間中断されます。

両方のファブリックインターコネクトの固定モジュールのポートモードを同時に変更すると、 ファブリックインターコネクトによるすべてのデータトラフィックが、ファブリックインター コネクトがリブートする約8分間中断されます。

#### ポート モード変更のスタンドアロン設定の固定モジュールへの影響

スタンドアロン設定にはファブリックインターコネクトが1つだけあります。固定モジュール へのポート変更を行った後、ファブリックインターコネクトはリブートします。ファブリック インターコネクトによるすべてのデータ トラフィックは、ファブリック インターコネクトが リブートする約8分間中断されます。

### FCリンクの再調整

FC アップリンクは、FC ポート チャネルが使用されると自動的に調整されます。FC ポート チャネルを作成するには、ファイバ チャネル ポート チャネルの設定 (46 ページ) を参照し てください。

ポートチャネルのメンバーでないFCアップリンク(個別のISL)では、ロードバランシング はFCアップリンクのバランシングアルゴリズムに基づいて行われます。FCアップリンクの トランキングが無効の際に、ホストまたはサービスプロファイルのvHBAが使用可能なFC アップリンクを選択するには、アップリンクとvHBAが同一のVSANに属している必要があ ります。

アルゴリズムは、vHBAごとに、次の順序でFCアップリンクを探します。

- **1.** 現在アップリンクにバインドされている vHBA の数に基づき、使用が最も少ない FC アップリンク。
- 2. FCアップリンクが均等にバランシングされている場合は、ラウンドロビンを使用します。

このプロセスを他のすべての vHBA についても行います。アルゴリズムは、pre-FIP、FIP アダ プタと FLOGI 数などのその他のパラメータも考慮します。6 FLOGI に満たない場合、使用が 最も少ないコンポーネントは表示されないことがあります。

ポート設定や他のアップリンクの状態の変更後、FC アップリンクを通過するトラフィックの バランスが崩れた場合、各アダプタの vHBA をリセットし、ロード バランシング アルゴリズ ムに FC アップリンクの現在の状態を評価させることでトラフィックを再度バランシングでき ます。

### ポートモードの設定

#### Â

注意 いずれかのモジュール のポート モードを変更すると、データ トラフィックが中断されること があります。これは、固定モジュールを変更するとファブリックインターコネクトのリブート が必要となり、拡張モジュールを変更するとそのモジュール のリブートが必要となるためで す。

Cisco UCS ドメインの中に、ハイアベイラビリティ用に設定されたクラスタ構成が存在し、しかもフェールオーバー用に設定されたサービスプロファイルを持つサーバが存在する場合、固定モジュールのポートモードを変更しても、トラフィックはもう1つのファブリックインターコネクトにフェールオーバーし、データトラフィックは中断されません。

Cisco UCS Manager CLI で、ユニファイドポートをサポートする新しいコマンドはありません。 代わりに、必要なポートタイプ用のモードにスコープしてから新しいインターフェイスを作成 することで、ポート モードを変更します。設定済みのスロット ID およびポート ID に新しい インターフェイスを作成する場合、UCS Manager は、すでに設定されているインターフェイス

を削除し、新しく作成します。以前はイーサネットポートモードで動作していたポートをファ イバチャネルポートモードに設定するためにポートモードの変更が必要な場合、UCS Manager は変更を確認します。

#### 手順

|               | コマンドまたはアクション                                                       | 目的                                                       |
|---------------|--------------------------------------------------------------------|----------------------------------------------------------|
| <br>ステップ1     | UCS-A# scope port-type-mode                                        | 次のいずれかのポート タイプの指定さ<br>れたポート タイプ モードを開始しま<br>す。           |
|               |                                                                    | eth-server                                               |
|               |                                                                    | サーバ ポート設定用。                                              |
|               |                                                                    | eth-storage                                              |
|               |                                                                    | イーサネット ストレージ ポートお<br>よびイーサネット ストレージ ポー<br>ト チャネルの設定用。    |
|               |                                                                    | eth-traffic-mon                                          |
|               |                                                                    | イーサネット SPAN ポート設定用。                                      |
|               |                                                                    | eth-uplink                                               |
|               |                                                                    | イーサネット アップリンク ポート<br>設定用。                                |
|               |                                                                    | fc-storage                                               |
|               |                                                                    | ファイバ チャネル ストレージ ポー<br>ト設定用。                              |
|               |                                                                    | fc-traffic-mon                                           |
|               |                                                                    | ファイバチャネル SPAN ポート設定<br>用。                                |
|               |                                                                    | fc-uplink                                                |
|               |                                                                    | ファイバ チャネル アップリンク<br>ポートおよびファイバチャネルアッ<br>プリンクポートチャネルの設定用。 |
| ステップ <b>2</b> | UCS-A /port-type-mode # scope fabric {a   b}                       | 指定したファブリックの指定されたポー<br>ト タイプ モードを開始します。                   |
| ステップ3         | UCS-A /port-type-mode/fabric # create<br>interface slot-id port-id | 指定されたポートタイプのインターフェ<br>イスを作成します。                          |
|               |                                                                    | ポート タイプをイーサネット ポート<br>モードからファイバ チャネル ポート                 |

Cisco UCS Manager ストレージ管理ガイド(CLI 用)、リリース 4.2

|       | コマンドまたはアクション                                                       | 目的                                                                                                    |
|-------|--------------------------------------------------------------------|----------------------------------------------------------------------------------------------------|
|       |                                                                    | モードに、またはその逆に変更すると、<br>次の警告が表示されます。<br>Warning: This operation will change<br>the port mode (from Ethernet to FC or<br>vice-versa). When committed, this<br>change will require the module to<br>restart. |
| ステップ4 | イーサネットまたはファイバ チャネル<br>ポート ブロックに属する他のポートの<br>新しいインターフェイスを作成します。     | イーサネットおよびファイバチャネル<br>ポートを固定または拡張モジュールに配<br>置する方法を規定する、いくつかの制約<br>事項があります。他の制約事項の範囲内<br>で、2つのグループのポートを変更する<br>必要があります。「ユニファイドポー<br>トの設定に関するガイドライン」セク<br>ションに概説されている制約事項のいず<br>れかに違反すると、エラーが発生しま<br>す。     |
| ステップ5 | UCS-A / <i>port-type-mode</i> /fabric/interface #<br>commit-buffer | トランザクションをシステムの設定にコ<br>ミットします。                                                                                                    |

ポートモードを設定したモジュールに応じて、Cisco UCS ドメインのデータ トラフィックが次 のように中断されます。

 固定モジュール:ファブリックインターコネクトがリブートします。そのファブリック インターコネクトを経由するすべてのデータトラフィックが中断されます。ハイアベイ ラビリティが提供され、フェールオーバー用に設定された vNIC があるサーバが含まれる クラスタ構成では、トラフィックは他のファブリックインターコネクトにフェールオー バーし、中断は発生しません。

固定モジュールがリブートするまで約8分かかります。

拡張モジュール:モジュールがリブートします。そのモジュールのポートを経由するすべてのデータトラフィックが中断されます。

拡張モジュールがリブートするまでに約1分かかります。

#### 例

次の例では、スロット1のポート3と4をイーサネットポートモードのイーサネット アップリンク ポートからファイバ チャネル ポート モードのアップリンク ファイバ チャネル ポートに変更します。

UCS-A# scope fc-uplink UCS-A /fc-uplink # scope fabric a UCS-A /fc-uplink/fabric # create interface 1 3 Warning: This operation will change the port mode (from Ethernet to FC or vice-versa).
When committed, this change will require the fixed module to restart.
UCS-A /fc-uplink/fabric/interface\* # up
UCS-A /fc-uplink/fabric\* #create interface 1 4
Warning: This operation will change the port mode (from Ethernet to FC or vice-versa).
When committed, this change will require the fixed module to restart.
UCS-A /fc-uplink/fabric/interface\* #commit-buffer

# ポート プロパティとファイバ チャネル統計の表示

|       | コマンドまたはアクション                                                     | 目的                                                                                                    |
|-------|------------------------------------------------------------------|----------------------------------------------------------------------------------------------------|
| ステップ1 | UCS-A /fabric-interconnect # connect nxos<br>{a   b              | ファブリック インターコネクトの<br>NX-OS モードを開始します。                                                                                                    |
| ステップ2 | UCS-A(nxos) # <b>show interface fc</b><br><i>slot-id/port-id</i> | ポートのプロパティとスループットレー<br>ト、およびエラーなどのファイバ チャ<br>ネルの統計情報が表示されます。                                                                                                    |
|       |                                                                  | <ul> <li>(注) UCS 6400 シリーズファブ<br/>リックインターコネクトの<br/>receive B2B credit remaining<br/>が、そのピア スイッチの<br/>transmit B2B credit<br/>remainingと一致しません。<br/>フレームがリリースされる<br/>と、クレジットが返される<br/>ため、receive B2B credit<br/>remainingパラメータは常に<br/>64 になります。MDS ピア<br/>で、transmit B2B credit<br/>remainingパラメータは0に<br/>移動できます。この結果<br/>は、一致しません。これら<br/>のパラメータを比較するた<br/>めに、ピアスイッチで show<br/>interface fc slot-id/port-idコマ<br/>ンドを実行します。</li> </ul> |

#### 手順

例

次の例は、ポートプロパティおよび UCS 6400 シリーズファブリックインターコネクトをファイバチャネルの統計情報を表示します。

```
UCS-A /fabric-interconnect # connect nxos a
UCS-A(nxos) # show interface fc 1/6
fc1/6 is trunking
    Hardware is Fibre Channel, SFP is short wave laser w/o OFC (SN)
    Port WWN is 20:06:00:de:fb:21:77:00
    Admin port mode is NP, trunk mode is on
    snmp link state traps are enabled
    Port mode is TNP
    Port vsan is 8
    Speed is 16 Gbps
   Transmit B2B Credit is 32
   Receive B2B Credit is 64
    Receive data field Size is 2112
   Beacon is turned off
    Belongs to san-port-channel 32
   Trunk vsans (admin allowed and active) (1,5,7-8,40,120)
                                           (1, 5, 7-8, 40, 120)
   Trunk vsans (up)
    Trunk vsans (isolated)
                                            ()
    Trunk vsans (initializing)
                                            ()
    5 minutes input rate 497578904 bits/sec,62197363 bytes/sec, 30981 frames/sec
    5 minutes output rate 501679056 bits/sec,62709882 bytes/sec, 30319 frames/sec
      430000799 frames input,863205473268 bytes
        0 discards,0 errors
        0 invalid CRC/FCS,0 unknown class
        0 too long,0 too short
      423530360 frames output,876009587416 bytes
        0 discards,0 errors
      1 input OLS,1 LRR,9 NOS,0 loop inits
      1 output OLS, 0 LRR, 8 NOS, 0 loop inits
      64 receive B2B credit remaining
      32 transmit B2B credit remaining
      0 low priority transmit B2B credit remaining
    Last clearing of "show interface" counters :never
```

# サーバ ポート

### サーバ ポートの設定

リストされている全ポートタイプは、固定および拡張モジュールで構成可能です。これには、 6100シリーズファブリックインターコネクトの拡張モジュールでは設定できないものの、6200 シリーズファブリック インターコネクトの拡張モジュールでは設定できるサーバ ポートを含 みます。

#### Procedure

|       | Command or Action                               | Purpose             |
|-------|-------------------------------------------------|---------------------|
| ステップ1 | UCS-A# scope eth-server                         | イーサネット サーバ モードを開始しま |
|       |                                                 | す。                  |
| ステップ2 | UCS-A /eth-server # scope fabric $\{a \mid b\}$ | 指定したファブリックのイーサネット   |
|       |                                                 | サーバ ファブリック モードを開始しま |
|       |                                                 | す。                  |

|       | Command or Action                                                | Purpose                                 |
|-------|------------------------------------------------------------------|-----------------------------------------|
| ステップ3 | UCS-A /eth-server/fabric # create interface<br>slot-num port-num | 指定されたイーサネット サーバ ポート<br>のインターフェイスを作成します。 |
| ステップ4 | UCS-A /eth-server/fabric # commit-buffer                         | トランザクションをシステムの設定にコ<br>ミットします。           |

#### Example

次の例で、ファブリックBのスロット1にあるイーサネット サーバ ポート4のイン ターフェイスを作成し、トランザクションをコミットする方法を示します。

```
UCS-A# scope eth-server
UCS-A /eth-server # scope fabric b
UCS-A /eth-server/fabric # create interface 1 4
UCS-A /eth-server/fabric* # commit-buffer
UCS-A /eth-server/fabric #
```

### サーバ ポートの設定解除

#### Procedure

|               | Command or Action                                                | Purpose                                        |
|---------------|------------------------------------------------------------------|------------------------------------------------|
| ステップ1         | UCS-A# scope eth-server                                          | イーサネット サーバ モードを開始しま<br>す。                      |
| ステップ <b>2</b> | UCS-A /eth-server # scope fabric $\{a \mid b\}$                  | 指定したファブリックのイーサネット<br>サーバ ファブリック モードを開始しま<br>す。 |
| ステップ3         | UCS-A /eth-server/fabric # delete interface<br>slot-num port-num | 指定したイーサネット サーバ ポートの<br>インターフェイスを削除します。         |
| ステップ4         | UCS-A /eth-server/fabric # commit-buffer                         | トランザクションをシステムの設定にコ<br>ミットします。                  |

#### Example

次に、ファブリック B のスロット1 にあるイーサネット サーバ ポート 12 を設定解除 し、トランザクションをコミットする例を示します。

```
UCS-A# scope eth-server
```

```
UCS-A /eth-server # scope fabric b
UCS-A /eth-server/fabric # delete interface 1 12
UCS-A /eth-server/fabric* # commit-buffer
UCS-A /eth-server/fabric #
```

# 統合ポート

### ユニファイドポートの設定に関するガイドライン

ユニファイドポートを設定する際は、次のガイドラインおよび制約事項を考慮してください。

#### ハードウェアおよびソフトウェアの要件

ユニファイドポートは、次でサポートされます。

- Cisco UCS Manager リリース 4.1 および以降のリリースを使用している Cisco UCS 64108
   ファブリック インターコネクト
- Cisco UCS Manager リリース 4.0 以降のリリースの Cisco UCS 6454 ファブリック インター コネクト
- Cisco UCS Manager リリース 3.1 以降のリリースの UCS 6300 シリーズ ファブリック イン ターコネクト
- Cisco UCS Manager リリース 2.0 以降のリリースの UCS 6200 シリーズ ファブリック イン ターコネクト
- Cisco UCS Manager リリース 3.0 以降のリリースの UCS 6324 シリーズ ファブリック イン ターコネクト

ユニファイド ポートは 6100 シリーズ ファブリック インターコネクトではサポートされません。それらで Cisco UCS Manager バージョン 2.0 が実行されている場合でも同様です。

#### ポート モードの配置

Cisco UCS Manager GUI インターフェイスは固定または拡張モジュールのユニファイドポート のポートモードの設定に、スライダーを使用するため、ポートモードのユニファイドポート への割り当て方法を制限する次の制約事項が自動的に適用されます。Cisco UCS Manager CLI インターフェイスを使用する場合は、トランザクションをシステム設定にコミットするときに 次の制約事項が適用されます。ポートモードの設定が次の制約事項のいずれかに違反している 場合、Cisco UCS Manager CLI によってエラーが表示されます。

- イーサネットポートはブロックにグループ化する必要があります。各モジュール(固定または拡張)において、イーサネットポートブロックは、1番目のポートから始まり、偶数番号のポートで終わる必要があります。
- ファイバチャネルポートがブロックにグループ化されていること。各モジュールについて(固定または拡張)、ファイバチャネルポートブロックは、最後のイーサネットポートの後ろにブロックの1番目のポートが続き、その後ろにモジュール内の残りのポートが含まれている必要があります。ファイバチャネルポートだけを含む設定では、ファイバチャネルブロックは、固定または拡張モジュールの1番目のポートから開始する必要があります。
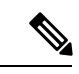

- (注) Cisco UCS 6400 シリーズファブリック インターコネクト では、 ユニファイドポート機能が最初の16ポートに制限されます。ポート 1/1-1/16 のみ FC として設定できます。FC ポートは互いに連続している必要があり、その後に連続的なイーサーネットポートが 続く必要があります。
  - Cisco UCS サーバーに接続されている Cisco UCS 6400 シリーズファブリック インターコネクトの場合、16 を超えるポートを接続するとエラーが発生します。
  - イーサネットポートとファイバチャネルポートの交替は、単一モジュール上ではサポートされない。

**有効な設定例**:固定モジュールのユニファイドポート1~16がイーサネットポートモードに 設定され、ポート17~32がファイバチャネルポートモードに設定されている。拡張モジュー ルでは、ポート1~4をイーサネットポートモードに設定し、ポート5~16をファイバチャ ネルモードに設定できます。このポート割り当ては各個別モジュールの規則に準拠しているた め、ポートタイプ(イーサネットポートとファイバチャネルポート)の交替に関する規則に 違反していません。

**無効な設定例**:ポート16から始まるファイバチャネルポートのブロックが含まれている。 ポートの各ブロックは奇数ポートから開始する必要があるため、ポート17からブロックを開 始しなければなりません。

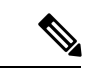

(注) 各ファブリック インターコネクトで設定可能なアップリンク イーサネット ポートおよびアッ プリンク イーサネット ポート チャネル メンバの総数は、最大 31 に制限されています。この 制限には、拡張モジュールで設定されるアップリンク イーサネット ポートおよびアップリン ク イーサネット ポート チャネル メンバも含まれます。

# ユニファイドアップリンクポートおよびユニファイドストレージポー トの設定に関する注意およびガイドライン

以下は、ユニファイドアップリンクポートとユニファイドストレージポートを使用する際に 従うべき注意事項とガイドラインです。

ユニファイドアップリンクポートでは、SPAN送信元として1つのコンポーネントを有効にすると、他のコンポーネントが自動的にSPAN送信元になります。

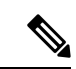

- (注) イーサネットアップリンクポートで SPAN 送信元が作成または 削除されると、Cisco UCS Manager は自動的に FCoE アップリンク ポートで SPAN 送信元を作成または削除します。FCoE アップリ ンクポートで SPAN 送信元を作成する場合も同じことが起こりま す。
  - FCoE およびユニファイドアップリンクポートでデフォルトでないネイティブ VLAN を 設定する必要があります。この VLAN は、トラフィックには使用されません。Cisco UCS Manager はこの目的のために、既存の fcoe-storage-native-vlan を再利用します。この fcoe-storage-native-vlan は、FCoE およびユニファイドアップリンクでネイティブ VLAN と して使用されます。
  - ユニファイドアップリンクポートでは、イーサネットアップリンクポートにデフォルト 以外の VLAN が指定されていない場合、fcoe-storage-native-vlan がユニファイドアップリ ンクポートのネイティブ VLAN として割り当てられます。イーサネットポートにネイ ティブ VLAN として指定されているデフォルトでないネイティブ VLAN がある場合、ユ ニファイドアップリンクポートのネイティブ VLAN としてこれが割り当てられます。
  - イーサネットポートチャネル下でメンバポートを作成または削除すると、Cisco UCS Manager は FCoE ポートチャネル下で自動的にメンバポートを作成または削除します。 FCoE ポートチャネルでメンバーポートを作成または削除する場合も同じことが起こります。
  - ・サーバポート、イーサネットアップリンク、FCoEアップリンクまたはFCoEストレージ などのスタンドアロンポートとしてイーサネットポートを設定し、それをイーサネット またはFCOEポートチャネルのメンバポートにすると、Cisco UCS Manager は自動的にこ のポートをイーサネットと FCoE ポートチャネル両方のメンバにします。
  - サーバアップリンク、イーサネットアップリンク、FCoEアップリンクまたはFCoEストレージのメンバからメンバポートのメンバーシップを削除すると、Cisco UCS Manager は イーサネットポートチャネルとFCoEポートチャネルから対応するメンバポートを削除し、新しいスタンドアロンポートを作成します。
  - Cisco UCS Manager をリリース2.1 から以前のリリースにダウングレードする場合は、ダウングレードが完了すると、すべてのユニファイドアップリンクポートとポート チャネルがイーサネット ポートとイーサネット ポート チャネルに変換されます。同様に、すべてのユニファイドストレージポートが、アプライアンスポートに変換されます。
  - ユニファイドアップリンクポートとユニファイドストレージポートの場合、2つのイン ターフェイスを作成するときは、1つだけライセンスがチェックされます。どちらかのイ ンターフェイスが有効な限り、ライセンスはチェックされたままになります。両方のイン ターフェイスがユニファイドアップリンクポートまたはユニファイドストレージポート で無効の場合にのみライセンスが解放されます。
  - Cisco UCS 6100 シリーズ ファブリック インターコネクト スイッチは、同一のダウンスト リーム NPV スイッチ側の 1VF または 1VF-PO のみをサポートできます。

### ユニファイドポートのビーコン LED

6200 シリーズファブリックインターコネクトの各ポートには、対応するビーコンLED があり ます。[BeaconLED]プロパティが設定されている場合は、ビーコンLED が点灯し、特定のポー トモードに設定されているポートが示されます。

[Beacon LED] プロパティは、特定のポートモード(イーサネットまたはファイバ チャネル) にグループ化されているポートを示すように設定できます。デフォルトでは、ビーコン LED プロパティは Off に設定されます。

# 

(注)

拡張モジュールのユニファイドポートの場合、[Beacon LED] プロパティは、拡張モジュールの再起動時にデフォルト値の [Off] にリセットされます。

### ユニファイドポートのビーコン LED の設定

ビーコン LED を設定する各モジュールについて次のタスクを実行します。

|               | コマンドまたはアクション                                                        | 目的                                             |
|---------------|---------------------------------------------------------------------|------------------------------------------------|
| ステップ1         | UCS-A# scope fabric-interconnect {a   b}                            | 指定したファブリックのファブリック<br>インターコネクトモードを開始します。        |
| ステップ <b>2</b> | UCS-A /fabric # scope card slot-id                                  | 指定された固定または拡張モジュールの<br>カード モードを開始します。           |
| ステップ3         | UCS-A /fabric/card # scope beacon-led                               | ビーコン LED モードを開始します。                            |
| ステップ4         | UCS-A /fabric/card/beacon-led # set<br>admin-state {eth   fc   off} | 点灯ビーコン LED ライトが表すポート<br>モードを指定します。             |
|               |                                                                     | eth                                            |
|               |                                                                     | イーサネットモードで設定されたユ<br>ニファイドポートすべてが点滅しま<br>す。     |
|               |                                                                     | fc                                             |
|               |                                                                     | ファイバ チャネル モードで設定さ<br>れたユニファイドポートすべてが点<br>滅します。 |
|               |                                                                     | off                                            |
|               |                                                                     | モジュール上のすべてのポートの<br>ビーコン LED ライトが消えます。          |

|       | コマンドまたはアクション                                     | 目的                            |
|-------|--------------------------------------------------|-------------------------------|
| ステップ5 | UCS-A /fabric/card/beacon-led #<br>commit-buffer | トランザクションをシステムの設定にコ<br>ミットします。 |

次の例では、イーサネット ポート モードのユニファイド ポートのビーコン ライトす べてを点滅させ、トランザクションをコミットします。

```
UCS-A# scope fabric-interconnect a
UCS-A /fabric # scope card 1
UCS-A /fabric/card # scope beacon-led
UCS-A /fabric/card/beacon-led # set admin-state eth
UCS-A /fabric/card/beacon-led # commit-buffer
UCS-A /fabric/card/beacon-led #
```

## ファブリック インターコネクトのユニファイド ポート

ユニファイドポートは、イーサネットまたはファイバチャネルトラフィックを伝送するよう に設定できるファブリックインターコネクトのポートです。これらのポートは予約されていま せん。Cisco UCS ドメイン はそれらを設定するまで、これらのポートを使用できません。

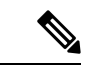

(注) ファブリックインターコネクトのポートを設定すると、管理状態が自動的にイネーブルに設定 されます。ポートが他のデバイスに接続されている場合は、これによってトラフィックが中断 されることがあります。ポートの設定後に、そのポートを無効にできます。

設定可能なビーコン LED は、選択したポート モードに設定されているユニファイド ポートを示します。

### ユニファイド ストレージ ポート

ユニファイドストレージでは、イーサネットストレージインターフェイスと FCoE ストレー ジインターフェイスの両方として同じ物理ポートを設定する必要があります。ユニファイド ストレージポートとして、任意のアプライアンスポートまたは FCoE ストレージポートを構 成できます。ユニファイドストレージポートを設定するには、ファブリックインターコネク トをファイバチャネル スイッチングモードにする必要があります。

ユニファイドストレージポートでは、個々のFCoEストレージまたはアプライアンスインター フェイスをイネーブルまたはディセーブルにできます。

 ユニファイドストレージポートでは、アプライアンスポートにデフォルト以外の VLAN が指定されていない限り、fcoe-storage-native-vlan がユニファイドストレージポートのネ イティブ VLAN として割り当てられます。アプライアンスポートにデフォルト以外のネ イティブ VLAN がネイティブ VLAN として指定されている場合は、それがユニファイド ストレージ ポートのネイティブ VLAN として割り当てられます。

- アプライアンスインターフェイスをイネーブルまたはディセーブルにすると、対応する物 理ポートがイネーブルまたはディセーブルになります。したがって、ユニファイドスト レージでアプライアンスインターフェイスをディセーブルにすると、FCoEストレージが 物理ポートとともにダウン状態になります(FCoEストレージがイネーブルになっている 場合でも同様です)。
- FCoE ストレージインターフェイスをイネーブルまたはディセーブルにすると、対応する VFC がイネーブルまたはディセーブルになります。したがって、ユニファイドストレー ジポートで FCoE ストレージインターフェイスをディセーブルにした場合、アプライア ンスインターフェイスは正常に動作し続けます。

### ユニファイド ストレージ ポートの設定

|               | コマンドまたはアクション                                                          | 目的                                                                         |
|---------------|-----------------------------------------------------------------------|----------------------------------------------------------------------------|
| ステップ1         | UCS-A# scope eth-storage                                              | イーサネット ストレージ モードを開始<br>します。                                                |
| ステップ <b>2</b> | UCS-A /eth-storage # scope fabric {a   b}                             | 指定したファブリックのイーサネット<br>ストレージ モードを開始します。                                      |
| ステップ3         | UCS-A /eth-storage/fabric # create<br>interface slot-num port-num     | 指定されたアプライアンス ポートのイ<br>ンターフェイスを作成します。                                       |
| ステップ4         | UCS-A /eth-storage/fabric/interface* #<br>commit buffer               | トランザクションをシステムの設定にコ<br>ミットします。                                              |
| ステップ5         | UCS-A /eth-storage/fabric/interface* # scope fc-storage               | FC ストレージ モードを開始します。                                                        |
| ステップ6         | UCS-A /fc-storage* # scope fabric {a   b}                             | 特定のアプライアンス ポートに対して<br>イーサネット ストレージ モードを開始<br>します。                          |
| ステップ1         | UCS-A /fc-storage/fabric # create interface<br>fcoe slot-num port-num | アプライアンス ポート モードで FCoE<br>ストレージ ポート モードを追加し、ユ<br>ニファイド ストレージ ポートを作成し<br>ます。 |

次の例では、ファブリックAのスロット3上のアプライアンスポート2用のインター フェイスを作成し、同じポートにfcストレージを追加してユニファイドポートに変換 し、トランザクションをコミットします。

```
UCS-A# scope eth-storage
UCS-A /eth-storage # scope fabric a
UCS-A /eth-storage/fabric # create interface 3 2
UCS-A /eth-storage/fabric* # commit-buffer
UCS-A /eth-storage/fabric* # scope fc-storage
UCS-A /fc-storage/fabric* # create interface fcoe 3 2
UCS-A /fc-storage/fabric* # create interface fcoe 3 2
UCS-A /fc-storage/fabric* # commit-buffer
UCS-A /fc-storage/fabric*
```

### ユニファイド アップリンク ポート

同じ物理イーサネット ポート上にイーサネット アップリンクと FCoE アップリンクを設定した場合、そのポートはユニファイド アップリンク ポートと呼ばれます。FCoE またはイーサ ネット インターフェイスは個別にイネーブルまたはディセーブルにできます。

- FCoEアップリンクをイネーブルまたはディセーブルにすると、対応するVFCがイネーブ ルまたはディセーブルになります。
- イーサネットアップリンクをイネーブルまたはディセーブルにすると、対応する物理ポートがイネーブルまたはディセーブルになります。

イーサネットアップリンクをディセーブルにすると、ユニファイドアップリンクを構成して いる物理ポートがディセーブルになります。したがって、FCoEアップリンクもダウンします (FCoEアップリンクがイネーブルになっている場合でも同様です)。しかし、FCoEアップリ ンクをディセーブルにした場合は、VFC だけがダウンします。イーサネットアップリンクが イネーブルであれば、FCoEアップリンクは引き続きユニファイドアップリンクポートで正常 に動作することができます。

### ユニファイド アップリンク ポートの設定

ユニファイド アップリンク ポートを設定するには、ユニファイド ポートとして既存の FCoE アップリンク ポートを変換します。

|       | コマンドまたはアクション            | 目的                           |
|-------|-------------------------|------------------------------|
| ステップ1 | UCS-A# scope eth-uplink | イーサネット アップリンク モードを開<br>始します。 |

|       | コマンドまたはアクション                                             | 目的                                                 |
|-------|----------------------------------------------------------|----------------------------------------------------|
| ステップ2 | UCS-A /eth-uplink # scope fabric {a   b}                 | 指定されたファブリックのイーサネット<br>アップリンク ファブリック モードを開<br>始します。 |
| ステップ3 | UCS-A /eth-uplink/fabric # create interface 15           | ユニファイド ポートとして FCoE アッ<br>プリンク ポートを変換します。           |
| ステップ4 | UCS-A /eth-uplink/fabric/port-channel #<br>commit-buffer | トランザクションをシステムの設定にコ<br>ミットします。                      |

次の例では、既存の FCoE ポートでユニファイド アップリンク ポートを作成します。

```
UCS-A# scope eth-uplink
UCS-A /eth-uplink # scope fabric b
UCS-A /eth-uplink/fabric # create interface 1 5
UCS-A /eth-uplink/fabric/interface* # commit-buffer
UCS-A /eth-uplink/interface #
```

### ユニファイド アップリンク ポート チャネル

同じID でイーサネット ポート チャネルと FCoE ポート チャネルを作成した場合、それらはユ ニファイド ポート チャネルと呼ばれます。ユニファイド ポート チャネルが作成されると、指 定されたメンバを持つファブリック インターコネクトで物理イーサネット ポート チャネルと VFC が作成されます。物理イーサネット ポート チャネルは、イーサネット トラフィックと FCoE トラフィックの両方を伝送するために使用されます。VFC は、FCoE トラフィックをイー サネット ポート チャネルにバインドします。

次のルールは、ユニファイドアップリンクポートチャネルのメンバーポートセットに適用さ れます。

- 同じ ID のイーサネット ポート チャネルと FCoE ポート チャネルは、同じメンバー ポート セットを持つ必要があります。
- イーサネットポートチャネルにメンバーポートチャネルを追加すると、Cisco UCS Manager は、FCoE ポートチャネルにも同じポートチャネルを追加します。同様に、FCoE ポート チャネルにメンバーを追加すると、イーサネットポートチャネルにもそのメンバーポー トが追加されます。
- ポートチャネルの1つからメンバーポートを削除すると、Cisco UCS Manager は他のポートチャネルから自動的にそのメンバーポートを削除します。

イーサネットアップリンクポートチャネルをディセーブルにすると、ユニファイドアップリ ンクポートチャネルを構成している物理ポートチャネルがディセーブルになります。したがっ て、FCoE アップリンクポートチャネルもダウンします(FCoE アップリンクがイネーブルに なっている場合でも同様です)。FCoEアップリンクポートチャネルをディセーブルにした場 合は、VFCのみがダウンします。イーサネットアップリンクポートチャネルがイネーブルで あれば、FCoE アップリンクポートチャネルは引き続きユニファイドアップリンクポート チャネルで正常に動作することができます。

### ユニファイド アップリンク ポート チャネルの設定

ユニファイドアップリンクポートチャネルを設定するには、ユニファイドポートチャネルと して既存の FCoE アップリンクポートチャネルを変換します。

手順

|       | コマンドまたはアクション                                             | 目的                                                 |
|-------|----------------------------------------------------------|----------------------------------------------------|
| ステップ1 | UCS-A# scope eth-uplink                                  | イーサネット アップリンク モードを開<br>始します。                       |
| ステップ2 | UCS-A /eth-uplink # scope fabric {a   b}                 | 指定されたファブリックのイーサネット<br>アップリンク ファブリック モードを開<br>始します。 |
| ステップ3 | UCS-A /eth-uplink/fabric # create<br>port-channel ID     | 指定したイーサネット アップリンク<br>ポートのポートチャネルを作成します。            |
| ステップ4 | UCS-A /eth-uplink/fabric/port-channel #<br>commit-buffer | トランザクションをシステムの設定にコ<br>ミットします。                      |

### 例

次の例では、既存の FCoE ポート チャネルでユニファイド アップリンク ポート チャ ネルを作成します。

```
UCS-A# scope eth-uplink
UCS-A /eth-uplink # scope fabric b
UCS-A /eth-uplink/fabric # create port-channel 2
UCS-A /eth-uplink/fabric/port-channel* # commit-buffer
UCS-A /eth-uplink/fabric #
```

# Cisco UCS Mini スケーラビリティ ポート

には4つのユニファイドポートに加えて、1つのスケーラビリティポートがあります。スケー ラビリティポートは、適切に配線されている場合に、4つの1Gまたは10GSFP+ポートをサ ポート可能な40 GBQSFP+ブレイクアウトポートです。スケーラビリティポートは、サポー ト対象の Cisco UCS ラックサーバ、アプライアンスポート、または FCoE ポート用のライセ ンスサーバポートとして使用できます。 Cisco UCS Manager GUI では、スケーラビリティ ポートは、[Ethernet Ports] ノードの下に [Scalability Port 5] と表示されます。個々のブレイクアウト ポートは、[Port 1] ~ [Port 4] と表示されます。

Cisco UCS Manager CLI では、スケーラビリティ ポートは表示されませんが、個々のブレーク アウト ポートは **Br-Eth1/5/1** ~ **Br-Eth1/5/4** として表示されます。

### スケーラビリティ ポートの設定

スケーラビリティ ポートにポート、ポート チャネル メンバー、または SPAN メンバーを設定 するには、スケーラビリティ ポートに移動してから、標準ユニファイド ポート用の手順を実 行します。

|       | コマンドまたはアクション                                                                    | 目的                                                          |
|-------|---------------------------------------------------------------------------------|-------------------------------------------------------------|
| ステップ1 | UCS-A# scope eth-server                                                         | イーサネット サーバ モードを開始しま<br>す。                                   |
| ステップ2 | UCS-A /eth-server # scope fabric {a   b}                                        | 指定したファブリックのイーサネット<br>サーバ ファブリック モードを開始しま<br>す。              |
| ステップ3 | UCS-A /eth-server/fabric # scope<br>aggr-interface slot-num port-num            | スケーラビリティ ポートのイーサネッ<br>ト サーバ ファブリック集約インター<br>フェイス モードを開始します。 |
| ステップ4 | UCS-A /eth-server/fabric/aggr-interface # show interface                        | スケーラビリティポートのインターフェ<br>イスを表示します。                             |
| ステップ5 | UCS-A /eth-server/fabric/aggr-interface #<br>create interface slot-num port-num | 指定されたイーサネット サーバ ポート<br>のインターフェイスを作成します。                     |
| ステップ6 | UCS-A /eth-server/fabric/aggr-interface #<br>commit-buffer                      | トランザクションをシステムの設定にコ<br>ミットします。                               |

#### 手順

### 例

次の例は、ファブリックAスケーラビリティポートのイーサネットサーバポート3 にインターフェイスを作成し、トランザクションをコミットする方法を示しています。

```
UCS-A# scope eth-server
UCS-A /eth-server # scope fabric a
UCS-A /eth-server/fabric # scope aggr-interface 1 5
UCS-A /eth-server/fabric/aggr-interface # show interface
Interface:
Slot Id Aggr-Port ID Port Id Admin State Oper State State Reason
```

|       | 1             | 5          | 1  | Enabled       | Up     |           |                  |      |
|-------|---------------|------------|----|---------------|--------|-----------|------------------|------|
|       | 1             | 5          | 2  | Enabled       | Up     |           |                  |      |
|       | 1             | 5          | 3  | Enabled       | Admin  | Down      | Administratively | Down |
|       | 1             | 5          | 4  | Enabled       | Admin  | Down      | Administratively | Down |
|       |               |            |    |               |        |           |                  |      |
| UCS-A | /eth-server/i | Eabric/ago | r- | -interface #  | create | e interfa | ace 1 3          |      |
| UCS-A | /eth-server/  | Eabric/ago | r- | -interface* # | commi  | t-buffer  | <u>-</u>         |      |
| UCS-A | /eth-server/  | fabric/ago | r- | -interface #  |        |           |                  |      |

# アプライアンス ポート

アプライアンス ポートは、直接接続された NFS ストレージにファブリック インターコネクト を接続する目的のみに使用されます。

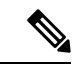

(注) ダウンロードするファームウェア実行可能ファイルの名前。したがって、新しい VLAN に設 定されたアプライアンスポートは、ピン接続エラーにより、デフォルトで停止したままなりま す。これらのアプライアンスポートを起動するには、同じ IEEE VLAN ID を使用して LAN ク ラウドで VLAN を設定する必要があります。

Cisco UCS Manager は、ファブリック インターコネクトごとに最大4 つのアプライアンス ポー トをサポートします。

### アプライアンス ポートの設定

アプライアンス ポートは、固定モジュールと拡張モジュールのどちらでも設定できます。

|               | コマンドまたはアクション                                                                                          | 目的                                                                  |
|---------------|----------------------------------------------------------------------------------------------------|---------------------------------------------------------------------|
| ステップ1         | UCS-A# scope eth-storage                                                                              | イーサネット ストレージ モードを開始<br>します。                                         |
| ステップ <b>2</b> | UCS-A /eth-storage # scope fabric {a   b}                                                             | 指定したファブリックのイーサネット<br>ストレージ モードを開始します。                               |
| ステップ3         | UCS-A /eth-storage/fabric # create<br>interface slot-num port-num                                     | 指定されたアプライアンス ポートのイ<br>ンターフェイスを作成します。                                |
| ステップ4         | (任意) UCS-A<br>/eth-storage/fabric/interface # <b>set portmode</b><br>{ <b>access</b>   <b>trunk</b> } | ポート モードがアクセスとトランクの<br>どちらであるかを指定します。デフォル<br>トで、モードはトランクに設定されま<br>す。 |

|       | コマンドまたはアクション                                                                          | 目的                                                                                                    |
|-------|---------------------------------------------------------------------------------------|----------------------------------------------------------------------------------------------------|
|       |                                                                                       | <ul> <li>(注) アプリケーションポートで<br/>アップリンクポートをトラ<br/>バースする必要がある場<br/>合、LAN クラウドでこの<br/>ポートによって使用される<br/>各 VLAN も定義する必要が<br/>あります。たとえば、スト<br/>レージが他のサーバでも使<br/>用される場合や、プライマ<br/>リファブリックインターコ<br/>ネクトのストレージコント<br/>ローラに障害が発生したと<br/>きにトラフィックがセカン<br/>ダリファブリックインター<br/>コネクトに確実にフェール<br/>オーバーされるようにする<br/>必要がある場合は、トラ<br/>フィックでアップリンク<br/>ポートをトラバースする必<br/>要があります。</li> </ul>                                 |
| ステップ5 | (任意) UCS-A<br>/eth-storage/fabric/interface # set<br>pingroupname pin-group name      | 指定されたファブリックとポート、また<br>はファブリックとポート チャネルへの<br>アプライアンス ピン ターゲットを指定<br>します。                                                                                                    |
| ステップ6 | (任意)UCS-A<br>/eth-storage/fabric/interface # <b>set prio</b><br><i>sys-class-name</i> | <ul> <li>アプライアンスポートに QoS クラスを<br/>指定します。デフォルトでは、プライオ<br/>リティは best-effort に設定されます。</li> <li>sys-class-name 引数には、次のいずれか<br/>のクラスキーワードを指定できます。</li> <li>• [C]: vHBA トラフィックのみを制<br/>御する QoS ポリシーにこのプライ<br/>オリティを使用します。</li> <li>• [プラチナ (Platinum)]: vNIC ト<br/>ラフィックだけを制御する QoS ポ<br/>リシーにこの優先順位を使用しま<br/>す。</li> <li>• [ゴールド (Gold)]: vNIC トラ<br/>フィックだけを制御する QoS ポリ<br/>シーにこの優先順位を使用します。</li> </ul> |

|       | コマンドまたはアクション                                                                      | 目的                                                                                                    |
|-------|-----------------------------------------------------------------------------------|----------------------------------------------------------------------------------------------------|
|       |                                                                                   | •[シルバー(Silver)]: vNIC トラ<br>フィックだけを制御する QoS ポリ<br>シーにこの優先順位を使用します。                                                                                                    |
|       |                                                                                   | •[ブロンズ (Bronze)]: vNIC トラ<br>フィックだけを制御する QoS ポリ<br>シーにこの優先順位を使用します。                                                                                                    |
|       |                                                                                   | <ul> <li>「ベストエフオート (Best<br/>Effort)]: この優先順位は使用しな<br/>いでください。ベーシック イーサ<br/>ネットトラフィック レーンのため<br/>に予約されています。この優先順位<br/>を QoS ポリシーに割り当てて、別<br/>のシステム クラスを CoS 0 に設定<br/>した場合、Cisco UCS Managerはこ<br/>のシステム クラスのデフォルトを<br/>使用しません。そのトラフィックに<br/>対しては、優先度がデフォルト<br/>(CoS 0) になります。</li> </ul> |
| ステップ1 | (任意) UCS-A<br>/eth-storage/fabric/interface # set<br>adminspeed {10gbps   1 gbps} | インターフェイスの管理速度を指定しま<br>す。デフォルトでは、管理速度は10gbps<br>に設定されます。                                                                                                    |
| ステップ8 | UCS-A /eth-storage/fabric/interface #<br>commit buffer                            | トランザクションをシステムの設定にコ<br>ミットします。                                                                                                    |

次の例は、ファブリックBのスロット3のアプライアンスポート2にインターフェイ スを作成し、ポートモードを access に設定し、アプライアンスポートを pingroup1 と 呼ばれるピン グループにピン接続し、QoS クラスを fc に設定し、管理速度を 10 Gbps に設定し、トランザクションをコミットします。

```
UCS-A# scope eth-storage
UCS-A /eth-storage # scope fabric b
UCS-A /eth-storage/fabric # create interface 3 2
UCS-A /eth-storage/fabric* # set portmode access
UCS-A /eth-storage/fabric* # set pingroupname pingroup1
UCS-A /eth-storage/fabric* # set prio fc
UCS-A /eth-storage/fabric* # set adminspeed 10gbps
UCS-A /eth-storage/fabric* # commit-buffer
UCS-A /eth-storage/fabric* #
```

### 次のタスク

アプライアンス ポートのターゲット MAC アドレスまたは VLAN を割り当てます。

## アプライアンス ポートまたはアプライアンス ポート チャネルへの宛 先 MAC アドレスの割り当て

次の手順は、アプライアンスポートに宛先 MAC アドレスを割り当てます。アプライアンス ポート チャネルに宛先 MAC アドレスを割り当てるには、インターフェイスではなくポート チャネルにスコープを設定します。

#### 手順

|               | コマンドまたはアクション                                                                       | 目的                                                                                                    |
|---------------|------------------------------------------------------------------------------------|----------------------------------------------------------------------------------------------------|
| ステップ1         | UCS-A# scope eth-storage                                                           | イーサネット ストレージ モードを開始<br>します。                                                                                                    |
| ステップ <b>2</b> | UCS-A /eth-storage # scope fabric {a   b}                                          | 指定したファブリックのイーサネット<br>ストレージモードを開始します。                                                                                                    |
| ステップ <b>3</b> | UCS-A /eth-storage/fabric # scope interface<br>slot-id port-id                     | <ul> <li>指定したインターフェイスのイーサネットインターフェイスモードを開始します。</li> <li>(注) アプライアンスポートチャネルに宛先 MAC アドレスを割り当てるには、scope port-channel コマンドをscope interface の代わりに使用します。</li> </ul> |
| ステップ4         | UCS-A /eth-storage/fabric/interface # create<br>eth-target eth-target name         | 指定されたMACアドレスターゲットの<br>名前を指定します。                                                                                                    |
| ステップ5         | UCS-A<br>/eth-storage/fabric/interface/eth-target # set<br>mac-address mac-address | MAC アドレスを nn:nn:nn:nn:nn 形式<br>で指定します。                                                                                                    |

### 例

次の例は、ファブリック B スロット 2 のポート 3 のアプライアンス デバイスに宛先 MAC アドレスを割り当て、トランザクションをコミットします。

```
UCS-A# scope eth-storage
UCS-A /eth-storage* # scope fabric b
UCS-A /eth-storage/fabric* # scope interface 2 3
UCS-A /eth-storage/fabric/interface* # create eth-target macname
```

```
UCS-A /eth-storage/fabric/interface* # set mac-address 01:23:45:67:89:ab
UCS-A /eth-storage/fabric/interface* # commit-buffer
UCS-A /eth-storage/fabric #
```

次の例は、ファブリック B のポート チャネル 13 のアプライアンス デバイスに宛先 MAC アドレスを割り当て、トランザクションをコミットします。

```
UCS-A# scope eth-storage
UCS-A /eth-storage* # scope fabric b
UCS-A /eth-storage/fabric* # scope port-channel 13
UCS-A /eth-storage/fabric/port-channel* # create eth-target macname
UCS-A /eth-storage/fabric/port-channel* # set mac-address 01:23:45:67:89:ab
UCS-A /eth-storage/fabric/port-channel* # commit-buffer
UCS-A /eth-storage/fabric #
```

# アプライアンス ポートの作成

手順

|               | コマンドまたはアクション                                               | 目的                                                                       |
|---------------|------------------------------------------------------------|--------------------------------------------------------------------------|
| ステップ1         | UCS-A# scope eth-storage                                   | イーサネット ストレージ モードを開始<br>します。                                              |
| ステップ <b>2</b> | UCS-A/eth-storage# create vlan vlan-name vlan-id           | ネームド VLAN を作成し、VLAN 名と<br>VLAN ID を指定し、イーサネット スト<br>レージ VLAN モードを開始します。  |
| ステップ3         | UCS-A/eth-storage/vlan# set sharing primary                | 変更を保存します。                                                                |
| ステップ4         | UCS-A/eth-storage/vlan# commit buffer                      | トランザクションをシステムの設定にコ<br>ミットします。                                            |
| ステップ5         | UCS-A/eth-storage# create vlan vlan-name<br>vlan-id        | ネームド VLAN を作成して、VLAN 名<br>と VLAN ID を指定し、イーサネットス<br>トレージ VLAN モードを開始します。 |
| ステップ6         | UCS-A/eth-storage/vlan# set sharing<br>community           | 作成しているセカンダリ VLAN にプラ<br>イマリ VLAN を関連付けます。                                |
| ステップ <b>7</b> | UCS-A/eth-storage/vlan# set pubnwname<br>primary vlan-name | このセカンダリ VLAN に関連付けられ<br>ているプライマリ VLANを指定します。                             |
| ステップ8         | UCS-A/eth-storage/vlan# commit buffer                      | トランザクションをシステムの設定にコ<br>ミットします。                                            |

### 例

次の例では、アプライアンス ポートを作成します。

| JCS-A# <b>scope eth-storage</b> |          |        |         |
|---------------------------------|----------|--------|---------|
| JCS-A/eth-storage# <b>creat</b> | vlan PR  | I600 6 | 00      |
| JCS-A/eth-storage/vlan*         | set sha  | ring p | rimary  |
| JCS-A/eth-storage/vlan*         | commit-l | buffer |         |
| JCS-A/eth-storage # <b>crea</b> | e vlan C | OM602  | 602     |
| JCS-A/eth-storage/vlan*         | set sha  | ring i | solated |
| JCS-A/eth-storage/vlan*         | set pub  | nwname | PRI600  |
| JCS-A/eth-storage/vlan*         | commit-  | buffer |         |

# コミュニティ VLAN へのアプライアンス ポートのマッピング

|       | コマンドまたはアクション                                                           | 目的                                                                                 |
|-------|------------------------------------------------------------------------|------------------------------------------------------------------------------------|
| ステップ1 | UCS-A# scope eth-storage                                               | イーサネット ストレージ モードを開始<br>します。                                                        |
| ステップ2 | UCS-A/eth-storage# scope fabric $\{ ,   b \}$                          | 指定したイーサネット ストレージファ<br>ブリックインターコネクトのファブリッ<br>クインターコネクト モードを開始しま<br>す。               |
| ステップ3 | UCS-A/eth-storage/fabric# create interface<br>slot-num port-num        | 指定されたイーサネット サーバ ポート<br>のインターフェイスを作成します。                                            |
| ステップ4 | UCS-A/eth-storage/fabric/interface# exit                               | インターフェイスを終了します。                                                                    |
|       |                                                                        | <ul> <li>(注) VLAN との関連付けの後、</li> <li>トランザクションをコミッ</li> <li>トすることを確認します。</li> </ul> |
| ステップ5 | UCS-A/eth-storage/fabric# exit                                         | ファブリックを終了します。                                                                      |
| ステップ6 | UCS-A/eth-storage# scope vlan vlan-name                                | 指定された VLAN を入力します。                                                                 |
|       |                                                                        | <ul><li>(注) コミュニティ VLAN がアプ<br/>ライアンスのクラウドで作<br/>成されていることを確認し<br/>ます。</li></ul>    |
| ステップ1 | UCS-A/eth-storage/vlan# create<br>member-port fabric slot-num port-num | 指定したファブリックのメンバ ポート<br>を作成し、スロット番号、およびポート<br>番号を割り当て、メンバ ポートの設定<br>を開始します。          |
| ステップ8 | UCS-A/eth-storage/vlan/member-port#<br>commit                          | トランザクションをシステムの設定にコ<br>ミットします。                                                      |

次の例では、コミュニティ VLAN にアプライアンス ポートをマッピングします。

```
UCS-A# scope eth-storage
UCS-A/eth-storage# scope fabric a
UCS-A/eth-storage/fabric# create interface 1 22
UCS-A/eth-storage/fabric/interface*# exit
UCS-A/eth-storage/fabric*# exit
UCS-A/eth-storage/fabric*# exit
UCS-A/eth-storage/vlan*# create member-port a 1 22
UCS-A/eth-storage/vlan/member-port* commit
```

# アプライアンス ポートの設定解除

### 手順

|       | コマンドまたはアクション                                                                        | 目的                                   |
|-------|-------------------------------------------------------------------------------------|--------------------------------------|
| ステップ1 | UCS-A # scope eth-storage                                                           | イーサネット ストレージ モードを開始<br>します。          |
| ステップ2 | UCS-A /eth-storage # scope fabric {a   b}                                           | 指定したファブリックのイーサネット<br>ストレージモードを開始します。 |
| ステップ3 | UCS-A /eth-storage/fabric # <b>delete</b><br>eth-interface <i>slot-num port-num</i> | 指定したアプライアンス ポートのイン<br>ターフェイスを削除します。  |
| ステップ4 | UCS-A /eth-storage/fabric # commit-buffer                                           | トランザクションをシステムの設定にコ<br>ミットします。        |

### 例

次に、ファブリックBのスロット2のアプライアンスポート3を設定解除し、トラン ザクションをコミットする例を示します。

```
UCS-A# scope eth-storage
UCS-A /eth-storage # scope fabric b
UCS-A /eth-storage/fabric # delete eth-interface 2 3
UCS-A /eth-storage/fabric* # commit-buffer
UCS-A /eth-storage/fabric #
```

# FCoE アップリンク ポート

FCoE アップリンクポートは、FCoE トラフィックの伝送に使用される、ファブリックインター コネクトとアップストリーム イーサネット スイッチ間の物理イーサネット インターフェイス です。このサポートにより、同じ物理イーサネット ポートで、イーサネット トラフィックと ファイバ チャネル トラフィックの両方を伝送できます。

FCoE アップリンク ポートはファイバ チャネル トラフィック用の FCoE プロトコルを使用して アップストリーム イーサネット スイッチに接続します。これにより、ファイバ チャネル トラ フィックとイーサネット トラフィックの両方が同じ物理イーサネット リンクに流れることが できます。

(注) FCoEアップリンクとユニファイドアップリンクは、ユニファイドファブリックをディストリ ビューション レイヤ スイッチまで拡張することによりマルチホップ FCoE 機能を有効にしま す。

次のいずれかと同じイーサネットポートを設定できます。

- •[FCoE uplink port]:ファイバチャネルトラフィック専用のFCoE アップリンクポートとして。
- [Uplink port]: イーサネット トラフィック専用のイーサネット ポートとして。
- [Unified uplink port]: イーサネットとファイバチャネル両方のトラフィックを伝送するユニファイドアップリンクポートとして。

### FCoE アップリンク ポートの設定

リストされている全ポートタイプは、固定および拡張モジュールで構成可能です。これには、 6100シリーズファブリックインターコネクトの拡張モジュールでは設定できないものの、6200 シリーズファブリックインターコネクトの拡張モジュールでは設定できるサーバポートを含 みます。

|               | コマンドまたはアクション                                                             | 目的                                       |
|---------------|--------------------------------------------------------------------------|------------------------------------------|
| ステップ1         | UCS-A# scope fc-uplink                                                   | FC アップリンク モードを開始します。                     |
| ステップ <b>2</b> | UCS-A /fc-uplink # scope fabric {a   b}                                  | 特定のファブリックに対して FC - アッ<br>プリンク モードを開始します。 |
| ステップ3         | UCS-A /fc-uplink/fabric # create<br>fcoeinterface slot-numberport-number | 指定した FCoE アップリンク ポートの<br>インターフェイスを作成します。 |
| ステップ4         | UCS-A /fc-uplink/fabric/fabricinterface # commit-buffer                  | トランザクションをシステムの設定にコ<br>ミットします。            |

次に、ファブリック A のスロット 8 で FCoE アップリンク ポート1 のインターフェイ スを作成し、トランザクションをコミットする例を示します。

UCS-A# scope fc-uplink UCS-A /fc-uplink # scope fabric a UCS-A /fc-uplink/fabric # create fcoeinterface 1 8 UCS-A /fc-uplink/fabric/fcoeinterface\* # commit-buffer UCS-A /fc-uplink/fabric/fcoeinterface #

## FCoE アップリンク ポートの表示

#### 手順

|               | コマンドまたはアクション                                    | 目的                                       |
|---------------|-------------------------------------------------|------------------------------------------|
| ステップ1         | UCS-A# scope fc-uplink                          | FC アップリンク モードを開始します。                     |
| ステップ <b>2</b> | UCS-A /fc-uplink # scope fabric {a   b}         | 特定のファブリックに対して FC - アッ<br>プリンク モードを開始します。 |
| ステップ3         | UCS-A /fc-uplink/fabric # show<br>fcoeinterface | 使用可能なインターフェイスを一覧表示<br>します。               |

### 例

次に、ファブリック A で使用可能な FCoE アップリンク インターフェイスを表示する 例を示します。

```
UCS-A# scope fc-uplink
UCS-A /fc-uplink # scope fabric a
UCS-A /fc-uplink/fabric # show fcoeinterface
FCoE Interface:
Slot Id
       Port Id Admin State Operational State Operational State Reason Li
c State
             Grace Prd
-----
      1
            26 Enabled
                          Indeterminate
                                                               Li
cense Ok
                     0
Fcoe Member Port:
Port-channel Slot Port Oper State
                               State Reason
_____
1
             1 10 Sfp Not Present Unknown
                 3 Sfp Not Present Unknown
1
             1
             1
1
                 4 Sfp Not Present Unknown
                6 Sfp Not Present Unknown
8 Sfp Not Present Unknown
7 Sfp Not Present Unknown
1
             1
1
             1
2
             1
UCS-A /fc-uplink/fabric #
```

### FCoE アップリンク ポートの設定解除

### 手順

|       | コマンドまたはアクション                                                                           | 目的                                       |
|-------|----------------------------------------------------------------------------------------|------------------------------------------|
| ステップ1 | UCS-A# scope fc-uplink                                                                 | FC アップリンク モードを開始します。                     |
| ステップ2 | UCS-A /fc-uplink # scope fabric {a   b}                                                | 特定のファブリックに対して FC - アッ<br>プリンク モードを開始します。 |
| ステップ3 | UCS-A /fc-uplink/fabric # <b>delete</b><br>fcoeinterface <i>slot-numberport-number</i> | 指定したインターフェイスを削除しま<br>す。                  |
| ステップ4 | UCS-A /fc-uplink/fabric/fabricinterface #<br>commit-buffer                             | トランザクションをシステムの設定にコ<br>ミットします。            |

### 例

以下に、ファブリック A のスロット 8 のポート 1 上の FCoE アップリンク インター フェイスを削除し、トランザクションをコミットする例を示します。

```
UCS-A# scope fc-uplink
```

UCS-A /fc-uplink **# scope fabric a** UCS-A /fc-uplink/fabric **# delete fcoeinterface 1 8** 

UCS-A /fc-uplink/fabric/fcoeinterface\* # commit-buffer

UCS-A /fc-uplink/fabric/fcoeinterface #

# FCoE およびファイバ チャネル ストレージ ポート

## ファイバ チャネル ストレージまたは FCoE ポートの設定

|               | 1                                                                            |                                                  |
|---------------|------------------------------------------------------------------------------|--------------------------------------------------|
|               | コマンドまたはアクション                                                                 | 目的                                               |
| ステップ1         | UCS-A# scope fc-storage                                                      | ファイバチャネルストレージモードを<br>開始します。                      |
| ステップ <b>2</b> | UCS-A /fc-storage # scope fabric {a   b}                                     | 指定したファブリックのファイバ チャ<br>ネル ストレージ モードを開始します。        |
| ステップ3         | UCS-A /fc-storage/fabric # create interface<br>{fc   fcoe} slot-num port-num | 指定されたファイバ チャネル ストレー<br>ジ ポートのインターフェイスを作成し<br>ます。 |

|       | コマンドまたはアクション                             | 目的                                                                                       |
|-------|------------------------------------------|------------------------------------------------------------------------------------------|
|       |                                          | Cisco UCS 6454 ファブリック インター<br>コネクトでは、ポート 49 ~ 54 を FCoE<br>ストレージ ポートとして設定すること<br>はできません。 |
| ステップ4 | UCS-A /fc-storage/fabric # commit-buffer | トランザクションをコミットします。                                                                        |

次の例は、ファブリックAスロット2のファイバチャネルストレージポート10のイ ンターフェイスを作成し、トランザクションをコミットします。

#### UCS-A# scope fc-storage

UCS-A /fc-storage # scope fabric a UCS-A /fc-storage/fabric\* # create interface fc 2 10 UCS-A /fc-storage/fabric # commit-buffer

### 次のタスク

VSAN を割り当てます。

### ファイバ チャネル ストレージまたは FCoE ポートの設定解除

### 手順

|       | コマンドまたはアクション                                                                                               | 目的                                                               |
|-------|----------------------------------------------------------------------------------------------------|------------------------------------------------------------------|
| ステップ1 | UCS-A# scope fc-storage                                                                                    | ファイバチャネルストレージモードを<br>開始します。                                      |
| ステップ2 | UCS-A /fc-storage # scope fabric {a   b}                                                                   | 指定したファブリックのファイバ チャ<br>ネル ストレージ モードを開始します。                        |
| ステップ3 | UCS-A /fc-storage/fabric # <b>delete interface</b><br>{ <b>fc</b>   <b>fcoe</b> } <i>slot-num port-num</i> | 指定したファイバ チャネル ストレージ<br>ポートまたは FCoE ストレージ ポート<br>のインターフェイスを削除します。 |
| ステップ4 | UCS-A /fc-storage/fabric # commit-buffer                                                                   | トランザクションをコミットします。                                                |

### 例

次に、ファブリックAのスロット2のファイバチャネルストレージポート10を設定 解除し、トランザクションをコミットする例を示します。

UCS-A# scope fc-storage UCS-A /fc-storage # scope fabric a UCS-A /fc-storage/fabric\* # delete interface fc 2 10 UCS-A /fc-storage/fabric # commit-buffer

# アップリンク ファイバ チャネル ポートへのファイバ チャネル スト レージ ポートの復元

#### 手順

|               | コマンドまたはアクション                                                    | 目的                                               |
|---------------|-----------------------------------------------------------------|--------------------------------------------------|
| ステップ1         | UCS-A# scope fc-uplink                                          | ファイバチャネルアップリンクモード<br>を開始します。                     |
| ステップ <b>2</b> | UCS-A /fc-uplink # scope fabric {a   b}                         | 指定したファブリックでファイバ チャ<br>ネル アップリンク モードを開始しま<br>す。   |
| ステップ3         | UCS-A /fc-uplink/fabric # create interface<br>slot-num port-num | 指定したファイバ チャネル アップリン<br>ク ポートのインターフェイスを作成し<br>ます。 |
| ステップ4         | UCS-A /fc-uplink/fabric # commit-buffer                         | トランザクションをコミットします。                                |

### 例

次に、ファブリックAのスロット2でファイバチャネルアップリンクポート10のイ ンターフェイスを作成し、トランザクションをコミットする例を示します。

```
UCS-A# scope fc-uplink
UCS-A /fc-uplink # scope fabric a
UCS-A /fc-uplink/fabric* # create interface 2 10
UCS-A /fc-uplink/fabric # commit-buffer
```

# アプライアンス ポート チャネル

アプライアンスポートチャネルを使用すると、複数の物理的なアプライアンスポートをグルー プ化して1つの論理的なイーサネットストレージリンクを作成し、耐障害性と高速接続を実 現できます。Cisco UCS Manager において、先にポートチャネルを作成してから、そのポート チャネルにアプライアンスポートを追加します。1つのポートチャネルには、最大で8個のア プライアンスポートを追加できます。

I

# アプライアンス ポート チャネルの設定

| 手順    |                                                                                                    |                                                                                                    |
|-------|----------------------------------------------------------------------------------------------------|----------------------------------------------------------------------------------------------------|
|       | コマンドまたはアクション                                                                                             | 目的                                                                                                    |
| ステップ1 | UCS-A# scope eth-storage                                                                                 | イーサネットストレージモードを開始<br>します。                                                                                             |
| ステップ2 | UCS-A /eth-storage # scope fabric {a  <br>b }                                                            | 指定したファブリックのイーサネット<br>ストレージファブリックモードを開始<br>します。                                                                        |
| ステップ3 | UCS-A /eth-storage/fabric # create<br>port-channel ポート番号                                                 | 指定されたイーサネット ストレージ<br>ポートのポート チャネルを作成し、<br>イーサネットストレージファブリック<br>ポートチャネルモードを開始します。                                      |
| ステップ4 | (任意) UCS-A<br>/eth-storage/fabric/port-channel # { <b>enable</b><br>  <b>disable</b> }                   | ポートチャネルの管理状態をイネーブ<br>ルまたはディセーブルにします。ポー<br>トチャネルは、デフォルトではディ<br>セーブルです。                                                 |
| ステップ5 | (任意) UCS-A<br>/eth-storage/fabric/port-channel # set name<br><i>port-chan-name</i>                       | ポートチャネルの名前を指定します。                                                                                                    |
| ステップ6 | (任意) UCS-A<br>/eth-storage/fabric/port-channel # <b>set</b><br><b>pingroupname</b> <i>pin-group name</i> | 指定されたファブリックとポート、ま<br>たはファブリックとポートチャネルへ<br>のアプライアンスピンターゲットを指<br>定します。                                                  |
| ステップ1 | (任意) UCS-A<br>/eth-storage/fabric/port-channel # set<br>portmode {access   trunk}                        | ポートモードがアクセスとトランクの<br>どちらであるかを指定します。デフォ<br>ルトで、モードはトランクに設定され<br>ます。                                                    |
| ステップ8 | (任意) UCS-A<br>/eth-storage/fabric/port-channel # <b>set prio</b><br><i>sys-class-name</i>                | アプライアンスポートにQoSクラスを<br>指定します。デフォルトでは、プライ<br>オリティはbest-effortに設定されます。<br>sys-class-name引数には、次のいずれか<br>のクラスキーワードを指定できます。 |
|       |                                                                                                    | •[C]: vHBA トラフィックのみを制<br>御する QoS ポリシーにこのプライ<br>オリティを使用します。                                                            |

|         | コマンドまたはアクション                                                                                         | 目的                                                                                                    |
|---------|----------------------------------------------------------------------------------------------------|----------------------------------------------------------------------------------------------------|
|         |                                                                                                    | •[プラチナ (Platinum)]: vNICト<br>ラフィックだけを制御する QoS ポ<br>リシーにこの優先順位を使用しま<br>す。                                                                                                    |
|         |                                                                                                    | •[ゴールド (Gold)]: vNIC トラ<br>フィックだけを制御する QoS ポリ<br>シーにこの優先順位を使用しま<br>す。                                                                                                    |
|         |                                                                                                    | <ul> <li>「シルバー (Silver)]: vNIC トラ<br/>フィックだけを制御する QoS ポリ<br/>シーにこの優先順位を使用しま<br/>す。</li> </ul>                                                                                                    |
|         |                                                                                                    | •[ブロンズ (Bronze)]: vNIC トラ<br>フィックだけを制御する QoS ポリ<br>シーにこの優先順位を使用しま<br>す。                                                                                                    |
|         |                                                                                                    | <ul> <li>「ベストエフォート(Best<br/>Effort)]:この優先順位は使用しないでください。ベーシックイーサネットトラフィックレーンのために予約されています。この優先順位をQoSポリシーに割り当てて、別のシステムクラスをCoS0に設定した場合、CiscoUCS<br/>Managerはこのシステムクラスのデフォルトを使用しません。そのトラフィックに対しては、優先度がデフォルト(CoS0)になります。</li> </ul> |
| ステップ 9  | (任意) UCS-A<br>/eth-storage/fabric/port-channel # set speed<br>{1gbps   2gbps   4gbps   8gbps   auto} | ポートチャネルの速度を指定します。                                                                                                    |
| ステップ 10 | UCS-A /eth-storage/fabric/port-channel #<br>commit-buffer                                            | トランザクションをシステムの設定に<br>コミットします。                                                                                                    |

次の例は、ファブリック A のポート 13 にポート チャネルを作成し、トランザクションをコミットします。

| CS-A# scope eth-storage                                             |
|---------------------------------------------------------------------|
| CS-A /eth-storage # <b>scope fabric a</b>                           |
| CS-A /eth-storage/fabric # create port-channel 13                   |
| CS-A /eth-storage/fabric/port-channel* # <b>enable</b>              |
| CS-A /eth-storage/fabric/port-channel* # set name portchan13a       |
| CS-A /eth-storage/fabric/port-channel* # set pingroupname pingroup1 |
| CS-A /eth-storage/fabric/port-channel* # set portmode access        |
| CS-A /eth-storage/fabric/port-channel* # <b>set prio fc</b>         |
| CS-A /eth-storage/fabric/port-channel* # set speed 2gbps            |
| CS-A /eth-storage/fabric/port-channel* # <b>commit-buffer</b>       |
| CS-A /eth-storage/fabric/port-channel #                             |

## アプライアンス ポート チャネルの設定解除

|       | コマンドまたはアクション                                             | 目的                                              |
|-------|----------------------------------------------------------|-------------------------------------------------|
| ステップ1 | UCS-A# scope eth-storage                                 | イーサネット ストレージ モードを開始<br>します。                     |
| ステップ2 | UCS-A /eth-storage # scope fabric {a   b<br>}            | 指定したファブリックのイーサネット<br>ストレージファブリック モードを開始<br>します。 |
| ステップ3 | UCS-A /eth-storage/fabric # delete<br>port-channel ポート番号 | 指定したイーサネット ストレージ ポー<br>トからポート チャネルを削除します。       |
| ステップ4 | UCS-A/eth-storage/fabric # commit-buffer                 | トランザクションをシステムの設定にコ<br>ミットします。                   |

### 手順

### 例

次に、ファブリックAのポート13のポートチャネルを設定解除し、トランザクションをコミットする例を示します。

UCS-A# scope eth-storage UCS-A /eth-storage # scope fabric a UCS-A /eth-storage/fabric # delete port-channel 13 UCS-A /eth-storage/fabric # commit-buffer UCS-A /eth-storage/fabric #

## アプライアンス ポート チャネルのイネーブル化またはディセーブル 化

### 手順

|               | コマンドまたはアクション                                                     | 目的                                                                     |
|---------------|------------------------------------------------------------------|------------------------------------------------------------------------|
| ステップ1         | UCS-A# scope eth-storage                                         | イーサネット ストレージ モードを開始<br>します。                                            |
| ステップ <b>2</b> | UCS-A /eth-storage # scope fabric {a   b<br>}                    | 指定したファブリックのイーサネット<br>ストレージ モードを開始します。                                  |
| ステップ <b>3</b> | UCS-A /eth-storage/fabric # scope<br>port-channel port-chan-name | イーサネットストレージポートチャネ<br>ルモードを開始します。                                       |
| ステップ4         | UCS-A /eth-storage/fabric/port-channel #<br>{enable   disable }  | ポート チャネルの管理状態をイネーブ<br>ルまたはディセーブルにします。ポート<br>チャネルは、デフォルトではディセーブ<br>ルです。 |
| ステップ5         | UCS-A /eth-storage/fabric/port-channel #<br>commit-buffer        | トランザクションをシステムの設定にコ<br>ミットします。                                          |

### 例

次に、ファブリック A のポート チャネル 13 を有効にし、トランザクションをコミットする例を示します。

```
UCS-A# scope eth-storage
UCS-A /eth-storage # scope fabric a
UCS-A /eth-storage/fabric # scope port-channel 13
UCS-A /eth-storage/fabric/port-channel* # enable
UCS-A /eth-storage/fabric/port-channel* # commit-buffer
UCS-A /eth-storage/fabric/port-channel #
```

## アプライアンス ポート チャネルへのメンバ ポートの追加

|       | コマンドまたはアクション             | 目的                  |
|-------|--------------------------|---------------------|
| ステップ1 | UCS-A# scope eth-storage | イーサネット ストレージ モードを開始 |
|       |                          | します。                |

|       | コマンドまたはアクション                                                                     | 目的                                                                                  |
|-------|----------------------------------------------------------------------------------|-------------------------------------------------------------------------------------|
| ステップ2 | UCS-A /eth-storage # scope fabric {a   b<br>}                                    | 指定したファブリックのイーサネット<br>ストレージ ファブリック モードを開始<br>します。                                    |
| ステップ3 | UCS-A /eth-storage/fabric # scope<br>port-channel ポート番号                          | 指定されたポートチャネルのイーサネッ<br>トストレージファブリックポートチャ<br>ネル モードを開始します。                            |
| ステップ4 | UCS-A /eth-storage/fabric/port-channel #<br>create member-port slot-num port-num | ポート チャネルから指定されたメンバ<br>ポートを作成し、イーサネットストレー<br>ジファブリック ポート チャネルのメン<br>バ ポート モードを開始します。 |
| ステップ5 | UCS-A /eth-storage/fabric/port-channel #<br>commit-buffer                        | トランザクションをシステムの設定にコ<br>ミットします。                                                       |

次の例は、スロット1、ポート7のメンバポートをファブリックAのポート13のポートチャネルに追加し、トランザクションをコミットします。

```
UCS-A# scope eth-storage
UCS-A /eth-storage # scope fabric a
UCS-A /eth-storage/fabric # scope port-channel 13
UCS-A /eth-storage/fabric/port-channel # create member-port 1 7
UCS-A /eth-storage/fabric/port-channel* # commit-buffer
UCS-A /eth-storage/fabric/port-channel #
```

# アプライアンス ポート チャネルからのメンバ ポートの削除

|       | コマンドまたはアクション                                            | 目的                                                      |
|-------|---------------------------------------------------------|---------------------------------------------------------|
| ステップ1 | UCS-A# scope eth-storage                                | イーサネット ストレージ モードを開始<br>します。                             |
| ステップ2 | UCS-A /eth-storage # scope fabric {a   b<br>}           | 指定したファブリックのイーサネット<br>ストレージファブリック モードを開始<br>します。         |
| ステップ3 | UCS-A /eth-storage/fabric # scope<br>port-channel ポート番号 | 指定されたポートチャネルのイーサネッ<br>トストレージファブリックポートチャ<br>ネルモードを開始します。 |

|       | コマンドまたはアクション                                                                     | 目的                               |
|-------|----------------------------------------------------------------------------------|----------------------------------|
| ステップ4 | UCS-A /eth-storage/fabric/port-channel #<br>delete member-port slot-num port-num | ポート チャネルから指定されたメンバ<br>ポートを削除します。 |
| ステップ5 | UCS-A /eth-storage/fabric/port-channel #<br>commit-buffer                        | トランザクションをシステムの設定にコ<br>ミットします。    |

次の例は、ファブリック A のポート 13 のポート チャネルからメンバ ポートを削除 し、トランザクションをコミットします。

```
UCS-A# scope eth-storage
```

UCS-A /eth-storage # scope fabric a

- UCS-A /eth-storage/fabric # scope port-channel 13
- UCS-A /eth-storage/fabric/port-channel # delete member-port 1 7
- UCS-A /eth-storage/fabric/port-channel\* # commit-buffer
- UCS-A /eth-storage/fabric/port-channel #

# ファイバ チャネル ポート チャネル

ファイバチャネルポートチャネルによって、複数の物理ファイバチャネルポートをグループ 化して(リンク集約)、1つの論理ファイバチャネルリンクを作成し、耐障害性と高速接続性 を提供することができます。Cisco UCS Manager では、先にポートチャネルを作成してから、 そのポートチャネルにファイバチャネルポートを追加します。

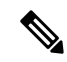

(注) ファイバチャネルポートのチャネルは、シスコ以外のテクノロジーとの互換性がありません。

Cisco UCS 6200、6300、およびCisco UCS 6454 ファブリック インターコネクトシリーズファブ リックインターコネクトでは、各 Cisco UCS ドメインに最大4つのファイバチャネルポートチャ ネルを作成できます。各ファイバチャネルポートチャネルには、最大16のアップリンクファ イバチャネル ポートを含めることができます。

各 Cisco UCS ドメインには、Cisco UCS 6324 シリーズのファブリック インターコネクトを使用 して、最大 2 つのファイバ チャネル ポートのチャネルを作成できます。各ファイバ チャネル ポート チャネルには、最大 4 つのアップリンク ファイバ チャネル ポートを含めることができ ます。

アップストリーム NPIV スイッチ上のファイバ チャネル ポート チャネルのチャネル モードが **アクティブ**に設定されていることを確認してください。メンバー ポートとピア ポートに同じ チャネル モードが設定されていない場合、ポート チャネルはアップ状態になりません。チャ ネルモードが**アクティブ**に設定されている場合、ピア ポートのチャネル グループ モードに関 係なく、メンバーポートはピアポートとのポートチャネル プロトコル ネゴシエーションを開 始します。チャネルグループで設定されているピアポートがポートチャネルプロトコルをサ ポートしていない場合、またはネゴシエーション不可能なステータスを返す場合、デフォルト でオンモードの動作に設定されます。アクティブポートチャネルモードでは、各端でポート チャネルメンバーポートを明示的にイネーブルおよびディセーブルに設定することなく自動 リカバリが可能です。

この例は、チャネルモードをアクティブに設定する方法を示しています。

switch(config)# int poll4
switch(config-if)# channel mode active

# ファイバ チャネル ポート チャネルの設定

(注) 2 つのファイバチャネルポートチャネルに接続する場合、両方のポートチャネルの管理速度が、使用するリンクに一致している必要があります。いずれかまたは両方のファイバチャネルポートチャネルの管理速度が auto に設定されている場合、Cisco UCS が管理速度を自動的に調整します。

|       | コマンドまたはアクション                                                                         | 目的                                                                                                |
|-------|--------------------------------------------------------------------------------------|---------------------------------------------------------------------------------------------------|
| ステップ1 | UCS-A# scope fc-uplink                                                               | ファイバチャネルアップリンクモード<br>を開始します。                                                                      |
| ステップ2 | UCS-A /fc-uplink # scope fabric {a   b }                                             | 指定したファブリックのファイバ チャ<br>ネル アップリンク ファブリック モード<br>を開始します。                                             |
| ステップ3 | UCS-A /fc-uplink/fabric # create<br>port-channel ポート番号                               | 指定されたファイバ チャネル アップリ<br>ンク ポートのポート チャネルを作成<br>し、ファイバ チャネル アップリンク<br>ファブリック ポート チャネル モードを<br>開始します。 |
| ステップ4 | (任意) UCS-A<br>/fc-uplink/fabric/port-channel # { <b>enable</b>  <br><b>disable</b> } | ポート チャネルの管理状態をイネーブ<br>ルまたはディセーブルにします。ポート<br>チャネルは、デフォルトではディセーブ<br>ルです。                            |
| ステップ5 | (任意) UCS-A<br>/fc-uplink/fabric/port-channel # <b>set name</b><br>ポート チャネル名          | ポートチャネルの名前を指定します。                                                                                 |

|               | コマンドまたはアクション                                                                                                    | 目的                            |
|---------------|----------------------------------------------------------------------------------------------------|-------------------------------|
| ステップ6         | (任意) UCS-A<br>/fc-uplink/fabric/port-channel # set speed<br>{ <b>1gbps</b>   <b>2gbps</b>   <b>4gbps</b>   <b>8gbps</b>   <b>auto</b> } | ポートチャネルの速度を指定します。             |
| ステップ <b>1</b> | UCS-A /fc-uplink/fabric/port-channel #<br>commit-buffer                                                                                 | トランザクションをシステムの設定にコ<br>ミットします。 |

次の例は、ファブリックAにポートチャネル13を作成し、名前を portchan13aに設定 し、管理状態を有効にし、速度を2 Gbpsの設定し、トランザクションをコミットしま す。

### UCS-A# scope fc-uplink

```
UCS-A /fc-uplink # scope fabric a
UCS-A /fc-uplink/fabric # create port-channel 13
UCS-A /fc-uplink/fabric/port-channel* # enable
UCS-A /fc-uplink/fabric/port-channel* # set name portchan13a
UCS-A /fc-uplink/fabric/port-channel* # set speed 2gbps
UCS-A /fc-uplink/fabric/port-channel* # commit-buffer
UCS-A /fc-uplink/fabric/port-channel #
```

### ファイバ チャネル ポート チャネルの設定解除

|       | コマンドまたはアクション                                           | 目的                                                    |
|-------|--------------------------------------------------------|-------------------------------------------------------|
| ステップ1 | UCS-A# scope fc-uplink                                 | ファイバチャネルアップリンクモード<br>を開始します。                          |
| ステップ2 | UCS-A /fc-uplink # scope fabric {a   b }               | 指定したファブリックのファイバ チャ<br>ネル アップリンク ファブリック モード<br>を開始します。 |
| ステップ3 | UCS-A /fc-uplink/fabric # delete<br>port-channel ポート番号 | 指定したファイバ チャネル アップリン<br>ク ポートのポート チャネルを削除しま<br>す。      |
| ステップ4 | UCS-A /fc-uplink/fabric # commit-buffer                | トランザクションをシステムの設定にコ<br>ミットします。                         |

### 手順

### 例

次に、ファブリックAのポートチャネル13を設定解除し、トランザクションをコミットする例を示します。

```
UCS-A# scope fc-uplink
UCS-A /fc-uplink # scope fabric a
UCS-A /fc-uplink/fabric # delete port-channel 13
UCS-A /fc-uplink/fabric* # commit-buffer
UCS-A /fc-uplink/fabric #
```

# アップストリーム NPIV のファイバ チャネル ポート チャネルへのチャ ネル モード アクティブの追加

|               | コマンドまたはアクション                                                                          | 目的                                                                                                |
|---------------|---------------------------------------------------------------------------------------|---------------------------------------------------------------------------------------------------|
| ステップ1         | UCS-A# scope fc-uplink                                                                | ファイバチャネルアップリンクモード<br>を開始します。                                                                      |
| ステップ2         | UCS-A /fc-uplink # scope fabric {a   b }                                              | 指定したファブリックのファイバ チャ<br>ネル アップリンク ファブリック モード<br>を開始します。                                             |
| ステップ <b>3</b> | UCS-A /fc-uplink/fabric # create<br>port-channel ポート番号                                | 指定されたファイバ チャネル アップリ<br>ンク ポートのポート チャネルを作成<br>し、ファイバ チャネル アップリンク<br>ファブリック ポート チャネル モードを<br>開始します。 |
| ステップ4         | (任意) UCS-A<br>/fc-uplink/fabric/port-channel # { <b>enable</b>  <br><b>disable</b> }  | ポート チャネルの管理状態をイネーブ<br>ルまたはディセーブルにします。ポート<br>チャネルは、デフォルトではディセーブ<br>ルです。                            |
| ステップ5         | (任意) UCS-A<br>/fc-uplink/fabric/port-channel # set name<br>ポート チャネル名                  | ポートチャネルの名前を指定します。                                                                                 |
| ステップ6         | (任意) UCS-A<br>/fc-uplink/fabric/port-channel # scope<br>ポート チャネル名                     | ポートチャネルの名前を指定します。                                                                                 |
| ステップ <b>1</b> | (任意) UCS-A<br>/fc-uplink/fabric/port-channel # <b>channel</b><br><b>mode</b> {active} | アップストリームNPIV スイッチのチャ<br>ネルモードを有効にします。                                                             |
| ステップ8         | UCS-A /fc-uplink/fabric/port-channel #<br>commit-buffer                               | トランザクションをシステムの設定にコ<br>ミットします。                                                                     |

例 次に、チャネルモードをアクティブにする例を示します。 UCS-A# scope fc-uplink UCS-A /fc-uplink # scope fabric a UCS-A /fc-uplink/fabric # create port-channel 13 UCS-A /fc-uplink/fabric/port-channel\* # enable UCS-A /fc-uplink/fabric/port-channel\* # set name portchan13a UCS-A /fc-uplink/fabric/port-channel\* # channel mode active UCS-A /fc-uplink/fabric/port-channel\* # commit-buffer UCS-A /fc-uplink/fabric/port-channel # exit UCS-A /fc-uplink/fabric/ # show port-channel database portchan13a Administrative channel mode is active Operational channel mode is active

```
UCS-A /fc-uplink/fabric/ #
```

# ファイバ チャネル ポート チャネルのイネーブル化またはディセーブ ル化

手順

|       | コマンドまたはアクション                                                  | 目的                                                                     |
|-------|---------------------------------------------------------------|------------------------------------------------------------------------|
| ステップ1 | UCS-A# scope fc-uplink                                        | ファイバチャネルアップリンクモード<br>を開始します。                                           |
| ステップ2 | UCS-A /fc-uplink # scope fabric {a   b }                      | 指定したファブリックでファイバ チャ<br>ネル アップリンク モードを開始しま<br>す。                         |
| ステップ3 | UCS-A /fc-uplink/fabric # scope<br>port-channel ポートチャネル名      | ファイバチャネルアップリンク ポート<br>チャネル モードを開始します。                                  |
| ステップ4 | UCS-A /fc-uplink/fabric/port-channel #<br>{enable   disable } | ポート チャネルの管理状態をイネーブ<br>ルまたはディセーブルにします。ポート<br>チャネルは、デフォルトではディセーブ<br>ルです。 |

### 例

次に、ファブリック A のポート チャネル 13 を有効にし、トランザクションをコミットする例を示します。

UCS-A# scope fc-uplink UCS-A /fc-uplink # scope fabric a UCS-A /fc-uplink/fabric # scope port-channel 13 手順

UCS-A /fc-uplink/fabric/port-channel\* # enable UCS-A /fc-uplink/fabric/port-channel\* # commit-buffer UCS-A /fc-uplink/fabric/port-channel #

# ファイバ チャネル ポート チャネルへのメンバ ポートの追加

|       | コマンドまたはアクション                                                                   | 目的                                                                                          |
|-------|--------------------------------------------------------------------------------|---------------------------------------------------------------------------------------------|
| ステップ1 | UCS-A# scope fc-uplink                                                         | ファイバチャネルアップリンクモード<br>を開始します。                                                                |
| ステップ2 | UCS-A /fc-uplink # scope fabric {a   b }                                       | 指定したファブリックのファイバ チャ<br>ネル アップリンク ファブリック モード<br>を開始します。                                       |
| ステップ3 | UCS-A /fc-uplink/fabric # scope<br>port-channel ポート番号                          | 指定されたポート チャネルのファイバ<br>チャネル アップリンク ファブリック<br>ポート チャネル モードを開始します。                             |
| ステップ4 | UCS-A /fc-uplink/fabric/port-channel #<br>create member-port slot-num port-num | ポート チャネルから指定されたメンバ<br>ポートを作成し、ファイバ チャネル<br>アップリンク ファブリック ポートチャ<br>ネル メンバ ポート モードを開始しま<br>す。 |
| ステップ5 | UCS-A /fc-uplink/fabric/port-channel #<br>commit-buffer                        | トランザクションをシステムの設定にコ<br>ミットします。                                                               |

### 例

次の例は、スロット1、ポート7のメンバポートをファブリックAのポートチャネル 13 に追加し、トランザクションをコミットします。

UCS-A# scope fc-uplink UCS-A /fc-uplink # scope fabric a UCS-A /fc-uplink/fabric # scope port-channel 13 UCS-A /fc-uplink/fabric # create member-port 1 7 UCS-A /fc-uplink/fabric/port-channel\* # commit-buffer UCS-A /fc-uplink/fabric/port-channel #

### ファイバ チャネル ポート チャネルからのメンバ ポートの削除

|       | コマンドまたはアクション                                                                   | 目的                                                              |
|-------|--------------------------------------------------------------------------------|-----------------------------------------------------------------|
| ステップ1 | UCS-A# scope fc-uplink                                                         | ファイバチャネルアップリンクモード<br>を開始します。                                    |
| ステップ2 | UCS-A /fc-uplink # scope fabric {a   b}                                        | 指定したファブリックのファイバ チャ<br>ネル アップリンク ファブリック モード<br>を開始します。           |
| ステップ3 | UCS-A /fc-uplink/fabric # scope<br>port-channel ポート番号                          | 指定されたポート チャネルのファイバ<br>チャネル アップリンク ファブリック<br>ポート チャネル モードを開始します。 |
| ステップ4 | UCS-A /fc-uplink/fabric/port-channel #<br>delete member-port slot-num port-num | ポート チャネルから指定されたメンバ<br>ポートを削除します。                                |
| ステップ5 | UCS-A /fc-uplink/fabric/port-channel #<br>commit-buffer                        | トランザクションをシステムの設定にコ<br>ミットします。                                   |

### 手順

#### 例

次の例は、ファブリックAポート チャネル 13 からメンバ ポートを削除し、トランザ クションをコミットします。

```
UCS-A# scope fc-uplink
UCS-A /fc-uplink # scope fabric a
UCS-A /fc-uplink/fabric # scope port-channel 13
UCS-A /fc-uplink/fabric # delete member-port 1 7
UCS-A /fc-uplink/fabric/port-channel* # commit-buffer
UCS-A /fc-uplink/fabric/port-channel #
```

### 組織固有識別子の構成

Cisco Fibre Channel (FC) ポートチャネルは、ポートチャネルの両端にあるデバイスの組織固 有識別子 (OUI) に依存して設定されています。新しいデバイスがリリースされるか、OUI プールが枯渇したために新しいOUI範囲が既存のデバイスに割り当てられた場合、ポートチャ ネルを正常に設定するには、新しい OUI をそれぞれの OUI テーブルに追加する必要がありま す。

### OUI の追加

新しい Cisco FC デバイスまたは新しく割り当てられた OUI 範囲を持つデバイスで FC ポート チャネルを確立するには、Cisco UCSM CLI から次のコマンドを使用して、OUI をデータベー スに手動で追加します。

FI-A # sc fabric-interconnect {a|b}
FI-A /fabric-interconnect # sc oui-pool default
FI-A /fabric-interconnect/oui-pool # sh oui
FI-A /fabric-interconnect/oui-pool # create oui [oui-id]
FI-A /fabric-interconnect/oui-pool/oui\* # commit-buffer

ここで、oui-id は、追加する必要があるデバイスの新しい OUI です。デバイス OUI は、8 桁の16 進数である必要があります。OUI の有効範囲は 0x000000 ~ 0xffffff です。例えば 0xabcdef です。

### OUI の表示

OUI のリストを表示するには、次のコマンドを実行します。

FI-A /fabric-interconnect/oui-pool# show oui

次の例は、show oui コマンドのサンプル出力を示しています。

FI-A /fabric-interconnect/oui-pool# show oui

```
OUI Entry:
Oui
---
0x0001ac
0x1b0000
0xaabbcc
0xddeeff
```

### **OUI**の削除

OUI を削除するには、次のコマンドを実行します。 FI-A /fabric-interconnect/oui-pool# delete ouientry [oui-id] ここで、oui-id は、削除する必要があるデバイスの OUI です。

# FCoE ポート チャネル数

FCoE ポート チャネルでは、複数の物理 FCoE ポートをグループ化して1つの論理 FCoE ポー ト チャネルを作成できます。物理レベルでは、FCoE ポート チャネルは FCoE トラフィックを イーサネット ポート チャネル経由で転送します。したがって、一連のメンバから構成される FCoE ポート チャネルは基本的に同じメンバから構成されるイーサネット ポート チャネルで す。このイーサネット ポート チャネルは、FCoE トラフィック用の物理トランスポートとして 使用されます。

各 FCoE ポート チャネルに対し、 Cisco UCS Manager は VFC を内部的に作成し、イーサネットポート チャネルにバインドします。ホストから受信した FCoE トラフィックは、FCoE トラフィックがファイバ チャネル アップリンク経由で送信されるのと同じ方法で、VFC 経由で送信されます。

### FCoE ポート チャネルの設定

### 手順

|               | コマンドまたはアクション                                                 | 目的                                       |
|---------------|--------------------------------------------------------------|------------------------------------------|
| ステップ1         | UCS-A# scope fc-uplink                                       | FC アップリンク モードを開始します。                     |
| ステップ <b>2</b> | UCS-A /fc-uplink # scope fabric {a   b}                      | 特定のファブリックに対して FC - アッ<br>プリンク モードを開始します。 |
| ステップ3         | UCS-A /fc-uplink/fabric # create<br>fcoe-port-channel number | 指定した FCoE アップリンク ポートの<br>ポート チャネルを作成します。 |
| ステップ4         | UCS-A /fc-uplink/fabric/fabricinterface #<br>commit-buffer   | トランザクションをシステムの設定にコ<br>ミットします。            |

### 例

次に、ファブリック A のスロット 4 で FCoE アップリンク ポート 1 のインターフェイ スを作成し、トランザクションをコミットする例を示します。

```
UCS-A# scope fc-uplink
```

UCS-A /fc-uplink # scope fabric a UCS-A /fc-uplink/fabric # create fcoe-port-channel 4

UCS-A /fc-uplink/fabric/fcoe-port-channel\* # commit-buffer

UCS-A /fc-uplink/fabric/fcoe-port-channel #

## FCoE アップリンク ポート チャネルへのメンバ ポートの追加

|       | コマンドまたはアクション                                                                      | 目的                                                    |
|-------|-----------------------------------------------------------------------------------|-------------------------------------------------------|
| ステップ1 | UCS-A# scope fc-uplink                                                            | ファイバチャネルアップリンク モード<br>を開始します。                         |
| ステップ2 | UCS-A /fc-uplink # scope fabric {a   b }                                          | 指定したファブリックのファイバ チャ<br>ネル アップリンク ファブリック モード<br>を開始します。 |
| ステップ3 | UCS-A /fc-uplink/fabric # scope<br>fcoe-port-channel <i>ID</i>                    | 指定したポート チャネルの FCoE アッ<br>プリンク ポート チャネル モードを開始<br>します。 |
| ステップ4 | UCS-A /fc-uplink/fabric/fcoe-port-channel<br># create member-port スロット番号<br>ポート番号 | ポート チャネルから指定されたメンバ<br>ポートを作成し、FCoE アップリンク             |

|       | コマンドまたはアクション                                                 | 目的                                                                                                    |
|-------|--------------------------------------------------------------|----------------------------------------------------------------------------------------------------|
|       |                                                              | ファブリック ポート チャネルのメンバ<br>ポート モードを開始します。                                                                     |
|       |                                                              | <ul> <li>(注) FCoE アップリンク ポート<br/>チャネルが、ユニファイド<br/>アップリンクポートチャネ<br/>ルである場合、次のメッ<br/>セージが表示されます。</li> </ul> |
|       |                                                              | 警告: これがユニファイド<br>ポート チャネルの場合、メ<br>ンバは同じ ID のイーサネッ<br>トポートチャネルにも追加<br>されます。                                |
| ステップ5 | UCS-A /fc-uplink/fabric/fcoe-port-channel<br># commit-buffer | トランザクションをシステムの設定にコ<br>ミットします。                                                                             |

次の例では、スロット1、ポート7のメンバポートをファブリックAのFCoEポート チャネル13に追加し、トランザクションをコミットします。

```
UCS-A# scope fc-uplink
```

```
UCS-A /fc-uplink # scope fabric a
UCS-A /fc-uplink/fabric # scope fcoe-port-channel 13
UCS-A /fc-uplink/fabric # create member-port 1 7
UCS-A /fc-uplink/fabric/fcoe-port-channel* # commit-buffer
UCS-A /fc-uplink/fabric/fcoe-port-channel #
```

# アダプタ ポート チャネル

アダプタポートチャネルは、Cisco UCS 仮想インターフェイスカード(VIC)から I/O へのすべての物理リンクを1つの論理リンクにグループ化します。

アダプタ ポート チャネルは、正しいハードウェアの存在を検出したときに Cisco UCS Manager によって内部的に作成また管理されます。アダプタポートチャネルの手動設定はできません。 アダプタ ポート チャネルは、Cisco UCS Manager GUI または Cisco UCS Manager CLI を使用し て表示可能です。
### アダプタ ポート チャネルの表示

### 手順

|               | コマンドまたはアクション                                                               | 目的                                   |
|---------------|----------------------------------------------------------------------------|--------------------------------------|
| ステップ1         | UCS-A# scope chassis chassis-num                                           | 指定したシャーシのシャーシ モードを<br>開始します。         |
| ステップ <b>2</b> | UCS-A /chassis # scope iom {a b}                                           | 指定した IOM でシャーシ IOM モードを<br>開始します。    |
| ステップ3         | UCS-A /chassis/iom # scope port group                                      | 指定したポート グループでポート グ<br>ループ モードを開始します。 |
| ステップ4         | UCS-A /chassis/iom/port group # show<br>host-port-channel [detail  expand] | 指定したシャーシのアダプタ ポート<br>チャネルを表示します。     |

### 例

次に、ポート グループ モードでホスト ポート チャネルに関する情報を表示する例を 示します。

UCS-A **# scope chassis 1** UCS-A /chassis **# scope iom a** UCS-A /chassis/iom **# scope port group** UCS-A /chassis/iom/port group **# show host-port-channel** 

Host Port channel:

Port Channel Id Fabric ID Oper State State Reason 1289 B Up 1290 B Up 1306 B Up 1307 B Up 1309 B Up 1315 B Up

UCS-A /chassis/iom/port group #

# イベント検出とアクション

Cisco UCS Manager は、I/O モジュール(IOM)からファブリック インターコネクトに接続されたネットワークインターフェイスにエラーが発生した場合にアラームを監視およびトリガー する統計情報収集ポリシーを使用します。

ネットワークインターフェイスポートのエラー統計情報はNiErrStatsと呼ばれ、次のエラーで 構成されています。

| NiErrStats のエラー名 | 説明                                                               |
|------------------|------------------------------------------------------------------|
| frameTx          | TX_FRM_ERRORのカウンタ値を収集します。                                        |
| tooLong          | RX_TOOLONG のカウンタ値を収集します。                                         |
| tooShort         | <b>RX_UNDERSIZE</b> と <b>RX_FRAGMENT</b> のカウン<br>タ値の合計を収集します。    |
| Crc              | RX_CRERR_NOT_STOMPED と<br>RX_CRCERR_STOMPED のカウンタ値の合計<br>を収集します。 |
| inRange          | RX_INRANGEERR のカウンタ値を収集しま<br>す。                                  |

. . . .

(注) ネットワーク インターフェイス ポートの統計情報はアクティブ ポートからのみ収集され、その統計情報は Cisco UCS Manager に送信されます。

### ポリシーベースのポート エラー処理

Cisco UCS Manager がアクティブな NI ポートでエラーを検出し、エラー ディセーブル機能が イネーブルの場合、Cisco UCS Manager はエラーが発生した NI ポートに接続されているそれぞ れの FI ポートを自動的にディセーブルにします。FI ポートがエラー ディセーブルになってい るときは事実上シャットダウンし、トラフィックはポートで送受信されません。

エラーディセーブル機能は、次の2つの目的で使用されます。

- どの FI ポートが error-disabled になっているかということと、接続されている NI ポートで エラーが発生したことを通知します。
- このポートが原因で同じシャーシ/FEX に接続された他のポートに障害が発生する可能性を削除します。このような障害は、NI ポートのエラーによって発生する可能性があり、最終的に重大なネットワーク上の問題を引き起こす可能性があります。エラーディセーブル機能は、この状況を回避するのに役立ちます。

### しきい値定義の作成

|       | コマンドまたはアクション             | 目的                          |
|-------|--------------------------|-----------------------------|
| ステップ1 | UCS-A # scope eth-server | イーサネット ストレージ モードを開始<br>します。 |
|       |                          | します。                        |

|               | コマンドまたはアクション                                                                                                    | 目的                                                                                                    |
|---------------|----------------------------------------------------------------------------------------------------|----------------------------------------------------------------------------------------------------|
| ステップ <b>2</b> | UCS-A/eth-server # scope<br>stats-threshold-policy default                                                                                                    | 統計情報しきい値ポリシー モードを開<br>始します。                                                                                                    |
| <b>ステップ3</b>  | UCSA/eth-server/stats-threshold-policy #<br>create class クラス名                                                                                                    | 指定された統計情報しきい値ポリシー<br>クラスを作成し、組織統計情報しきい値<br>ポリシークラスモードを開始します。<br>使用可能なクラス名キーワードのリスト<br>を表示するには、create class? コマン<br>ドを組織しきい値ポリシーモードで入<br>力します。                                                       |
| ステップ4         | UCS-A/eth-server/stats-threshold-policy/class<br># create property プロパティ名                                                                                                    | 指定された統計情報しきい値ポリシー<br>クラスプロパティを作成し、組織統計<br>情報しきい値ポリシークラスプロパ<br>ティモードを開始します。使用可能な<br>プロパティ名キーワードのリストを表示<br>するには、create property?コマンドを<br>組織しきい値ポリシーモードで入力し<br>ます。                                     |
| ステップ5         | UCS-A/eth-server/stats-threshold-policy/class/property<br># set normal-value 値                                                                                                    | クラスプロパティに通常値を指定しま<br>す。valueの形式は、設定しているクラ<br>スプロパティによって異なる場合があ<br>ります。必要な形式を確認するには、<br>set normal-value?コマンドを組織統計<br>情報しきい値ポリシークラスプロパ<br>ティモードで入力します。                                               |
| ステップ6         | UCS-A/eth-server/stats-threshold-policy/class/property<br># create threshold-value {above-normal  <br>below-normal} {cleared   condition   critical<br>  info   major   minor   warning} | クラス プロパティに、指定したしきい<br>値を作成し、組織統計情報しきい値ポリ<br>シークラス プロパティしきい値モード<br>を開始します。                                                                                                    |
| ステップ7         | UCS-Acthserver/stats-treshold-policy/class/property/treshold-value<br># set {deescalating   escalating} 値                                                                                | 降格および昇格のクラス プロパティし<br>きい値を指定します。value の形式は、<br>設定されているクラス プロパティしき<br>い値によって異なる場合があります。必<br>要な形式を確認するには、set<br>deescalating? または set escalating? コ<br>マンドを組織統計情報しきい値ポリシー<br>クラス プロパティ モードで入力しま<br>す。 |
| ステップ8         | UCS-Alethserver/stats-treshold-policy/class/property/treshold-value<br># commit-buffer                                                                                                   | トランザクションをシステムの設定にコ<br>ミットします。                                                                                                    |

次に、しきい値定義を作成する例を示します。

#### UCS-A # scope eth-server

```
UCS-A /eth-server # scope stats-threshold-policy default
UCS-A /eth-server/stats-threshold-policy # create class ni-ether-error-stats
UCS-A /eth-server/stats-threshold-policy/class/ # create property crc-delta
UCS-A /eth-server/stats-threshold-policy/class/property* # set normal-value 0
UCS-A /eth-server/stats-threshold-policy/class/property* # create threshold-value
above-normal major
UCS-A /eth-server/stats-threshold-policy/class/property/threshold-value* # set escalating
5
UCS-A /eth-server/stats-threshold-policy/class/property/threshold-value* # set deescalating
3
UCS-A /eth-server/stats-threshold-policy/class/property/threshold-value* # commit-buffer
```

### ファブリック インターコネクト ポートにエラー無効を設定

|       | コマンドまたはアクション                                                                                     | 目的                                                                                             |
|-------|--------------------------------------------------------------------------------------------------|------------------------------------------------------------------------------------------------|
| ステップ1 | UCS-A # scope eth-server                                                                         | イーサネット ストレージ モードを開始<br>します。                                                                    |
| ステップ2 | UCS-A/eth-server # scope<br>stats-threshold-policy default                                       | 統計情報しきい値ポリシー モードを開<br>始します。                                                                    |
| ステップ3 | UCSA/eth-server/stats-threshold-policy #<br>scope class クラス名                                     | 指定した統計情報しきい値ポリシー ク<br>ラスの組織統計情報しきい値ポリシー<br>クラス モードを開始します。                                      |
| ステップ4 | UCS-A/eth-server/stats-threshold-policy/class<br># scope property プロパティ名                         | 指定した統計情報しきい値ポリシーク<br>ラスプロパティの組織統計情報しきい<br>値ポリシークラスプロパティモードを<br>開始します。                          |
| ステップ5 | UCS-A/eth-server/stats-threshold-policy/class/property<br># set error-disable-fi-port {yes   no} | クラス プロパティにエラー ディセーブ<br>ル化ステータスを指定します。<br>クラス プロパティのエラー ディセーブ<br>ル化を無効にするには、no オプション<br>を使用します。 |
| ステップ6 | UCS-A/eth-server/stats-threshold-policy/class/property*<br># commit-buffer                       | トランザクションをシステムの設定にコ<br>ミットします。                                                                  |

次の例は、FI ポートでエラーディセーブル化を有効にする方法を示しています。

#### UCS-A # scope eth-server

UCS-A /eth-server # scope stats-threshold-policy default

- UCS-A /eth-server/stats-threshold-policy # scope class ni-ether-error-stats
- UCS-A /eth-server/stats-threshold-policy/class # scope property crc-delta
- UCS-A /eth-server/stats-threshold-policy/class/property # set error-disable-fi-port yes

UCS-A /eth-server/stats-threshold-policy/class/property\* # commit-buffer

### ファブリック インターコネクト ポートに自動リカバリを設定

|               | コマンドまたはアクション                                                                                       | 目的                                                                                |
|---------------|----------------------------------------------------------------------------------------------------|-----------------------------------------------------------------------------------|
| ステップ1         | UCS-A # scope eth-server                                                                           | イーサネット ストレージ モードを開始<br>します。                                                       |
| ステップ <b>2</b> | UCS-A/eth-server # scope<br>stats-threshold-policy default                                         | 統計情報しきい値ポリシー モードを開<br>始します。                                                       |
| ステップ3         | UCSA/eth-server/stats-threshold-policy #<br>scope class クラス名                                       | 指定した統計情報しきい値ポリシーク<br>ラスの組織統計情報しきい値ポリシー<br>クラスモードを開始します。                           |
| ステップ4         | UCS-A/eth-server/stats-threshold-policy/class<br># scope property プロパティ名                           | 指定した統計情報しきい値ポリシーク<br>ラスプロパティの組織統計情報しきい<br>値ポリシークラスプロパティモードを<br>開始します。             |
| ステップ5         | UCS-A/eth-server/stats-threshold-policy/class/property<br># set auto-recovery {enabled   disabled} | クラス プロパティに自動リカバリ ス<br>テータスを指定します。                                                 |
|               |                                                                                                    | クラスプロパティの自動リカバリをディ<br>セーブルにするには、 <b>disabled</b> オプショ<br>ンを使用します。                 |
| ステップ6         | UCS-A/eth-server/stats-threshold-policy/class/property*<br># set auto-recovery-time 時間             | ポートが自動的に再びイネーブルになる<br>までの時間(分単位)を指定します。自<br>動リカバリの時間は、0~4294967295<br>分の間で変更できます。 |
| ステップ1         | UCS-A/eth-server/stats-threshold-policy/class/property*<br># commit-buffer                         | トランザクションをシステムの設定にコ<br>ミットします。                                                     |

### 手順

59

次の例は、FI ポートに自動リカバリを設定する方法を示しています。

#### UCS-A # scope eth-server

UCS-A /eth-server # scope stats-threshold-policy default UCS-A /eth-server/stats-threshold-policy # scope class ni-ether-error-stats UCS-A /eth-server/stats-threshold-policy/class # scope property crc-delta UCS-A /eth-server/stats-threshold-policy/class/property # set auto-recovery enabled UCS-A /eth-server/stats-threshold-policy/class/property\* # set auto-recovery-time 5 UCS-A /eth-server/stats-threshold-policy/class/property\* # commit-buffer

### ネットワーク インターフェイス ポートのエラー カウンタの表示

|               | コマンドまたはアクション                                                       | 目的                                      |
|---------------|--------------------------------------------------------------------|-----------------------------------------|
| ステップ1         | UCS-A# scope chassis シャーシ番号                                        | 指定したシャーシでシャーシ モードを<br>開始します。            |
| ステップ <b>2</b> | UCS-A/chassis # scope iom {a  b}                                   | 指定した IOM でシャーシ IOM モードを<br>開始します。       |
| ステップ3         | UCS-A/chassis/iom # scope port-group<br>fabric                     | ネットワーク インターフェイス ポート<br>を入力します。          |
| ステップ4         | UCS-A/chassis/iom/port-group # scope<br>fabric-if fabric-if number | 指定されたネットワーク インターフェ<br>イスのポート番号を入力します。   |
| ステップ5         | UCS-A/chassis/iom/port-group/fabric-if #<br>show stats             | ネットワーク インターフェイス ポート<br>のエラー カウンタを表示します。 |

#### 手順

### 例

次の例は、ネットワークインターフェイスポートの統計情報を表示する方法を示して います。

```
UCS-A # scope chassis 1
UCS-A/chassis # scope iom a
UCS-A/chassis/iom # scope port-group fabric
UCS-A/chassis/iom/port-group/# scope faric-if 1
UCS-A/chassis/iom/port-group/fabric-if # show stats
NI Ether Error Stats:
Time Collected: 2014-08-20T15:37:24:688
Monitored Object: sys/chassis-1/slot-1/fabric/port-1/ni-err-stats
Suspect: Yes
Crc (errors): 5000
Frame Tx (errors): 0
```

Too Long (errors): 0 Too Short (errors): 0 In Range (errors): 0 Thresholded: 0

# ファブリック ポート チャネル

ファブリック ポート チャネルは、冗長性と帯域幅共有のため、IOM からファブリック イン ターコネクトへの複数の物理リンクを1個の論理リンクにグループ化できます。ファブリック ポート チャネル内の1個のリンクがアクティブである限り、ファブリック ポート チャネルは 動作し続けます。

正しいハードウェアが接続されている場合、ファブリックポートチャネルはCisco UCS Manager で次のように作成されます。

- シャーシディスカバリポリシーで定義した設定に従って、シャーシを検出している最中に。
- 特定のシャーシのシャーシ接続ポリシーに設定された内容に従って、シャーシを検出した 後に。

IOM のそれぞれに単一のファブリックポート チャネルがあります。ファブリック インターコ ネクトに IOM を接続する各アップリンクは、個別リンクとして設定することもポート チャネ ルに含めることもできますが、1つのアップリンクが複数のファブリックポートチャネルに属 することはできません。たとえば、2つの IOM を持つシャーシが検出され、ファブリックポー ト チャネルを作成するようにシャーシ ディスカバリ ポリシーが設定されている場合、Cisco UCS Manager は 2 つの独立したファブリック ポート チャネルを作成します。IOM-1 を接続す るアップリンク用と、IOM-2を接続するアップリンク用です。別のシャーシはこれらのファブ リック ポート チャネルに加入できません。同様に、IOM-1 のファブリック ポート チャネルに 属するアップリンクは、IOM-2 のファブリック ポート チャネルに加入できません。

### ポート間のロード バランシング

IOM とファブリック インターコネクトの間にあるポート間のトラフィックに対するロード バランシングでは、ハッシュに次の基準を使用します。

•イーサネット トラフィックの場合:

レイヤ2送信元アドレスおよび宛先アドレス

レイヤ3送信元アドレスおよび宛先アドレス

レイヤ4送信元ポートおよび宛先ポート

•FCoE トラフィックの場合:

レイヤ2送信元アドレスおよび宛先アドレス

送信元と宛先の ID (SID と DID) および Originator eXchange ID (OXID)

この例では、2200シリーズIOMモジュールはiomX(Xはシャーシ番号)の接続によって確認 されます。 show platform software fwmctrl nifport (....) Hash Parameters: 12\_da: 1 12\_sa: 1 12\_vlan: 0 13\_da: 1 13\_sa: 1 14\_da: 1 14\_sa: 1 FCOE 12\_da: 1 12\_sa: 1 12\_vlan: 0

### ファブリック ポート チャネルのケーブル接続の考慮事項

FCoE 13 did: 1 13 sid: 1 13 oxid: 1

Cisco UCS 2200 シリーズ FEX と Cisco UCS 6200 シリーズ ファブリック インターコネクト間の リンクをファブリック ポート チャネル モードで設定する際、アダプタ上の使用可能な仮想イ ンターフェイス (VIF) ネームスペースはその FEX のアップリンクがファブリックインターコ ネクト ポートに接続されている場所によって異なります。

6248ファブリックインターコネクト内には、8個の連続ポートが6セットあり、ポートのセットのそれぞれがシングルチップによって管理されます。FEX からのすべてのアップリンクが1つのチップによって管理される一連のポートに接続されると、Cisco UCS Managerはシャーシ内のブレードで展開されているサービスプロファイルで使用する VIF の数を最大化します。アップリンク接続が個別のチップで管理される複数のポートに分散している場合、VIF の数は少なくなります。

図 2: ファブリック ポート チャネルのポート グループ

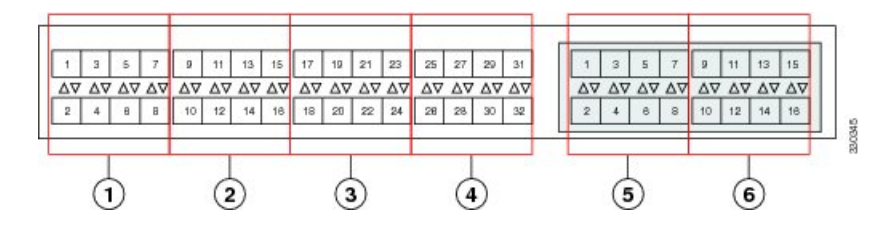

 $\triangle$ 

注意 ファブリックポートチャネルのポートグループに2番目のリンクを追加すると、混乱が生じ、 VIFネームスペースの使用可能な容量が、63から118まで自動的に増加します。さらにリンク を追加しても混乱は生じないため、VIFネームスペースは118のままになります。

Â

 注意 2つのファブリック ポート チャネル ポート グループにシャーシをリンクしても、VIF ネーム スペースは、手動で確認されないかぎり影響を受けません。その結果、VIF ネームスペースは 2つのグループのうち、より小さいサイズのファブリック ポート チャネル ポート グループを 使用するように自動的に設定されます(63 または 118 の VIF)。

ハイ アベイラビリティのクラスタ モード アプリケーションの場合、対称なケーブル設定を強 く推奨します。ケーブル接続が非対称の場合、使用可能な VIF の最大数は2つのケーブル設定 より小さくなります。 Cisco UCS 環境の VIF の最大数については、ご使用のハードウェアおよびソフトウェア設定用 の設定制限についてのマニュアルを参照してください。

### ファブリック ポート チャネルの表示

手順

|               | コマンドまたはアクション                                                             | 目的                                                 |
|---------------|--------------------------------------------------------------------------|----------------------------------------------------|
| ステップ1         | UCS-A# scope eth-server                                                  | イーサネット サーバ モードを開始しま<br>す。                          |
| ステップ <b>2</b> | UCS-A /eth-server # scope fabric {a   b}                                 | 指定したファブリックのイーサネット<br>サーバ ファブリック モードを開始しま<br>す。     |
| ステップ3         | UCS-A /eth-server/fabric # show<br>fabric-port-channel [detail   expand] | 指定したファブリック インターコネク<br>トのファブリック ポート チャネルを表<br>示します。 |

### 例

次に、ファブリックインターコネクトAの設定済みファブリックポートチャネルに 関する情報を表示する例を示します。

```
UCS-A# scope eth-server
UCS-A /eth-server # scope fabric a
UCS-A /eth-server/fabric # show fabric-port-channel
Fabric Port Channel:
Port Channel Id Chassis Id Admin State Oper State
1025 1 Enabled Failed No operational members
1026 2 Enabled Up
```

### ファブリック ポート チャネル メンバー ポートのイネーブル化または ディセーブル化

| コマンドまたはアクション                  | 目的                        |
|-------------------------------|---------------------------|
| ステップ1 UCS-A# scope eth-server | イーサネット サーバ モードを開始しま<br>す。 |

UCS-A /eth-server/fabric #

|       | コマンドまたはアクション                                                                                         | 目的                                                               |
|-------|----------------------------------------------------------------------------------------------------|------------------------------------------------------------------|
| ステップ2 | UCS-A /eth-server # scope fabric {a   b}                                                             | 指定したファブリックのイーサネット<br>サーバ ファブリック モードを開始しま<br>す。                   |
| ステップ3 | UCS-A /eth-server/fabric # scope<br>fabric-port-channel ポートチャネル ID                                   | 指定したファブリックでイーサネット<br>サーバ ファブリック、ファブリック<br>ポート チャネル モードを開始します。    |
| ステップ4 | UCS-A /eth-server/fabric/fabric-port-channel<br># scope member-port スロット <i>ID</i> ポー<br>ト <i>ID</i> | 指定したメンバー ポートでイーサネッ<br>ト サーバ ファブリック、ファブリック<br>ポート チャネル モードを開始します。 |
| ステップ5 | UCS-A/eth-server/fabric/fabric-port-channel<br># {enable   disable}                                  | 指定したメンバ ポートをイネーブルま<br>たはディセーブルにします。                              |
| ステップ6 | UCS-A /eth-server/fabric/fabric-port-channel<br># commit-buffer                                      | トランザクションをシステムの設定にコ<br>ミットします。                                    |

次に、ファブリック ポート チャネル 1025 のファブリック チャネル メンバー ポート 131 をディセーブルにし、トランザクションをコミットする例を示します。

```
UCS-A# scope eth-server
```

```
UCS-A /eth-server # scope fabric a
UCS-A /eth-server/fabric # scope fabric-port-channel 1025
UCS-A /eth-server/fabric/fabric-port-channel # scope member-port 1 31
UCS-A /eth-server/fabric/fabric-port-channel/member-port # disable
UCS-A /eth-server/fabric/fabric-port-channel/member-port* # commit-buffer
UCS-A /eth-server/fabric/fabric-port-channel/member-port #
```

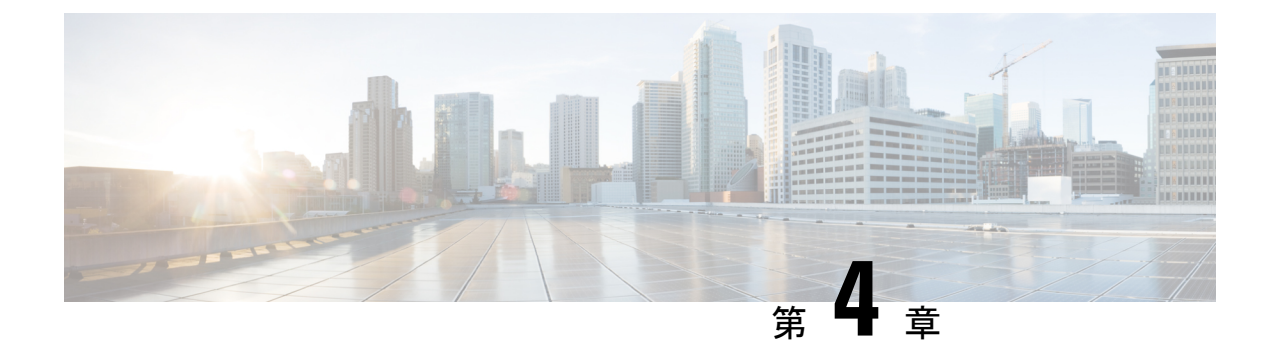

# ファイバ チャネルのゾーン分割

- •ファイバ チャネル ゾーン分割に関する情報 (65ページ)
- Cisco UCS Manager でのファイバ チャネル ゾーン分割のサポート (66 ページ)
- Cisco UCS Manager-ベースのファイバチャネルゾーン分割に関するガイドラインおよび推 奨事項(69ページ)
- Cisco UCS Manager ファイバ チャネル ゾーン分割の設定 (69 ページ)
- •ファイバ チャネル ゾーン分割用の VSAN の作成 (71ページ)
- •新しいファイバ チャネル ゾーン プロファイルの作成 (72ページ)
- •ファイバチャネルゾーンプロファイルの削除(73ページ)
- •ファイバチャネルユーザゾーンの削除(74ページ)
- 両方のファブリックインターコネクトにアクセス可能な VSAN からの管理対象外ゾーンの削除(75ページ)
- •1つのファブリックインターコネクトにアクセス可能なVSANからの管理対象外ゾーンの 削除 (76ページ)
- •ファイバチャネルストレージ接続ポリシーの設定(77ページ)

### ファイバ チャネル ゾーン分割に関する情報

ファイバチャネルゾーン分割によって、ファイバチャネルファブリックを1つ以上のゾーン に区切ることができます。各ゾーンでは、VSANで相互通信できるファイバチャネルイニシ エータとファイバチャネルターゲットのセットが定義されます。ゾーン分割により、ホスト とストレージデバイスまたはユーザグループ間のアクセス制御を設定することができます。

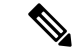

(注) ファイバチャネルゾーニングは、次ではサポートされていません。Cisco UCS 6454 ファブリッ クインターコネクト

ゾーン分割がもたらすアクセス制御とデータトラフィック制御によって以下が可能になりま す。

・SAN ネットワーク セキュリティの強化

- データ損失や破損の防止
- ・パフォーマンス問題の軽減

### ゾーンに関する情報

ゾーンは複数のゾーン メンバから構成されており、次のような特性を備えています。

- ・ゾーンのメンバ同士はアクセスできますが、異なるゾーンのメンバ同士はアクセスできません。
- ゾーンのサイズを変更できます。
- ・デバイスは複数のゾーンに所属できます。
- •1つの物理ファブリックに最大8,000ゾーンを収容できます。

### ゾーン セットに関する情報

各ゾーン セットは、1 つまたは複数のゾーンから構成されます。ゾーン セットを使用して、 ファイバ チャネル ファブリック内でアクセス制御を実行することができます。また、ゾーン セットには次のような利点があります。

- •アクティブにできるのは、常に1つのゾーンセットだけです。
- ・ゾーン セット内のすべてのゾーンは、ファブリック内のスイッチ全体で単一のエンティ ティとしてアクティブまたは非アクティブにできます。
- ・ゾーン セットへの変更は、ゾーン セットがアクティブになるまで適用されません。アク ティブなゾーン セットに変更を加える場合は、変更を適用するためにそのゾーン セット を再アクティブ化する必要があります。
- •1 つのゾーンを複数のゾーンセットのメンバにできます。
- ・ゾーン内の各スイッチは最大 500 のゾーン セットを持つことができます。

# Cisco UCS Manager でのファイバ チャネル ゾーン分割の サポート

Cisco UCS Manager は、スイッチベースのファイバ チャネル ゾーン分割と Cisco UCS Manager ベースのファイバ チャネル ゾーン分割をサポートしています。同じ Cisco UCS ドメイン 内で はゾーン分割タイプを組み合わせて設定できません。次のゾーン分割タイプのいずれかを使っ て Cisco UCS ドメイン を設定できます。

• Cisco UCS Manager-ベースのファイバ チャネル ゾーン分割:この設定は、直接接続ストレージとローカル ゾーン分割の組み合わせです。ファイバ チャネルまたは FCoE のスト

レージはファブリックインターコネクトに直接接続され、ゾーン分割は、Cisco UCS ロー カルゾーン分割を使用して Cisco UCS Manager で実行されます。既存のファイバチャネル または FCoE のアップリンク接続を無効にする必要があります。現時点では、Cisco UCS は、UCS ローカルゾーン分割機能の利用において、現用系なファイバチャネル/FCoE アッ プリンク接続をサポートしていません。

スイッチベースのファイバチャネルゾーン分割:この設定は、直接接続ストレージとアップリンクゾーン分割の組み合わせです。ファイバチャネルまたはFCoEのストレージはファブリックインターコネクトに直接接続され、ゾーン分割は、MDSまたはNexus 5000スイッチを介してCisco UCSドメインの外部から実行されます。この設定では、Cisco UCSドメインでのローカルゾーン分割はサポートされません。

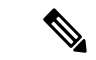

<sup>(</sup>注)

ゾーン分割は VSAN 単位で設定されます。ファブリック レベルでゾーン分割を有効にするこ とはできません。

### Cisco UCS Manager-ベースのファイバ チャネル ゾーン分割

With Cisco UCS Manager-ベースのゾーン分割の場合、Cisco UCS Managerは、このタイプのゾーン分割で設定されたすべての VSAN のゾーンの作成やアクティブ化など、Cisco UCS ドメイン のファイバ チャネル ゾーン分割の設定を制御します。このタイプのゾーン分割は、ローカル ゾーン分割、または直接接続ストレージとローカルゾーン分割の組み合わせとも呼ばれます。

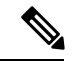

(注)

VSAN がアップストリーム スイッチの VSAN と通信するよう設定され、ファイバ チャネル ポートまたは FCoE アップリンク ポートを含んでいる場合は、 Cisco UCS Manager-ベースの ゾーン分割を実行できません。

### サポートされているファイバ チャネル ゾーン分割モード

Cisco UCS Manager-ベースのゾーン分割は、次のタイプのゾーン分割をサポートしています。

- [Single initiator single target]: Cisco UCS Manager は、vHBA とストレージポートのペアごとに、ゾーンを1つ自動的に作成します。各ゾーンには2つのメンバが含まれます。ゾーンの数がサポートされている最大値を超えると予想される場合を除いて、このタイプのゾーン分割を設定することを推奨します。
- [Single initiator multiple targets]:Cisco UCS Manager は、vHBA ごとにゾーンを1つ自動的に 作成します。ゾーンの数がサポートされている最大値に到達またはそれを超えると予想さ れる場合は、このタイプのゾーン分割を設定することを推奨します。

### vHBA イニシエータ グループ

vHBA イニシエータ グループによって、サービス プロファイル内のすべての vHBA のファイ バチャネル ゾーン分割設定を決定します。 Cisco UCS Manager には、デフォルトの vHBA イ ニシエータ グループは含まれていません。ゾーン内のサーバに割り当てるサービス プロファ イルで vHBA イニシエータ グループを作成する必要があります。

vHBA イニシエータ グループでの設定により、以下が決定されます。

- ・イニシエータ グループに含める vHBA(vHBA イニシエータとも呼ばれる)。
- ファイバチャネルストレージ接続ポリシー。これには、関連する VSAN およびストレージアレイ上のファイバチャネルターゲットポートが含まれます。
- グループに含める vHBA に対して設定するファイバ チャネル ゾーン分割のタイプ。

### ファイバ チャネル ストレージ接続ポリシー

ファイバチャネルストレージ接続ポリシーには、Cisco UCS Managerベースのファイバチャ ネルゾーン分割の設定に使用される、ストレージアレイ上の一連のターゲットストレージ ポートが含まれています。このポリシーは、組織またはイニシエータグループの下に作成でき ます。

これらのゾーン内のストレージアレイは、ファブリックインターコネクトに直接接続される 必要があります。ファイバチャネルストレージ接続ポリシーに組み込むこれらのアレイのター ゲットストレージポートには、ファイバチャネルストレージポートまたはFCoEストレージ ポートを使用できます。ポートの WWN を使用して、ポートをポリシーに追加し、ファイバ チャネルゾーンのポートを識別します。

(注)

Cisco UCS Manager はデフォルトのファイバ チャネル ストレージを作成しません。

### ファイバ チャネル アクティブ ゾーン セット設定

ファイバチャネルゾーン分割が有効になっている各 VSAN では、Cisco UCS Manager は自動的 に1つのゾーン セットと複数のゾーンを設定します。ゾーン メンバーシップは、相互通信が 許可されたイニシエータとターゲットのセットを指定します。Cisco UCS Managerは、自動的 にそのゾーンセットをアクティブにします。

Cisco UCS Managerは、ユーザ設定のvHBA イニシエータ グループとそれらの関連したファイ バチャネルストレージ接続ポリシーを処理し、ファイバチャネルイニシエータとターゲット 間の必要な接続を決定します。Cisco UCS Managerは、イニシエータとターゲット間のペアワ イズ ゾーン メンバーシップを構築するために、次の情報を使用します。

- •vHBA イニシエータのポート WWN は、vHBA イニシエータ グループから作成されます。
- ストレージアレイのポートWWNは、ストレージ接続ポリシーから作成されます。

### スイッチベースのファイバ チャネル ゾーン分割

スイッチベースのゾーン分割の場合、Cisco UCS ドメイン はアップストリーム スイッチから ゾーン分割設定を継承します。Cisco UCS Manager では、ゾーン分割の設定に関する情報を設 定したり表示したりできません。VSAN に対してスイッチベースのゾーン分割を適用するに は、Cisco UCS Manager でその VSAN のゾーン分割を無効にする必要があります。

# Cisco UCS Manager-ベースのファイバ チャネル ゾーン分割に関するガイドラインおよび推奨事項

ファイバ チャネル ゾーン分割の設定を計画する際は、次のガイドラインおよび推奨事項を考 慮してください。

ファイバ チャネル スイッチング モードは Cisco UCS Manager 設定用のスイッチ モードでなけ ればならない

Cisco UCS Manager にファイバ チャネル ゾーン分割を処理させる場合は、ファブリック イン ターコネクトがファイバ チャネル スイッチ モードである必要があります。エンドホスト モー ドではファイバ チャネル ゾーン分割を設定できません。

### ハイ アベイラビリティのために対称構成を推奨

Cisco UCS ドメイン が 2 つのファブリック インターコネクトによるハイ アベイラビリティ構成である場合は、両方のファブリック インターコネクトに同一の VSAN セットを設定することを推奨します。

# Cisco UCS Manager ファイバ チャネル ゾーン分割の設定

(注) この手順は、Cisco UCS Managerにより制御されるファイバチャネルゾーン分割に対し Cisco UCS ドメイン を設定するのに必要な手順の概要を示します。次のすべてのステップを完了する必要があります。

|       | コマンドまたはアクション                                                                                          | 目的 |
|-------|----------------------------------------------------------------------------------------------------|----|
| ステップ1 | まだ完了してない場合は、Cisco UCS ド<br>メイン 内のファブリック インターコネ<br>クトの接続を、外付けファイバ チャネ<br>ルスイッチ (MDS など)から切り離し<br>てください |    |

I

|               | コマンドまたはアクション                                                                                                    | 目的                                                                                                    |
|---------------|----------------------------------------------------------------------------------------------------|----------------------------------------------------------------------------------------------------|
| ステップ <b>2</b> | Cisco UCS ドメインにまだ外部ファイバ<br>チャネル スイッチによって管理された<br>ゾーンが含まれる場合は、これらのゾー<br>ンを削除するために、影響を受けたすべ<br>ての VSAN で<br>clear-unmanaged-fc-zone-all コマンドを<br>実行します。 | この機能は現在、Cisco UCS Manager GUI<br>では使用できません。このステップは、<br>Cisco UCS Manager CLI で実行する必要<br>があります。                             |
| ステップ3         | ファイバチャネルスイッチモードの両<br>方のファブリック インターコネクトで<br>ファイバチャネルスイッチングモード<br>を設定します。                                                                               | エンドホスト モードではファイバ チャ<br>ネル ゾーン分割を設定できません。                                                                                   |
| ステップ4         | ファイバ チャネル ゾーンのトラフィッ<br>ク転送に必要なファイバ チャネルと<br>FCoE ストレージポートを設定します。                                                                                      |                                                                                                    |
| ステップ5         | 1 つ以上の VSAN を作成し、ファイバ<br>チャネル ゾーンのトラフィック転送に<br>必要なすべての VSAN で、ファイバ<br>チャネルのゾーン分割を有効にします。                                                              | クラスタの設定では、ファイバ チャネ<br>ルゾーンに含める予定の VSAN をファ<br>イバチャネル ストレージモードで作成<br>し、それらが両方のファブリック イン<br>ターコネクトにアクセスできるようにす<br>ることを推奨します。 |
| ステップ6         | 1 つ以上のファイバ チャネル ストレー<br>ジ接続ポリシーを作成します。                                                                                                    | 必要に応じて、この手順を実行してサー<br>ビス プロファイルにファイバ チャネル<br>ゾーン分割を設定することができます。                                                            |
| ステップ <b>1</b> | ファイバ チャネル ゾーン経由で通信す<br>る必要があるサーバに対してサービス<br>プロファイルまたはサービス プロファ<br>イル テンプレートにゾーン分割を設定<br>します。                                                          | この設定を完了するには、次の手順を完<br>了します。<br>• VHBAに割り当てられた VSAN(複<br>数の場合あり)のゾーン分割を有効<br>にします。<br>• 1 つ以上の vHBA イニシエータ グ<br>ループを設定します。  |

# ファイバチャネルゾーン分割用の VSAN の作成

|               | コマンドまたはアクション                                                                                                | 目的                                                                                                    |
|---------------|----------------------------------------------------------------------------------------------------|----------------------------------------------------------------------------------------------------|
| ステップ1         | UCS-A# scope fc-uplink                                                                                      | ファイバチャネルアップリンクモード<br>を開始します。                                                                                                    |
| ステップ <b>2</b> | UCS-A /fc-uplink # <b>create vsan</b><br>{ <i>VSAN_Name</i> } { <i>VSAN_ID</i> }<br>{ <i>FCoE_VLAN_ID</i> } | <ul> <li>次を入力します。</li> <li>・VSAN_Name:ネットワークに割り<br/>当てられている名前。この名前に<br/>は、1~32文字の英数字を使用で<br/>きます。-(ハイフン)、_(アン<br/>ダースコア)、:(コロン)、およ<br/>び.(ピリオド)は使用できます<br/>が、それ以外の特殊文字とスペース<br/>は使用できません。また、オブジェ<br/>クトが保存された後に、この名前を<br/>変更することはできません。</li> <li>・VSAN_ID:ネットワークに割り当</li> </ul>                                                                                                    |
|               |                                                                                                    | <ul> <li>てられている固有識別情報。IDは、<br/>1~4078 または 4080~4093 の間<br/>で設定できます。4079 は予約済み<br/>VSAN ID です。</li> <li>FCoE_VLAN_ID:ファイバ チャネ<br/>ル接続に使用される VLAN に割り<br/>当てられている固有識別情報。ID<br/>は、1~4029 または 4048~4093<br/>の間で設定できます。VLAN 4048<br/>はユーザが設定可能です。ただし、<br/>Cisco UCS Manager では、VLAN<br/>4048 が次のデフォルト値に使用さ<br/>れます。4048 を VLAN に割り当て<br/>る場合は、これらの値を再設定する<br/>必要があります。</li> <li>Cisco UCS リリース 2.0 への</li> </ul> |
|               |                                                                                                    | ・Cisco UCS リリース 2.0 への<br>アップグレード後:FCoE スト<br>レージ ポートのネイティブ<br>VLANは、デフォルトでVLAN<br>4048 を使用します。デフォル<br>ト FCoE VSAN が、アップグ                                                                                                    |

|       | コマンドまたはアクション                    | 目的                                                                                                    |
|-------|---------------------------------|----------------------------------------------------------------------------------------------------|
|       |                                 | レード前にVLAN1を使用する<br>ように設定されていた場合は、<br>未使用または未予約のVLAN<br>ID に変更する必要がありま<br>す。たとえば、デフォルトを<br>(未使用のVLAN ID)4049 に<br>変更することを検討します。                                                                                         |
|       |                                 | <ul> <li>Cisco UCS リリース 2.0 の新規<br/>インストール後:デフォルト<br/>VSAN 用の FCoE VLAN は、デ<br/>フォルトで VLAN 4048 を使用<br/>します。FCoE ストレージポー<br/>ト ネイティブ VLAN は VLAN<br/>4049 を使用します。</li> </ul>                                           |
|       |                                 | Cisco UCS CNA M72KR-Q や Cisco UCS<br>CNA M72KR-E などの FIP 対応統合型<br>ネットワーク アダプタの場合は、FCoE<br>VLAN ID のネイティブ VLAN ではない<br>ネームド VLANを使ってネームド VSAN<br>を設定する必要があります。この設定に<br>より、FCoE トラフィックが確実にこれ<br>らのアダプタを通過できるようになりま<br>す。 |
| ステップ3 | UCS-A /fc-uplink #commit-buffer |                                                                                                    |

次の例では、TestVsan という名前の VSAN を作成して、システムの変更をコミットします。

UCS-A # scope fc-uplink UCS-A /fc-uplink # create vsan TestVsan 2 30 UCS-A /fc-uplink/vsan\* # commit-buffer UCS-A /fc-uplink/vsan #

# 新しいファイバ チャネル ゾーン プロファイルの作成

新しいファイバ チャネル ゾーン プロファイルを作成するには、次の手順を実行します。

### 始める前に

VSAN がファイバ チャネル ゾーン分割用に作成されていることを確認します。

#### 手順

|               | コマンドまたはアクション                                                               | 目的                                                           |
|---------------|----------------------------------------------------------------------------|--------------------------------------------------------------|
| ステップ1         | UCS-A # scope fc-storage                                                   | ファイバチャネルストレージモードを<br>開始します。                                  |
| ステップ <b>2</b> | UCS-A /fc-storage # create fc-zone-profile<br><i>Profile_Name</i>          | 指定した名前のファイバ チャネル プロ<br>ファイルを作成します。                           |
| ステップ3         | UCS-A /fc-storage/fc-zone-profile * # create<br>fc-user-zone Zone_Name     | ファイバ チャネル ゾーンのプロファイ<br>ル モードを開始し、指定したファイバ<br>チャネル ゾーンを作成します。 |
| ステップ4         | UCS-A<br>/fc-storage/fc-zone-profile/fc-user-zone* #<br>set path {A   B}   | ファイバ チャネル ゾーンのパスを設定<br>します。                                  |
| ステップ5         | UCS-A<br>/fc-storage/fc-zone-profile/fc-user-zone* #<br>set vsan VSAN_Name | ファイバ チャネル ゾーンをネームド<br>VSAN に設定します。                           |
| ステップ6         | UCS-A<br>/fc-storage/fc-zone-profile/fc-user-zone* #<br>create member wwpn | ファイバチャネルゾーンプロファイル<br>の WWPN を作成します。                          |
| ステップ <b>1</b> | UCS-A<br>/fc-storage/fc-zone-profile/fc-user-zone* #<br>commit-buffer      | トランザクションをシステムの設定にコ<br>ミットします。                                |

### 例

次に、myProfilie という名前の FC ゾーン分割ポリシーを作成する例を示します。

UCS-A# scope fc-storage

UCS-A /fc-storage # create fc-zone-profile myProfile

UCS-A /fc-storage/fc-zone-profile\* # create fc-user-zone myZone

UCS-A /fc-storage/fc-zone-profile/fc-user-zone\* # set path A

UCS-A /fc-storage/fc-zone-profile/fc-user-zone\* # set vsan test

UCS-A /fc-storage/fc-zone-profile/fc-user-zone\* # create member 20:c2:11:25:b5:00:00:7f

UCS-A /fc-storage/fc-zone-profile/fc-user-zone/member\* # commit-buffer

# ファイバ チャネル ゾーン プロファイルの削除

ファイバチャネルゾーンプロファイルを削除するには、次の手順を実行します。

| - | 1112 |
|---|------|
| ± | 1118 |
| T | 川只   |

|               | コマンドまたはアクション                                                             | 目的                                 |
|---------------|--------------------------------------------------------------------------|------------------------------------|
| ステップ1         | UCS-A # scope fc-storage                                                 | ファイバチャネルストレージモードを<br>開始します。        |
| ステップ <b>2</b> | UCS-A /fc-storage # <b>delete fc-zone-profile</b><br><i>Profile_Name</i> | 指定した名前のファイバ チャネル プロ<br>ファイルを削除します。 |
| ステップ3         | UCS-A /fc-storage* # commit-buffer                                       | トランザクションをシステムの設定にコ<br>ミットします。      |

次に、myProfile という名前の FC ゾーン プロファイルを削除する例を示します。

UCS-A # scope fc-storage UCS-A /fc-storage # delete fc-zone-profile myProfile UCS-A /fc-storage\* # commit-buffer UCS-A /fc-storage #

# ファイバ チャネル ユーザ ゾーンの削除

ファイバチャネルユーザゾーンを削除するには、次の手順を実行します。

### 手順

|       | コマンドまたはアクション                                                                           | 目的                              |
|-------|----------------------------------------------------------------------------------------|---------------------------------|
| ステップ1 | UCS-A # scope fc-storage                                                               | ファイバ チャネル ストレージ モードを<br>開始します。  |
| ステップ2 | UCS-A /fc-storage # scope fc-zone-profile<br><i>Profile_Name</i>                       | 指定したファイバ チャネル プロファイ<br>ルに移動します。 |
| ステップ3 | UCS-A /fc-storage/fc-zone-profile # <b>delete</b><br><b>fc-user-zone</b> Userzone_Name | 指定したファイバチャネルユーザゾー<br>ンを削除します。   |
| ステップ4 | UCS-A /fc-storage/fc-zone-profile* #<br>commit-buffer                                  | トランザクションをシステムの設定にコ<br>ミットします。   |

### 例

次に、myZoneという名前のFCユーザゾーンプロファイルを削除する例を示します。

```
UCS-A # scope fc-storage
UCS-A /fc-storage # scope fc-zone-profile myProfile
```

UCS-A /fc-storage/fc-zone-profile # delete fc-user-zone myZone UCS-A /fc-storage/fc-zone-profile\* # commit-buffer UCS-A /fc-storage #

# 両方のファブリックインターコネクトにアクセス可能な VSAN からの管理対象外ゾーンの削除

外部ファイバ チャネル スイッチを切断した後、そのスイッチによって管理されていたファイ バ チャネル ゾーンが Cisco UCS ドメイン からクリアされていない場合があります。この手順 では、Cisco UCS ドメインドメインの各 VSAN からこれらのゾーンを削除して、ファイバチャ ネル ゾーン分割を Cisco UCS に設定できます。

### 始める前に

まだ完了してない場合は、Cisco UCS ドメイン内のファブリックインターコネクトの接続を、 外付けファイバ チャネル スイッチ (MDS など)から切り離してください。

|               | コマンドまたはアクション                                                   | 目的                                                                                                    |
|---------------|----------------------------------------------------------------|----------------------------------------------------------------------------------------------------|
| ステップ1         | UCS-A# scope fc-uplink                                         | ファイバチャネルアップリンクモード<br>を開始します。                                                                                         |
| ステップ <b>2</b> | UCS-A /fc-uplink # scope fabric {a   b}                        | 指定したファブリック インターコネク<br>トのファイバ チャネル アップリンク<br>モードを開始します。                                                               |
| ステップ3         | UCS-A /fc-uplink/fabric # scope vsan<br>vsan-name              | 指定されたネームド VSAN の VSAN<br>モードが開始されます。                                                                                 |
| ステップ4         | UCS-A /fc-uplink/fabric/vsan #<br>clear-unmanaged-fc-zones-all | 指定されたネームド VSAN からすべて<br>の管理対象外ファイバ チャネル ゾーン<br>をクリアします。                                                              |
|               |                                                                | 必要に応じて、ステップ2から4を繰り<br>返し、バッファをコミットする前に、指<br>定したファブリック インターコネクト<br>にアクセス可能なすべての VSAN から<br>管理対象外のゾーンを削除することがで<br>きます。 |
| ステップ5         | UCS-A /fc-uplink/fabric/vsan #<br>commit-buffer                | トランザクションをシステムの設定にコ<br>ミットします。                                                                                        |

次の例では、管理対象外のゾーンをファブリックインターコネクトAにアクセス可能 なネームド VSAN から削除し、トランザクションをコミットする方法を示します。

UCS-A# scope fc-uplink UCS-A /fc-uplink # scope fabric a UCS-A /fc-uplink/fabric # scope vsan finance UCS-A /fc-uplink/fabric/vsan # clear-unmanaged-fc-zones-all UCS-A /fc-uplink/fabric/vsan\* # commit-buffer UCS-A /fc-uplink #

# 1つのファブリック インターコネクトにアクセス可能な VSAN からの管理対象外ゾーンの削除

外部ファイバ チャネル スイッチを切断した後、そのスイッチによって管理されていたファイ バ チャネル ゾーンが Cisco UCS ドメイン からクリアされていない場合があります。この手順 では、Cisco UCS ドメインドメインの各 VSAN からこれらのゾーンを削除して、ファイバチャ ネル ゾーン分割を Cisco UCS に設定できます。

### 始める前に

まだ完了してない場合は、Cisco UCS ドメイン内のファブリックインターコネクトの接続を、 外付けファイバ チャネル スイッチ (MDS など)から切り離してください。

|               | コマンドまたはアクション                                            | 目的                                                                                                    |
|---------------|---------------------------------------------------------|----------------------------------------------------------------------------------------------------|
| ステップ1         | UCS-A# scope fc-uplink                                  | ファイバチャネルアップリンクモード<br>を開始します。                                                                                      |
| ステップ <b>2</b> | UCS-A /fc-uplink # scope vsan vsan-name                 | 指定されたネームド VSAN の VSAN<br>モードが開始されます。                                                                              |
| ステップ3         | UCS-A /fc-uplink/vsan #<br>clear-unmanaged-fc-zones-all | 指定されたネームド VSAN からすべて<br>の管理対象外ファイバ チャネル ゾーン<br>をクリアします。                                                           |
|               |                                                         | 必要に応じて、ステップ2と3を繰り返<br>し、バッファをコミットする前に、両方<br>のファブリックインターコネクトにア<br>クセス可能なすべての VSAN から管理<br>対象外のゾーンを削除することができま<br>す。 |

|       | コマンドまたはアクション                          | 目的                            |
|-------|---------------------------------------|-------------------------------|
| ステップ4 | UCS-A /fc-uplink/vsan # commit-buffer | トランザクションをシステムの設定にコ<br>ミットします。 |
|       |                                       | ミットします。                       |

次の例では、管理対象外のゾーンをネームド VSAN から削除し、トランザクションを コミットする方法を示します。

```
UCS-A# scope fc-uplink
UCS-A /fc-uplink # scope vsan finance
UCS-A /fc-uplink/vsan # clear-unmanaged-fc-zones-all
UCS-A /fc-uplink/vsan* # commit-buffer
UCS-A /fc-uplink #
```

# ファイバ チャネル ストレージ接続ポリシーの設定

### ファイバ チャネル ストレージ接続ポリシーの作成

|       | コマンドまたはアクション                                                 | 目的                                                                                                    |
|-------|--------------------------------------------------------------|----------------------------------------------------------------------------------------------------|
| ステップ1 | UCS-A# scope org org-name                                    | 指定した組織の組織モードを開始しま<br>す。ルート組織モードを開始するには、<br>org-name として / を入力します。                                                                                                    |
| ステップ2 | UCS-A /org # create<br>storage-connection-policy policy-name | ストレージ接続ポリシーを指定されたポ<br>リシー名で作成し、組織ストレージ接続<br>ポリシー モードを開始します。                                                                                                    |
| ステップ3 | UCS-A /org # set zoning-type {none   simt<br>  sist}         | • [None]:Cisco UCS Manager ファイバ<br>チャネル ゾーニングは設定されて<br>いません。                                                                                                    |
|       |                                                              | <ul> <li>[Single Initiator Single Target]:<br/>Cisco UCS Manager は、vHBA とス<br/>トレージポートのペアごとに、ゾー<br/>ンを1つ自動的に作成します。各<br/>ゾーンには2つのメンバが含まれま<br/>す。ゾーンの数がサポートされてい<br/>る最大値を超えると予想される場合<br/>を除いて、このタイプのゾーン分割<br/>を設定することを推奨します。</li> </ul> |

|               | コマンドまたはアクション                                                                        | 目的                                                                                                    |
|---------------|-------------------------------------------------------------------------------------|----------------------------------------------------------------------------------------------------|
|               |                                                                                     | <ul> <li>[Single Initiator Multiple Targets]:<br/>Cisco UCS Manager は、vHBA ごと<br/>にゾーンを1つ自動的に作成しま<br/>す。ゾーンの数がサポートされてい<br/>る最大値に到達またはそれを超える<br/>と予想される場合は、このタイプの<br/>ゾーン分割を設定することを推奨し<br/>ます。</li> </ul> |
| ステップ4         | UCS-A /org/storage-connection-policy #<br>create storage-target wwpn                | 指定された WWPN を持つストレージ<br>ターゲット エンドポイントを作成し、<br>ストレージ ターゲット モードを開始し<br>ます。                                                                                                    |
| ステップ5         | UCS-A<br>/org/storage-connection-policy/storage-target<br># set target-path {a   b} | ターゲット エンドポイントとの通信に<br>使用するファブリック インターコネク<br>トを指定します。                                                                                                    |
| ステップ6         | UCS-A<br>/org/storage-connection-policy/storage-target<br># set target-vsan vsan    | ターゲット エンドポイントとの通信に<br>使用する VSAN を指定します。                                                                                                    |
| ステップ <b>1</b> | UCS-A /org/storage-connection-policy #<br>commit-buffer                             | トランザクションをシステムの設定にコ<br>ミットします。                                                                                                    |

次の例では、ファブリックインターコネクトAとデフォルト VSAN を使用して scPolicyZonel という名前のルート組織でファイバ チャネル ストレージ接続ポリシー を設定し、トランザクションをコミットします。

UCS-A# scope org /

UCS-A /org\* # create storage-connection-policy scPolicyZone1 UCS-A /org/storage-connection-policy\* set zoning-type sist UCS-A /org/storage-connection-policy\* # create storage-target 20:10:20:30:40:50:60:70 UCS-A /org/storage-connection-policy/storage-target\* # set target-path a UCS-A /org/storage-connection-policy/storage-target\* # set target-vsan default UCS-A /org/storage-connection-policy\* # commit-buffer UCS-A /org/storage-connection-policy #

### ファイバ チャネル ストレージ接続ポリシーの削除

### 手順

|               | コマンドまたはアクション                                                 | 目的                                                                |
|---------------|--------------------------------------------------------------|-------------------------------------------------------------------|
| ステップ1         | UCS-A# scope org org-name                                    | 指定した組織の組織モードを開始しま<br>す。ルート組織モードを開始するには、<br>org-name として / を入力します。 |
| ステップ <b>2</b> | UCS-A /org # delete<br>storage-connection-policy policy-name | 指定されたストレージ接続ポリシーを削<br>除します。                                       |
| ステップ3         | UCS-A /org # commit-buffer                                   | トランザクションをシステムの設定に対<br>して確定します。                                    |

### 例

次の例では、ルート組織から scPolicyZonel という名前のストレージ接続ポリシーを削除し、トランザクションをコミットします。

UCS-A# scope org / UCS-A /org # delete san-connectivity-policy scPolicyZone1 UCS-A /org\* # commit-buffer UCS-A /org #

ファイバ チャネル ストレージ接続ポリシーの削除

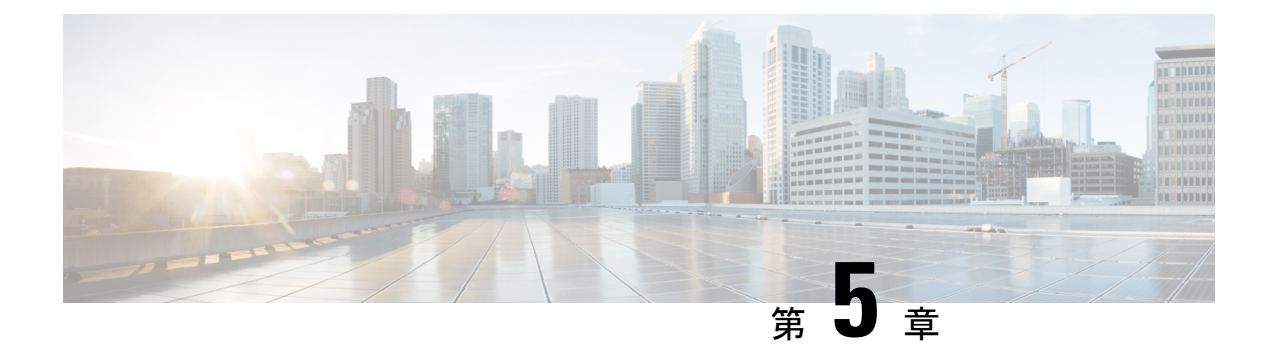

# ネームド VSAN

- ネームド VSAN, on page 81
- ネームド VSAN のファイバ チャネル アップリンク トランキング (82 ページ)
- VSAN に関するガイドラインおよび推奨事項 (82 ページ)
- •両方のファブリックインターコネクトにアクセス可能なネームド VSAN の作成(ファイ バチャネルアップリンクモード), on page 84
- 両方のファブリックインターコネクトにアクセス可能なネームド VSAN の作成(ファイバチャネルストレージモード) (86ページ)
- •1つのファブリックインターコネクトにアクセス可能なネームドVSANの作成(ファイバ チャネル アップリンク モード), on page 88
- •1つのファブリックインターコネクトにアクセス可能なネームドVSANの作成(ファイバ チャネルストレージモード) (90ページ)
- ネームド VSAN の削除, on page 91
- ネームド VSAN の FCoE ネイティブ VLAN の VLAN ID の変更 (92 ページ)
- ストレージ VSAN の FCoE ネイティブ VLAN の VLAN ID の変更 (93 ページ)
- ファイバチャネルアップリンクのトランキングのイネーブル化またはディセーブル化 (94ページ)

### ネームド VSAN

ネームド VSAN は、所定の外部 SAN への接続を作成します。VSAN は、ブロードキャストト ラフィックを含む、その外部 SAN へのトラフィックを切り離します。1 つのネームド VSAN のトラフィックは、別のネームド VSAN にトラフィックが存在していることを認識しますが、 そのトラフィックの読み取りまたはアクセスはできません。

ネームド VLAN と同様、VSAN ID に名前を割り当てると、抽象レイヤが追加されます。これ により、ネームド VSAN を使用するサービス プロファイルに関連付けられたすべてのサーバ をグローバルにアップデートすることができます。外部 SAN との通信を維持するために、サー バを個別に再設定する必要はありません。同じ VSAN ID を使用して、複数のネームド VSAN を作成できます。

#### クラスタ構成内のネームド VSAN

クラスタ構成では、1 つのファブリック インターコネクトのファイバ チャネル アップリンク ポート、または両方のファブリック インターコネクトのファイバ チャネル アップリンク ポー トにアクセスできるように、ネームド VSAN を設定できます。

### ネームド VSAN と FCoE VLAN ID

それぞれのネームド VSAN に FCoE VLAN ID を設定する必要があります。このプロパティに よって、VSAN とそのファイバ チャネル パケットの送信に使用する VLAN を指定します。

Cisco UCS CNA M72KR-Q や Cisco UCS CNA M72KR-E などの FIP 対応統合型ネットワーク ア ダプタの場合は、FCoE VLAN ID のネイティブ VLAN ではないネームド VLAN を使ってネー ムド VSAN を設定する必要があります。この設定により、FCoE トラフィックが確実にこれら のアダプタを通過できるようになります。

次の設定例では、ファブリックAにマッピングされた vNIC および vHBA を含むサービス プ ロファイルが、FIP 対応の統合型ネットワーク アダプタを搭載したサーバに関連付けられま す。

- vNIC は VLAN 10 を使用するように設定されています。
- VLAN 10 は、vNIC のネイティブ VLAN として指定されています。
- •vHBAはVSAN2を使用するように設定されています。
- ・したがって、VLAN 10 を FCoE VLAN ID として VSAN 2 に設定することはできません。 VSAN 2 はファブリック A に設定されている他の VLAN にマッピングできます。

# ネームドVSANのファイバチャネルアップリンクトラン キング

各ファブリックインターコネクトのネームドVSAN にファイバチャネルアップリンクトラン キングを設定できます。ファブリックインターコネクトのトランキングをイネーブルにした場 合、そのファブリックインターコネクトのすべてのファイバチャネルアップリンクポート で、Cisco UCS ドメイン のすべてのネームド VSAN が許可されます。

## VSAN に関するガイドラインおよび推奨事項

次のガイドラインと推奨事項は、ストレージ VSAN を含め、すべてのネームド VSAN に適用 されます。

#### VSAN 4079 は予約済み VSAN ID です。

VSAN を 4079 に設定しないでください。この VSAN は予約されており、FC スイッチ モード や FC エンドホスト モードでは使用できません。

ID 4079 でネームド VSAN を作成すると、Cisco UCS Manager はエラーをマークし、VSAN 障 害を生成します。

#### FC スイッチ モードのネームド VSAN 用に予約された VSAN 範囲

Cisco UCS ドメインで FC スイッチ モードを使用する予定の場合は、ID が 3040 ~ 4078 の範囲 にある VSAN を設定しないでください。

ファブリックインターコネクトがFCスイッチモードで動作するように設定されている場合、 その範囲内の VSAN は動作しません。Cisco UCS Manager は、その VSAN に エラーのマーク を付け、障害を発生させます。

### FC エンドホスト モードのネームド VSAN 用に予約された VSAN 範囲

Cisco UCS ドメインで FC エンドホスト モードを使用する予定の場合、ID が 3840 ~ 4079 の範囲にある VSAN を設定しないでください。

Cisco UCS ドメイン内に次の状況が存在する場合、その範囲内の VSAN は動作しません。

- ファブリックインターコネクトがFCエンドホストモードで動作するように設定されている。
- Cisco UCS ドメインは、ファイバチャネルトランキングまたは SAN ポートチャネルで設 定されます。

これらの設定が存在する場合、Cisco UCS Manager は次の操作を実行します。

- 1. 3840~4079の ID を持つすべての VSAN を使用不能にします。
- 2. 動作しない VSAN に対して障害を生成します。
- 3. デフォルトの VSAN にすべての非動作 VSAN を転送します。
- 4. 非動作 VSAN に関連付けられたすべての vHBA をデフォルトの VSAN に転送します。

ファイバチャネルトランキングをディセーブルにし、既存のSANポートチャネルのいずれか を削除する場合、Cisco UCS Manager は 3840 ~ 4078の範囲の VSAN を動作状態に戻し、関連 付けられた vHBA をそれらの VSAN に復元します。

#### FC スイッチ モードのネームド VSAN ID の範囲に関する制約事項

Cisco UCS ドメインで FC スイッチモードを使用する計画の場合、3040 ~ 4078 の範囲の VSAN を設定しないでください。

FCスイッチモードで動作するファブリックインターコネクトがアップストリームスイッチとして MDS に接続されている場合、Cisco UCS Manager で 3040 ~ 4078 の範囲に設定されポート VSAN として割り当てられた VSAN を MDS に作成できません。この設定では、ポート VSAN の不一致が発生する可能性があります。

#### FCoE VLAN ID に関するガイドライン

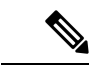

(注) SAN クラウドの FCoE VLAN と LAN クラウドの VLAN の ID が同じであってはなりません。 VSAN 内の FCoE VLAN と VLAN で同じ ID を使用すると、その FCoE VLAN を使用している すべての vNIC とアップリンク ポートで重大な障害が発生し、トラフィックが中断されます。 FCoE VLAN ID と ID が重複するすべての VLAN上でイーサネットトラフィックがドロップさ れます。

VLAN 4048 はユーザが設定可能です。ただし、Cisco UCS Managerでは、VLAN 4048 が次のデフォルト値に使用されます。4048 を VLAN に割り当てる場合は、これらの値を再設定する必要があります。

- Cisco UCS リリース 2.0 へのアップグレード後:FCoE ストレージポートのネイティブ VLAN は、デフォルトで VLAN 4048 を使用します。デフォルト FCoE VSAN が、アップ グレード前に VLAN 1 を使用するように設定されていた場合は、未使用または未予約の VLAN ID に変更する必要があります。たとえば、デフォルトを (未使用の VLAN ID) 4049 に変更することを検討します。
- Cisco UCS リリース 2.0 の新規インストール後:デフォルト VSAN 用の FCoE VLAN は、 デフォルトで VLAN 4048 を使用します。FCoE ストレージ ポート ネイティブ VLAN は VLAN 4049 を使用します。

# 両方のファブリックインターコネクトにアクセス可能な ネームドVSANの作成(ファイバチャネルアップリンク モード)

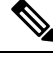

Note SAN クラウドの FCoE VLAN と LAN クラウドの VLAN の ID が同じであってはなりません。 VSAN 内の FCoE VLAN と VLAN で同じ ID を使用すると、その FCoE VLAN を使用している すべての vNIC とアップリンク ポートで重大な障害が発生し、トラフィックが中断されます。 FCoE VLAN ID と ID が重複するすべての VLAN上でイーサネットトラフィックがドロップさ れます。

### Procedure

|       | Command or Action      | Purpose                      |
|-------|------------------------|------------------------------|
| ステップ1 | UCS-A# scope fc-uplink | ファイバチャネルアップリンクモード<br>を開始します。 |

|       | Command or Action                                             | Purpose                                                                                                    |
|-------|---------------------------------------------------------------|----------------------------------------------------------------------------------------------------|
| ステップ2 | UCS-A /fc-uplink # create vsan<br>vsan-name vsan-id fcoe-id   | 指定された VSAN を作成し、VSAN の<br>名前、VSAN ID および FCoE VLAN ID<br>を指定し、ファイバ チャネル アップリ<br>ンク VSAN モードを開始します。                                                                                                    |
|       |                                                               | <ul> <li>Cisco UCS リリース 2.0 へのアップ<br/>グレード後: FCoEストレージポー<br/>トのネイティブ VLAN は、デフォ<br/>ルトで VLAN 4048 を使用します。</li> <li>デフォルト FCoE VSAN が、アップ<br/>グレード前に VLAN 1を使用するよ<br/>うに設定されていた場合は、未使用<br/>または未予約の VLAN ID に変更す<br/>る必要があります。たとえば、デ<br/>フォルトを(未使用の VLAN ID)<br/>4049に変更することを検討します。</li> </ul> |
|       |                                                               | <ul> <li>Cisco UCS リリース 2.0 の新規イン<br/>ストール後:デフォルト VSAN 用<br/>の FCoE VLAN は、デフォルトで<br/>VLAN 4048 を使用します。FCoE ス<br/>トレージポート ネイティブ VLAN<br/>は VLAN 4049 を使用します。</li> </ul>                                                                                                    |
| ステップ3 | UCS-A /fc-uplink/vsan # set fc-zoning<br>{disabled   enabled} | 次のように、VSAN に対するファイバ<br>チャネル ゾーン分割を設定します。                                                                                                    |
|       |                                                               | <ul> <li>disabled:アップストリームスイッ<br/>チがファイバチャネルゾーン分割<br/>を設定および制御します。または、<br/>ファイバチャネルゾーン分割がこ<br/>の VSAN で実行されません。</li> </ul>                                                                                                    |
|       |                                                               | <ul> <li>enabled : Cisco UCS Manager がファ<br/>イバ チャネル ゾーン分割を設定<br/>し、制御します。</li> </ul>                                                                                                    |
| ステップ4 | UCS-A /fc-uplink/vsan # commit-buffer                         | トランザクションをシステムの設定にコ<br>ミットします。                                                                                                    |

### Example

次の例では、両方のファブリックインターコネクト用のネームド VSAN を作成し、 VSAN に accounting という名前を付け、VSAN ID 2112 を割り当て、FCoE VLAN ID 4021 を割り当て、Cisco UCS Manager-based ファイバ チャネル ゾーン分割について VSAN をイネーブルにし、トランザクションをコミットします。

UCS-A# scope fc-uplink UCS-A /fc-uplink\* # create vsan accounting 2112 4021 UCS-A /fc-uplink/vsan # set fc-zoning enabled UCS-A /fc-uplink/vsan\* # commit-buffer UCS-A /fc-uplink/vsan #

# 両方のファブリックインターコネクトにアクセス可能な ネームド VSAN の作成(ファイバ チャネル ストレージ モード)

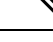

(注)

SAN クラウドの FCoE VLAN と LAN クラウドの VLAN の ID が同じであってはなりません。 VSAN 内の FCoE VLAN と VLAN で同じ ID を使用すると、その FCoE VLAN を使用している すべての vNIC とアップリンク ポートで重大な障害が発生し、トラフィックが中断されます。 FCoE VLAN ID と ID が重複するすべての VLAN上でイーサネットトラフィックがドロップさ れます。

|       | コマンドまたはアクション                                                 | 目的                                                                                                    |
|-------|--------------------------------------------------------------|----------------------------------------------------------------------------------------------------|
| ステップ1 | UCS-A# scope fc-storage                                      | ファイバチャネルストレージモードを<br>開始します。                                                                                                    |
| ステップ2 | UCS-A /fc-storage # create vsan vsan-name<br>vsan-id fcoe-id | 指定された VSAN を作成し、VSAN の<br>名前、VSAN ID および FCoE VLAN ID<br>を指定し、ファイバ チャネル ストレー<br>ジ VSAN モードを開始します。<br>・Cisco UCS リリース 2.0 へのアップ<br>グレード後: FCoE ストレージポー<br>トのネイティブ VLAN は、デフォ<br>ルトで VLAN 4048 を使用します。<br>デフォルト FCoE VSAN が、アップ<br>グレード前に VLAN 1を使用するよ<br>うに設定されていた場合は、未使用<br>または未予約の VLAN ID に変更す<br>る必要があります。たとえば、デ<br>フォルトを (未使用の VLAN ID)<br>4049に変更することを検討します。 |

|       | コマンドまたはアクション                                                                          | 目的                                                                                                    |
|-------|---------------------------------------------------------------------------------------|----------------------------------------------------------------------------------------------------|
|       |                                                                                       | <ul> <li>Cisco UCS リリース 2.0 の新規イン<br/>ストール後:デフォルト VSAN 用<br/>の FCoE VLAN は、デフォルトで<br/>VLAN 4048 を使用します。FCoE ス<br/>トレージ ポート ネイティブ VLAN<br/>は VLAN 4049 を使用します。</li> </ul> |
| ステップ3 | UCS-A /fc-storage/vsan # create<br>member-port {fc   fcoe} {a   b} slot-id<br>port-id | メンバ ポートを作成し、ポート タイ<br>プ、ファブリック、スロット ID および<br>ポート ID かを指定します。                                                                                                    |
| ステップ4 | UCS-A /fc-storage/vsan # set fc-zoning<br>{disabled   enabled}                        | 次のように、VSAN に対するファイバ<br>チャネル ゾーン分割を設定します。                                                                                                    |
|       |                                                                                       | <ul> <li>disabled:アップストリームスイッ<br/>チがファイバチャネルゾーン分割<br/>を設定および制御します。または、<br/>ファイバチャネルゾーン分割がこ<br/>の VSAN で実行されません。</li> </ul>                                               |
|       |                                                                                       | <ul> <li>enabled: Cisco UCS Manager がファ<br/>イバ チャネル ゾーン分割を設定<br/>し、制御します。</li> </ul>                                                                                     |
| ステップ5 | UCS-A /fc-storage/vsan # commit-buffer                                                | トランザクションをシステムの設定にコ<br>ミットします。                                                                                                    |

次の例では、ネームドVSANを作成し、VSANに finance という名前を付け、VSAN ID 3955 を割り当て、FCoE VLAN ID 4021 を割り当て、メンバポートを作成してメンバ ポート A、スロット1ポート 40 に割り当て、Cisco UCS Manager-based ファイバチャ ネルゾーン分割について VSAN をイネーブルにし、トランザクションをコミットしま す。

```
UCS-A# scope fc-storage
UCS-A /fc-storage/ # create VSAN finance 3955 4021
UCS-A /fc-storage/vsan # create member-port fcoe a 1 40
UCS-A /fc-storage/vsan # set fc-zoning enabled
UCS-A /fc-storage/vsan/member-port* # commit-buffer
UCS-A /fc-storage/vsan/member-port #
```

# 1つのファブリックインターコネクトにアクセス可能な ネームドVSANの作成(ファイバチャネルアップリンク モード)

# Note

SAN クラウドの FCoE VLAN と LAN クラウドの VLAN の ID が同じであってはなりません。 VSAN 内の FCoE VLAN と VLAN で同じ ID を使用すると、その FCoE VLAN を使用している すべての vNIC とアップリンク ポートで重大な障害が発生し、トラフィックが中断されます。 FCoE VLAN ID と ID が重複するすべての VLAN上でイーサネットトラフィックがドロップさ れます。

### Procedure

| ステップ1UCS-A# scope fc-uplinkファイバチャネルアップリンクモ<br>を開始します。ステップ2UCS-A /fc-uplink # scope fabric {a   b}指定したファブリック インターコー<br>ト (A または B) のファイバチャン<br>アップリンク ファブリック インター<br>ネクト モードを開始します。                                                                                                    | <b>71</b> UCS-A# scope fc-uplink $\mathcal{T}_{\mathcal{T}}$                            |                                                                                                    |
|----------------------------------------------------------------------------------------------------|-----------------------------------------------------------------------------------------|----------------------------------------------------------------------------------------------------|
| ステップ2<br>UCS-A /fc-uplink # scope fabric $\{a \mid b\}$<br>指定したファブリック インターコ<br>ト (A または B) のファイバチャン<br>アップリンク ファブリック インタ<br>ネクト モードを開始します。                                                                                                    | を開                                                                                      | - イバチャネルアップリンクモード<br>  始します。                                                                                                    |
|                                                                                                    | プ2 UCS-A /fc-uplink # scope fabric {a   b} 指定<br>ト (<br>アッ<br>ネク                        | Eしたファブリック インターコネク<br>(A または B) のファイバ チャネル<br>,プリンク ファブリック インターコ<br>,トモードを開始します。                                                                                                    |
| ステッノ3UCS-A /IC-uplink/Iabric # create vsan<br>vsan-name vsan-id fcoe-id指定された VSAN を作成し、VSAN<br>名前、VSAN ID および FCoE VLAN<br>を指定し、ファイバ チャネル アッ<br>ンク VSAN モードを開始します。                                                                                                    | プ3 UCS-A /fc-uplink/fabric # create vsan<br>vsan-name vsan-id fcoe-id<br>名前<br>を指<br>ンク | Eされた VSAN を作成し、VSAN の<br>f、VSAN ID および FCoE VLAN ID<br>f定し、ファイバ チャネル アップリ<br>v VSAN モードを開始します。                                                                                                    |
| <ul> <li>Cisco UCS リリース 2.0 へのア<br/>グレード後: FCoE ストレージ<br/>トのネイティブ VLAN は、デ<br/>ルトで VLAN 4048 を使用しま<br/>デフォルト FCoE VSAN が、ア<br/>グレード前に VLAN 1 を使用す<br/>うに設定されていた場合は、未<br/>または未予約の VLAN ID に変<br/>る必要があります。たとえば、<br/>フォルトを(未使用の VLAN<br/>4049に変更することを検討しま</li> <li>Cisco UCS リリース 2.0 の新規<br/>ストール後:デフォルト VSAI</li> </ul> |                                                                                         | <ul> <li>Cisco UCS リリース 2.0 へのアップ<br/>グレード後: FCoE ストレージポー<br/>トのネイティブ VLAN は、デフォ<br/>ルトで VLAN 4048 を使用します。</li> <li>デフォルト FCoE VSAN が、アップ<br/>グレード前に VLAN 1を使用するよ<br/>うに設定されていた場合は、未使用<br/>または未予約の VLAN ID に変更す<br/>る必要があります。たとえば、デ<br/>フォルトを(未使用の VLAN ID)</li> <li>4049に変更することを検討します。</li> <li>Cisco UCS リリース 2.0 の新規イン<br/>ストール後:デフォルト VSAN 用</li> </ul> |

|       | Command or Action                                             | Purpose                                                                                                    |
|-------|---------------------------------------------------------------|----------------------------------------------------------------------------------------------------|
|       |                                                               | VLAN 4048 を使用します。FCoEス<br>トレージ ポート ネイティブ VLAN<br>は VLAN 4049 を使用します。                                                       |
| ステップ4 | UCS-A /fc-uplink/vsan # set fc-zoning<br>{disabled   enabled} | 次のように、VSAN に対するファイバ<br>チャネル ゾーン分割を設定します。                                                                                   |
|       |                                                               | <ul> <li>disabled:アップストリームスイッ<br/>チがファイバチャネルゾーン分割<br/>を設定および制御します。または、<br/>ファイバチャネルゾーン分割がこ<br/>の VSAN で実行されません。</li> </ul> |
|       |                                                               | <ul> <li>enabled : Cisco UCS Manager がファ<br/>イバ チャネル ゾーン分割を設定<br/>し、制御します。</li> </ul>                                      |
| ステップ5 | UCS-A /fc-uplink/fabric/vsan #<br>commit-buffer               | トランザクションをシステムの設定にコ<br>ミットします。                                                                                              |

### Example

次の例では、ファブリックインターコネクトA用のネームドVSANを作成し、VSAN に finance という名前を付け、VSAN ID 3955を割り当て、FCoE VLAN ID 2221を割り 当て、Cisco UCS Manager-based ファイバチャネルゾーン分割について VSAN をイネー ブルにし、トランザクションをコミットします。

```
UCS-A# scope fc-uplink
UCS-A /fc-uplink # scope fabric a
UCS-A /fc-uplink/fabric # create vsan finance 3955 2221
UCS-A /fc-uplink/vsan # set fc-zoning enabled
UCS-A /fc-uplink/fabric/vsan* # commit-buffer
UCS-A /fc-uplink/fabric/vsan #
```

# 1 つのファブリック インターコネクトにアクセス可能な ネームド VSAN の作成(ファイバ チャネル ストレージ モード)

### 

(注) SAN クラウドの FCoE VLAN と LAN クラウドの VLAN の ID が同じであってはなりません。 VSAN 内の FCoE VLAN と VLAN で同じ ID を使用すると、その FCoE VLAN を使用している すべての vNIC とアップリンク ポートで重大な障害が発生し、トラフィックが中断されます。 FCoE VLAN ID と ID が重複するすべての VLAN上でイーサネットトラフィックがドロップさ れます。

|               | コマンドまたはアクション                                                        | 目的                                                                                                    |
|---------------|---------------------------------------------------------------------|----------------------------------------------------------------------------------------------------|
| ステップ1         | UCS-A# scope fc-storage                                             | ファイバチャネルストレージモードを<br>開始します。                                                                                                    |
| ステップ <b>2</b> | UCS-A /fc-storage # scope fabric {a   b}                            | 指定したファブリック インターコネク<br>トのファイバ チャネル ストレージモー<br>ドを開始します。                                                                                                    |
| ステップ3         | UCS-A /fc-storage/fabric # create vsan<br>vsan-name vsan-id fcoe-id | 指定された VSAN を作成し、VSAN の<br>名前、VSAN ID および FCoE VLAN ID<br>を指定し、ファイバ チャネル ストレー<br>ジ VSAN モードを開始します。                                                                                                    |
|               |                                                                     | <ul> <li>Cisco UCS リリース 2.0 へのアップ<br/>グレード後: FCoE ストレージポー<br/>トのネイティブ VLAN は、デフォ<br/>ルトで VLAN 4048 を使用します。</li> <li>デフォルト FCoE VSAN が、アップ<br/>グレード前に VLAN1を使用するよ<br/>うに設定されていた場合は、未使用<br/>または未予約の VLAN ID に変更す<br/>る必要があります。たとえば、デ<br/>フォルトを (未使用の VLAN ID)</li> <li>4049に変更することを検討します。</li> </ul> |
|               |                                                                     | <ul> <li>Cisco UCS リリース 2.0 の新規イン<br/>ストール後:デフォルト VSAN 用<br/>の FCoE VLAN は、デフォルトで</li> </ul>                                                                                                    |
|       | · · · · · · · · · · · · · · · · · · ·                                                        | -                                                                                                    |
|-------|----------------------------------------------------------------------------------------------|----------------------------------------------------------------------------------------------------|
|       | コマンドまたはアクション                                                                                 | 目的                                                                                                    |
|       |                                                                                              | VLAN 4048 を使用します。FCoE ス<br>トレージ ポート ネイティブ VLAN<br>は VLAN 4049 を使用します。                                                      |
| ステップ4 | UCS-A /fc-storage/fabric/vsan # create<br>member-port {fc   fcoe} {a   b} slot-id<br>port-id | 指定された VSAN のメンバ ポートを作<br>成します。                                                                                             |
| ステップ5 | UCS-A /fc-storage/vsan # set fc-zoning<br>{disabled   enabled}                               | 次のように、VSAN に対するファイバ<br>チャネル ゾーン分割を設定します。                                                                                   |
|       |                                                                                              | <ul> <li>disabled:アップストリームスイッ<br/>チがファイバチャネルゾーン分割<br/>を設定および制御します。または、<br/>ファイバチャネルゾーン分割がこ<br/>の VSAN で実行されません。</li> </ul> |
|       |                                                                                              | <ul> <li>enabled: Cisco UCS Manager がファ<br/>イバ チャネル ゾーン分割を設定<br/>し、制御します。</li> </ul>                                       |
| ステップ6 | UCS-A /fc-storage/fabric/vsan #<br>commit-buffer                                             | トランザクションをシステムの設定にコ<br>ミットします。                                                                                              |

次の例では、ファブリック A にネームド VSAN を作成し、VSAN に finance という名 前を付け、VSAN ID 3955 を割り当て、FCoE VLAN ID 2221 を割り当て、メンバ ポー トを作成してメンバ ポート A、スロット1 ポート 40 に割り当て、トランザクション をコミットします。

```
UCS-A# scope fc-storage
UCS-A /fc-storage/ # scope fabric a
UCS-A /fc-storage/fabric # create VSAN finance 3955 2221
UCS-A /fc-storage/fabric/vsan # create member-port a 1 40
UCS-A /fc-storage/fabric/vsan # set fc-zoning enabled
UCS-A /fc-storage/fabric/vsan/member-port* # commit-buffer
UCS-A /fc-storage/fabric/vsan/member-port #
```

### ネームド VSAN の削除

Cisco UCS Manager に、削除するものと同じ VSAN ID を持つネームド VSAN が含まれている 場合、この ID を持つネームド VSAN がすべて削除されるまで、この VSAN はファブリックイ ンターコネクト設定から削除されません。

|               | Command or Action                                         | Purpose                       |
|---------------|-----------------------------------------------------------|-------------------------------|
| ステップ1         | UCS-A# scope fc-uplink                                    | ファイバチャネルアップリンクモード<br>を開始します。  |
| ステップ <b>2</b> | UCS-A /fc-uplink # <b>delete vsan</b><br><i>vsan-name</i> | 指定されたネームド VSAN を削除しま<br>す。    |
| ステップ3         | UCS-A /fc-uplink # commit-buffer                          | トランザクションをシステムの設定にコ<br>ミットします。 |

#### Procedure

#### Example

次に、ネームド VSAN を削除し、トランザクションをコミットする例を示します。

UCS-A# scope fc-uplink UCS-A /fc-uplink # delete vsan finance UCS-A /fc-uplink\* # commit-buffer UCS-A /fc-uplink #

### ネームド VSAN の FCoE ネイティブ VLAN の VLAN ID の変

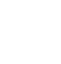

更

# <u>(注)</u> <u>SA</u>

SAN クラウドの FCoE VLAN と LAN クラウドの VLAN の ID が同じであってはなりません。 VSAN 内の FCoE VLAN と VLAN で同じ ID を使用すると、その FCoE VLAN を使用している すべての vNIC とアップリンク ポートで重大な障害が発生し、トラフィックが中断されます。 FCoE VLAN ID と ID が重複するすべての VLAN上でイーサネットトラフィックがドロップさ れます。

| - |       |
|---|-------|
| - | 山古    |
| Ŧ | 11111 |
|   | 川民    |

|               | コマンドまたはアクション                                                        | 目的                                                |
|---------------|---------------------------------------------------------------------|---------------------------------------------------|
| ステップ1         | UCS-A# scope fc-uplink                                              | ファイバチャネルアップリンクモード<br>を開始します。                      |
| ステップ <b>2</b> | UCS-A/fc-uplink # scope vsan vsan-name                              | 指定されたネームド VSAN の VSAN<br>モードが開始されます。              |
| ステップ3         | UCS-A /fc-uplink/vsan # <b>set fcoe-vlan</b><br><i>fcoe-vlan-id</i> | ファイバチャネル接続に使用される<br>VLANに割り当てられた固有識別情報を<br>設定します。 |

|       | コマンドまたはアクション                          | 目的                            |
|-------|---------------------------------------|-------------------------------|
| ステップ4 | UCS-A /fc-uplink/vsan # commit-buffer | トランザクションをシステムの設定にコ<br>ミットします。 |
|       |                                       |                               |

次の例は、finance というネームド VSAN の FCoE ネイティブ VLAN の VLAN ID を 4000 に変更し、トランザクションをコミットします。

```
UCS-A# scope fc-uplink
UCS-A /fc-uplink # scope vsan finance
UCS-A /fc-uplink/vsan # set fcoe-vlan 4000
UCS-A /fc-uplink/vsan* # commit-buffer
UCS-A /fc-uplink/vsan #
```

### ストレージ VSAN の FCoE ネイティブ VLAN の VLAN ID の 変更

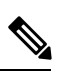

(注) SAN クラウドの FCoE VLAN と LAN クラウドの VLAN の ID が同じであってはなりません。 VSAN 内の FCoE VLAN と VLAN で同じ ID を使用すると、その FCoE VLAN を使用している すべての vNIC とアップリンク ポートで重大な障害が発生し、トラフィックが中断されます。 FCoE VLAN ID と ID が重複するすべての VLAN上でイーサネットトラフィックがドロップさ れます。

#### 手順

|       | コマンドまたはアクション                                                                     | 目的                                                 |
|-------|----------------------------------------------------------------------------------|----------------------------------------------------|
| ステップ1 | UCS-A# scope fc-storage                                                          | ファイバチャネルストレージモードを<br>開始します。                        |
| ステップ2 | UCS-A /fc-storage # <b>set</b><br><b>fcoe-storage-native-vlan</b> <i>fcoe-id</i> | ファイバ チャネル接続に使用される<br>VLANに割り当てられた固有識別情報を<br>設定します。 |
| ステップ3 | UCS-A /fc-storage # commit-buffer                                                | トランザクションをシステムの設定にコ<br>ミットします。                      |

次の例は、finance というストレージ VSAN の FCoE ネイティブ VLAN の VLAN ID を 4000 に変更し、トランザクションをコミットします。

UCS-A# scope fc-storage UCS-A /fc-storage # set fcoe-storage-native-vlan 4000 UCS-A /fc-storage\* # commit-buffer UCS-A /fc-storage #

## ファイバチャネルアップリンクのトランキングのイネー ブル化またはディセーブル化

(注)

ファブリックインターコネクトがファイバ チャネル エンドホスト モードに設定されている場合、ファイバ チャネル アップリンク トランキングを有効にすると、ID が 3840 ~ 4079 の範囲 にあるすべての VSAN が動作不能になります。

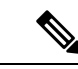

(注) ファブリックインターコネクトで VSAN トランキングを有効にする前に、すべてのホスト OS ストレージパスの冗長性が機能していることを確認してください。ファイバ チャネルパスが 回復されたことをモニタリングおよび確認する手順の詳細については、[データパスの準備が できていることの確認(Verification that the Data Path is Ready)]セクションを参照してくださ い。ファイバ チャネル アップリンクへのすべてのパスを回避するには、これに従う必要があ ります。

確認後、セカンダリファブリックインターコネクトでファイバチャネルアップリンクトラン キングを有効にし、セカンダリファイバチャネル VIF パスが回復するまで待ちます。次に、 データパスを検証した後、プライマリファブリックインターコネクトファイバチャネルト ランキングをイネーブル化に移行します。

#### 手順

|       | コマンドまたはアクション                             | 目的                                             |
|-------|------------------------------------------|------------------------------------------------|
| ステップ1 | UCS-A# scope fc-uplink                   | ファイバチャネルアップリンクモード<br>を開始します。                   |
| ステップ2 | UCS-A /fc-uplink # scope fabric {a   b } | 指定したファブリックでファイバ チャ<br>ネル アップリンク モードを開始しま<br>す。 |

|       | コマンドまたはアクション                                                           | 目的                                    |
|-------|------------------------------------------------------------------------|---------------------------------------|
| ステップ3 | UCS-A /fc-uplink/fabric # set<br>uplink-trunking {enabled   disabled } | アップリンクのトランキングをイネーブ<br>ルまたはディセーブルにします。 |
| ステップ4 | UCS-A /fc-uplink/fabric # commit-buffer                                | トランザクションをシステムの設定にコ<br>ミットします。         |

次に、ファブリックAのファイバチャネルアップリンクのトランキングを有効にし、 トランザクションをコミットする例を示します。

```
UCS-A# scope fc-uplink
UCS-A /fc-uplink # scope fabric a
UCS-A /fc-uplink/fabric # set uplink-trunking enabled
UCS-A /fc-uplink/fabric* # commit-buffer
UCS-A /fc-uplink/fabric #
```

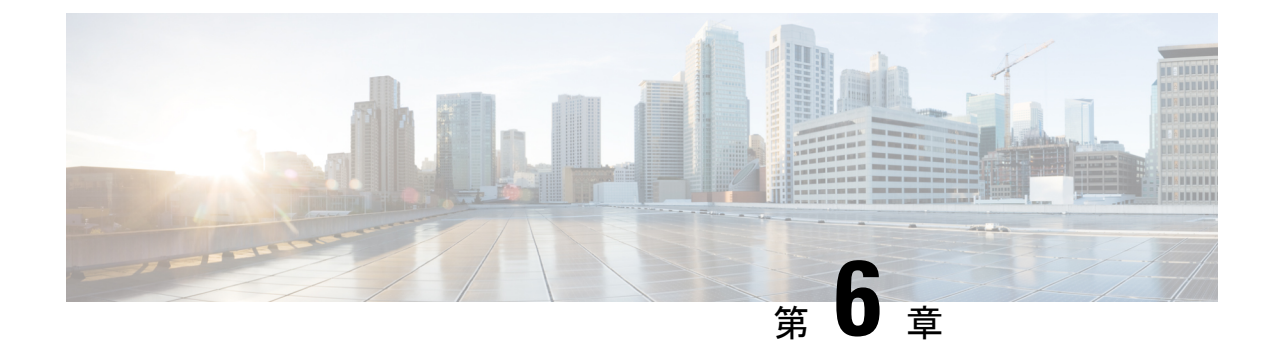

### SAN ピン グループ

- SAN ピン グループ, on page 97
- SAN ピン グループの設定, on page 98
- •FCoE ピングループの設定 (99ページ)

### SAN ピン グループ

Cisco UCS では、SAN ピン グループを使用して、サーバ上の vHBA からのファイバ チャネル トラフィックがファブリック インターコネクト上のアップリンク ファイバ チャネル ポートヘ ピン接続されます。このピン接続を使用して、サーバからのトラフィックの分散を管理できま す。

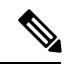

Note ファイバ チャネル スイッチ モードでは、SAN ピン グループは不適切です。既存の SAN ピン グループはすべて無視されます。

アップリンクファイバチャネルへ移動します。

ピン接続をサーバに設定するには、SAN ピン グループを vHBA ポリシーに含める必要があり ます。その後、vHBAポリシーは、そのサーバに割り当てられたサービスプロファイルに取り 込まれます。vHBAからのすべてのトラフィックは、I/Oモジュールを経由して、指定された

同じピングループを複数のvHBAポリシーに割り当てられます。したがって、vHBAごとに手 動でトラフィックをピン接続する必要はありません。

Important

既存の SAN ピングループのターゲットインターフェイスを変更すると、そのピングループを 使用するすべての vHBA のトラフィックが中断されます。ファイバ チャネル プロトコルでト ラフィックを再びピン接続するために、ファブリックインターコネクトからログインとログア ウトが実行されます。

### SAN ピン グループの設定

2つのファブリックインターコネクトを持つシステムでピングループとの関連付けができるのは、1つのファブリックインターコネクト、または両方のファブリックインターコネクトだけです。

#### Procedure

|       | Command or Action                                                                                | Purpose                                                                                                    |
|-------|--------------------------------------------------------------------------------------------------|----------------------------------------------------------------------------------------------------|
| ステップ1 | UCS-A# scope fc-uplink                                                                           | ファイバチャネルアップリンクモード<br>を開始します。                                                                                                    |
| ステップ2 | UCS-A /fc-uplink # create pin-group<br>pin-group-name                                            | ファイバ チャネル(SAN)のピン グ<br>ループを指定された名前で作成し、ファ<br>イバ チャネル アップリンクのピン グ<br>ループ モードを開始します。                                                |
| ステップ3 | (Optional) UCS-A /fc-uplink/pin-group #<br>set descr description                                 | <ul> <li>ピングループに説明を加えます。</li> <li>Note 説明にスペース、特殊文字、または句読点が含まれている場合、説明を引用符で括る必要があります。引用符は、showコマンド出力の説明フィールドには表示されません。</li> </ul> |
| ステップ4 | (Optional) UCS-A /fc-uplink/pin-group #<br>set target {a   b   dual} port slot-num /<br>port-num | 指定したファブリックとポートにファイ<br>バチャネル ピン ターゲットを設定しま<br>す。                                                                                   |
| ステップ5 | UCS-A /fc-uplink/pin-group #<br>commit-buffer                                                    | トランザクションをシステム設定にコ<br>ミットします。                                                                                                    |

#### Example

次の例は、fcpingroup12という名前のSAN ピングループを作成し、ピングループに説明を加え、スロット2のポート1にピングループのターゲットを設定し、トランザクションをコミットします。

```
UCS-A# scope fc-uplink
UCS-A /fc-uplink # create pin-group fcpingroup12
UCS-A /fc-uplink/pin-group* # set descr "This is my pin group #12"
UCS-A /fc-uplink/pin-group* # set target a port 2/1
UCS-A /fc-uplink/pin-group* # commit-buffer
UCS-A /fc-uplink/pin-group #
```

#### What to do next

ピン グループを vHBA テンプレートに含めます。

### FCoE ピン グループの設定

FCoE ピン グループを作成して、ピン グループ ターゲットとして FCoE アップリンク ポート を指定できます。

#### 手順

|       | コマンドまたはアクション                                            | 目的                                                             |
|-------|---------------------------------------------------------|----------------------------------------------------------------|
| ステップ1 | UCS-A# scope fc-uplink                                  | FC アップリンク モードを開始します。                                           |
| ステップ2 | UCS-A /fc-uplink # create pin-group<br>fcoepingroup     | FCoE ピングループを指定された名前で<br>作成し、FCoE アップリンクのピン グ<br>ループ モードを開始します。 |
| ステップ3 | UCS-A /fc-uplink/pin-group # set target a fcoe-port 1/8 | このピン グループのターゲットとして<br>FCoE ポート 1/8 を設定します。                     |
| ステップ4 | UCS-A /fc-uplink/pin-group #<br>commit-buffer           | トランザクションをシステム設定にコ<br>ミットします。                                   |

#### 例

```
UCS-A# scope fc-uplink
UCS-A /fc-uplink # create pin-group fcoepingroup
UCS-A /fc-uplink/pin-group* #set target a fcoe-port 1/8
UCS-A /fc-uplink/pin-group* # commit-buffer
UCS-A /fc-uplink/pin-group #
```

FCoE ピン グループの設定

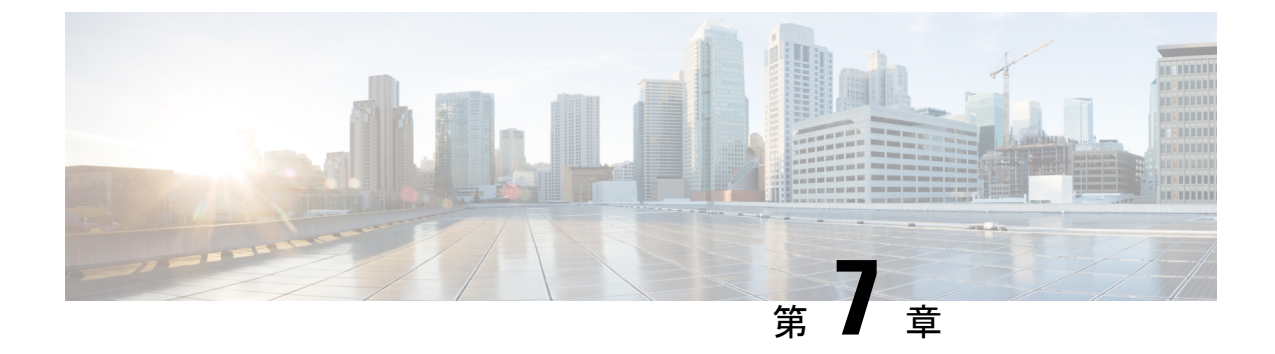

### FCID の割り当て

•ファイバチャネル ID (101 ページ)

### ファイバ チャネル ID

ファイバチャネルのノードおよびポートには、グローバルに一意なワールドワイド番号 (WWN)が必須です。Cisco UCS では、WWN は ID プールとして作成されます。ファイバ チャネルノード (サーバ全体、ストレージアレイ)にはワールドワイドノード名 (WWNN) が必須で、ファイバ チャネル ポートにはワールドワイド ポート名 (WWPN) が必須です。 WWNN と WWPN はいずれも物理エンティティであるため、64 ビットのアドレスが割り当て られています。

WWNNプールは、Cisco UCS ドメインに対する1つの大きなプールとして作成されます。Cisco UCS Manager の [SAN] タブでは、デフォルトプールを使用できます。ただし、その UCS ドメインではカスタムの WWNN プールを作成することを推奨します。

通信デバイスはノードです。サーバのホストバスアダプタはファイバチャネルノードを構成 します。サーバとホストでは、WWNN は各ホストバスアダプタ(HBA)で一意です。SAN スイッチでは、WWNN はシャーシに共通です。ミッドレンジストレージでは、WWNN は各 コントローラユニットで共通です。エンタープライズストレージでは、WWNN はアレイ全体 で一意です。

各サーバには、HBA の各ポートに一意の WWPN が割り当てられます。SAN スイッチでは、 WWPN はシャーシの各ポートで使用できます。ストレージでは、各ポートに個別の番号が割 り当てられます。

Cisco UCS Manager の [FC Identity] タブには、Cisco UCS ドメイン SAN クラウドに含まれるデバイスの FC ID が、次のような情報と共に表示されます。

- 選択されたデバイスの WWNN または WWPN 識別子
- ・識別子が vHBA に割り当てられているかどうか
- ・識別子が割り当てられた vHBA

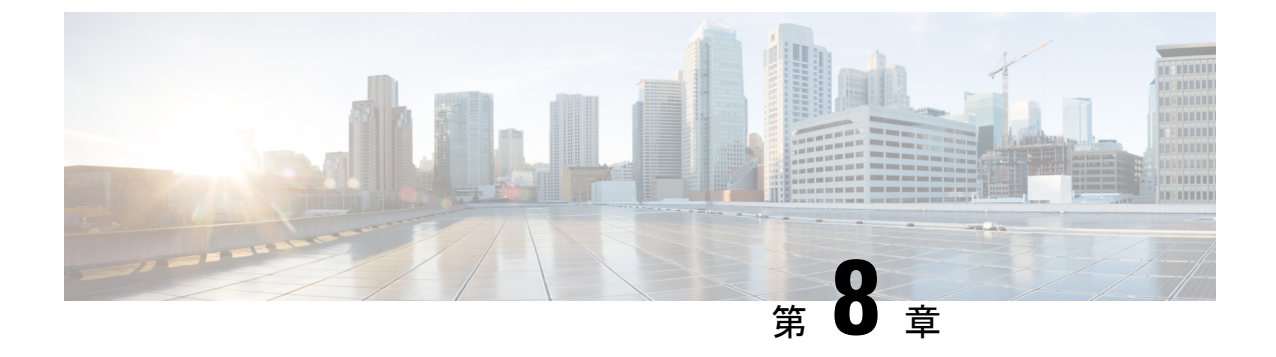

WWW プール

- WWN  $\mathcal{T} \mathcal{W}$ , on page 103
- WWN プールの作成, on page 104
- WWN プールの削除 (108 ページ)

### WWNプール

ワールドワイド名(WWN)のプールは、Cisco UCS ドメインCisco UCS ドメイン内のファイ バチャネル vHBA で使用される WWN の集合です。次の独立したプールを作成します。

- •vHBA に割り当てられる WW ノード名
- •vHBA に割り当てられる WW ポート名
- •WW ノード名とWW ポート名の両方

### **(**

サービスプロファイルでWWNプールを使用する場合は、サービスプロファイルに関連付けられたサーバで使用されるWWNを手動で設定する必要はありません。複数のテナントを実装するシステムでは、WWNプールを使用して、各組織で使用されるWWNを制御できます。 WWNをブロック単位でプールに割り当てます。

Important A WWN pool can include only WWNNs or WWPNs in the ranges from 20:00:00:00:00:00:00:00 to 20:FF:00:FF:FF:FF:FF or from 50:00:00:00:00:00:00 to 5F:FF:00:FF:FF:FF:FF. その他の WWN 範囲はすべて予約されています。ファイバ チャネル トラフィックが Cisco UCS インフ ラストラクチャを介して送信されると、送信元 WWPN は MAC アドレスに変換されます。送 信元マルチキャスト MAC アドレスに変換可能な WWPN プールを使用することはできません。 SAN ファブリックで Cisco UCS WWNN と WWPN を確実に一意にするには、プールのすべて のブロックに 20:00:00:25:B5:XX:XX:XX という形の WWN プレフィックスを使用することをお 勧めします。

#### WWNNプール

WWNN プールは、WW ノード名だけを含む WWN プールです。サービス プロファイルに WWNN のプールを含める場合、関連付けられたサーバには、そのプールから WWNN が割り 当てられます。

#### WWPN プール

WWPNプールは、WWポート名だけを含むWWNプールです。サービスプロファイルにWWPN のプールを含めると、関連付けられているサーバの各 vHBA のポートに、そのプールから WWPN が割り当てられます。

#### WWxNプール

WWxN プールは、WW ノード名とWW ポート名の両方を含むWWN プールです。ノードごと にWWxN プールで作成されるポート数を指定できます。プール サイズは、ports-per-node + 1 の倍数である必要があります。たとえば、ノードごとに7つのポートを指定する場合、プール サイズは8の倍数である必要があります。ノードごとに63のポートを指定する場合、プール サイズは64の倍数である必要があります。

WWNN または WWPN プールを選択するたびに WWxN プールを使用できます。WWxN プール を割り当てるには、その前に WWxN プールを作成する必要があります。

- WWNN プールの場合、WWxN プールは [WWNN Assignment] ドロップダウン リストにオ プションとして表示されます。
- WWPN プールの場合は、[WWPN Assignment] ドロップダウンリストから [Derived] を選択 します。

### **WWN** プールの作成

#### .

Important

A WWN pool can include only WWNNs or WWPNs in the ranges from 20:00:00:00:00:00:00:00 to 20:FF:00:FF:FF:FF:FF:FF or from 50:00:00:00:00:00:00 to 5F:FF:00:FF:FF:FF:FF:FF:FF. その他の WWN 範囲はすべて予約されています。ファイバ チャネル トラフィックが Cisco UCS インフ ラストラクチャを介して送信されると、送信元 WWPN は MAC アドレスに変換されます。送 信元マルチキャスト MAC アドレスに変換可能な WWPN プールを使用することはできません。 SAN ファブリックで Cisco UCS WWNN と WWPN を確実に一意にするには、プールのすべて のブロックに 20:00:00:25:B5:XX:XX:XX という形の WWN プレフィックスを使用することをお 勧めします。

|       | Command or Action                                                                                       | Purpose                                                                                                    |
|-------|----------------------------------------------------------------------------------------------------|----------------------------------------------------------------------------------------------------|
| ステップ1 | UCS-A# scope org org-name                                                                               | 指定した組織の組織モードを開始しま<br>す。ルート組織モードを開始するには、<br>org-name として / を入力します。                                                                                               |
| ステップ2 | UCS-A /org # create wwn-pool<br>wwn-pool-name<br>{node-and-port-wwn-assignment  <br>node-wwn-assignment | 指定された名前と目的で WWN プール<br>を作成し、組織 WWN プール モードを<br>開始します。次のいずれかになります。                                                                                               |
|       | port-wwn-assignment}                                                                                    | <ul> <li>node-and-port-wwn-assignment:</li> <li>ワールド ワイド ノード名</li> <li>(WWNN) およびワールド ワイド</li> <li>ポート名(WWPN)の両方を含む</li> <li>WWxN プールを作成します。</li> </ul>         |
|       |                                                                                                    | • node-wwn-assignment: WWNNの<br>みを含むWWNNプールを作成しま<br>す。                                                                                                    |
|       |                                                                                                    | • port-wwn-assignment : WWPN のみ<br>を含む WWPN プールを作成しま<br>す。                                                                                                    |
|       |                                                                                                    | この名前には、1~32文字の英数字を<br>使用できます。- (ハイフン)、_(アン<br>ダースコア)、: (コロン)、および.<br>(ピリオド)は使用できますが、それ以<br>外の特殊文字とスペースは使用できませ<br>ん。また、オブジェクトが保存された後<br>に、この名前を変更することはできませ<br>ん。 |
| ステップ3 | (Optional) UCS-A /org/wwn-pool # set descr                                                              | WWN プールの説明を記入します。                                                                                                    |
|       | description                                                                                             | <b>Note</b><br>説明にスペース、特殊文<br>字、または句読点が含まれ<br>ている場合、説明を引用符<br>で括る必要があります。引<br>用符は、 <b>show</b> コマンド出力<br>の説明フィールドには表示<br>されません。                                 |
| ステップ4 | UCS A/org/wwn-pool # set<br>assignmentorder {default  sequential}                                       | 次のいずれかになります。<br>・ default: Cisco UCS Manager はプー<br>ルからランダム ID を選択します。                                                                                          |

#### Procedure

|                     | Command or Action                                                                                                    | Purpose                                                                                                    |
|---------------------|----------------------------------------------------------------------------------------------------|----------------------------------------------------------------------------------------------------|
|                     |                                                                                                    | • sequential : Cisco UCS Manager は<br>プールから最も小さい使用可能な<br>ID を選択します。                                                                                                    |
| ステップ5               | UCS A/org/wwn-pool # set<br>max-ports-per-node {15-ports-per-node  <br>3-ports-per-node   31-ports-per-node<br> 63-ports-per-node  7-ports-per-node} | WWxN プールの場合、このプール内の<br>各ノード名に割り当てることができる<br>ポートの最大数。デフォルト値は<br><b>3-ports-per-node</b> です。                                                                                                    |
|                     |                                                                                                    | Note WWxNプールのプールサイ<br>ズは、ノードごとのポート<br>に1を加えた数の倍数であ<br>る必要があります。たとえ<br>ば、7-ports-per-nodeを指定<br>する場合、プールサイズは<br>8の倍数である必要がありま<br>す。63-ports-per-nodeを指<br>定する場合、プールサイズ<br>は64の倍数である必要があ<br>ります。 |
| ステップ6               | UCS-A /org/wwn-pool # create block<br>first-wwn last-wwn                                                                                             | <ul> <li>WWNブロック(範囲)を作成し、組織</li> <li>WWNプールブロックモードを開始します。ブロックの最初と最後のWWN</li> <li>をnn:nn:nn:nn:nn:nn:nn形式で指定する必要があります。WWN間はスペースで区切ります。</li> <li>Note WWNプールには、複数の</li> </ul>                    |
|                     |                                                                                                    | WWN フロックを含めるこ<br>とができます。複数のWWN<br>ブロックを作成するには、<br>組織 WWN プール モードか<br>ら複数の create block コマン<br>ドを入力します。                                                                                         |
| ステップ <b>1</b>       | UCS-A /org/wwn-pool/block # exit                                                                                                    | 組織 WWN プール ブロック モードを終<br>了します。                                                                                                    |
| ステップ <mark>8</mark> | UCS-A /org/wwn-pool # <b>create initiator</b><br><i>wwn wwn</i>                                                                                      | WWNN または WWPN プール用の単-<br>イニシエータを作成し、組織 WWN プー<br>ルイニシエータ モードを開始します。<br>イニシエータを nn:nn:nn:nn:nn:nn:nn<br>形式を使用して指定する必要がありま<br>す。                                                                 |

|               | Command or Action                                | Purpose        |                                                                                                    |
|---------------|--------------------------------------------------|----------------|----------------------------------------------------------------------------------------------------|
|               |                                                  | Note           | WWNN または WWPN プー<br>ルは複数のイニシエータを<br>含むことができます。複数<br>のイニシエータを作成する<br>には、組織 WWN プール<br>モードから複数の create<br>initiator コマンドを入力しま<br>す。 |
| ステップ <b>9</b> | UCS-A /org/wwn-pool/initiator #<br>commit-buffer | トランザク<br>ミットしき | 7 <i>ションをシ</i> ステムの設定にコ<br>ます。                                                                                                    |

#### Example

次に、sanpool という名前の WWNN プールを作成し、プールの説明を記入し、プール に使用される WWN とイニシエータのブロックを指定し、トランザクションをコミッ トする例を示します。

```
UCS-A# scope org /
UCS-A /org # create wwn-pool sanpool node-wwn-assignment
UCS-A /org/wwn-pool* # set descr "This is my WWNN pool"
UCS-A /org/wwn-pool* # create block 20:00:00:25:B5:00:00:00 20:00:00:25:B5:00:00:01
UCS-A /org/wwn-pool/block* # exit
UCS-A /org/wwn-pool* # create initiator 23:00:00:05:AD:1E:02:00
UCS-A /org/wwn-pool/initiator* # commit-buffer
UCS-A /org/wwn-pool/initiator #
```

次に、sanpool という名前の WWxN プールを作成し、プールの説明を記入し、ノード あたりのポート数を7を指定し、プールに使用される8個の WWN からなるブロック を指定し、トランザクションをコミットする例を示します。

```
UCS-A# scope org /
UCS-A /org # create wwn-pool sanpool node-and-port-wwn-assignment
UCS-A /org/wwn-pool* # set descr "This is my WWxN pool"
UCS-A /org/wwn-pool* # set max-ports-per-node 7-ports-per-node
UCS-A /org/wwn-pool* # create block 20:00:00:25:B5:00:00:00 20:00:25:B5:00:00:08
UCS-A /org/wwn-pool/block* # commit-buffer
UCS-A /org/wwn-pool/block* #
```

#### What to do next

- •WWPN プールを vHBA テンプレートに含めます。
- •WWNN プールをサービスプロファイルとテンプレートに含めます。
- •WWxN プールをサービスプロファイルとテンプレートに含めます。

### WWN プールの削除

プールを削除した場合、Cisco UCS Managerは、に割り当てられたアドレスを再割り当てしま せん。削除されたプールのすべての割り当て済みアドレスは、次のいずれかが起きるまで、 vNIC または vHBA に割り当てられた状態のままになります。

- ・関連付けられたサービスプロファイルが削除される。
- •アドレスが割り当てられた vNIC または vHBA が削除される。
- vNIC または vHBA が異なるプールに割り当てられる。

#### 手順

|       | コマンドまたはアクション                           | 目的                                                                |
|-------|----------------------------------------|-------------------------------------------------------------------|
| ステップ1 | UCS-A# scope org org-name              | 指定した組織の組織モードを開始しま<br>す。ルート組織モードを開始するには、<br>org-name として / を入力します。 |
| ステップ2 | UCS-A /org # delete wwn-pool pool-name | 指定されたWWNプールを削除します。                                                |
| ステップ3 | UCS-A /org # commit-buffer             | トランザクションをシステムの設定に対<br>して確定します。                                    |

#### 例

次に、pool4という名前のWWNプールを削除し、トランザクションをコミットする例 を示します。

```
UCS-A# scope org /
UCS-A /org # delete wwn-pool pool4
UCS-A /org* # commit-buffer
UCS-A /org #
```

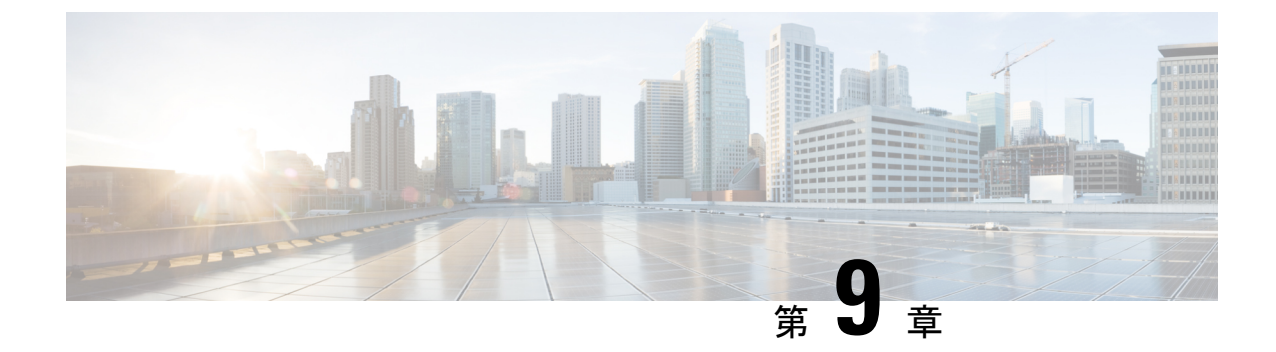

### ストレージ関連ポリシー

- vHBA テンプレートの設定 (109 ページ)
- •ファイバチャネルアダプタポリシーの設定(112ページ)
- デフォルトの vHBA 動作ポリシーの設定 (119 ページ)
- SAN 接続ポリシーの設定 (120 ページ)

### vHBA テンプレートの設定

### vHBA テンプレート

このテンプレートは、サーバ上の vHBA による SAN への接続方法を定義するポリシーです。 これは、vHBA SAN 接続テンプレートとも呼ばれます。

このポリシーを有効にするには、このポリシーをサービスプロファイルに含める必要があります。

### vHBA テンプレートの設定

|               | コマンドまたはアクション                                                                            | 目的                                                                |
|---------------|-----------------------------------------------------------------------------------------|-------------------------------------------------------------------|
| ステップ1         | UCS-A# scope org org-name                                                               | 指定した組織の組織モードを開始しま<br>す。ルート組織モードを開始するに<br>は、[org-name] に / を入力します。 |
| ステップ2         | UCS-A /org # create vhba-templ<br>vhba-templ-name [fabric {a   b}] [fc-if<br>vsan-name] | vHBA テンプレートを作成し、組織<br>vHBA テンプレート モードを開始しま<br>す。                  |
| ステップ <b>3</b> | (任意) UCS-A /org/vhba-templ # set<br>descr description                                   | vHBA テンプレートの説明を指定しま<br>す。                                         |

手順

I

|                | コマンドまたはアクション                                                               | 目的                                                                                                    |
|----------------|----------------------------------------------------------------------------|----------------------------------------------------------------------------------------------------|
| ステップ4          | (任意) UCS-A /org/vhba-templ # set<br>fabric {a   b}                         | vHBA に使用するファブリックを指定<br>します。ステップ2でvHBA テンプ<br>レートを作成したときにファイブリッ<br>クを指定しなかった場合、このコマン<br>ドでファブリックを指定するオプショ<br>ンを使用できます。                                                                                                    |
| ステップ <b>5</b>  | (任意) UCS-A /org/vhba-templ # set<br>fc-if vsan-name                        | vHBA テンプレートに使用する(VSAN<br>という名前の)ファイバチャネルイン<br>ターフェイスを指定します。ステップ<br>2 で vHBA テンプレートを作成したと<br>きにファイバチャネルインターフェイ<br>スを指定しなかった場合、このコマン<br>ドでファイバチャネルインターフェイ<br>スを指定するオプションを使用できま<br>す。                                                              |
| ステップ6          | UCS-A /org/vhba-templ # set<br>max-field-size <i>size-num</i>              | vHBA がサポートするファイバ チャネ<br>ル フレーム ペイロードの最大サイズ<br>(バイト数)を指定します。                                                                                                    |
| ステップ <b>1</b>  | UCS-A /org/vhba-templ # <b>set pin-group</b><br>group-name                 | vHBA テンプレートに対し使用するピ<br>ン グループを指定します。                                                                                                    |
| ステップ8          | UCS-A /org/vhba-templ # <b>set qos-policy</b><br><i>mac-pool-name</i>      | vHBAテンプレートに対し使用する QoS<br>ポリシーを指定します。                                                                                                    |
| ステップ9          | UCS-A /org/vhba-templ # set stats-policy<br>policy-name                    | vHBAテンプレートに対し使用するサー<br>バおよびサーバコンポーネント統計情<br>報しきい値ポリシーを指定します。                                                                                                    |
| ステップ <b>10</b> | UCS-A /org/vhba-templ # set type<br>{initial-template   updating-template} | vHBA テンプレートのアップデートタ<br>イプを指定します。テンプレート更新<br>時にこのテンプレートから作成される<br>vHBA インスタンスが自動アップデー<br>トされないようにする場合、<br>initial-template キーワードを使用しま<br>す。その他の場合は updating-template<br>キーワードを使用して、vHBA テンプ<br>レートの更新時にすべての vNIC イン<br>スタンスがアップデートされるように<br>します。 |
| ステップ <b>11</b> | UCS-A /org/vhba-templ # set wwpn-pool pool-name                            | vHBA テンプレートに対し使用する<br>WWPN プールを指定します。                                                                                                    |

|         | コマンドまたはアクション                          | 目的                |
|---------|---------------------------------------|-------------------|
| ステップ 12 | UCS-A /org/vhba-templ # commit-buffer | トランザクションをシステムの設定に |
|         |                                       | コミットします。          |

次に、vHBAテンプレートを設定し、トランザクションをコミットする例を示します。

```
UCS-A# scope org /
UCS-A /org* # create vhba template VhbaTempFoo
UCS-A /org/vhba-templ* # set descr "This is a vHBA template example."
UCS-A /org/vhba-templ* # set fabric a
UCS-A /org/vhba-templ* # set fc-if accounting
UCS-A /org/vhba-templ* # set max-field-size 2112
UCS-A /org/vhba-templ* # set pin-group FcPinGroup12
UCS-A /org/vhba-templ* # set qos-policy policy34foo
UCS-A /org/vhba-templ* # set stats-policy ServStatsPolicy
UCS-A /org/vhba-templ* # set type updating-template
UCS-A /org/vhba-templ* # set type updating-template
UCS-A /org/vhba-templ* # set wwpn-pool SanPool7
UCS-A /org/vhba-templ* # commit-buffer
UCS-A /org/vhba-templ #
```

### vHBA テンプレートの削除

|               | コマンドまたはアクション                                                    | 目的                                                                |
|---------------|-----------------------------------------------------------------|-------------------------------------------------------------------|
| ステップ1         | UCS-A# scope org org-name                                       | 指定した組織の組織モードを開始しま<br>す。ルート組織モードを開始するには、<br>[org-name] に / を入力します。 |
| ステップ <b>2</b> | UCS-A /org # <b>delete vhba-templ</b><br><i>vhba-templ-name</i> | 指定した vHBA テンプレートを削除し<br>ます。                                       |
| ステップ3         | UCS-A /org # commit-buffer                                      | トランザクションをシステムの設定に対<br>して確定します。                                    |

#### 手順

#### 例

次に、VhbaTempFooという名前のvHBAテンプレートを削除し、トランザクションを コミットする例を示します。

UCS-A# scope org / UCS-A /org # delete vhba template VhbaTempFoo UCS-A /org\* # commit-buffer UCS-A /org #

### ファイバ チャネル アダプタ ポリシーの設定

### イーサネットおよびファイバ チャネル アダプタ ポリシー

このようなポリシーは、アダプタのトラフィック処理方法など、ホスト側のアダプタの動作を 制御します。たとえば、このようなポリシーを使用して、次のデフォルト設定を変更できま す。

- ・キュー
- •割り込み処理
- •パフォーマンス拡張
- •RSS ハッシュ
- •2つのファブリックインターコネクトがあるクラスタ構成におけるフェールオーバー

- Note ファイバ チャネル アダプタ ポリシーの場合は、Cisco UCS Manager で表示される値が QLogic SANsurfer などのアプリケーションで表示される値と一致しない場合があります。たとえば、 次の値は、SANsurfer と Cisco UCS Manager で明らかに異なる場合があります。
  - ターゲットごとの最大 LUN: SANsurfer の最大 LUN は 256 であり、この数値を超える値 は表示されません。Cisco UCS Manager では、より大きな最大 LUN の値をサポートしてい ます。このパラメータは、FC イニシエータにのみ適用されます。
  - リンクダウンタイムアウト: SANsurfer では、リンクダウンのタイムアウトしきい値を 秒単位で設定します。Cisco UCS Manager では、この値をミリ秒で設定します。したがっ て、Cisco UCS Manager で 5500 ミリ秒と設定された値は、SANsurfer では 5 秒として表示 されます。
  - ・最大データフィールドサイズ: SANsurfer で許可された最大値は512、1024、および2048 です。Cisco UCS Manager では、任意のサイズの値を設定できます。したがって、Cisco UCS Manager で 900 と設定された値は、SANsurfer では 512 として表示されます。
  - LUN Queue Depth: LUN キューデプス設定は Windows システムの FC アダプタ ポリシーで使用できます。キューデプスとは、HBA が1回の伝送で送受信できる LUN ごとのコマンドの数です。Windows Storport ドライバは、これに対するデフォルト値として、物理ミニポートに20、仮想ミニポートに250を設定します。この設定により、アダプタのすべての LUN の初期キューデプスを調整します。この値の有効範囲は1~254です。デフォルトの LUN キューデプスは20です。この機能は、Cisco UCS Manager バージョン 3.1(2) 以降でのみ使用できます。このパラメータは、FC イニシエータにのみ適用されます。
  - IO TimeOut Retry:指定されたタイムアウト時間内にターゲットデバイスが I/O 要求に応答しない場合、FC アダプタは、タイマーの期限が切れると、保留中のコマンドを破棄して同じ IO を再送信します。この値に対する FC アダプタの有効範囲は1~59 秒です。デフォルトの IO リトライタイムアウトは5 秒です。この機能は、Cisco UCS Manager バージョン 3.1(2) 以降でのみ使用できます。

#### オペレーティング システム固有のアダプタ ポリシー

デフォルトでは、Cisco UCS は、イーサネット アダプタ ポリシーとファイバ チャネル アダプ タ ポリシーのセットを提供します。これらのポリシーには、サポートされている各サーバオ ペレーティング システムにおける推奨設定が含まれています。オペレーティング システムは これらのポリシーに影響されます。通常、ストレージベンダーはデフォルト以外のアダプタ設 定を要求します。ベンダーが提供しているサポートリストで必須設定の詳細を確認できます。

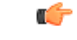

Important

i 該当するオペレーティングシステムには、これらのポリシーの値を使用することを推奨します。シスコのテクニカルサポートで指示されない限り、デフォルトのポリシーの値は変更しないでください。

ただし、(デフォルトのアダプタポリシーを使用する代わりに)OSのイーサネットアダプタ ポリシーを作成する場合は、次の式を使用してその OS で動作する値を計算する必要がありま す。

UCS ファームウェアに応じて、ドライバの割り込み計算は異なる可能性があります。新しい UCS ファームウェアは、以前のバージョンとは異なる計算を使用します。Linux オペレーティ ング システムの後のドライバ リリース バージョンでは、割り込みカウントを計算するために 別の式が使用されるようになっていることに注意してください。この式で、割り込みカウント は送信キューまたは受信キューのどちらかの最大数 +2 になります。

#### Linux アダプタ ポリシーの割り込みカウント

Linux オペレーティング システム のドライバは、異なる計算式を使用して、eNIC ドライバ バージョンに基づき割り込みカウントを計算します。UCS 3.2 リリースは、それぞれ 8 ~ 256 まで eNIC ドライバの Tx と Rx キューの数を増加しました。

ドライバのバージョンに応じて、次のストラテジーのいずれかを使用します。

UCS 3.2 ファームウェア リリースより前の Linux ドライバは、次の計算式を使用して、割り込 みカウントを計算します。

完了キュー=送信キュー+受信キュー

割り込み回数=(完了キュー+2)以上である2のべき乗の最小値

たとえば、送信キューが1で受信キューが8の場合、

完了キュー=1+8=9

割り込み回数 = (9+2) 以上の2のべき乗の最小値 = 16

UCS ファームウェアリリース 3.2 以上のドライバでは、Linux eNIC ドライバは次の計算式を使用して、割り込みカウントを計算します。

Interrupt Count = (#Tx or Rx Queues) + 2

次に例を示します。

割り込みカウント wq=32、rq=32、cq=64-割り込みカウント=最大(32、32)+2=34 割り込みカウント wq=64、rq=8、cq=72-割り込みカウント=最大(64,8)+2=66 割り込みカウント wq=1、rq=16、cq=17-割り込みカウント=最大(1、16)+2=18

#### Windows アダプタでの割り込みカウント ポリシー

Windows OS の場合、VIC 1400 シリーズ以降のアダプタの UCS Manager で推奨されるアダプタ ポリシーは Win-HPN であり、RDMA が使用されている場合、推奨されるポリシーは Win-HPN-SMBです。VIC 1400 シリーズ以降のアダプタの場合、推奨される割り込み値の設定は 512 であり、Windows VIC ドライバが必要な数の割り込みを割り当てます。

VIC 1300 および VIC 1200 シリーズ アダプタの場合、推奨される UCS Manager アダプタ ポリシーは Windows であり、割り込みは TX + RX + 2 で、最も近い 2 の累乗に丸められます。サポートされる Windows キューの最大数は、Rx キューの場合は 8、Tx キューの場合は 1 です。

VIC 1200 および VIC 1300 シリーズ アダプタの例:

Tx=1、Rx=4、CQ=5、割り込み=8(1+4は最も近い2のべき乗に丸められます)、RSSを有効にする

VIC 1400 シリーズ以降のアダプタの例:

Tx=1、Rx=4、CQ=5、割り込み=512、RSS を有効にする

#### ファイバチャネルを使用したファブリック上の NVMe

NVM Express (NVMe) インターフェイスは、不揮発性メモリ サブシステムとの通信にホスト ソフトウェアを使用できます。このインターフェイスは、PCI Express (PCIe) インターフェイスには通常、登録レベルインターフェイスとして添付されているエンタープライズ不揮発性ストレージが最適化されます。

ファイバチャネル (FC-NVMe) を使用したファブリック上の NVMeでは、ファイバチャネル NVMe インターフェイスに適用するためのマッピング プロトコルを定義します。このプロト コルは、ファイバチャネル ファブリック NVMe によって定義されたサービスを実行するファ イバチャネルサービスと指定した情報単位 (IUs)を使用する方法を定義します。NVMe イニシ エータにアクセスでき、ファイバチャネル経由で情報を NVMe ターゲットに転送します。

FC NVMe では、ファイバ チャネルおよび NVMe の利点を組み合わせた。柔軟性と NVMe の パフォーマンスが向上し、共有ストレージアーキテクチャのスケーラビリティを取得します。 Cisco UCS Manager リリース 4.0 (2) には、UCS VIC 1400 シリーズ アダプタのファイバ チャ ネルを使用したファブリック上の NVMe がサポートされています。

Cisco UCS Manager では、事前設定されているアダプタ ポリシーのリストで、推奨される FC-NVMe アダプタ ポリシーを提供します。新しい FC-NVMe アダプタ ポリシーを作成するに は、ファイバ チャネル アダプタ ポリシーの作成セクションの手順に従います。

#### RDMA を使用したファブリック上の NVMe

ファブリック上の NVMe (NVMeoF) は、あるコンピュータが別のコンピュータで使用可能な NVMe ネームスペースにアクセスできる通信プロトコルです。NVMeoF は NVMe に似ていま すが、NVMeoF ストレージデバイスの使用に関連するネットワーク関連の手順が異なります。 NVMeoF ストレージデバイスを検出、接続、および接続解除するためのコマンドは、Linux に 記載されている**nvme**ユーティリティに統合されています。

Cisco がサポートする NVMeoF は、コンバージドイーサネット バージョン 2 (RoCEv2) 上の RDMA です。RoCEv2 は、UDP を介して動作するファブリック プロトコルです。ドロップな しポリシーが必要です。

eNIC RDMA ドライバは eNIC ドライバと連携して動作します。これは、NVMeoF を設定する ときに最初にロードする必要があります。 Cisco UCS Manager には、NVMe RoCEv2 インターフェイスを作成するためのデフォルトのLinux NVMe-RoCE アダプタポリシーが用意されています。デフォルトのLinux アダプタポリシーは 使用しないでください。NVMeoF の RoCEv2 の設定の詳細については、コンバージドイーサ ネット (*RoCE*) v2 上の *RDMA* 向け *Cisco UCS Manager* 設定ガイドを参照してください。

RDMA を使用する NVMeoF は、Cisco UCS VIC 1400 シリーズアダプタを搭載した M5 B シリーズまたは C シリーズサーバでサポートされています。

### ファイバ チャネル アダプタ ポリシーの設定

|               | コマンドまたはアクション                                                                                                    | 目的                                                                                                    |
|---------------|----------------------------------------------------------------------------------------------------|----------------------------------------------------------------------------------------------------|
| ステップ1         | UCS-A# scope org org-name                                                                                                    | 指定した組織の組織モードを開始しま<br>す。ルート組織モードを開始するに<br>は、[org-name] に / を入力します。                                                              |
| ステップ <b>2</b> | UCS-A /org # create fc-policy policy-name                                                                                                    | 指定されたファイバチャネルアダプタ<br>ポリシーを作成し、組織ファイバチャ<br>ネル ポリシー モードを開始します。                                                                   |
| ステップ <b>3</b> | (任意) UCS-A /org/fc-policy # set<br>descr description                                                                                                    | <ul> <li>ポリシーの説明を記します。</li> <li>(注) 説明にスペース、特殊文字、または句読点が含まれている場合、説明を引用符で括る必要があります。引用符は、showコマンド出力の説明フィールドには表示されません。</li> </ul> |
| ステップ4         | (任意) UCS-A /org/fc-policy # set<br>error-recovery {fcp-error-recovery<br>{disabled   enabled}   link-down-timeout<br>timeout-msec   port-down-io-retry-count<br>retry-count   port-down-timeout<br>timeout-msec} | ファイバチャネルエラー回復を設定し<br>ます。                                                                                                    |
| ステップ5         | (任意) UCS-A /org/fc-policy # set<br>interrupt mode {intx   msi   msi-x}}                                                                                                    | ドライバ割り込みモードを設定しま<br>す。                                                                                                    |
| ステップ6         | (任意) UCS A/org/fc-policy # set port<br>{ io-throttle-count throttle count  <br>max-luns max-num}                                                                                                    | ファイバ チャネル ポートを設定しま<br>す。<br>(注) max-lunsオプションにのみ<br>適用、fc-initiator vHBA の<br>タイプ。                                             |

手順

|                | コマンドまたはアクション                                                                                                    | 目的                                                                                                    |
|----------------|----------------------------------------------------------------------------------------------------|----------------------------------------------------------------------------------------------------|
| ステップ <b>1</b>  | (任意) UCS-A /org/fc-policy # set<br>port-f-logi {retries retry-count   timeout<br>timeout-msec}                         | ファイバチャネルポートのファブリッ<br>クログイン(FLOGI)を設定します。                                                                   |
| ステップ8          | (任意) UCS-A /org/fc-policy # set<br>port-p-logi {retries retry-count   timeout<br>timeout-msec}                         | ファイバチャネルのポートツーポート<br>ログイン(PLOGI)を設定します。                                                                    |
| ステップ <b>9</b>  | (任意) UCS A/org/fc-policy # set<br>recv-queue { count count   ring-size<br>size-num\\                                   | ファイバチャネルの受信キューを設定<br>します。                                                                                  |
| ステップ10         | (任意) UCS-A /org/fc-policy # set<br>scsi-io {count count   ring-size size-num}                                          | ファイバ チャネル I/O を設定します。                                                                                      |
| ステップ11<br>     | (任意) UCS-A /org/fc-policy # set<br>trans-queue ring-size size-num}                                                     | ファイバチャネルの送信キューを設定<br>します。                                                                                  |
| ステップ <b>12</b> | (任意) UCS-A /org/fc-policy # set<br>vhbatype mode {fc-initiator  <br>fc-nvme-initiator   fc-nvme-target  <br>fc-target} | このポリシーで使用される vHBA タイ<br>プ。FC と FC-NVMe をサポートする<br>vHBAs は、同じアダプタで作成できる<br>ようになりました。                        |
|                |                                                                                                    | <ul> <li>(注) fc-nvme-target および</li> <li>fc-target は、技術プレ</li> <li>ビューオプションとして使</li> <li>用できます。</li> </ul> |
| ステップ <b>13</b> | UCS-A /org/fc-policy # commit-buffer                                                                                   | トランザクションをシステムの設定に<br>コミットします。                                                                              |

次の例は、ファイバチャネルアダプタポリシーを設定し、トランザクションをコミッ トます。

```
UCS-A# scope org /
UCS-A /org* # create fc-policy FcPolicy42
UCS-A /org/fc-policy* # set descr "This is a Fibre Channel adapter policy example."
UCS-A /org/fc-policy* # set error-recovery error-detect-timeout 2500
UCS-A /org/fc-policy* # set port max-luns 4
UCS-A /org/fc-policy* # set port-f-logi retries 250
UCS-A /org/fc-policy* # set port-p-logi timeout 5000
UCS-A /org/fc-policy* # set recv-queue count 1
UCS-A /org/fc-policy* # set recv-queue count 1
UCS-A /org/fc-policy* # set scsi-io ring-size 256
UCS-A /org/fc-policy* # set trans-queue ring-size 256
UCS-A /org/fc-policy* # commit-buffer
UCS-A /org/fc-policy #
```

次の例は、FC NVME イニシエータに vHBA タイプセットをファイバ チャネル アダプ タ ポリシーを設定し、トランザクションをコミットます。

```
UCS-A# scope org /
```

```
UCS-A /org* # create fc-policy FcPolicy42
UCS-A /org/fc-policy* # set descr "This is a Fibre Channel adapter policy example."
UCS-A /org/fc-policy* # set error-recovery error-detect-timeout 2500
UCS-A /org/fc-policy* # set port-f-logi retries 250
UCS-A /org/fc-policy* # set port-p-logi timeout 5000
UCS-A /org/fc-policy* # set recv-queue count 1
UCS-A /org/fc-policy* # set recv-queue count 1
UCS-A /org/fc-policy* # set scsi-io ring-size 256
UCS-A /org/fc-policy* # set trans-queue ring-size 256
UCS-A /org/fc-policy* # set vhbatype mode fc-nvme-initiator
UCS-A /org/fc-policy* # commit-buffer
UCS-A /org/fc-policy #
```

### ファイバ チャネル アダプタ ポリシーの削除

#### 手順

|               | コマンドまたはアクション                                               | 目的                                                                |
|---------------|------------------------------------------------------------|-------------------------------------------------------------------|
| ステップ1         | UCS-A# scope org org-name                                  | 指定した組織の組織モードを開始しま<br>す。ルート組織モードを開始するには、<br>[org-name] に / を入力します。 |
| ステップ <b>2</b> | UCS-A /org # <b>delete fc-policy</b><br><i>policy-name</i> | 指定されたファイバ チャネル アダプタ<br>ポリシーを削除します。                                |
| ステップ3         | UCS-A /org # commit-buffer                                 | トランザクションをシステムの設定に対<br>して確定します。                                    |

#### 例

次の例は、FcPolicy42という名前のファイバチャネルアダプタポリシーを削除し、ト ランザクションをコミットします。

```
UCS-A# scope org /
UCS-A /org # delete fc-policy FcPolicy42
UCS-A /org* # commit-buffer
UCS-A /org #
```

### デフォルトの vHBA 動作ポリシーの設定

### デフォルトの vHBA 動作ポリシー

デフォルトの vHBA 動作ポリシーにより、サービス プロファイルに対する vHBA の作成方法 を設定できます。vHBA を手動で作成するか、自動的に作成されるようにするかを選択できま す。

デフォルトのvHBA動作ポリシーを設定して、vHBAの作成方法を定義することができます。 次のいずれかになります。

- [None]: Cisco UCS Manager サービス プロファイルにデフォルトの vHBA を作成しません。 すべての vHBA を明示的に作成する必要があります。
- [HW Inherit]: サービス プロファイルが vHBA を必要とし、何も明示的に定義されていない場合、Cisco UCS Manager はサービスプロファイルに関連付けられたサーバにインストールされたアダプタに基づいて必要な vHBA を作成します。

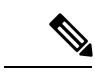

(注)

vHBAのデフォルト動作ポリシーを指定しない場合、[none] がデフォルトで使用されます。

### デフォルトの vHBA 動作ポリシーの設定

#### 手順

|               | コマンドまたはアクション                                                                       | 目的                                                                                                    |
|---------------|------------------------------------------------------------------------------------|----------------------------------------------------------------------------------------------------|
| ステップ1         | UCS-A# scope org /                                                                 | ルート組織モードを開始します。                                                                                                    |
| ステップ <b>2</b> | UCS-A/org # scope vhba-beh-policy                                                  | デフォルトの vHBA 動作ポリシー モー<br>ドを開始します。                                                                                                    |
| ステップ3         | UCS-A/org/vhba-beh-policy # set action<br>{hw-inherit [template_name name]   none} | デフォルトの vHBA 動作ポリシーを指<br>定します。次のいずれかになります。                                                                                                    |
|               |                                                                                    | <ul> <li>hw-inherit ー サービス プロファイ<br/>ルが vHBA を必要とし、何も明示<br/>的に定義されていない場合、Cisco<br/>UCS Manager はサービス プロファ<br/>イルに関連付けられたサーバにイン<br/>ストールされたアダプタに基づいて<br/>必要な vHBA を作成します。</li> </ul> |

|       | コマンドまたはアクション                                 | 目的                                                                                                   |
|-------|----------------------------------------------|----------------------------------------------------------------------------------------------------|
|       |                                              | <b>hw-inherit</b> を指定する場合、vHBA<br>テンプレートを指定して、vHBAを<br>作成することもできます。                                  |
|       |                                              | <ul> <li>none—Cisco UCS Manager はサービスプロファイルにデフォルトのvHBAs を作成しません。すべてのvHBAを明示的に作成する必要があります。</li> </ul> |
| ステップ4 | UCS-A/org/vhba-beh-policy #<br>commit-buffer | トランザクションをシステムの設定にコ<br>ミットします。                                                                        |

次の例では、デフォルトの vNIC 動作ポリシーを hw-inherit に設定する方法を示しま す。

```
UCS-A # scope org /
UCS-A/org # scope vhba-beh-policy
UCS-A/org/vhba-beh-policy # set action hw-inherit
UCS-A/org/vhba-beh-policy* # commit-buffer
UCS-A/org/vhba-beh-policy #
```

### SAN 接続ポリシーの設定

### LANおよびSAN接続ポリシーの概要

接続ポリシーは、ネットワーク上のサーバと LAN または SAN 間の接続およびネットワーク通 信リソースを決定します。これらのポリシーは、プールを使用してサーバに MAC アドレス、 WWN、および WWPN を割り当て、サーバがネットワークとの通信に使用する vNIC および vHBA を識別します。

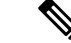

(注) 接続ポリシーはサービスプロファイルおよびサービスプロファイルテンプレートに含められ、 複数のサーバの設定に使用される可能性があるため、接続ポリシーでは静的 ID を使用しない ことをお勧めします。

### LAN および SAN の接続ポリシーに必要な権限

接続ポリシーを使用すると、ネットワーク権限またはストレージ権限のないユーザが、ネット ワーク接続とストレージ接続を備えたサービス プロファイルやサービス プロファイル テンプ レートを作成したり変更したりできるようになります。ただし、接続ポリシーを作成するに は、適切なネットワーク権限とストレージ権限が必要です。

#### 接続ポリシーの作成に必要な権限

接続ポリシーは、他のネットワークやストレージの設定と同じ権限を必要とします。たとえ ば、接続ポリシーを作成するには、次の権限の少なくとも1つを有している必要があります。

- [admin]: LAN および SAN 接続ポリシーを作成できます
- [Is-server]: LAN および SAN 接続ポリシーを作成できます
- [ls-network]: LAN 接続ポリシーを作成できます
- [ls-storage]: SAN 接続ポリシーを作成できます

#### 接続ポリシーをサービス プロファイルに追加するために必要な権限

接続ポリシーの作成後、ls-compute 権限を持つユーザは、そのポリシーをサービスプロファイルまたはサービスプロファイルテンプレートに組み込むことができます。ただし、ls-compute 権限しかないユーザは接続ポリシーを作成できません。

### サービス プロファイルと接続ポリシー間の相互作用

次のいずれかの方法により、サービス プロファイルに LAN および SAN の接続を設定できます。

- ・サービス プロファイルで参照される LAN および SAN 接続ポリシー
- ・サービス プロファイルで作成されるローカル vNIC および vHBA
- ・ローカル vNIC および SAN 接続ポリシー
- ・ローカル vHBA および LAN 接続ポリシー

Cisco UCS では、サービス プロファイルのローカル vNIC および vHBA 設定と接続ポリシー間 の相互排他性が維持されます。接続ポリシーとローカルに作成した vNIC または vHBA を組み 合わせて使用することはできません。サービス プロファイルに LAN 接続ポリシーを含める と、既存の vNIC 設定がすべて消去されます。SAN 接続ポリシーを含めた場合は、そのサービ ス プロファイル内の既存の vHBA 設定がすべて消去されます。

### SAN 接続ポリシーの作成

|       | コマンドまたはアクション                                                                                                    | 目的                                                                                                    |
|-------|----------------------------------------------------------------------------------------------------|----------------------------------------------------------------------------------------------------|
| ステップ1 | UCS-A# scope org org-name                                                                                                    | 指定した組織の組織モードを開始しま<br>す。ルート組織モードを開始するには、<br>org-name として / を入力します。                                                                                                    |
| ステップ2 | UCS-A /org # create<br>san-connectivity-policy policy-name                                                                                                    | 指定された SAN 接続ポリシーを作成を<br>作成し、組織ネットワーク制御ポリシー<br>モードを開始します。                                                                                                    |
|       |                                                                                                    | この名前には、1~16文字の英数字を<br>使用できます。- (ハイフン)、_(アン<br>ダースコア)、:(コロン)、および.<br>(ピリオド)は使用できますが、それ以<br>外の特殊文字とスペースは使用できませ<br>ん。また、オブジェクトが保存された後<br>に、この名前を変更することはできませ<br>ん。                         |
| ステップ3 | (任意) UCS-A<br>/org/lan-connectivity-policy # set descr ポ<br>リシー名                                                                                                    | ポリシーに説明を追加します。どこでど<br>のようにポリシーが使用されるかについ<br>ての情報を含めることを推奨します。                                                                                                    |
|       |                                                                                                    | 256 文字以下で入力します。次を除く任<br>意の文字またはスペースを使用できま<br>す。、(アクセント記号)、\(円記<br>号)、^(カラット)、"(二重引用<br>符)、=(等号)、>(大なり)、<(小<br>なり)、または'(一重引用符)は使用<br>できません。                                             |
| ステップ4 | UCS-A /org/service-profile <b># set identity</b><br>{ <b>dynamic-uuid</b> { <i>uuid</i>   <b>derived</b> }  <br><b>dynamic-wwnn</b> { <i>wwnn</i>   <b>derived</b> }  <br><b>uuid-pool</b> <i>pool-name</i>   <b>wwnn-pool</b><br><i>pool-name</i> } | サーバーが UUID または WWNN を取得<br>する方法を指定します。次のいずれかを<br>実行できます。<br>・ 一意の UUID を<br><i>nnnnnnn-nnnn-nnnn-nnnnnnnn</i><br>形式で作成します。<br>・ 製造時にハードウェアに焼き付けら<br>れた UUID を取得する。<br>・ UUID プールを使用する。 |

### 手順

|       | コマンドまたはアクション                                          | 目的                                                                                               |
|-------|-------------------------------------------------------|--------------------------------------------------------------------------------------------------|
|       |                                                       | <ul> <li>一意の WWNN を hh : hh : hh</li> <li>hh : hh : hh : hh : hh の</li> <li>形式で作成します。</li> </ul> |
|       |                                                       | <ul> <li>・製造時にハードウェアに焼き付けられた WWNN を取得する。</li> <li>・WWNN プールを使用する。</li> </ul>                     |
| ステップ5 | UCS-A /org/lan-connectivity-policy #<br>commit-buffer | トランザクションをシステムの設定にコ<br>ミットします。                                                                    |

次の例では、SanConnect242という名前のSAN接続ポリシーを作成し、トランザクションをコミットする方法を示します。

```
UCS-A# scope org /
```

```
UCS-A /org* # create san-connectivity-policy SanConnect242
UCS-A /org/san-connectivity-policy* # set descr "SAN connectivity policy"
UCS-A /org/san-connectivity-policy* # set identity wwnn-pool SanPool7
UCS-A /org/san-connectivity-policy* # commit-buffer
UCS-A /org/san-connectivity-policy #
```

#### 次のタスク

この SAN 接続ポリシーに 1 つ以上の vHBA および(または)イニシエータ グループを追加します。

### SAN 接続ポリシーの削除

サービスプロファイルに含まれる SAN 接続ポリシーを削除する場合、すべての vHBA もその サービスプロファイルから削除され、そのサービスプロファイルに関連付けられているサーバ の SAN データトラフィックは中断されます。

#### 手順

|       | コマンドまたはアクション                                               | 目的                                                                |
|-------|------------------------------------------------------------|-------------------------------------------------------------------|
| ステップ1 | UCS-A# scope org org-name                                  | 指定した組織の組織モードを開始しま<br>す。ルート組織モードを開始するには、<br>org-name として / を入力します。 |
| ステップ2 | UCS-A /org # delete<br>san-connectivity-policy policy-name | 指定された SAN 接続ポリシーを削除し<br>ます。                                       |

|       | コマンドまたはアクション               | 目的                 |
|-------|----------------------------|--------------------|
| ステップ3 | UCS-A /org # commit-buffer | トランザクションをシステムの設定に対 |
|       |                            | して確定します。           |

次の例では、SanConnect52という名前のSAN接続ポリシーをルート組織から削除し、 トランザクションをコミットする方法を示します。

```
UCS-A# scope org /
UCS-A /org # delete san-connectivity-policy SanConnect52
UCS-A /org* # commit-buffer
UCS-A /org #
```

### SAN 接続ポリシー用の vHBA の作成

SAN接続ポリシーの作成(122ページ)から続行した場合、ステップ3でこの手順を開始します。

#### 手順

|               | コマンドまたはアクション                                                                                                    | 目的                                                                                                    |
|---------------|----------------------------------------------------------------------------------------------------|----------------------------------------------------------------------------------------------------|
| ステップ1         | UCS-A# scope org org-name                                                                                                    | 指定した組織の組織モードを開始しま<br>す。ルート組織モードを開始するに<br>は、org-nameとして/を入力します。                                                                                                    |
| ステップ <b>2</b> | UCS-A /org # scope<br>san-connectivity-policy policy-name                                                                                                  | 指定した SAN 接続ポリシーの SAN 接<br>続ポリシー モードを開始します。                                                                                                    |
| ステップ3         | UCS-A /org/san-connectivity-policy #<br><b>create vhba</b> <i>vhba-name</i> [ <b>fabric</b> { <b>a</b>   <b>b</b> }]<br>[ <b>fc-if</b> <i>fc-if-name</i> ] | 指定した SAN 接続ポリシー用の vHBA<br>を作成し、vHBAモードを開始します。<br>この名前には、1~16文字の英数字を<br>使用できます。- (ハイフン)、_(ア<br>ンダースコア)、:(コロン)、および<br>.(ピリオド)は使用できますが、それ<br>以外の特殊文字とスペースは使用でき<br>ません。また、オブジェクトが保存さ<br>れた後に、この名前を変更することは<br>できません。 |
| ステップ4         | UCS-A /org/lan-connectivity-policy # set<br>adapter-policy ポリシー名                                                                                           | vHBA に対し使用するアダプタ ポリ<br>シーを指定します。                                                                                                    |

I

|                | コマンドまたはアクション                                                                                                    | 目的                                                                                                    |
|----------------|----------------------------------------------------------------------------------------------------|----------------------------------------------------------------------------------------------------|
| ステップ5          | UCS-A /org/san-connectivity-policy/vhba<br># set identity {dynamic-wwpn {wwpn  <br>derived}   wwpn-pool wwn-pool-name} | vHBA の WWPN を指定します。                                                                                                    |
|                |                                                                                                    | 次のいずれかのオプションを使用して<br>ストレージ ID を設定できます。                                                                                                    |
|                |                                                                                                    | • 一意の WWPN を<br>hh:hh:hh:hh:hh:hh:hh:hh 形式で作成<br>します。                                                                                           |
|                |                                                                                                    | WWPNは、20:00:00:00:00:00:00:00<br>~20:FF:FF:FF:FF:FF:FF:FF:FF または<br>50:00:00:00:00:00:00:00 ~<br>5F:FF:FF:FF:FF:FF:FF:FF:FF:FF の範囲内<br>で指定できます。 |
|                |                                                                                                    | WWPN に Cisco MDS ファイバチャ<br>ネルスイッチと互換性を持たせる<br>場合は、WWPN テンプレート<br>20:00:00:25:B5:XX:XX:XX を使用<br>します。                                            |
|                |                                                                                                    | ・製造時にハードウェアに焼き付け<br>られた WWPN から WWPN 取得す<br>る。                                                                                                  |
|                |                                                                                                    | •WWNプールからWWPNを割り当<br>てる。                                                                                                    |
| ステップ6          | UCS-A /org/san-connectivity-policy/vhba<br># set max-field-size size-num                                               | vHBA がサポートするファイバ チャネ<br>ル フレーム ペイロードの最大サイズ<br>(バイト数)を指定します。                                                                                     |
|                |                                                                                                    | 256 ~ 2112 の範囲の整数を入力しま<br>す。デフォルトは 2048 です。                                                                                                    |
| ステップ1          | UCS-A /org/san-connectivity-policy/vhba<br># set order {order-num   unspecified}                                       | vHBA の PCI スキャン順序を指定しま<br>す。                                                                                                    |
| ステップ8          | UCS-A /org/san-connectivity-policy/vhba<br># set pers-bind {disabled   enabled}                                        | ファイバチャネルターゲットに対する<br>永続的なバインディングをディセーブ<br>ルまたはイネーブルにします。                                                                                        |
| ステップ9          | UCS-A /org/san-connectivity-policy/vhba<br># set pin-group group-name                                                  | vHBA に使用する SAN ピン グループ<br>を指定します。                                                                                                    |
| ステップ <b>10</b> | UCS-A /org/san-connectivity-policy/vhba<br># set qos-policy policy-name                                                | vHBA に対し使用する QoS ポリシーを<br>指定します。                                                                                                    |

|                | コマンドまたはアクション                                                                     | 目的                                                                                                    |
|----------------|----------------------------------------------------------------------------------|----------------------------------------------------------------------------------------------------|
| ステップ 11        | UCS-A /org/san-connectivity-policy/vhba<br># set stats-policy <i>policy-name</i> | vHBA に使用する統計情報しきい値ポ<br>リシーを指定します。                                                                                                  |
| ステップ <b>12</b> | UCS-A /org/san-connectivity-policy/vhba<br># set template-name policy-name       | vHBA に使用する vHBA テンプレート<br>を指定します。vHBA に vHBA テンプ<br>レートを使用する場合は、手順4、7、<br>および 8 などの vHBA テンプレートに<br>含まれていないすべての設定を完了す<br>る必要があります。 |
| ステップ <b>13</b> | UCS-A /org/san-connectivity-policy/vhba<br># set vcon {1   2   3   4   any}      | vHBAを1つまたはすべての仮想ネッ<br>トワークインターフェイス接続に割り<br>当てます。                                                                                   |
| ステップ14         | UCS-A /org/san-connectivity-policy/vhba<br># commit-buffer                       | トランザクションをシステムの設定に<br>コミットします。                                                                                                    |

次の例では、SanConnect242 という名前の SAN 接続ポリシー用の vHBA を設定し、ト ランザクションをコミットする方法を示します。

```
UCS-A# scope org /
```

```
UCS-A /org* # scope san-connectivity-policy SanConnect242
UCS-A /org/san-connectivity-policy* # create vhba vhba3 fabric a
UCS-A /org/san-connectivity-policy/vhba* # set adapter-policy AdaptPol2
UCS-A /org/san-connectivity-policy/vhba* # set identity wwpn-pool SanPool7
UCS-A /org/san-connectivity-policy/vhba* # set order 0
UCS-A /org/san-connectivity-policy/vhba* # set order 0
UCS-A /org/san-connectivity-policy/vhba* # set pers-bind enabled
UCS-A /org/san-connectivity-policy/vhba* # set pin-group FcPinGroup12
UCS-A /org/san-connectivity-policy/vhba* # set gos-policy QosPol5
UCS-A /org/san-connectivity-policy/vhba* # set stats-policy StatsPol2
UCS-A /org/san-connectivity-policy/vhba* # set template-name SanConnPol3
UCS-A /org/san-connectivity-policy/vhba* # set vcon any
UCS-A /org/san-connectivity-policy/vhba* # commit-buffer
UCS-A /org/san-connectivity-policy/vhba # commit-buffer
```

#### 次のタスク

必要に応じて、SAN 接続ポリシーに別の vHBA またはイニシエータ グループを追加します。 そうでない場合は、サービス プロファイルまたはサービス プロファイル テンプレートにポリ シーをインクルードします。
## SAN 接続ポリシーからの vHBA の削除

### 手順

|               | コマンドまたはアクション                                                  | 目的                                                                |
|---------------|---------------------------------------------------------------|-------------------------------------------------------------------|
| ステップ1         | UCS-A# scope org org-name                                     | 指定した組織の組織モードを開始しま<br>す。ルート組織モードを開始するには、<br>org-name として / を入力します。 |
| ステップ <b>2</b> | UCS-A /org # scope<br>san-connectivity-policy policy-name     | 指定した SAN 接続ポリシーの SAN 接続<br>ポリシー モードを開始します。                        |
| ステップ3         | UCS-A /org/san-connectivity-policy # delete<br>vHBA vhba-name | SAN接続ポリシーから指定されたvHBA<br>を削除します。                                   |
| ステップ4         | UCS-A /org/san-connectivity-policy #<br>commit-buffer         | トランザクションをシステムの設定にコ<br>ミットします。                                     |

### 例

次の例では、vHBA3 という名前の vHBA を SanConnect242 という名前の SAN 接続ポ リシーから削除し、トランザクションをコミットする方法を示します。

```
UCS-A# scope org /
UCS-A /org # scope san-connectivity-policy SanConnect242
UCS-A /org/san-connectivity-policy # delete vHBA vHBA3
UCS-A /org/san-connectivity-policy* # commit-buffer
UCS-A /org/san-connectivity-policy #
```

# SAN 接続ポリシー用のイニシエータ グループの作成

SAN接続ポリシーの作成(122ページ)から続行した場合、ステップ3でこの手順を開始します。

|       | コマンドまたはアクション                                              | 目的                                                              |
|-------|-----------------------------------------------------------|-----------------------------------------------------------------|
| ステップ1 | UCS-A# scope org org-name                                 | 指定した組織の組織モードを開始しま<br>す。ルート組織モードを開始するには、<br>org-name として1を入力します。 |
| ステップ2 | UCS-A /org # scope<br>san-connectivity-policy policy-name | 指定した SAN 接続ポリシーの SAN 接続<br>ポリシー モードを開始します。                      |

I

|               | コマンドまたはアクション                                                                                                 | 目的                                                                                                    |  |
|---------------|----------------------------------------------------------------------------------------------------|----------------------------------------------------------------------------------------------------|--|
| ステップ3         | UCS-A /org/san-connectivity-policy #<br>create initiator-group group-name fc                                 | ファイバ チャネル ゾーン分割の指定イ<br>ニシエータ グループを作成し、イニシ<br>エータ グループ モードを開始します。                                                                                                |  |
|               |                                                                                                    | この名前には、1~16文字の英数字を<br>使用できます。- (ハイフン)、_(アン<br>ダースコア)、: (コロン)、および.<br>(ピリオド)は使用できますが、それ以<br>外の特殊文字とスペースは使用できませ<br>ん。また、オブジェクトが保存された後<br>に、この名前を変更することはできませ<br>ん。 |  |
| ステップ4         | UCS-A<br>/org/san-connectivity-policy/initiator-group<br># create initiator vhba-name                        | イニシエータ グループの指定 vHBA イ<br>ニシエータを作成します。                                                                                                    |  |
|               | # Create Initiator vnou-nume                                                                                 | 必要に応じて、この手順を繰り返しグ<br>ループに2番めのvHBAを追加します。                                                                                                    |  |
| ステップ5         | UCS-A<br>/org/san-connectivity-policy/initiator-group                                                        | SAN 接続ポリシーに指定したストレー<br>ジ接続ポリシーを関連付けます。                                                                                                    |  |
|               | policy-name                                                                                                  | (注) この手順は、SAN 接続ポリ<br>シーに関連付ける既存のス<br>トレージ接続ポリシーを関<br>連付けると仮定していま<br>す。行うには、ステップ10<br>に進みます。代わりに、こ<br>のポリシーのローカルスト<br>レージ定義を作成する場合<br>は、ステップ6に進みま<br>す。         |  |
| ステップ6         | UCS-A<br>/org/san-connectivity-policy/initiator-group/storage-connection-def<br># create storage-target wwpn | 指定された WWPN を持つストレージ<br>ターゲット エンドポイントを作成し、<br>ストレージ ターゲット モードを開始し<br>ます。                                                                                         |  |
| ステップ <b>1</b> | UCS-A<br>logsmanadivispolicy/nitorgapstorgeamatinalstorgetaget<br># set target-path {a   b}                  | ターゲット エンドポイントとの通信に<br>使用するファブリック インターコネク<br>トを指定します。                                                                                                    |  |
| ステップ8         | UCS-A<br>logsnormalivitypolicy/nikto-goupstozgeormaliondsstozgetagt<br># set target-vsan vsan                | ターゲット エンドポイントとの通信に<br>使用する VSAN を指定します。                                                                                                    |  |

|       | コマンドまたはアクション                                                             | 目的                            |
|-------|--------------------------------------------------------------------------|-------------------------------|
| ステップ9 | UCS-A<br>/org/san-connectivity-policy/initiator-group<br># commit-buffer | トランザクションをシステムの設定にコ<br>ミットします。 |

#### 例

次の例では、SanConnect242 という名前の SAN 接続ポリシーに対し2つのイニシエー タを持つ initGroupZone1 という名前のイニシエータ グループを設定し、scPolicyZone1 という名前のローカルストレージ接続ポリシー定義を設定し、トランザクションをコ ミットする方法を示します。

```
UCS-A# scope org /
UCS-A /org* # scope san-connectivity-policy SanConnect242
```

```
UCS-A /org/san-connectivity-policy # create initiator-group initGroupZonel fc
UCS-A /org/san-connectivity-policy/initiator-group* # set zoning-type sist
UCS-A /org/san-connectivity-policy/initiator-group* # create initiator vhba1
UCS-A /org/san-connectivity-policy/initiator-group* # create initiator vhba2
UCS-A /org/san-connectivity-policy/initiator-group* # create storage-connection-def
scPolicyZone1
```

UCS-A /org/san-connectivity-policy/initiator-group/storage-connection-def\* # create storage-target

20:10:20:30:40:50:60:70

UCS-A /org/san-connectivity-policy/initiator-group/storage-connection-def/storage-target\*
 # set

target-path a

UCS-A /org/san-connectivity-policy/initiator-group/storage-connection-def/storage-target\*
 # set

target-vsan default

UCS-A /org/san-connectivity-policy/initiator-group\* # commit-buffer UCS-A /org/san-connectivity-policy/initiator-group #

### 次のタスク

必要に応じて、SAN 接続ポリシーに他のイニシエータ グループまたは vHBA を追加します。 そうでない場合は、サービス プロファイルまたはサービス プロファイル テンプレートにポリ シーをインクルードします。

## SPDM セキュリティ ポリシーの作成

### SPDM セキュリティ

Cisco UCS M6 サーバーには、デバイス自体に対する攻撃のベクトルを提供したり、デバイス を使用してシステム内の別のデバイスを攻撃したりする可能性のある可変コンポーネントが含 まれている場合があります。これらの攻撃を防御するために、セキュリティプロトコルおよび データモデル (SPDM) 仕様では、デバイスがその ID と変更可能なコンポーネント構成の正 確さを証明するように要求する安全なトランスポートの実装が可能になっています。この機能 は、Cisco UCS Manager リリース 4.2(1d) 以降の Cisco UCS C220 および C240 M6 サーバーでサ ポートされています。

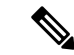

(注) SPDM は現在、Cisco UCS C245 M6サーバ ではサポートされていません。

SPDMは、さまざまなトランスポートおよび物理メディアを介してデバイス間でメッセージ交換を実行するためのメッセージ、データオブジェクト、およびシーケンスを定義します。これは、管理コンポーネントトランスポートプロトコル(MCTP)を介したベースボード管理コントローラ(BMC)とエンドポイントデバイス間のメッセージ交換を調整します。メッセージ交換には、BMCにアクセスするハードウェアIDの認証が含まれます。SPDMは、デバイス認証、ファームウェア測定、および証明書管理の管理レベルを指定することにより、低レベルのセキュリティ機能と操作へのアクセスを可能にします。エンドポイントデバイスは、認証を提供するように求められます。BMCはエンドポイントを認証し、信頼できるエンティティのアクセスのみを許可します。

UCS Manager では、オプションで外部セキュリティ証明書を BMC にアップロードできます。 ネイティブの内部証明書を含め、最大 40 の SPDM 証明書が許可されます。制限に達すると、 証明書をアップロードできなくなります。ユーザーがアップロードした証明書は削除できます が、内部/デフォルトの証明書は削除できません。

SPDM セキュリティ ポリシーでは、3 つのセキュリティ レベル設定のいずれかを指定できま す。セキュリティは、次の3 つのレベルのいずれかで設定できます。

•フルセキュリティ:

これは、最高のMCTPセキュリティ設定です。この設定を選択した場合、エンドポイントの認証またはファームウェアの測定が失敗すると、障害が生成されます。エンドポイントのいずれかでエンドポイント認証またはファームウェア測定がサポートされていない場合にも、障害が生成されます。

・部分的なセキュリティ (デフォルト):

この設定を選択した場合、エンドポイントの認証またはファームウェアの測定が失敗する と、障害が生成されます。エンドポイントのいずれかでエンドポイント認証またはファー ムウェア測定がサポートされていない場合には、障害が生成されません。

No Security

この設定を選択した場合(エンドポイント測定やファームウェア測定が失敗しても)障害 は発生しません。

1つ以上の外部/デバイス証明書のコンテンツを BMC にアップロードすることもできます。 SPDMポリシーを使用すると、必要に応じてセキュリティ証明書または設定を変更または削除 できます。証明書は、不要になったときに削除または置き換えることができます。

証明書は、システムのすべてのユーザーインターフェイスに一覧表示されます。

### SPDM 認証

セキュリティプロトコルおよびデータモデル(SPDM)は、ストレージコントローラでの認 証のためにBMCによって使用されます。これには、ストレージコントローラファームウェア がセキュアブートされていることと、Slot0にBroadcom 証明書チェーンがインストールされ ていることが必要です。ファームウェアの更新中、Broadcom ファームウェアは、OCR または ホストが再起動するまで、ストレージファームウェアの古い測定値を保持します。デバイス認 証が失敗した場合、ファームウェアはインベントリ関連のコマンドのみを許可します。設定操 作は実行できません。

### SPDM セキュリティ ポリシーの作成

セキュリティプロトコルおよびデータモデル (SPDM) ポリシーを作成して、認証のためにセ キュリティアラート レベルと証明書の内容を BMC に提示できます。

• UCS-A# scope org

#### 手順

|       | コマンドまたはアクション                                                                   | 目的                                                                                                    |  |
|-------|--------------------------------------------------------------------------------|----------------------------------------------------------------------------------------------------|--|
| ステップ1 | UCS-A# scope org org-name                                                      | 指定した組織の組織モードを開始しま<br>す。ルート組織モードを開始するには、<br>[org-name] に / を入力します。                                                                           |  |
| ステップ2 | UCS-A /org # create<br>spdm-certificate-policy policy-name                     | 新しい SPDM セキュリティ証明書ポリ<br>シーを指定されたポリシー名で作成し、<br>組織 SPDM 証明書ポリシー モードを開<br>始します。                                                                |  |
| ステップ3 | UCS-A /org/spdm-certificate-policy* # set<br>fault-alert {full   partial   no} | このポリシーの障害アラート レベルを<br>構成します。                                                                                                    |  |
| ステップ4 | (任意) UCS-A<br>/org/spdm-certificate-policy* # set descr<br>description         | <ul> <li>SPDMセキュリティ証明書ポリシーの説明を記します。</li> <li>(注) 説明にスペース、特殊文字、または句読点が含まれている場合、説明を引用符で括る必要があります。引用符は、showコマンド出力の説明フィールドには表示されません。</li> </ul> |  |
| ステップ5 | UCS-A /org/spdm-certificate-policy #<br>commit-buffer                          | トランザクションをシステムの設定に対<br>して確定します。                                                                                                    |  |

#### 例

次の例は、「部分的なセキュリティ」アラートレベル(エンドポイント認証または ファームウェア測定エラーが検出されたときに生成されるエラー)を使用して、「test」 というポリシーを作成する方法を示しています。デフォルトのポリシー所有者はロー カルです。

UCS-A-FI-A /org #create spdm-certificate-policy test UCS-A-FI-A /org /spdm-certificate-policy\* # set? fault-alert - Configure fault alert setting desc - Description of policy policy-owner - Change ownership of policies UCS-A-FI-A /org /spdm-certificate-policy\* # set fault-alert partial UCS-A-FI-A /org/spdm-certificate-policy\* #commit-buffer UCS-A-FI-A /org/spdm-certificate-policy# show details

SPDM Certificate Profile: Name: test Fault Alert Setting: partial Description: Policy Owner: Local

#### 次のタスク

必要に応じて、外部のセキュリティ証明書を割り当てます。

### 外部 SPDM セキュリティ証明書ポリシーのロード

SPDM を使用すると、外部のセキュリティ証明書をダウンロードできます。

#### 始める前に

SPDM セキュリティ証明書ポリシーを作成します。

#### 手順

|       | コマンドまたはアクション                                                            | 目的                                                                       |
|-------|-------------------------------------------------------------------------|--------------------------------------------------------------------------|
| ステップ1 | UCS-A /org # scope<br>spdm-certificate-policy                           | SPDMセキュリティ証明書ポリシーモー<br>ドを開始します。                                          |
| ステップ2 | UCS-A org/spdm-certificate-policy# create<br>spdm-cert Certificate name | 指定された外部証明書の SPDM セキュ<br>リティ証明書ポリシーを作成します。                                |
| ステップ3 | UCS-A /org/spdm-certificate-policy* # set<br>{certificate }             | 証明書を指定すると、外部証明書の内容<br>を求めるプロンプトが表示されます。サ<br>ポートされている証明書の種類は pem<br>のみです。 |
| ステップ4 | UCS-A /org/spdm-certificate-policy #<br>commit-buffer                   | トランザクションをシステムの設定に対<br>して確定します。                                           |

次の例は、PEM タイプの Broadcom の証明書をロードする方法を示しています。

#### 例

```
UCS-A-FI-A /org/spdm-certificate-policy# create spdm-cert?
Name - Certificate name
UCS-A-FI-A /org/spdm-certificate-policy# create spdm-cert Broadcom
UCS-A-FI-A /org/spdm-certificate-policy/spdm-cert* # set?
certificate - Certificate content
UCS-A-FI-A /org/spdm-certificate-policy/spdm-cert* # set certificate
{enter certificate content}
UCS-A-FI-A /org/spdm-certificate-policy/spdm-cert* # commit-buffer
UCS-A-FI-A /org/spdm-certificate-policy/spdm-cert# show detail
SPDM Certificate:
Name: Broadcom
Certificate Type: pem
Certificate Content:
```

## セキュリティ ポリシー違反警告レベルの表示

ポリシーを作成したら、SPDM ポリシーのアラートレベルを確認できます。

#### 手順

|       | コマンドまたはアクション                                                 | 目的                                       |
|-------|--------------------------------------------------------------|------------------------------------------|
| ステップ1 | UCS-A /org/spdm-certificate-policy # <b>show</b> fault-alert | 返された結果は、この SPDM ポリシー<br>の設定がデフォルトである [部分 |
|       | 例:                                                           | (Partial)]であることを示しています。                  |
|       | UCS-A /server/cimc/spdm-certificate<br>#show fault-alert     | SPDM Fault Alert Setting: Partial        |

### 証明書インベントリの表示

アップロードされた SPDM 証明書を表示し、指定された証明書の詳細を要求することもできます。

|       | コマンドまたはアクション                              | 目的                             |
|-------|-------------------------------------------|--------------------------------|
| ステップ1 | UCS-A # scope server server               |                                |
| ステップ2 | UCS-A/server # scope cimc server          |                                |
| ステップ3 | UCS-A/server/cimc # scope spdm server     |                                |
| ステップ4 | UCS-A/server/cimc/spdm # show certificate | 返される結果は、証明書のインベントリ<br>を示しています。 |

|       | コマンドまたはアクション                                                                                                    | 目的                                                             |
|-------|----------------------------------------------------------------------------------------------------|----------------------------------------------------------------|
| ステップ5 | UCS-A/server/cimc/spdm # <b>show certificate</b><br><i>certificate-id</i> <b>detail</b>                                                                                                    | 返される結果は、証明書 ID、識別子、<br>および有効期限を示しています。                         |
|       | 例:<br>UCS-A /server/cimc/spdm-certificate<br>#show certificate 3 detail<br>Certificate Information<br>Certificate Id : 3<br>Subject Country Code (C) : US<br>Subject State (ST) :<br>Colorado<br>Subject Organization (O) :<br>Broadcom Inc.<br>Subject Organization Unit(OU) : NA<br>Subject Common Name (CN) : NA<br>Issuer Country Code (C) : US<br>Issuer State (ST) : Colorado<br>Issuer City (L) :<br>Colorado Springs<br>Issuer Organization Unit(OU) : NA<br>Issuer Organization Unit(OU) : NA<br>Issuer Organization Unit(OU) : NA<br>Issuer Organization Unit(OU) : NA<br>Issuer Organization Unit(OU) : NA<br>Issuer Common Name (CN) : NA<br>Valid From : Oct<br>23 00:25:13 2019 GMT<br>Valid To : Apr 8<br>10:36:14 2021 GMT<br>UserUploaded : Yes<br>Certificate Content : <certificate<br>String&gt;<br/>Certificate Type : PEM</certificate<br> |                                                                |
| ステップ6 | UCS-A<br>/org/spdm-certificate-policy/certificate #<br>show<br>例:<br>SPDM Certificate:<br>Name SPDM Certificate<br>Type<br>                                                                                                    | 返される結果は、証明書の詳細の種類を<br>示しています。<br>返される結果は、障害アラートの設定を<br>示しています。 |

### SPDM ポリシーの削除

手順

|               | コマンドまたはアクション                                               | 目的                                                           |
|---------------|------------------------------------------------------------|--------------------------------------------------------------|
| ステップ1         | UCS-A# scope org org-name                                  | 指定した組織の組織モードを開始しま<br>す。ルート組織モードを開始するには、<br>org-nameに/と入力します。 |
| ステップ <b>2</b> | UCS-A /org # delete<br>spdm-certificate-policy policy-name | 指定された SPDM 制御ポリシーを削除<br>します。                                 |
| ステップ3         | UCS-A /org # commit-buffer                                 | トランザクションをシステムの設定に対<br>して確定します。                               |

### 例

次の例は、VendorPolicy2という名前の電力制御ポリシーを削除し、トランザクション をコミットします。

```
UCS-A# scope org /
UCS-A /org # delete spdm-certificate-policy VendorPolicy2
UCS-A /org* # commit-buffer
UCS-A /org #
```

# SAN 接続ポリシーからのイニシェータ グループの削除

|               | コマンドまたはアクション                                                                            | 目的                                                              |
|---------------|-----------------------------------------------------------------------------------------|-----------------------------------------------------------------|
| ステップ1         | UCS-A# scope org org-name                                                               | 指定した組織の組織モードを開始しま<br>す。ルート組織モードを開始するには、<br>org-name として/を入力します。 |
| ステップ <b>2</b> | UCS-A /org # scope<br>san-connectivity-policy policy-name                               | 指定した SAN 接続ポリシーの SAN 接続<br>ポリシー モードを開始します。                      |
| ステップ3         | UCS-A /org/san-connectivity-policy # <b>delete</b><br><b>initiator-group</b> group-name | SAN 接続ポリシーから指定されたイニ<br>シエータ グループを削除します。                         |
| ステップ4         | UCS-A /org/san-connectivity-policy #<br>commit-buffer                                   | トランザクションをシステムの設定にコ<br>ミットします。                                   |

#### 例

次の例では、initGroup3 という名前のイニシエータ グループを SanConnect242 という 名前のSAN接続ポリシーから削除し、トランザクションをコミットする方法を示しま す。

```
UCS-A# scope org /
UCS-A /org # scope san-connectivity-policy SanConnect242
UCS-A /org/san-connectivity-policy # delete initiator-group initGroup3
UCS-A /org/san-connectivity-policy* # commit-buffer
UCS-A /org/san-connectivity-policy #
```

## Aero コントローラー ストレージ プロファイルの構成

### ストレージョントローラの自動構成モード

Cisco UCS C220M6/C240M6 C シリーズ M6 サーバーは、ダイレクト アタッチド ストレージ用の PCIe SAS316 ポート ストレージ コントローラをサポートします。コントローラは、新しく 挿入されたディスクの状態を自動的に Unconfigured-Good の状態に移行する自動構成モードを サポートしています。

このため、ストレージプロファイルを作成してサーバーに関連付けることで、自動構成を使用 するかどうかを選択できます。デフォルトでは、自動構成機能は無効になっており、サーバー の再起動時にドライブの状態が保持されます。

自動構成を使用する場合は、次のいずれかからドライブの状態を選択する必要があります。

- Unconfigured-Good
- JBOD
- RAID0 (RAID0 ライトバック)

これは、コントローラファームウェアが systemPD の動作を EPD-PT に変更するためです。 EPD-PT は、内部的にはドライブ DDF メタデータのない RAID0 ボリュームです。コントロー ラには、RAID0 ボリュームとして識別するためのメタデータが格納されます。EPD-PT ドライ ブは JBOD ドライブと見なされるため、ドライブのステータスは JBOD およびオンラインとし て報告されます。

コントローラは次のモデルをサポートします。

- UCSC-RAID-M6T
- UCSC-RAID-M6HD
- UCSC-RAID-M6SD
- UCSX-X10C-RAIDF

以下の表は、さまざまなシナリオでの自動構成の動作を示しています。

| 自動構成モード                   | 再起動/OCR                                                                                                    | ホットプラグ                                                                                                    | ユーザアクション                                                                                                    |
|---------------------------|----------------------------------------------------------------------------------------------------|----------------------------------------------------------------------------------------------------|----------------------------------------------------------------------------------------------------|
| Unconfigured-Good<br>(オフ) | <ul> <li>・すべての<br/>Unconfigured-Good<br/>ドライブは、<br/>Unconfigured-Good<br/>のままです。</li> <li>・以前に構成された<br/>すべての JBOD は<br/>JBOD のままで<br/>す。</li> </ul> | <ul> <li>挿入されたドライ<br/>ブは<br/>Unconfigured-Good<br/>のままです。</li> <li>別のサーバーから<br/>の JBOD は、この<br/>コントローラで<br/>Unconfigured-Good<br/>のままです。</li> </ul> | <ul> <li>自動構成を無効にして</li> <li>も、既存の構成には影響しません</li> <li>すべての JBOD デバイスは、コントローラの</li> <li>起動後も JBOD のままです。</li> <li>Unconfigured-Good</li> <li>は、コントローラーの</li> <li>起動後も</li> <li>unconfiguredgood のままです。</li> </ul>                         |
| JBOD                      | ・ すべての<br>Unconfigured-Good<br>は JBOD に変換さ<br>れます。                                                                                                  | 新しく挿入された未構<br>成のデバイスは、<br>JBOD に変換されま<br>す。                                                                                                    | コントローラー上のす<br>べての<br>Unconfigured-Good の<br>ドライブ (ユーザーが<br>作成したものではな<br>い) は、JBOD に変換<br>されます。<br>ユーザーが作成した<br>Unconfigured-Good ド<br>ライブは、次回の再起<br>動まで<br>Unconfigured-Good の<br>ままです。再起動中<br>に、Unconfigured-Good<br>はJBOD に変換されま<br>す。 |

| 自動構成モード                  | 再起動/OCR                                                     | ホットプラグ                                          | ユーザアクション                                                                                                    |
|--------------------------|-------------------------------------------------------------|-------------------------------------------------|----------------------------------------------------------------------------------------------------|
| RAID0 (RAID0 ライト<br>バック) | ・ すべての<br>Unconfigured-Good<br>は、RAID0 書き戻<br>しに変換されま<br>す。 | 新しく挿入された未構<br>成のデバイスは、<br>RAID0書き戻しに変換<br>されます。 | コントローラー上のす<br>べての<br>Unconfigured-Good の<br>ドライブ (ユーザーが<br>作成したものではな<br>い)は、RAID0書き戻<br>しに変換されます。<br>ユーザーが作成した<br>Unconfigured-Good<br>は、コントローラの再<br>起動後も<br>Unconfigured-Good の<br>ままです。<br>すべての RAID0 書き<br>戻しデバイスは、コン<br>トローラの再起動後も<br>RAID0書き戻しとして<br>残ります。 |

EPD-PT (JBOD) をデフォルト構成として選択すると、ホストの再起動後、Unconfigured-Good の状態は保持されません。ドライブの状態は、自動構成機能を無効にすることで保持できます。自動構成オプションが使用されている場合、デフォルトの自動構成は常にドライブを Unconfigured-Good としてマークします。

自動構成を選択すると、ドライブは目的のドライブ状態に構成されます。JBOD および構成されていないドライブは、次のコントローラブートまたは OCR でそれに応じてドライブの状態が設定されます。

次の表は、さまざまな自動構成シナリオのサンプル ユース ケースを示しています。

| ユースケースのシナリオ                                            | 自動構成オプション    |
|--------------------------------------------------------|--------------|
| サーバーを JBOD のみに使用する (例: ハイパー<br>コンバージド、Hadoop データノードなど) | JBOD         |
| サーバーを RAID ボリュームに使用する (例:<br>SAP HANA データベース)          | 未構成良好        |
| JBOD と RAID ボリュームが混在するサーバー<br>の使用                      | 未構成良好        |
| ドライブの RAIDO 書き戻しごとにサーバーを<br>使用する(例: Hadoop データ ノード)    | RAID0 ライトバック |

## 自動構成プロファイルの作成

ストレージプロファイルにストレージの自動構成(自動構成)モードオプションを含めること、 そして不要になったら構成を解除することができます。変更は、次回のシステムブート時に有 効になります。ストレージの自動構成は、Aero コントローラーを備えた Cisco UCS M6 サー バーでのみ使用できます。

|               | コマンドまたはアクション                                                                                          | 目的                                                                                                    |
|---------------|----------------------------------------------------------------------------------------------------|----------------------------------------------------------------------------------------------------|
| ステップ1         | UCS-A# scope org org-name                                                                             | 指定した組織の組織モードを開始しま<br>す。ルート組織モードを開始するには、<br>[org-name] に / を入力します。                                                                                                    |
| ステップ <b>2</b> | UCS-A/org# scope storage-profile<br>profile-name                                                      | 指定されたプロファイルのストレージ<br>プロファイルに入ります。                                                                                                    |
| ステップ3         | UCS-A/org/storage-profile# show detail expand                                                         | ストレージプロファイルの詳細ビュー<br>を表示します。このストレージプロファ<br>イルに対して自動構成モードが有効に<br>なっていない場合、または Aero コント<br>ローラーが存在しない場合、自動構成<br>モードのエントリは表示されません。自<br>動構成が構成されていない場合、挿入さ<br>れたデバイスはシステムの再起動時にそ<br>の状態を保持します。 |
| ステップ4         | UCS-A/org/storage-profile# set<br>auto-config-mode jbod   raid-0  <br>unconfigured-good   unspecified | 自動構成モードを有効にし、ディスク構成モードを目的の状態に設定します。追加のパラメータが指定されていない場合、挿入されたすべてのデバイスは、再起動時に未構成良好としてタグ付けされます。自動構成モードを無効にする場合は、unconfiguredと入力します。                                                           |
| ステップ5         | UCS-A/org/storage-profile# commit-buffer                                                              | トランザクションをシステム設定にコ<br>ミットします。                                                                                                    |

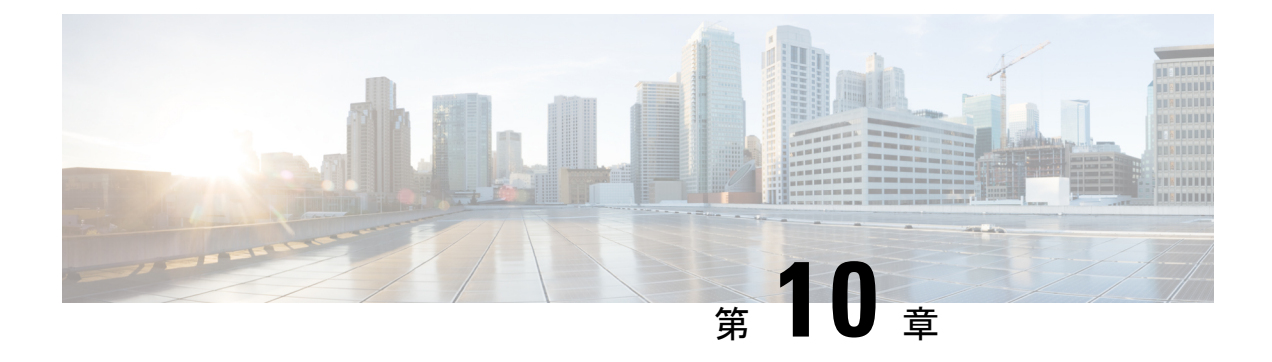

# ストレージ プロファイル

- •ストレージプロファイル (141ページ)
- Cisco ブート最適化 M.2 RAID コントローラ (142 ページ)
- ディスクグループおよびディスクグループ設定ポリシー(143ページ)
- RAID レベル (145 ページ)
- ・自動ディスク選択 (147ページ)
- ・サポートされている LUN の変更 (148 ページ)
- ・サポートされていない LUN の変更 (148 ページ)
- ・ディスク挿入の処理 (149ページ)
- •仮想ドライブの命名 (151ページ)
- LUN の参照解除 (151 ページ)
- コントローラの制限と制約事項(152ページ)
- •ストレージプロファイルの設定(154ページ)

# ストレージ プロファイル

ストレージプロファイルを作成して使用することで、ストレージディスクの数、これらのディ スクのロールと用途、およびその他のストレージパラメータを柔軟に定義できます。ストレー ジプロファイルには、1つ以上のサービスプロファイルのストレージ要件がカプセル化されま す。ストレージプロファイルで設定された LUN は、ブート LUN またはデータ LUN として使 用でき、また特定のサーバ専用にすることができます。さらに、ローカル LUN をブート デバ イスとして指定することも可能です。ただし、LUNのサイズ変更はサポートされていません。 ストレージプロファイルを導入すると、次の利点があります。

- ・複数の仮想ドライブを設定し、仮想ドライブによって使用される物理ドライブを選択できます。仮想ドライブのストレージ容量も設定できます。
- ディスク グループに含まれるディスクの数、タイプ、ロールを設定できます。
- •ストレージプロファイルをサービスプロファイルに関連付けることができます。

ストレージプロファイルは、組織レベルでも、サービスプロファイルレベルでも作成できま す。サービスプロファイルには、専用ストレージプロファイルおよび組織レベルのストレー ジプロファイルを関連付けることができます。

# Cisco ブート最適化 M.2 RAID コントローラ

4.0(4a) 以降、Cisco UCS Managerは Marvell<sup>®</sup> 88SE92xx PCIe から SATA 6Gb/s コントローラを搭載した Cisco ブート最適化 M.2 コントローラ (UCS-M2-HWRAID) をサポートしています。これは、次のサーバでサポートされています。

- ・Cisco UCS C245 M6サーバ
- ・Cisco UCS C220 M6サーバ
- ・Cisco UCS C240 M6サーバ
- Cisco UCS C220 M5 サーバ
- Cisco UCS C240 M5 サーバ
- Cisco UCS C480 M5 サーバ
- Cisco UCS B200 M5 サーバ
- Cisco UCS B480 M5 サーバ

次の2つのドライブは、Ciscoブート最適化 M.2 RAID コントローラによって管理されます。

- 240GB M.2 6G SATA SSD
- 960GB M.2 6G SATA SSD

Ciscoブート最適化M.2 RAID コントローラは、RAID1/JBOD (デフォルト-JBOD) モードとUEFI ブート モードのみをサポートします。

#### Cisco ブート最適化 M.2 Raid コントローラの制限

- 既存のLUNの移行はサポートされていません。
- •**ローカル ディスク設定**ポリシーはサポートされていません。
- •1 つの LUN を作成するとディスク容量をすべて使用するため、作成できる LUN の数は 1 つに制限されます。
- Lun は、ストレージ プロファイルの下の [Local LUN (ローカル LUN)] タブ (を参照)を使用して作成され、コントローラ定義を使用しません。
- ・異なる容量の2台のドライブを混在させることはできません。
- ブレードまたはラックサーバー上の孤立した仮想ドライブの名前を変更することはできません。

# ディスクグループおよびディスクグループ設定ポリシー

ストレージに使用するディスクを選択して設定できます。これらの物理ディスクの論理集合は 「ディスク グループ」と呼ばれます。ディスク グループを使用すれば、ローカル ディスクを 整理できます。ストレージ コントローラは、ディスク グループの作成と設定を制御します。

ディスク グループ設定ポリシーは、ディスク グループの作成方法と設定方法を定義したもの です。このポリシーで、ディスクグループに使用する RAID レベルを指定します。また、ディ スクグループのディスクの手動選択または自動選択とディスクのロールも指定します。1つの ディスク グループ ポリシーを使用して、複数のディスク グループを管理できます。ただし、 1 つのディスク グループを複数のディスク グループ ポリシーで管理することはできません。

ホットスペアとは、ディスクグループに含まれるディスクで障害が発生した場合にディスク グループで使用できる、未使用の予備ディスクのことです。ホットスペアを使用できるのは、 フォールトトラレント RAID レベルをサポートするディスクグループのみです。

## 仮想ドライブ

1つのディスクグループは、複数の仮想ドライブにパーティション分割できます。その場合、 オペレーティングシステムには各仮想ドライブが個別の物理デバイスとして表されます。

ディスク グループのすべての仮想ドライブは、同じ1つのディスク グループ ポリシーを使用 して管理する必要があります。

#### 設定状態

[設定状態(Configuration States)]には、仮想ドライブの設定状態が示されます。仮想ドライブの設定状態は次のいずれかになります。

- •[適用中(Applying)]: 仮想ドライブを作成中です。
- [適用済み(Applied)]: 仮想ドライブの作成が完了したか、仮想ディスクポリシーの変更 が設定されて正常に適用されました。
- [適用失敗(Failed to apply)]:基礎となるストレージサブシステムで発生したエラーにより、仮想ドライブの作成、削除、または名前変更が失敗しました。
- •[Orphaned]: この仮想ドライブを含むサービスプロファイルが削除されたか、サービスプ ロファイルとストレージプロファイルとの関連付けが解除されています。

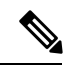

(注) 孤立した LUN は、OS の起動に使用できません。これらの LUN にイメージをインストールすることはできますが、これらのドラ イブからの起動は失敗します。特定の孤立した LUN を使用する には、ストレージプロファイルを再度関連付ける必要がありま す。これにより、「装備済み」プレゼンス状態に戻ります。 • [Not in use]: この仮想ドライブが含まれていたサービスプロファイルが何にも関連付けら れていない状態になっています。

#### 展開状態

[展開状態(Deployment States)]には、仮想ドライブで実行中のアクションが示されます。仮想ドライブの展開状態は次のいずれかになります。

- •[アクションなし(No action)]:仮想ドライブに対して保留中の作業項目はありません。
- •[作成中(Creating)]: 仮想ドライブを作成中です。
- •[削除中(Deleting)]: 仮想ドライブを削除中です。
- [変更中(Modifying)]:仮想ドライブを変更中です。
- [適用失敗(Apply-Failed)]:仮想ドライブの作成または変更が失敗しました。

#### 動作状態

[動作状態(Operability States)]には、仮想ドライブの動作状態が示されます。仮想ドライブの動作状態は次のいずれかになります。

- •[最適(Optimal)]:仮想ドライブの動作状態は正常です。設定されているすべてのドライ ブがオンラインです。
- •[縮退(Degraded)]:仮想ドライブの動作状態は最適ではありません。設定されたドライブのいずれかに障害が発生したか、オフラインの状態です。
- [Cache-degraded]: 仮想ドライブは write back モードの書き込みポリシーを使用して作成さ れましたが、BBU に障害が発生したか、BBU がありません。

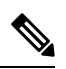

- (注) always write back モードを選択した場合は、この状態になりません。
  - [Partially degraded]: RAID 6 仮想ドライブの動作状態が最適ではありません。設定された ドライブのいずれかに障害が発生したか、オフラインの状態です。RAID 6 は、最大 2 件 のドライブ障害を許容できます。
  - •[オフライン (Offline)]: 仮想ドライブが、RAID コントローラで使用できません。これは 実質的に障害状態です。
  - •[不明(Unknown)]:仮想ドライブの状態は不明です。

#### プレゼンス状態

[プレゼンス状態(Presence States)]には、仮想ドライブ コンポーネントのプレゼンスが示さ れます。仮想ドライブのプレゼンス状態は次のいずれになります。

- [実装済み(Equipped)]: 仮想ドライブを利用できます。
- •[不一致(Mismatched)]:仮想ドライブの展開状態が、その仮想ドライブに設定されている状態と異なります。
- [欠落(Missing)]: 仮想ドライブがありません。

# RAID レベル

ディスクグループのRAIDレベルは、可用性、データの冗長性、およびI/Oパフォーマンスの 確保を目的とした、ディスクグループでのデータの編成方法を表します。

RAID により、次の機能が提供されます。

- ストライピング:複数の物理デバイスでデータをセグメント化します。これにより、デバイスの同時アクセスが可能になり、スループットが向上するため、パフォーマンスが向上します。
- ・ミラーリング:同じデータを複数のデバイスに書き込むことで、データの冗長性を確保します。
- ・パリティ:デバイスで障害が発生した場合にエラーを修正できるよう、追加のデバイスに 冗長データを保管します。パリティによって完全な冗長性が実現されることはありません が、シナリオによってはエラーリカバリが可能になります。
- スパニング:複数のドライブを1つの大容量ドライブとして使用できます。たとえば、4 台の 20 GB ドライブを結合して、1 台の 80 GB ドライブのように扱うことができます。

サポートされている RAID レベルは次のとおりです。

- [ローカルストレージを無効にする(Disable Local Storag)]: (PCH SSD コントローラ定義 でサポート)このディスクポリシーモードは、SATA AHCI コントローラを無効にします。 このモードは、SATA AHCI コントローラの下にディスクが存在しない場合にのみ設定で きます。このコントローラを再度有効にして、コントローラをデフォルト値(AHCI)に 戻すには、[RAIDなし(No RAID)]または[ローカルストレージなし(No Local Storage)] モードを選択できます。
- [No Local Storage]: (PCH SSD コントローラ定義でサポート)ディスクレスサーバまたは SAN専用の設定で使用します。このオプションを選択する場合、このポリシーを使用する 任意のサービスプロファイルを、ローカルディスクを持つサーバに関連付けることがで きません。
- [RAID0 Striped]: (PCH SSD コントローラ定義でサポート)データはアレイ内のすべての ディスクにストライプ化され、高速スループットを提供します。データの冗長性はなく、 いずれかのディスクで障害が発生すると、すべてのデータが失われます。
- [RAID 1 Mirrored]: (PCH SSD コントローラ定義でサポート)データは2つのディスクに 書き込まれ、1つのディスクで障害が発生した場合でも完全なデータ冗長性を提供します。 最大アレイサイズは、2つのドライブの小さい方の空き容量に等しくなります。

- [Any Configuration]: (PCH SSD コントローラ定義でサポート)変更なしにローカルディ スク 設定を転送するサーバ設定の場合。
- [No RAID]: (PCH SSD コントローラ定義でサポート) JBOD ディスクと同様にすべての ディスクが相互依存関係なく個別に使用できます。[No RAID] を選択し、RAID ストレー ジが設定されているオペレーティングシステムをすでに持っているサーバにこのポリシー を適用する場合、システムはディスクのコンテンツを削除しません。したがって、NoRAID モードを適用した後でサーバに目に見える違いがない場合があります。このことは、ポリ シーの RAID 設定とサーバの [インベントリ (Inventory)]>[ストレージ (Storage)] タブで表 示される実際のディスク設定の間の不一致を生じさせる可能性があります。以前の RAID 情報がディスクから削除されたことを確認するには、No RAID 設定モードを適用した後 で、すべてのディスク情報を削除するスクラブ ポリシーを適用します。
- [RAID 5 Striped Parity]: (PCH SSD コントローラ定義ではサポート対象外)アレイ内のすべてのディスクにデータがストライプ化されます。各ディスクの容量の一部に、ディスクの障害発生時にデータの再構築に使用できるパリティ情報が格納されます。RAID 5 は、高い読み取り要求レートで、アプリケーションに適切なデータスループットを提供します。

RAID 5 は、RAID-5 グループに属する複数のディスクにパリティ データ ブロックを配分 します。RAID 5 には、3 台以上のディスクが必要です。

[RAID 6 Striped Dual Parity]: (PCH SSD コントローラ定義ではサポート対象外) アレイ内のすべてのディスクにデータがストライプ化され、2つのパリティデータを使用して最大2つの物理ディスクの障害に対する保護を提供します。データブロックの各行に、2セットのパリティデータが格納されます。

2つ目のパリティブロックが追加される点を除けば、RAID6はRAID5と同じ機能です。 RAID6には4台以上のディスクが必要です。

- [RAID 10 Mirrored and Striped]: (PCH SSD コントローラ定義ではサポート対象外) RAID 10 がミラー化されたディスクペアを使用して、ブロックレベルストライプ化を通じて完 全なデータ冗長性と高いスループットレートを提供します。RAID10は、パリティおよび ブロックレベルのストライピングを使用しないミラーリングを行います。RAID10には4 台以上のディスクが必要です。
- [RAID 50 Striped Parity and Striped]: (PCH SSD コントローラ定義ではサポート対象外) 複数のストライプ化されたパリティ ディスク セットにデータがストライプ化され、高いスループットと複数のディスク障害耐性を提供します。
- [RAID 60 Striped Dual Parity and Striped]: (PCH SSD コントローラ定義ではサポート対象 外) 複数のストライプ化されたデュアル パリティ ディスク セットにデータがストライプ 化され、高いスループットと優れたディスク障害耐性を提供します。

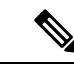

(注) 一部の Cisco UCS サーバでは、特定の RAID 設定オプションにライセンスが必要です。Cisco UCS Manager で、このローカル ディスク ポリシーを含むサービス プロファイルをサーバに関連付けると、選択された RAID オプションに適切なライセンスが備わっているかが Cisco UCS Manager によって確認されます。問題がある場合は、サービスプロファイルを関連付ける際に Cisco UCS Manager に設定エラーが表示されます。特定の Cisco UCS サーバの RAID ライセン ス情報については、そのサーバの『Hardware Installation Guide』を参照してください。

# 自動ディスク選択

ディスク グループ構成を指定して、そのディスク グループに含まれるローカル ディスクを指定しないと、Cisco UCS Manager はディスク グループ構成ポリシーで指定された基準に従って、使用するディスクを決定します。この場合、Cisco UCS Manager は複数の方法でディスクを選択できます。

ー連のディスクのすべての修飾子が一致すると、それらのディスクはスロット番号に従って順 番に選択されます。通常のディスクおよび専用ホットスペアは、スロット番号が小さい順に選 択されます。

ディスク選択プロセスは次のとおりです。

- 1. 新しい仮想ドライブの作成が必要なすべてのローカル LUN について処理が繰り返されま す。繰り返し処理は、次の基準に、記載する順で従います。
  - 1. ディスクの種類

- 2. 降順の最小ディスクサイズ
- 3. 降順のスペース要件
- 4. アルファベット順のディスク グループ修飾子名
- 5. アルファベット順のローカル LUN 名
- 最小ディスク数および最小ディスクサイズに応じて、通常のディスクを選択します。検索 基準を満たすディスクのうち、スロット番号が最も小さい順にディスクが選択されます。

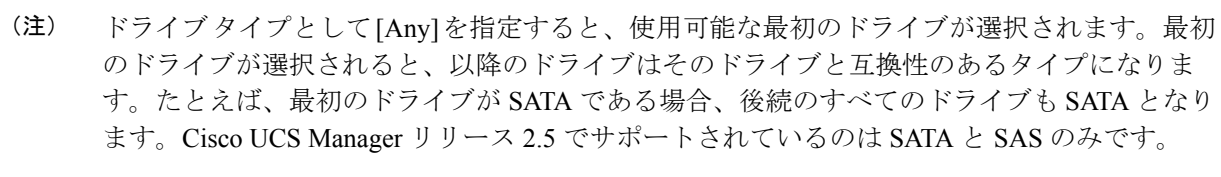

Cisco UCS Manager リリース 2.5 では RAID のマイグレーションをサポートしていません。

- **3.** 専用ホットスペアの選択方法も、通常のディスクを選択する場合と同じです。[Unconfigured Good] 状態のディスクのみが選択されます。
- 4. プロビジョニング済み LUN に、展開済み仮想ドライブと同じディスク グループ ポリシー が設定されている場合は、同じディスク グループへの新しい仮想ドライブの展開を試みま す。そうでない場合は、展開する新しいディスクの検索を試みます。

# サポートされている LUN の変更

LUN が関連付けられたサーバにすでに展開されているとしても、LUN 設定に対する一部の変 更はサポートされます。

次のタイプの変更を行うことができます。

- •新しい仮想ドライブの作成。
- ・孤立した状態にある既存の仮想ドライブの削除。
- 既存の仮想ドライブに対する、再構成を伴わない変更。次の変更は、データ損失やパフォーマンスの低下を伴わずに既存の仮想ドライブに対して行うことができます。
  - ・ポリシー変更。たとえば、キャッシュ書き込みポリシーを変更するなどです。
  - •ブートパラメータの変更。

LUN を削除すると、警告が表示されます。データ損失を回避するための措置を取ってください。

# サポートされていない LUN の変更

既存の LUN に対する変更の中には、元の仮想ドライブを破棄して新しい仮想ドライブ作成し なければ適用できない変更があります。その場合はすべてのデータが失われるため、そのよう な変更はサポートされていません。

再構成を伴う既存の仮想ドライブに対する変更はサポートされていません。サポートされてい ない、再構成を伴う変更は次のとおりです。

- ・再構成を通して可能となる、サポートされている任意のRAID レベルの変更。たとえば、 RAID0 から RAID1 への変更。
- •再構成を通した仮想ドライブのサイズ増加。
- •再構成を通したディスクの追加および削除。

破壊的変更もサポートされていません。サポートされていない破壊的変更は次のとおりです。

- ・再構成をサポートしない RAID レベルの変更。たとえば、RAID5 から RAID1 への変更。
- •仮想ドライブのサイズ縮小。

- ・同じドライブグループに他の仮想ドライブが存在する状況における、再構成をサポートする RAID レベルの変更。
- ディスクグループに仮想ドライブを収容するだけのスペースが残っていない場合のディスクの削除。
- 仮想ドライブで使用しているディスクセットの明示的変更。

# ディスク挿入の処理

次の一連のイベントが発生する場合があります。

- **1.** LUN が、次のいずれかの方法で作成されます。
  - 1. ユーザがローカルディスク参照を使用して、明示的にスロットを指定します。
  - 2. ユーザが指定した基準に従って、システムがスロットを選択します。
- 2. LUNが正常に展開されます。つまり、そのスロットを使用する仮想ドライブが作成されます。
- 3. ディスクをスロットから取り外します(おそらくディスクで障害が発生したため)。
- 4. 同じスロットに新しい有効なディスクを挿入します。

次のシナリオが可能です。

- 非冗長仮想ドライブ (149ページ)
- •ホットスペアドライブが割り当てられていない冗長仮想ドライブ (150ページ)
- ・ホットスペアドライブが割り当てられた冗長仮想ドライブ (150ページ)
- ホットスペアドライブの交換(150ページ)
- ・未使用スロットへの物理ドライブの挿入(151ページ)

## 非冗長仮想ドライブ

非冗長仮想ドライブ(RAID0)は、物理ドライブが除去されると[Inoperable]状態になります。 新しい有効なドライブが挿入されると、新しい物理ドライブは[Unconfigured Good]状態になり ます。

非冗長仮想ドライブの場合、仮想ドライブの回復手段はありません。仮想ドライブを削除して から再作成する必要があります。

## ホットスペア ドライブが割り当てられていない冗長仮想ドライブ

冗長仮想ドライブ(RAID 1、RAID 5、RAID 6、RAID 10、RAID 50、RAID 60)にホットスペアドライブが割り当てられていないと、古い物理ドライブを取り除いたスロットに有効な物理ドライブを挿入するまでは、仮想ドライブの不一致、仮想ドライブのメンバ欠如、ローカルディスクの欠如といった障害状態になります。

物理ドライブのサイズが古いドライブのサイズ以上である場合、ストレージコントローラは自動的にその新しいドライブを仮想ドライブ用に使用します。新しいドライブは [Rebuilding] 状態になります。再ビルドが完了すると、仮想ドライブは [Online] 状態に戻ります。

## ホット スペア ドライブが割り当てられた冗長仮想ドライブ

冗長仮想ドライブ(RAID1、RAID5、RAID6、RAID10、RAID50、RAID60)にホットスペ アドライブが割り当てられている場合、ドライブで障害が発生したり、ドライブを取り除いた りすると、仮想ドライブが[Degraded]状態になった時点で、専用ホットスペアドライブ(使 用可能な場合)が[Rebuilding]状態になります。再ビルドが完了すると、そのドライブが[Online] 状態になります。

仮想ドライブが運用可能であっても、仮想ドライブは Cisco UCSM が期待する物理設定と一致 しないため、ディスク欠如および仮想ドライブ不一致の障害が発生します。

ディスクが欠如しているスロットに新しいディスクを挿入すると、前のホットスペアディス クから、新しく挿入されたディスクへの自動コピーバックが開始されます。コピーバックの 後、ホットスペアディスクが復元されます。復元された時点で、すべてのエラーがクリアさ れます。

自動コピーバックが開始されず、新しく挿入したディスクの状態が [Unconfigured Good]、 [JBOD] または [Foreign Configuration] のままになっている場合は、新しいディスクをスロット から取り除き、前のホット スペア ディスクをスロットに再挿入して、外部設定をインポート してください。これにより再ビルドプロセスが開始され、ドライブの状態が [Online] になりま す。その時点で、新しいディスクをホットスペアスロットに挿入し、ホットスペアとしてマー クして、Cisco UCSM で使用可能な情報と完全に一致させます。

## ホット スペア ドライブの交換

ホットスペアドライブを交換すると、新しいホットスペアドライブは [Unconfigured Good]、 [Unconfigured Bad]、[JBOD]、または [Foreign Configuration] 状態になります。

ホットスペア ドライブの状態が Cisco UCSM で設定されている状態と異なることから、仮想 ドライブの不一致または仮想ドライブメンバの不一致による障害が発生します。

このエラーは、手動でクリアする必要があります。それには、次の操作を実行します。

- 1. 新しく挿入されたドライブの状態を [Unconfigured Good] に戻します。
- 2. 新しく挿入されたドライブを、Cisco UCSM が期待するホットスペア ドライブとなるよう に設定します。

## 未使用スロットへの物理ドライブの挿入

未使用のスロットに新しい物理ドライブを挿入した場合、そのドライブが[Unconfigured Good] 状態であっても、正常な物理ドライブが欠如している仮想ドライブがあると、ストレージコン トローラも Cisco UCSM もその新しいドライブを利用しません。

その場合、ドライブは[Unconfigured Good]状態になるだけです。新しいドライブを利用するに は、新しく挿入されたドライブを参照するように LUN を変更するか、そのドライブを参照す る LUN を作成する必要があります。

# 仮想ドライブの命名

UCSM を使用して仮想ドライブを作成すると、UCSM がその仮想ドライブに固有 ID を割り当 てます。以降の操作では、この ID を使用して確実に仮想ドライブを識別できます。UCSM で は、サービスプロファイルを関連付ける時点で仮想ドライブに柔軟に名前を付けられるように もなっています。サービスプロファイルまたはサーバによって参照されていない仮想ドライブ は、いずれも孤立した仮想ドライブとしてマークされます。

固有 ID に加え、名前がドライブに割り当てられます。名前は、次の2つの方法で割り当てら れます。

- 仮想ドライブを設定する際に、ストレージプロファイルで参照できる名前を、ユーザが明示的に割り当てることができます。
- ユーザが仮想ドライブの名前をプロビジョニングしなかった場合、UCSMが仮想ドライブの一意の名前を生成します。

サービスプロファイルまたはサーバーによって参照されていない、ブレードまたはラックサー バーの孤立した仮想ドライブの名前は、変更することができます。

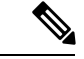

(注) 孤立した仮想ドライブの名前変更は、Cisco ブート最適化 M.2 Raid コントローラ (UCS-M2-HWRAID) ではサポートされていません。

# LUN の参照解除

LUN を使用するサービスプロファイルがなくなると、LUN の参照は解除されます。LUN の参照解除は、次のシナリオの一環として行われる場合があります。

- •LUN がストレージプロファイルから参照されなくなった。
- ストレージプロファイルがサービスプロファイルから参照されなくなった。
- ・サーバの関連付けがサービスプロファイルから解除された。
- ・サーバが稼働停止された。

LUN が参照されなくなっても、サーバがまだ関連付けられている場合は、再関連付けが行われます。

LUN が含まれていたサービスプロファイルの関連付けが解除されると、LUN の状態は [Not in use] に変更されます。

LUN が含まれていたサービス プロファイルが削除されると、LUN の状態は [Orphaned] に変更 されます。

# コントローラの制限と制約事項

次の表は、サーバーでサポートされる最大仮想ドライブ数を示しています。

| サーバー/ストレージョントローラ                                        | 最大仮想ドライブ数 |
|---------------------------------------------------------|-----------|
| UCSB-MRAID12G-M6                                        | 16        |
| UCSC-C220-M6、UCSC-C240-M6、<br>UCSC-C225-M6、UCSC-C245-M6 | 32        |
| UCSC-C240-M5、UCSC-C480-M5                               | 32        |
| UCS-S3260-M5、UCSC-C3X60-M4、<br>UCSC-C3K-M4              | 64        |
| UCSC-C240-M4、UCSC-C240-M3、<br>UCSC-C24-M3               | 24        |
| UCSB-MRAID12G                                           | 16        |
| UCS-M2-HWRAID                                           | 2         |
| 他のすべてのサーバーの場合。                                          | 18        |

(注)

ストレージコントローラは、check max 機能をサポートします。

- ・サーバーに、同じストレージプロファイルによって管理されている複数のストレージコントローラがある場合、最大仮想ドライブはサーバーでサポートされる最大値に制限されます。
- ・UCS-MSTOR-M2 および UCS-MSTOR-SD コントローラは、 M6 サーバーではサポートされていません。
- •次の表は、Cisco UCS C245 M6サーバでサポートされるストレージコントローラの最大数 を示しています。

| サーバー/ストレージョントローラ     | 最大仮想ドライブ数                                                       |
|----------------------|-----------------------------------------------------------------|
| Cisco UCS C245 M6サーバ | ・デュアル UCS C245 M6 SX                                            |
|                      | 16 SAS/SATA HDD                                                 |
|                      | • UCS C245 M6SX プラス                                             |
|                      | 28 SAS/SATA HDD                                                 |
|                      | • UCS-M2-HWRAID 上の 2 台の M.2 2280<br>ドライブ                        |
|                      | <ul> <li>リア ライザーに直接接続された NVMe<br/>(最大 4 台の NVMe SSD)</li> </ul> |

表 4: サポートされるストレージコントローラの最大数: Cisco UCS C245 M6サーバ

•次の表に、Cisco UCS C245 M6サーバでサポートされる最大ストレージドライブを示します。

| サーバー/ストレージョントローラ                                                                                                    | 最大仮想ドライブ数                                          |
|----------------------------------------------------------------------------------------------------|----------------------------------------------------|
| UCS Cisco UCS C245 M6 x 28 HDD/SDD バッ<br>クプレーン<br>最大 24 台の 2.5 インチ 12 Gbps フロント<br>ロード HDD または SSD と 4 台の背面ホッ<br>トスワップ可能な 2.5 インチ NVMe ドライ<br>ブ、最大 8 台(4 フロント+4 リア) | デュアル UCS C245 M6 SX<br>12 SAS3 ドライブ (コントローラあたり 12) |
| Cisco UCS C245 M6 x 24 HDD/SDD バックプ<br>レーン                                                                                                    | UCS C245 M6SX プラス<br>24 SAS3 ドライブ                  |
| RAID 1 をサポートする UCS-M2-HWRAID<br>M.2 モジュール                                                                                                    | 1                                                  |
| UCS-M2-HWRAID M.2 モジュールのみが、<br>4 台の前面 NVMe ドライブと 4 台の背面<br>NVMe ドライブでサポートされます。                                                                                      | 1                                                  |

- Cisco UCS Manager リリース 2.2(4) では、ブロック サイズが 4K のドライブはブレードサー バではサポートされませんが、ラックマウント サーバではサポートされます。ブロック サイズが 4K のドライブをブレードサーバに挿入した場合、検出に失敗し、「Unable to get Scsi Device Information from the system」というエラーメッセージが表 示されます。
- Cisco UCS Manager リリース 3.1(2) 以降のリリースでは、C240 M4、M5、および M6 サー バーでアウト オブ バンドインベントリ (OOB) をサポートしていない RAID コントロー ラの場合、動作状態として NA、ドライブ状態として Unknown が表示されます。

# ストレージ プロファイルの設定

# ディスク グループ ポリシーの設定

ディスク グループ ポリシーの設定は、自動または手動でディスクを選択することにより行い ます。ディスク グループの設定には、次の操作が必要です。

- 1. RAID レベルの設定 (154ページ)
- 2. ディスク グループ内のディスクの自動設定(155ページ)または ディスク グループ内の ディスクの手動設定(158ページ)

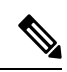

- (注) Cisco ブート最適化 M. 2 Raid コントローラ (HWRAID) をセットアップしている場合は、ディ スクのみを手動で構成することができます。
- 3. 仮想ドライブプロパティの設定(160ページ)

### RAID レベルの設定

|       | コマンドまたはアクション                                                              | 目的                                                                                                    |
|-------|---------------------------------------------------------------------------|----------------------------------------------------------------------------------------------------|
| ステップ1 | UCS-A# scope org org-name                                                 | 指定した組織の組織モードを開始しま<br>す。ルート組織モードを開始するには、<br>org-name として / を入力します。                                                                                                    |
| ステップ2 | UCS A/org# <b>create</b><br><b>disk-group-config-policy</b> ディスクグルー<br>プ名 | 指定された名前でディスク グループ設<br>定ポリシーを作成して、ディスクグルー<br>プ設定ポリシー モードを開始します。                                                                                                    |
| ステップ3 | UCS-A /org/disk-group-config-policy* # set<br>raid-level raid-level       | ディスクグループ設定ポリシーのRAID<br>レベルを指定します。指定可能なRAID<br>レベルを以下に示します。<br>• raid-0-striped                                                                                                    |
|       |                                                                           | <ul> <li>raid-1-mirrored</li> <li>raid-10-mirrored-and-striped</li> <li>raid-5-striped-parity</li> <li>raid-6-striped-dual-parity</li> <li>raid-50-striped-parity-and-striped</li> </ul> |
|       |                                                                           |                                                                                                    |

|       | コマンドまたはアクション                                            | 目的                                                                                                    |
|-------|---------------------------------------------------------|----------------------------------------------------------------------------------------------------|
|       |                                                         | • raid-60-striped-dual-parity-and-striped                                                                             |
|       |                                                         | <ul> <li>(注) Cisco ブート最適化 M. 2</li> <li>RAID コントローラ</li> <li>(UCS-M2-HWRAID) は、</li> <li>RAID1 のみをサポートします。</li> </ul> |
| ステップ4 | UCS-A /org/disk-group-config-policy* #<br>commit-buffer | トランザクションをシステムの設定にコ<br>ミットします。                                                                                         |

#### 例

次に、ディスク グループ設定ポリシーの RAID レベルを設定する例を示します。

```
UCS-A# scope org
UCS-A /org # create disk-group-config-policy raid5policy
UCS-A /org/disk-group-config-policy* # set raid-level raid-5-striped-parity
UCS-A /org/disk-group-config-policy* # commit-buffer
```

### 次のタスク

ディスクグループ設定ポリシーの一部としてディスクを自動または手動で設定します。

## ディスク グループ内のディスクの自動設定

UCSMにより、ディスクグループ内のディスクを自動的に選択し、設定することができます。

**RAID**1ポリシーを使用するディスク グループを作成して、そのグループに4つのディスクを 設定すると、ストレージ コントローラによって **RAID**1E 構成が内部的に作成されます。

Cisco ブート最適化M.2 Raid コントローラ (HWRAID) をセットアップした場合は、ディスク グループ内のディスクの手動設定 (158 ページ) に進みます。

|               | コマンドまたはアクション                                                  | 目的                                                             |
|---------------|---------------------------------------------------------------|----------------------------------------------------------------|
| ステップ1         | UCS-A# scope org org-name                                     | 指定した組織の組織モードを開始しま<br>す。ルート組織モードを開始するに<br>は、org-nameとして/を入力します。 |
| ステップ <b>2</b> | UCS-A /org# enter<br>disk-group-config-policy disk-group-name | 指定されたディスクグループ名のディ<br>スクグループ設定ポリシーモードを開<br>始します。                |

|       | コマンドまたはアクション                                                                                      | 目的                                                                                                    |
|-------|---------------------------------------------------------------------------------------------------|----------------------------------------------------------------------------------------------------|
| ステップ3 | UCS-A /org/disk-group-config-policy* #<br>enter disk-group-qual                                   | ディスクグループ認定モードを開始し<br>ます。このモードでは、UCSM が、自<br>動的に、指定されたディスクグループ<br>の一部としてディスクを設定します。                                                                                                    |
| ステップ4 | UCS-A<br>/org/disk-group-config-policy/disk-group-qual*<br># set drive-type drive-type            | ディスクグループのドライブタイプを<br>指定します。次のオプションを選択で<br>きます。<br>・HDD<br>・SSD                                                                                                    |
|       |                                                                                                   | <ul> <li>・ Onspecified</li> <li>(注) ドライブのタイプとして</li> <li>Unspecified を指定した場合</li> <li>は、最初の使用可能なドラ</li> <li>イブが選択されます。最初</li> <li>のドライブが選択される</li> <li>と、以降のドライブはその</li> <li>ドライブと互換性のあるタ</li> <li>イプになります。たとえ</li> <li>ば、最初のドライブが SSD</li> <li>の場合、以降のすべてのド</li> <li>ライブが SSDになります。</li> </ul> |
| ステップ5 | UCS-A<br>/org/disk-group-config-policy/disk-group-qual*<br># set min-drive-size drive-size        | ディスクグループの最小ドライブサイ<br>ズを指定します。この基準を満たす<br>ディスク以外は選択できません。<br>最小ドライブサイズの範囲は0~<br>10240 GBです。最小ドライブサイズ<br>を <b>Unspecified</b> に設定することもできま<br>す。最小ドライブサイズを <b>Unspecified</b><br>に設定した場合は、すべてのサイズの<br>ドライブが選択可能になります。                                                                              |
| ステップ6 | UCS-A<br>/org/disk-group-config-policy/disk-group-qual*<br># set num-ded-hot-spares hot-spare-num | <ul> <li>ディスクグループの専用ホットスペアの数を指定します。</li> <li>専用ホットスペア数の範囲は0~24です。専用ホットスペアの数を</li> <li>Unspecifiedに設定することもできます。専用ホットスペアの数を</li> <li>Unspecifiedに設定した場合は、ディス</li> </ul>                                                                                                    |

|                | コマンドまたはアクション                                                                                       | 目的                                                                                                    |
|----------------|----------------------------------------------------------------------------------------------------|----------------------------------------------------------------------------------------------------|
|                |                                                                                                    | ク選択プロセスに従ってホットスペア<br>が選択されます。                                                                                                    |
| ステップ1          | UCS-A<br>/org/disk-group-config-policy/disk-group-qual*<br># set num-drives <i>drive-num</i>       | <ul> <li>ディスクグループのドライブの数を指定します。</li> <li>Cisco UCS C240、C220、C24、およびC22 サーバの場合、ドライブの範囲は0~24です。他のすべてのサーバの場合、1サーバ当たりの制限は最大16ドライブです。。ドライブの数を</li> <li>Unspecified に設定することもできます。ドライブの数をUnspecified に設定した場合は、ドライブの数がディスク選択プロセスに従って選択されます。</li> </ul> |
| ステップ8          | UCS-A<br>/org/disk-group-config-policy/disk-group-qual*<br># set num-glob-hot-spares hot-spare-num | ディスクグループのグローバルホット<br>スペアの数を指定します。<br>グローバルホットスペアの数の範囲は<br>0~24です。グローバルホットスペ<br>アの数をUnspecifiedに設定することも<br>できます。グローバルホットスペアの<br>数をUnspecifiedに設定した場合は、<br>ディスク選択プロセスに従ってグロー<br>バルホットスペアが選択されます。                                                  |
| ステップ <b>9</b>  | UCS-A<br>/org/disk-group-config-policy/disk-group-qual*<br># set use-remaining-disks {no   yes}    | ディスク グループ ポリシーの残りの<br>ディスクが使用されるかどうかを指定<br>します。<br>このコマンドのデフォルト値は <b>no</b> で<br>す。                                                                                                    |
| ステップ <b>10</b> | UCS-A<br>/org/disk-group-config-policy/disk-group-qual*<br># commit-buffer                         | トランザクションをシステムの設定に<br>コミットします。                                                                                                    |

### 例

次に、ディスクグループ設定ポリシーに対してディスクを自動的に設定する例を示し ます。

UCS-A# scope org UCS-A /org # enter disk-group-config-policy raid5policy UCS-A /org/disk-group-config-policy\* # enter disk-group-qual UCS-A /org/disk-group-config-policy/disk-group-qual\* # set drive-type hdd UCS-A /org/disk-group-config-policy/disk-group-qual\* # set min-drive-size 1000

```
UCS-A /org/disk-group-config-policy/disk-group-qual* # set num-ded-hot-spares 2
UCS-A /org/disk-group-config-policy/disk-group-qual* # set num-drives 7
UCS-A /org/disk-group-config-policy/disk-group-qual* # set num-glob-hot-spares 2
UCS-A /org/disk-group-config-policy/disk-group-qual* # set use-remaining-disks no
UCS-A /org/disk-group-config-policy/disk-group-qual* # commit-buffer
UCS-A# scope org
UCS-A /org # enter disk-group-config-policy raid5policy
UCS-A /org/disk-group-config-policy* # enter disk-group-qual
UCS-A /org/disk-group-config-policy/disk-group-qual* # set drive-type ssd
UCS-A /org/disk-group-config-policy/disk-group-qual* # set min-drive-size 1000
UCS-A /org/disk-group-config-policy/disk-group-qual* # set num-ded-hot-spares 2
UCS-A /org/disk-group-config-policy/disk-group-qual* # set num-ded-hot-spares 2
UCS-A /org/disk-group-config-policy/disk-group-qual* # set num-ded-hot-spares 2
UCS-A /org/disk-group-config-policy/disk-group-qual* # set num-ded-hot-spares 2
UCS-A /org/disk-group-config-policy/disk-group-qual* # set num-drives 7
UCS-A /org/disk-group-config-policy/disk-group-qual* # set num-drives 7
```

#### 次のタスク

仮想ドライブを設定します。

## ディスク グループ内のディスクの手動設定

ディスク グループのディスクを手動で設定することができます。

**RAID**1ポリシーを使用してディスク グループを作成し、そのグループに4つのディスクを設定すると、ストレージ コントローラによって **RAID**1E 構成が内部的に作成されます。

Cisco ブート最適化 M. 2 RAID コントローラ (UCS-M2-HWRAID) は、RAID1 のみをサポート します。

|               | コマンドまたはアクション                                                                           | 目的                                                                |
|---------------|----------------------------------------------------------------------------------------|-------------------------------------------------------------------|
| ステップ1         | UCS-A# scope org org-name                                                              | 指定した組織の組織モードを開始しま<br>す。ルート組織モードを開始するには、<br>org-name として / を入力します。 |
| ステップ <b>2</b> | UCS-A /org# enter<br>disk-group-config-policy disk-group-name                          | 指定されたディスク グループ名のディ<br>スク グループ設定ポリシー モードを開<br>始します。                |
| ステップ3         | UCS-A /org/disk-group-config-policy* #<br>create local-disk-config-ref <i>slot-num</i> | 指定されたスロットのローカルディス<br>ク設定参照を作成して、ローカルディ<br>スク設定参照モードを開始します。        |
|               |                                                                                        | <ul><li>(注) M.2 ドライブには通常ス<br/>ロット ID=253、254があり<br/>ます。</li></ul> |
| ステップ4         | UCS-A<br>/org/disk-group-config-policy/local-disk-config-ref<br>*# set role role       | ディスク グループ内のローカル ディス<br>クのロールを指定します。次のオプショ<br>ンを選択できます。            |

I

|       | コマンドまたはアクション                                                                           | 目的                                                                                                    |                                                                                                    |
|-------|----------------------------------------------------------------------------------------|----------------------------------------------------------------------------------------------------|----------------------------------------------------------------------------------------------------|
|       |                                                                                        | • ded-hot-sp                                                                                               | pare:専用のホットスペア                                                                                                    |
|       |                                                                                        | • Glob-hot-s<br>スペア                                                                                        | spare : グローバル ホット                                                                                                    |
|       |                                                                                        | • normal                                                                                                   |                                                                                                    |
|       |                                                                                        | (注) Ci:<br>コ<br>(<br>セ<br>し<br>と<br>す                                                                      | sco ブート最適化 M. 2 Raid<br>ントローラ<br>UCS-M2-HWRAID)を<br>ットアップしている場合<br>、標準 (normal)を選択<br>ます。他の値を選択する<br>、設定エラーになりま                                                                                                    |
| ステップ5 | UCS-A<br>/org/disk-group-config-policy/local-disk-config-ref<br>*# set span-id span-id | ディスクが属<br>の ID を指定し<br>ループに属し<br>で容量す。値<br>RAID-10、RA<br>場合、最小22<br>パンが必要ない<br>Unspecified と<br>ます。<br>(注) | しているスパングループ<br>します。単一のスパング<br>ている複数のディスクは、<br>ディスクとして扱うことが<br>の範囲は 0 ~ 8 です。<br>ID-50、および RAID-60 の<br>スパンが必要で、最大 8 ス<br>トされます。スパニング情<br>場合は、スパン ID を<br>して設定することもでき<br>・Cisco UCS リリース 2.5<br>では、最大 4 つのスパ<br>ングループを作成でき<br>ます。<br>・Cisco ブート最適化 M.<br>2 Raid コントローラ<br>(UCS-M2-HWRAID)を |
|       |                                                                                        |                                                                                                    | 設定している場合は、<br>このフィールドは適用<br>されません。[範囲 ID<br>(SPAN ID)]フィール<br>ドは[未指定<br>(Unspecified)]のまま<br>にします。いずれかの<br>値を選択すると、設定<br>エラーになります。                                                                                                    |

|       | コマンドまたはアクション                                                                     | 目的                            |
|-------|----------------------------------------------------------------------------------|-------------------------------|
| ステップ6 | UCS-A<br>/org/disk-group-config-policy/local-disk-config-ref<br>*# commit-buffer | トランザクションをシステムの設定にコ<br>ミットします。 |

#### 例

次に、ディスクグループ設定ポリシーに対してディスクを手動で設定する例を示しま す。

```
UCS-A# scope org
```

```
UCS-A /org # enter disk-group-config-policy raid5policy
UCS-A /org/disk-group-config-policy* # create local-disk-config-ref 1
UCS-A /org/disk-group-config-policy/local-disk-config-ref *# set role ded-hot-spare
UCS-A /org/disk-group-config-policy/local-disk-config-ref* # set span-id 1
UCS-A /org/disk-group-config-policy/local-disk-config-ref *# commit-buffer
```

#### 次のタスク

仮想ドライブ プロパティを設定します。

### 仮想ドライブ プロパティの設定

1 つのディスク グループ内のすべての仮想ドライブを単一のディスク グループ ポリシーを使 用して管理する必要があります。

これらのプロパティをサポートしないサーバに関連付けようとすると、設定エラーが生成されます。

次のストレージコントローラだけがこれらのプロパティをサポートします。

- LSI 6G MegaRAID SAS 9266-8i
- LSI 6G MegaRAID SAS 9271-8i
- LSI 6G MegaRAID 9265-8i
- LSI MegaRAID SAS 2208 ROMB
- LSI MegaRAID SAS 9361-8i

LSI MegaRAID SAS 2208 ROMB コントローラの場合、これらのプロパティは、B420-M3 ブレードサーバだけでサポートされます。他のコントローラでは、これらのプロパティは複数のラックサーバでサポートされます。

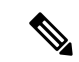

- (注) Cisco ブート最適化 M. 2 Raid コントローラ (HWRAID) を設定している場合は、次のようになります。
  - ・作成できる仮想ドライブは1つのみです。
  - ・ストリップサイズには、64 KB または 32KB を選択します。他の値を選択すると、設定 エラーになります。
  - access-policy、read-policy、write-cache-policy、io-policy、および drive-cache には、 platform-default を選択します。他の値を選択すると、設定エラーになります。

|               | コマンドまたはアクション                                                                                 | 目的                                                                                             |
|---------------|----------------------------------------------------------------------------------------------|------------------------------------------------------------------------------------------------|
| ステップ1         | UCS-A# scope org org-name                                                                    | 指定した組織の組織モードを開始しま<br>す。ルート組織モードを開始するに<br>は、org-nameとして/を入力します。                                 |
| ステップ <b>2</b> | UCS-A /org# scope<br>disk-group-config-policy disk-group-name                                | 指定されたディスクグループ名のディ<br>スクグループ設定ポリシーモードを開<br>始します。                                                |
| ステップ3         | UCS-A /org/disk-group-config-policy* #<br>create virtual-drive-def                           | 仮想ドライブ定義を作成して、仮想ド<br>ライブ定義モードを開始します。                                                           |
| ステップ4         | UCS-A<br>/org/disk-group-config-policy/virtual-drive-def*<br># set access-policy policy-type | アクセスポリシーを指定します。次の<br>いずれかになります。<br>・blocked<br>・platform-default<br>・read-only:<br>・read-write |
| ステップ5         | UCS-A<br>/org/disk-group-config-policy/virtual-drive-def*<br># set drive-cache state         | ドライブキャッシュの状態を指定しま<br>す。次のいずれかになります。<br>・有効化<br>・無効化<br>・no-change<br>・platform-default         |

|               | コマンドまたはアクション                                                                                             | 目的                                                                                                    |
|---------------|----------------------------------------------------------------------------------------------------|----------------------------------------------------------------------------------------------------|
|               |                                                                                                    | <ul> <li>重要 Cisco UCS リリース 2.5 では、ドライブキャッシュの状態を変更できません。選択されたドライブ キャッシュの状態に関係なく、platform-default のまま変化しません。</li> </ul>     |
| ステップ6         | UCS-A<br>/org/disk-group-config-policy/virtual-drive-def*<br># set io-policy policy-type                 | I/Oポリシーを指定します。次のいずれ<br>かになります。<br>・cached<br>・direct<br>・platform-default                                                 |
| ステップ1         | UCS-A<br>/org/disk-group-config-policy/virtual-drive-def*<br># set read-policy policy-type               | 読み取りポリシーを指定します。次の<br>いずれかになります。<br>・normal<br>・platform-default<br>・read-ahead                                            |
| ステップ8         | UCS-A<br>/org/disk-group-config-policy/virtual-drive-def*<br># set strip-size strip-size                 | ストリップサイズを指定します。次の<br>いずれかになります。<br>・64 KB<br>・128 KB<br>・256 KB<br>・512 KB<br>・1024 KB<br>・platform-default               |
| ステップ <b>9</b> | UCS-A<br>/org/disk-group-config-policy/virtual-drive-def*<br># set write-cache-policy <i>policy-type</i> | 書き込みキャッシュポリシーを指定し<br>ます。次のいずれかになります。<br>・always-write-back<br>・platform-default<br>・write-back-good-bbu<br>・write-through |
|         | コマンドまたはアクション                                                                 | 目的                            |
|---------|------------------------------------------------------------------------------|-------------------------------|
| ステップ 10 | UCS-A<br>/org/disk-group-config-policy/virtual-drive-def*<br># commit-buffer | トランザクションをシステムの設定に<br>コミットします。 |
| ステップ11  | UCS-A<br>/org/disk-group-config-policy/virtual-drive-def*<br># show          | 設定された仮想ドライブプロパティを<br>表示します。   |

次に、仮想ディスクプロパティを設定する例を示します。

#### UCS-A# scope org

```
UCS-A /org # scope disk-group-config-policy raid0policy
UCS-A /org/disk-group-config-policy # create virtual-drive-def
UCS-A /org/disk-group-config-policy/virtual-drive-def* # set access-policy read-write
UCS-A /org/disk-group-config-policy/virtual-drive-def* # set drive-cache enable
UCS-A /org/disk-group-config-policy/virtual-drive-def* # set io-policy cached
UCS-A /org/disk-group-config-policy/virtual-drive-def* # set read-policy normal
UCS-A /org/disk-group-config-policy/virtual-drive-def* # set strip-size 1024
UCS-A /org/disk-group-config-policy/virtual-drive-def* # set write-cache-policy
write-through
UCS-A /org/disk-group-config-policy/virtual-drive-def* # commit-buffer
UCS-A /org/disk-group-config-policy/virtual-drive-def* # show
Virtual Drive Def:
Strip Size (KB): 1024KB
Access Policy: Read Write
Read Policy: Normal
Configured Write Cache Policy: Write Through
```

Configured Write Cache Policy: Write Through

IO Policy: Cached Drive Cache: Enable

UCS-A /org/disk-group-config-policy/virtual-drive-def #

#### 次のタスク

ストレージ プロファイルの作成

# ストレージ プロファイルの作成

ストレージプロファイルは、組織レベルとサービスプロファイルレベルで作成できます。

|       | コマンドまたはアクション              | 目的                                                                |
|-------|---------------------------|-------------------------------------------------------------------|
| ステップ1 | UCS-A# scope org org-name | 指定した組織の組織モードを開始しま<br>す。ルート組織モードを開始するには、<br>org-name として / を入力します。 |

|       | コマンドまたはアクション                                                          | 目的                                                                  |
|-------|-----------------------------------------------------------------------|---------------------------------------------------------------------|
| ステップ2 | UCS-A /org # create storage-profile<br>storage-profile-name           | 指定された名前を持つストレージプロ<br>ファイルを組織レベルで作成し、スト<br>レージプロファイル設定モードを開始<br>します。 |
| ステップ3 | UCS-A /org/storage-profile* #<br>commit-buffer                        | トランザクションをシステムの設定にコ<br>ミットします。                                       |
| ステップ4 | (任意) UCS-A /org* # enter<br>service-profile service-profile-name      | 指定されたサービス プロファイルを入<br>力します。                                         |
| ステップ5 | (任意) UCS-A /org/service-profile* #<br>create storage-profile-def      | ストレージ プロファイルをサービス プ<br>ロファイル レベルで作成します。                             |
| ステップ6 | UCS-A<br>/org/service-profile/storage-profile-def* #<br>commit-buffer | トランザクションをシステムの設定にコ<br>ミットします。                                       |

次に、ストレージプロファイルを組織レベルで作成する例を示します。

```
UCS-A# scope org
UCS-A /org # create storage-profile stp2
UCS-A /org/storage-profile* # commit-buffer
```

次に、ストレージプロファイルをサービスプロファイルレベルで作成する例を示し ます。

```
UCS-A# scope org
UCS-A /org* # enter service-profile spl
UCS-A /org/service-profile* # create storage-profile-def
UCS-A /org/service-profile/storage-profile-def* # commit-buffer
```

#### 次のタスク

ローカル LUN の作成

# ストレージ プロファイルの削除

組織レベルまたはサービス プロファイル レベルで作成されたストレージ プロファイルを削除 できます。

|               | コマンドまたはアクション                                                              | 目的                                                                |
|---------------|---------------------------------------------------------------------------|-------------------------------------------------------------------|
| ステップ1         | UCS-A# scope org org-name                                                 | 指定した組織の組織モードを開始しま<br>す。ルート組織モードを開始するには、<br>org-name として / を入力します。 |
| ステップ <b>2</b> | UCS-A /org # <b>delete storage-profile</b><br><i>storage-profile-name</i> | 組織レベルで、指定された名前を持つス<br>トレージプロファイルを削除します。                           |
| ステップ3         | (任意) UCS-A /org # scope<br>service-profile service-profile-name           | 指定されたサービス プロファイルを入<br>力します。                                       |
| ステップ4         | (任意) UCS-A /org/service-profile #<br>delete storage-profile-def           | サービス プロファイル レベルの専用ス<br>トレージ プロファイルを削除します。                         |

手順

#### 例

次に、組織レベルのストレージプロファイルを削除する例を示します。

```
UCS-A # scope org
UCS-A /org # delete storage-profile stor1
```

次に、サービス プロファイル レベルのストレージ プロファイルを削除する例を示し ます。 UCS-A # scope org UCS-A /org # scope service-profile sp1 UCS-A /org/service-profile # delete storage-profile-def

# ローカル LUN

## ローカル LUN の作成

ローカル LUN は、組織レベルのストレージプロファイル内に作成することも、サービスプロファイル レベルの専用ストレージプロファイル内に作成することもできます。

|       | コマンドまたはアクション              | 目的                                                                |
|-------|---------------------------|-------------------------------------------------------------------|
| ステップ1 | UCS-A# scope org org-name | 指定した組織の組織モードを開始しま<br>す。ルート組織モードを開始するには、<br>org-name として / を入力します。 |

|               | コマンドまたはアクション                                                                                 | 目的                                                                                                    |
|---------------|----------------------------------------------------------------------------------------------|----------------------------------------------------------------------------------------------------|
| ステップ <b>2</b> | UCS-A /org # enter storage-profile<br>storage-profile-name                                   | 指定されたストレージ プロファイルの<br>ストレージ プロファイル モードを開始<br>します。                                                                                                    |
| ステップ3         | UCS-A /org/storage-profile* # create<br>local-lun lun-name                                   | 指定された名前を持つローカル LUN を<br>作成します。                                                                                                    |
| ステップ4         | UCS-A /org/storage-profile/local-lun* # set<br>auto-deploy {auto-deploy  <br>no-auto-deploy} | LUN を自動展開にするかどうかを指定<br>します。                                                                                                    |
| ステップ5         | UCS-A /org/storage-profile/local-lun* # set<br>disk-policy-name disk-policy-name             | この LUN のディスク ポリシー名を指定<br>します。                                                                                                    |
| ステップ6         | UCS-A /org/storage-profile/local-lun* # set<br>order order-num                               | この LUN の順序を指定します。順序に<br>有効な値の範囲は $1 \sim 64$ です。また、<br>順序値を lowest-available にして、使用<br>可能な最小の順序値が自動的に LUN に<br>割り当てられるように指定することもで<br>きます。<br>ストレージプロファイルから参照され<br>る複数の LUN に、一意の名前と一意の<br>順序を割り当てる必要があります。 |
| ステップ1         | UCS-A /org/storage-profile/local-lun* # set<br>expand-to-avail {no   yes}                    | LUN を使用可能なすべてのディスク グ<br>ループに展開するかどうかを指定しま<br>す。<br>各サービス プロファイルでは、1 つの<br>LUN のみをこのオプションを使用する<br>ように設定できます。                                                                                                |
| ステップ8         | UCS-A /org/storage-profile/local-lun* # set<br>size size                                     | この LUN のサイズを GB 単位で指定し<br>ます。<br>(注) Cisco ブート最適化 M.2 Raid<br>コントローラを使用した<br>セットアップでは、サイズ<br>を指定する必要はありませ<br>ん。システムは、指定され<br>たサイズに関係なく、フル<br>ディスク容量を使用して<br>LUN を作成します。                                    |

|               | コマンドまたはアクション                                             | 目的             |                                            |
|---------------|----------------------------------------------------------|----------------|--------------------------------------------|
|               |                                                          | (注)            | 孤立したLUNを要求する際<br>にLUNサイズを指定する必<br>要はありません。 |
| ステップ <b>9</b> | UCS-A /org/storage-profile/local-lun* #<br>commit-buffer | トランザク<br>ミットしま | 'ションをシステムの設定にコ<br>Eす。                      |

次に、組織レベルのストレージプロファイル内にローカル LUN を設定する例を示します。

```
UCS-A# scope org
UCS-A /org # enter storage-profile stp2
UCS-A /org/storage-profile* # create local-lun lun2
UCS-A /org/storage-profile/local-lun* # set disk-policy-name dpn2
UCS-A /org/storage-profile/local-lun* # set order 2
UCS-A /org/storage-profile/local-lun* # set size 1000
UCS-A /org/storage-profile/local-lun* # commit-buffer
```

```
UCS-A# scope org
UCS-A /org # enter storage-profile stp2
UCS-A /org/storage-profile* # create local-lun lun2
UCS-A /org/storage-profile/local-lun* # set auto-deploy no-auto-deploy
UCS-A /org/storage-profile/local-lun* # set disk-policy-name dpn2
UCS-A /org/storage-profile/local-lun* # set expand-to-avail yes
UCS-A /org/storage-profile/local-lun* # set size 1000
UCS-A /org/storage-profile/local-lun* # commit-buffer
```

次に、サービスプロファイルレベルの専用ストレージプロファイル内にローカルLUN を設定する例を示します。

```
UCS-A# scope org
UCS-A /org* # enter service-profile stp1
UCS-A /org/service-profile* # enter storage-profile-def
UCS-A /org/service-profile/storage-profile-def # create local-lun lun1
UCS-A /org/service-profile/storage-profile-def/local-lun* # set disk-policy-name dpn1
UCS-A /org/service-profile/storage-profile-def/local-lun* # set order 1
UCS-A /org/service-profile/storage-profile-def/local-lun* # set size 1000
UCS-A /org/service-profile/storage-profile-def/local-lun* # commit-buffer
UCS-A# scope org
UCS-A /org # enter service-profile sp1
UCS-A /org/service-profile* # enter storage-profile-def
UCS-A /org/service-profile/storage-profile-def # create local-lun lun1
UCS-A /org/service-profile/storage-profile-def/local-lun* # set auto-deploy no-auto-deploy
UCS-A /org/service-profile/storage-profile-def/local-lun* # set disk-policy-name dpn1
UCS-A /org/service-profile/storage-profile-def/local-lun* # set expand-to-avail yes
UCS-A /org/service-profile/storage-profile-def/local-lun* # set size 1000
UCS-A /org/service-profile/storage-profile-def/local-lun* # commit-buffer
```

#### 次のタスク

サービス プロファイルとストレージ プロファイルの関連付け

## ストレージ プロファイル内のローカル LUN の順序変更

set order コマンドを使用して、サーバに対するローカル LUN の表示順序を変更することができます。この操作によって、サーバがリブートされます。

#### 手順

|       | コマンドまたはアクション                                                                     | 目的                                                                                                    |
|-------|----------------------------------------------------------------------------------|----------------------------------------------------------------------------------------------------|
| ステップ1 | UCS-A# scope org org-name                                                        | 指定した組織の組織モードを開始しま<br>す。ルート組織モードを開始するには、<br>org-name として1を入力します。                                                                      |
| ステップ2 | UCS-A /org # enter storage-profile<br>storage-profile-name                       | 指定されたストレージ プロファイルの<br>ストレージ プロファイル モードを開始<br>します。                                                                                    |
| ステップ3 | UCS-A /org/storage-profile # enter local-lun<br>lun-name                         | 指定されたローカル LUN のローカル<br>LUN モードを開始します。                                                                                                |
| ステップ4 | UCS-A /org/storage-profile/local-lun* # set<br>disk-policy-name disk-policy-name | この LUN のディスク ポリシー名を指定<br>します。                                                                                                    |
| ステップ5 | UCS-A /org/storage-profile/local-lun # set<br>order order-num                    | この LUN の順序を指定します。順序に<br>有効な値の範囲は 1 ~ 64 です。また、<br>順序値を lowest-available にして、使用<br>可能な最小の順序値が自動的に LUN に<br>割り当てられるように指定することもで<br>きます。 |
| ステップ6 | UCS-A /org/storage-profile/local-lun* # set<br>size size                         | この LUN のサイズを GB 単位で指定し<br>ます。                                                                                                    |
| ステップ7 | UCS-A /org/storage-profile/local-lun* #<br>commit-buffer                         | トランザクションをシステムの設定にコ<br>ミットします。                                                                                                    |

#### 例

次に、組織レベルのストレージプロファイル内のローカル LUN の順序を変更する例 を示します。

```
UCS-A# scope org
UCS-A /org # enter storage-profile stp1
UCS-A /org/storage-profile* # enter local-lun lun1
UCS-A /org/storage-profile/local-lun* # set disk-policy-name dpn1
UCS-A /org/storage-profile/local-lun* # set order 1
```

```
UCS-A /org/storage-profile/local-lun* # set size 10
UCS-A /org/storage-profile/local-lun* # exit
UCS-A /org/storage-profile* # enter local-lun lun2
UCS-A /org/storage-profile/local-lun* # set disk-policy-name dpn2
UCS-A /org/storage-profile/local-lun* # set order 2
UCS-A /org/storage-profile/local-lun* # set size 10
UCS-A /org/storage-profile/local-lun* # exit
UCS-A /org/storage-profile* # commit-buffer
UCS-A /org/storage-profile # show configuration
enter storage-profile stp1
     enter local-lun lun1
         set auto-deploy auto-deploy
         set disk-policy-name dpn1
         set order 1
         set size 10
     exit
     enter local-lun lun2
         set auto-deploy auto-deploy
         set disk-policy-name dpn2
         set order 2
         set size 10
     exit
     set descr ""
 exit
UCS-A /org/storage-profile # enter local-lun lun1
UCS-A /org/storage-profile/local-lun # set order 2
UCS-A /org/storage-profile/local-lun* # exit
UCS-A /org/storage-profile* # enter local-lun lun2
UCS-A /org/storage-profile/local-lun* # set order 1
UCS-A /org/storage-profile/local-lun* # exit
UCS-A /org/storage-profile* # commit-buffer
UCS-A /org/storage-profile # show configuration
 enter storage-profile stp1
     enter local-lun lun1
         set auto-deploy auto-deploy
         set disk-policy-name dpn1
         set order 2
         set size 10
     exit
     enter local-lun lun2
         set auto-deploy auto-deploy
         set disk-policy-name dpn2
         set order 1
         set size 10
     exit
     set descr ""
 exit
```

## ストレージ プロファイル内のローカル LUN の削除

LUN を削除すると、サーバから仮想ドライブ参照が削除された後、対応する仮想ドライブが 孤立としてマークされます。

|               | コマンドまたはアクション                                                             | 目的                                                                |
|---------------|--------------------------------------------------------------------------|-------------------------------------------------------------------|
| ステップ1         | UCS-A# scope org org-name                                                | 指定した組織の組織モードを開始しま<br>す。ルート組織モードを開始するには、<br>org-name として / を入力します。 |
| ステップ <b>2</b> | UCS-A /org # enter storage-profile<br>storage-profile-name               | 指定されたストレージ プロファイルの<br>ストレージ プロファイル モードを開始<br>します。                 |
| ステップ3         | (任意) UCS-A /org/storage-profile* #<br>show local-lun                     | 指定されたストレージプロファイル内<br>のローカル LUN を表示します。                            |
| ステップ4         | UCS-A /org/storage-profile* # <b>delete</b><br>local-lun <i>lun-name</i> | 指定された LUN を削除します。                                                 |
| ステップ5         | UCS-A /org/storage-profile* #<br>commit-buffer                           | トランザクションをシステムの設定にコ<br>ミットします。                                     |

#### 手順

#### 例

次に、ストレージプロファイル内の LUN を削除する例を示します。

```
UCS-A # scope org
```

```
UCS-A /org # enter storage-profile stp2
UCS-A /org/storage-profile # show local-lun
```

#### Local SCSI LUN:

| LUN Name | Size (GB) | Order | Disk Policy Name | Auto Deploy |
|----------|-----------|-------|------------------|-------------|
|          |           |       |                  |             |
| luna     | 1         | 2     | raid0            | Auto Deploy |
| lunb     | 1         | 1     | raid0            | Auto Deploy |

UCS-A /org/storage-profile # **delete local-lun luna** UCS-A /org/storage-profile\* # **commit-buffer** UCS-A /org/storage-profile\* # **show local-lun** 

```
Local SCSI LUN:
```

| LUN Name | Size (GB) | Order | Disk Policy Name | Auto Deploy |
|----------|-----------|-------|------------------|-------------|
|          |           |       |                  |             |
| lunb     | 1         | 1     | raid0            | Auto Deploy |

# LUN の設定

## LUN 設定

リリースで始まる4.0(2a)、 Cisco UCS Manager LUN の設定オプションを使用した個々の raid 0 Lun にディスク スロットの範囲を設定する機能を提供します。

LUN 設定の作成中には次のガイドラインを考慮する必要があります。

- ・ディスクの唯一の SSD および HDD タイプを使用できます。
- ・最大60ディスクを1つの範囲内で使用できます。
- •2 つの異なる LUN の設定の構成での範囲内でのディスクの同じセットを追加することは できません。
- ディスクスロットの範囲のLUN 設定のディスクが設定されているかどうかは、同じストレージポリシーでローカルLUN 設定で設定された同じディスクを設定することはできません。同様に、ローカルLUN 設定では、ディスクが設定されている場合は、同じディスクで、ディスクスロットの範囲のLUN セットを使用できません。
- LUN の設定が設定されている、サーバは、OOB ストレージの操作をサポートする必要が あります。
- ・同じサービスプロファイルのストレージポリシーとローカルディスクポリシーを設定することはできません。
- ・ローカル LUN および LUN の設定に同じ名前を持つことはできません。
- •S シリーズ サーバ PCH コントローラでスロット 201 および 202 はサポートされません LUN の設定。

#### LUN セットの制限事項

Cisco UCS ManagerLUN の設定を次の制限があります。

- ・LUNの設定に孤立状態のローカルLunを要求することはできません。
- ・作成されると、LUN の設定を変更することはできません。削除し、必要なパラメータを 新しい LUN 設定を作成する必要があります。
- ・LUN の設定からは、OS ブートはサポートされていません。

## LUN 設定の作成

LUN 設定は、組織レベルのストレージプロファイル内に作成することも、サービスプロファイル レベルの専用ストレージプロファイル内に作成することもできます。

|                | コマンドまたはアクション                                                                                                    | 目的                                                             |
|----------------|----------------------------------------------------------------------------------------------------|----------------------------------------------------------------|
| ステップ1          | UCS-A# scope org org-name                                                                                                    | 指定した組織の組織モードを開始しま<br>す。ルート組織モードを開始するに<br>は、org-nameとして/を入力します。 |
| ステップ2          | UCS-A /org # enter storage-profile<br>storage-profile-name                                                                                                | 指定されたストレージプロファイルの<br>ストレージプロファイルモードを開始<br>します。                 |
| ステップ3          | UCS-A /org/storage-profile* # create<br>lun-set lun-set-name                                                                                              | 指定した名前の LUN 設定を作成します。                                          |
| ステップ4          | UCS A/org/storage-profile/lun-set * # set<br>disk-slot-range disk-slot-range                                                                              | ディスクのスロット範囲を指定しま<br>す。                                         |
| ステップ5          | UCS A/org/storage-profile/lun-set * #<br>create virtual-drive-def                                                                                         | 仮想ドライブ設定コマンドモードを開<br>始します。                                     |
| ステップ6          | UCS<br>A/org/storage-profile/lun-set/virtual-drive-def<br>* # set access-policy {blocked<br> platform-default  read-only  read-write}                     | 許可されたアクセスのタイプを指定し<br>ます。                                       |
| ステップ7          | UCS<br>A/org/storage-profile/lun-set/virtual-drive-def<br>* # set drive-cache {disable  enable<br> no-change  platform-default}                           | ドライブキャッシュのタイプを指定し<br>ます。                                       |
| ステップ8          | UCS<br>A/org/storage-profile/lun-set/virtual-drive-def<br>* # set io-policy {cached  direct<br> platform-default}                                         | 入力/出力ポリシーのタイプを指定しま<br>す。                                       |
| ステップ9          | UCS<br>A/org/storage-profile/lun-set/virtual-drive-def<br>* # set read-policy {normal<br> platform-default  read-ahead}                                   | 先行読み出しキャッシュモードを指定<br>します。                                      |
| ステップ10         | UCS<br>A/org/storage-profile/lun-set/virtual-drive-def<br>* # set security {no  yes}                                                                      | 仮想ドライブを保護するには、このオ<br>プションを設定します。                               |
| ステップ11         | UCS<br>A/org/storage-profile/lun-set/virtual-drive-def<br>* # set strip-size {1024kb  128kb  16kb<br> 256kb  32kb  512kb  64kb  8kb<br> platform-default} | 各物理ディスクにあるストライプデー<br>タ セグメントの部分を指定します。                         |
| ステップ <b>12</b> | UCS<br>A/org/storage-profile/lun-set/virtual-drive-def<br>* # set write-cache-policy                                                                      | 書き込みポリシーのタイプを指定しま<br>す。                                        |

#### 手順

|                | コマンドまたはアクション                                                                 | 目的                            |
|----------------|------------------------------------------------------------------------------|-------------------------------|
|                | {always-write-back  platform-default<br> write-back-good-bbu  write-through} |                               |
| ステップ <b>13</b> | UCS<br>A/org/storage-profile/lun-set/virtual-drive-def<br>* #commit-buffer   | トランザクションをシステムの設定に<br>コミットします。 |

次の例では、LUN 設定を作成し、仮想ドライブを設定します。

```
UCS-A# scope org
UCS-A/org # enter storage-profile stroageprofile1
UCS-A/org/storage-profile # create lun-set lunse11
UCS-A/org/storage-profile/lun-set* # set disk-slot-range 2
UCS-A/org/storage-profile/lun-set/virtual-drive-def* # set access-policy read-write
UCS-A/org/storage-profile/lun-set/virtual-drive-def* # set drive-cache enable
UCS-A/org/storage-profile/lun-set/virtual-drive-def* # set io-policy direct
UCS-A/org/storage-profile/lun-set/virtual-drive-def* # set read-policy read-ahead
UCS-A/org/storage-profile/lun-set/virtual-drive-def* # set security yes
UCS-A/org/storage-profile/lun-set/virtual-drive-def* # set strip-size 512kb
UCS-A/org/storage-profile/lun-set/virtual-drive-def* # set write-cache-policy
platform-default
UCS-A/org/storage-profile/lun-set/virtual-drive-def* # set write-cache-policy
```

#### 次のタスク

サービス プロファイルとストレージ プロファイルを関連付けます

## LUN セットの削除

LUN 設定は、組織レベルのストレージプロファイル内に作成することも、サービスプロファ イルレベルの専用ストレージプロファイル内に削除することもできます。

|               | コマンドまたはアクション                                                               | 目的                                                                |
|---------------|----------------------------------------------------------------------------|-------------------------------------------------------------------|
| ステップ1         | UCS-A# scope org org-name                                                  | 指定した組織の組織モードを開始しま<br>す。ルート組織モードを開始するには、<br>org-name として / を入力します。 |
| ステップ <b>2</b> | UCS-A /org # enter storage-profile<br>storage-profile-name                 | 指定されたストレージ プロファイルの<br>ストレージ プロファイル モードを開始<br>します。                 |
| ステップ3         | UCS-A /org/storage-profile* # <b>delete lun-set</b><br><i>lun-set-name</i> | 指定した名前で LUN 設定を削除しま<br>す。                                         |

|       | コマンドまたはアクション                                   | 目的                            |
|-------|------------------------------------------------|-------------------------------|
| ステップ4 | UCS-A /org/storage-profile* #<br>commit-buffer | トランザクションをシステムの設定にコ<br>ミットします。 |

次の例では、LUN 設定を削除します。

```
UCS-A# scope org
UCS-A/org # enter storage-profile stroageprofile1
UCS-A/org/storage-profile # delete lun-set lunset1
UCS-A/org/storage-profile* # commit-buffer
```

# Aero コントローラの構成

## ストレージ コントローラの自動構成モード

Cisco UCS C220M6/C240M6 C シリーズ M6 サーバーは、ダイレクト アタッチド ストレージ用の PCIe SAS316 ポート ストレージ コントローラをサポートします。コントローラは、新しく 挿入されたディスクの状態を自動的に Unconfigured-Good の状態に移行する自動構成モードを サポートしています。

このため、ストレージプロファイルを作成してサーバーに関連付けることで、自動構成を使用 するかどうかを選択できます。デフォルトでは、自動構成機能は無効になっており、サーバー の再起動時にドライブの状態が保持されます。

自動構成を使用する場合は、次のいずれかからドライブの状態を選択する必要があります。

- Unconfigured-Good
- JBOD
- RAID0 (RAID0 ライトバック)

これは、コントローラファームウェアが systemPD の動作を EPD-PT に変更するためです。 EPD-PT は、内部的にはドライブ DDF メタデータのない RAID0 ボリュームです。コントロー ラには、RAID0 ボリュームとして識別するためのメタデータが格納されます。EPD-PT ドライ ブは JBOD ドライブと見なされるため、ドライブのステータスは JBOD およびオンラインとし て報告されます。

コントローラは次のモデルをサポートします。

- UCSC-RAID-M6T
- UCSC-RAID-M6HD
- UCSC-RAID-M6SD
- UCSX-X10C-RAIDF

I

| 自動構成モード                   | 再起動/OCR                                                                                                    | ホットプラグ                                                                                                    | ユーザアクション                                                                                                    |
|---------------------------|----------------------------------------------------------------------------------------------------|----------------------------------------------------------------------------------------------------|----------------------------------------------------------------------------------------------------|
| Unconfigured-Good<br>(オフ) | <ul> <li>・すべての<br/>Unconfigured-Good<br/>ドライブは、<br/>Unconfigured-Good<br/>のままです。</li> <li>・以前に構成された<br/>すべての JBOD は<br/>JBOD のままで<br/>す。</li> </ul> | <ul> <li>挿入されたドライ<br/>ブは<br/>Unconfigured-Good<br/>のままです。</li> <li>別のサーバーから<br/>の JBOD は、この<br/>コントローラで<br/>Unconfigured-Good<br/>のままです。</li> </ul> | <ul> <li>自動構成を無効にして</li> <li>も、既存の構成には影響しません</li> <li>すべての JBOD デバイスは、コントローラの</li> <li>起動後も JBOD のままです。</li> <li>Unconfigured-Good</li> <li>は、コントローラーの</li> <li>起動後も</li> <li>unconfiguredgood のままです。</li> </ul>                         |
| JBOD                      | ・すべての<br>Unconfigured-Good<br>は JBOD に変換さ<br>れます。                                                                                                   | 新しく挿入された未構<br>成のデバイスは、<br>JBOD に変換されま<br>す。                                                                                                    | コントローラー上のす<br>べての<br>Unconfigured-Good の<br>ドライブ (ユーザーが<br>作成したものではな<br>い) は、JBOD に変換<br>されます。<br>ユーザーが作成した<br>Unconfigured-Good ド<br>ライブは、次回の再起<br>動まで<br>Unconfigured-Good の<br>ままです。再起動中<br>に、Unconfigured-Good<br>はJBOD に変換されま<br>す。 |

以下の表は、さまざまなシナリオでの自動構成の動作を示しています。

| 自動構成モード                | 再起動/OCR                                                     | ホットプラグ                                          | ユーザアクション                                                                                                    |
|------------------------|-------------------------------------------------------------|-------------------------------------------------|----------------------------------------------------------------------------------------------------|
| RAID0(RAID0ライト<br>バック) | ・ すべての<br>Unconfigured-Good<br>は、RAID0 書き戻<br>しに変換されま<br>す。 | 新しく挿入された未構<br>成のデバイスは、<br>RAID0書き戻しに変換<br>されます。 | <ul> <li>コントローラー上のすべての</li> <li>Unconfigured-Goodの</li> <li>ドライブ(ユーザーが作成したものではない)は、RAID0書き戻しに変換されます。</li> <li>ユーザーが作成した</li> <li>Unconfigured-Good</li> <li>は、コントローラの再起動後も</li> <li>Unconfigured-Goodの</li> <li>ままです。</li> <li>すべての RAID0書き</li> <li>戻しデバイスは、コントローラの再起動後も</li> <li>RAID0書き戻しとして</li> <li>残ります。</li> </ul> |

EPD-PT (JBOD) をデフォルト構成として選択すると、ホストの再起動後、Unconfigured-Good の状態は保持されません。ドライブの状態は、自動構成機能を無効にすることで保持できます。自動構成オプションが使用されている場合、デフォルトの自動構成は常にドライブを Unconfigured-Good としてマークします。

自動構成を選択すると、ドライブは目的のドライブ状態に構成されます。JBOD および構成されていないドライブは、次のコントローラブートまたは OCR でそれに応じてドライブの状態が設定されます。

次の表は、さまざまな自動構成シナリオのサンプル ユース ケースを示しています。

| ユースケースのシナリオ                                            | 自動構成オプション    |
|--------------------------------------------------------|--------------|
| サーバーを JBOD のみに使用する (例: ハイパー<br>コンバージド、Hadoop データノードなど) | JBOD         |
| サーバーを RAID ボリュームに使用する (例:<br>SAP HANA データベース)          | 未構成良好        |
| JBOD と RAID ボリュームが混在するサーバー<br>の使用                      | 未構成良好        |
| ドライブの RAIDO 書き戻しごとにサーバーを<br>使用する(例: Hadoop データ ノード)    | RAID0 ライトバック |

## 自動構成プロファイルの作成

ストレージプロファイルにストレージの自動構成(自動構成)モードオプションを含めること、 そして不要になったら構成を解除することができます。変更は、次回のシステムブート時に有 効になります。ストレージの自動構成は、Aero コントローラーを備えた Cisco UCS M6 サー バーでのみ使用できます。

#### 手順

|               | コマンドまたはアクション                                                                                          | 目的                                                                                                    |
|---------------|----------------------------------------------------------------------------------------------------|----------------------------------------------------------------------------------------------------|
| ステップ1         | UCS-A# scope org org-name                                                                             | 指定した組織の組織モードを開始しま<br>す。ルート組織モードを開始するには、<br>[org-name] に / を入力します。                                                                                                    |
| ステップ <b>2</b> | UCS-A/org# scope storage-profile<br>profile-name                                                      | 指定されたプロファイルのストレージ<br>プロファイルに入ります。                                                                                                    |
| ステップ3         | UCS-A/org/storage-profile# <b>show detail</b><br><b>expand</b>                                        | ストレージプロファイルの詳細ビュー<br>を表示します。このストレージプロファ<br>イルに対して自動構成モードが有効に<br>なっていない場合、または Aero コント<br>ローラーが存在しない場合、自動構成<br>モードのエントリは表示されません。自<br>動構成が構成されていない場合、挿入さ<br>れたデバイスはシステムの再起動時にそ<br>の状態を保持します。 |
| ステップ4         | UCS-A/org/storage-profile# set<br>auto-config-mode jbod   raid-0  <br>unconfigured-good   unspecified | 自動構成モードを有効にし、ディスク構<br>成モードを目的の状態に設定します。追<br>加のパラメータが指定されていない場<br>合、挿入されたすべてのデバイスは、再<br>起動時に未構成良好としてタグ付けされ<br>ます。自動構成モードを無効にする場合<br>は、unconfigured と入力します。                                  |
| ステップ5         | UCS-A/org/storage-profile# commit-buffer                                                              | トランザクションをシステム設定にコ<br>ミットします。                                                                                                    |

# PCHコントローラ定義

# PCH SSD コントローラ定義

Cisco UCS Manager プラットフォーム コントローラ ハブ (PCH) ソリッド ステート ドライブ (SSD) コントローラ定義によって提供されるストレージプロファイル内のローカルストレー

ジ設定で、単一 RAID または JBOD ディスク アレイ内にあるすべてのディスクを設定できます。

(注) PCH コントローラによって管理されているディスクを取り外したり挿入したりする場合は、 サーバを再確認してください。

PCH コントローラ定義を設定することで、次の機能がサポートされます。

- オンボード PCH コントローラに接続された2台の内蔵SSD 間で単一のLUN RAID を構成 する機能
- コントローラをAHCI (JBOD) および SWRAID (RAID) の2つのモードで構成する方法
- ・組み込みのローカル LUN および組み込みのローカル ディスク ブート ポリシーで PCH ストレージデバイスを構成する機能。これにより、サーバ内にその他のブート可能なローカル ストレージ デバイスが存在していても、ブート順序を正確に制御できます。ローカル LUN またはローカル JBOD オプションを使用して PCH ディスクから起動しないでください。
- ・内蔵 SSD ドライブでのスクラブポリシーのサポート。これは SWRAID モードにのみ適用 されます。これは PCH コントローラ モードの AHCI と NORAID には適用されません。
   『UCS Manager Server Management Guide』をご覧ください。
- 内蔵 SSD ドライブでのファームウェア アップグレードのサポート。
  - •M4以前のサーバの場合、ディスクファームウェアのアップグレードはPCH コント ローラがSWRAIDモードの場合にのみサポートされます。AHCIモードではサポート されていません。
  - M5以降のサーバの場合、ディスクファームウェアのアップグレードはSWRAIDモードとAHCIモードの両方でサポートされます(ただしCisco UCS C125 M5 サーバ、AHCIモードのみをサポートする場合を除く)。

ストレージプロファイル ポリシーで PCH コントローラの SSD を設定できます。サービス プ ロファイルの関連付けが解除された後でも、LUN 設定を保存する保護設定を有効または無効 にすることができます。コントローラ モードを選択します。PCH コントローラ コンフィギュ レーションでは、RAID0 と RAID1 の 2 つの RAID オプションのみをサポートしています。コ ントローラに接続されたすべてのディスクが JBOD ディスクとして構成された AHCI モードで は、[No RAID] 設定オプションを使用してください。設定の導入は、ストレージプロファイル をサービス プロファイルへ関連付けるプロセスの一環として実行されます。

Cisco UCS Manager は、次の M4 サーバで PCH の管理対象内部 SSD をサポートします。

- UCSC-C240-M4L
- UCSC-C240-M4SX

Cisco UCS Manager は、すべての M5 および M6 サーバー(Cisco UCS C125 M5 サーバ を除く) で、以下のM.2 カード上の PCH 管理 SSD をサポートします。

- 240GB M.2 6G SATA SSD
- 960GB M.2 6G SATA SSD

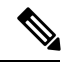

 (注) M5およびM6サーバーでは、コントローラ定義でのソフトウェアRAID 設定とブートポリシー でのレガシーブートモード設定を一緒に行うことはできません。コントローラ定義では、UEFI ブートモードのみがソフトウェアRAID 設定でサポートされています。この条件は、ドライブ がブートドライブとして使用されていない場合にも適用されます。

Cisco UCS Manager のブート ポリシーで PCH コントローラ定義を設定するために、PCH LUN および PCH Disk という 2 つの新しいデバイスを選択できます。EmbeddedLocalLun は SWRAID モードのブート デバイスを表し、EmbeddedLocalDisk は AHCI モードのブート デバイスを表します。

システムは、サポートされているSSDのスクラビング処理を行うために同じスクラブポリシー を使用します。スクラブがYesの場合、設定されたLUNは関連付けの解除または再検出の一 環として破棄されます。スクラブがNoの場合、設定されたLUNは関連付けの解除および再 検出の間に保存されます。

Cisco UCS Manager は、PCH コントローラが SWRAID モードの場合にのみ、内蔵 SSD のファー ムウェア アップグレードをサポートします。AHCI モードではサポートされていません。

#### FCHコントローラの設定

Fusion Controller Hub (FCH) SSD コントローラー定義は、AMD ベースのCisco UCS C125 M5 サー バストレージ プロファイルにローカル ストレージ構成を提供します。AMD プロセッサ ベー スのサーバの場合、PCH コントローラは FCH コントローラと呼ばれます。コントローラ タイ プは Cisco UCS Manager GUI の PCH として残ります。

FCH コントローラは、次の相違点を除く PCH コントローラと同じようにで動作します。

• FCH は、AHCI (JBOD) モードのみです。

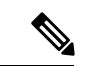

(注) Cisco UCS Manager GUIは RAID 0、RAID 1としてRAIDサポート を表示しますが、Cisco UCS C125 M5 サーバは AHCI モードのみ をサポートします。

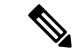

(注) PCHコントローラによって管理されているディスクを取り外した り挿入したりする場合は、サーバを再確認してください。

- •2つのFCHコントローラがあります。
  - ・最初のPCHコントローラがフロントパネルのSATAディスクを管理します(別のPCIe ストレージコントローラがない場合)

•2 台目の PCH コントローラが M.2 SSD を管理

(注)

Cisco UCS C125 M5 サーバの場合、PCH ID は 3 と 4 です。

(注) このドキュメントの PCH コントローラに関する詳細情報と手順は、Intel ベースと AMD ベースの両方のサーバに適用できます。

# ストレージ プロファイル PCH コントローラ定義の作成

ストレージ プロファイル下の組織レベルまたはサービス プロファイル レベルで PCH コント ローラ定義を作成できます。

|               | コマンドまたはアクション                                                                     | 目的                                                                                                    |
|---------------|----------------------------------------------------------------------------------|----------------------------------------------------------------------------------------------------|
| ステップ1         | UCS-A# scope org org-name                                                        | 指定した組織の組織モードを開始しま<br>す。ルート組織モードを開始するには、<br>org-name として/を入力します。                                                                                                   |
|               |                                                                                  | <ul> <li>(注) このタスクでは、ストレージプロファイルが組織レベルにあることを想定しています。ストレージプロファイルがサービスプロファイルレベルの場合に、サービスプロファイル下のストレージプロファイル下のストレージプロファイル定義にスコープ設定する手順については、次の例を参照してください。</li> </ul> |
| ステップ <b>2</b> | UCS-A /org # scope storage-profile<br>storage-profile-name                       | 選択したストレージ プロファイルのス<br>トレージ プロファイル コンフィギュ<br>レーション モードを開始します。                                                                                                    |
| ステップ3         | UCS-A /org/storage-profile # create<br>controller-def controller-definition-name | PCH コントローラ定義を指定された名<br>前で作成し、コントローラ定義コンフィ<br>ギュレーション モードを開始します。                                                                                                   |
| ステップ4         | UCS-A /org/storage-profile/controller-def*<br># create controller-mode-config    | PCH コントローラ コンフィギュレー<br>ションを作成し、コントローラ モード                                                                                                    |

|               | コマンドまたはアクション                                                                                                    | 目的                                                                       |
|---------------|----------------------------------------------------------------------------------------------------|--------------------------------------------------------------------------|
|               |                                                                                                    | コンフィギュレーション モードを開始<br>します。                                               |
| ステップ5         | UCS-A<br>/org/storage-profile/controller-def/controller-mode-config*<br># set protect-config {yes no}                                                                                                    | サーバは、サービス プロファイルとの<br>関連付けが解除されても、PCH コント<br>ローラ内の設定を保持するかどうかを指<br>定します。 |
| ステップ6         | UCS-A<br>/org/storage-profile/controller-def/controller-mode-config*<br># set raid-mode {any-configuration  <br>disable-local-storage  no-local-storage  <br>no-raid   raid-0-striped   raid-1-mirrored<br>  raid-5-striped-parity  <br>raid-50-striped-parity-and-striped  <br>raid-6-striped-dual-parity-and-striped  <br>raid-60-striped-dual-parity-and-striped  <br>raid-10-mirrored-and-striped } | PCH コントローラの RAID モードを指<br>定します。                                          |
| ステップ <b>1</b> | UCS-A<br>/org/storage-profile/controller-def/controller-mode-config*<br># commit-buffer                                                                                                    | トランザクションをシステムの設定にコ<br>ミットします。                                            |

この例では、「storage-profile-A」という名前の組織レベルストレージプロファイル に、RAIDモードがRAID1に設定されミラーリングされている、「raid1-controller」と 呼ばれる PCH コントローラ定義を追加する方法を示します。

```
UCS-A# scope org /

UCS-A /org # scope storage-profile storage-profile-A

UCS-A /org/storage-profile # create controller-def raid1-controller

UCS-A /org/storage-profile/controller-def* # create controller-mode-config

UCS-A /org/storage-profile/controller-def/controller-mode-config* # set protect-config

yes

UCS-A /org/storage-profile/controller-def/controller-mode-config* # set raid-mode

raid-1-mirrored

UCS-A /org/storage-profile/controller-def/controller-mode-config* # commit buffer

CO例では、「Service-Profile1」と呼ばれるサービスプロファイルにスコープし、ス

トレージプロファイルを作成し、その後そのストレージプロファイル内で

「Raid60Ctrlr」と呼ばれる PCH コントローラ定義を作成する方法を示します。コント

ローラ定義の保護モードはオフになっており、RAID 60 ストライピングデュアルパリ
```

ティとストライピングを使用します。

```
UCS-A /org/service-profile # scope org /
UCS-A /org # scope service-profile Service-Profile1
UCS-A /org/service-profile # create storage-profile-def
UCS-A /org/service-profile/storage-profile-def* # create controller-def Raid60Ctrlr
UCS-A /org/service-profile/storage-profile-def/controller-def* # create
controller-mode-config
```

```
UCS-A /org/service-profile/storage-profile-def/controller-def/controller-mode-config* #
set protect-config no
UCS-A /org/service-profile/storage-profile-def/controller-def/controller-mode-config* #
set raid-mode raid-60-striped-dual-parity-and-striped
UCS-A /org/service-profile/storage-profile-def/controller-def/controller-mode-config* #
commit-buffer
```

# ストレージ プロファイル PCH コントローラ定義の削除

|       |                                                                                                    | -                                                                                                    |
|-------|----------------------------------------------------------------------------------------------------|----------------------------------------------------------------------------------------------------|
|       | コマンドまたはアクション                                                                                          | 目的                                                                                                    |
| ステップ1 | UCS-A# scope org org-name                                                                             | 指定した組織の組織モードを開始しま<br>す。ルート組織モードを開始するには、<br>org-name として/を入力します。                                                                                                   |
|       |                                                                                                    | <ul> <li>(注) このタスクでは、ストレージプロファイルが組織レベルにあることを想定しています。ストレージプロファイルがサービスプロファイルレベルの場合に、サービスプロファイル下のストレージプロファイル下のストレージプロファイル定義にスコープ設定する手順については、次の例を参照してください。</li> </ul> |
| ステップ2 | UCS-A /org # scope storage-profile<br>storage-profile-name                                            | 選択したストレージ プロファイルのス<br>トレージ プロファイル コンフィギュ<br>レーション モードを開始します。                                                                                                    |
| ステップ3 | UCS-A /org/storage-profile # <b>delete</b><br><b>controller-def</b> <i>controller-definition-name</i> | PCH コントローラ定義を指定された名前で削除します。                                                                                                    |
| ステップ4 | UCS-A /org/storage-profile* #<br>commit-buffer                                                        | トランザクションをシステムの設定にコ<br>ミットします。                                                                                                    |

#### 手順

## 例

この例では、「storage-profile-A」という名前の組織レベルストレージプロファイルから「raid1-controller」と呼ばれる PCH コントローラ定義を削除する方法を示します。

UCS-A# scope org UCS-A /org # scope storage-profile storage-profile-A UCS-A /org/storage-profile # **delete controller-def raid1-controller** UCS-A /org/storage-profile\* # **commit-buffer** 

## M.2 モジュールの移行

#### SWRAID での M.2 モジュールの移行

次の手順を実行して、SWRAID モードの M.2 モジュールを宛先サーバに移行します。

#### 始める前に

コントローラ定義では、UEFI ブート モードのみがソフトウェア RAID 設定でサポートされて います。この条件は、ドライブがブートドライブとして使用されていない場合にも適用されま す。ソースサーバと宛先サーバのブートモードが UEFI に設定されており、コントローラ定義 がSWRAIDと同じ(R0/R1)に設定されていることを確認します。

#### 手順

- ステップ1 サーバを正常にシャット ダウンします。
- ステップ2 M.2 モジュールを物理的に取り外します。

ソース サーバの SWRAID M.2 コントローラ設定でのソース サーバのブート モードは UEFI で あることが必要です。組み込み型ディスクで UEFI ブート パラメータを使用し、宛先サーバの ブート ポリシーを設定します。

- ステップ3 宛先サーバの M.2 モジュールにディスクを挿入します。
- ステップ4 サーバの電源をオンにします。
- ステップ5 サーバを再認識します。

#### AHCI モードでの M.2 モジュールの移行

次の手順を実行して、NORAID モードの M.2 モジュールを宛先サーバに移行します。

#### 始める前に

- ソースサーバがレガシーブートモード状態の場合、宛先サーバもレガシーブートモードであり、コントローラ定義が [NORAID] で設定されていることを確認します。
- ソース サーバが UEFI ブート モード状態の場合、宛先サーバも UEFI ブート モードであり、コントローラ定義が [NORAID] で設定されていることを確認します。

#### 手順

ステップ1 サーバを正常にシャットダウンします。

- **ステップ2** M.2 モジュールを物理的に取り外します。
- ステップ3 次のいずれかを実行します。
  - •M.2 コントローラのディスクがソース サーバで UEFI のブート モードであった場合は、宛 先サーバのブート ポリシーを UEFI ブート パラメータを使用して設定します。
  - M.2 コントローラのディスクが、ソースサーバでレガシーのブートモードの場合、宛先サーバのブートポリシーをレガシーモードに設定します。
- ステップ4 宛先サーバに M.2 モジュールを挿入します。
- ステップ5 サーバの電源をオンにします。
- ステップ6 サーバを再認識します。
  - (注) ディスクが不良である場合、サーバはディスクステータスに [Not Detected] と表示します。「不良 M.2 ディスクの交換(185ページ)」を実行して、不良ディスクを交換します。

#### SWRAID ディスクの移行

次の手順を実行して、SWRAIDモードの M.2 ディスクを宛先サーバに移行します。

#### 始める前に

コントローラ定義では、UEFIブートモードのみがソフトウェア RAID 設定でサポートされて います。この条件は、ドライブがブートドライブとして使用されていない場合にも適用されま す。ソースサーバと宛先サーバのブートモードが UEFI に設定されており、コントローラ定義 がSWRAIDと同じ(R0/R1)に設定されていることを確認します。

#### 手順

- **ステップ1** サーバを正常にシャット ダウンします。
- **ステップ2**物理的に M.2 モジュールを取り外し、ディスクを取り出します。

ソース サーバでディスクを SWRAID として使用している場合、ブート モードは UEFI にする 必要があり、組み込み型ディスクで UEFI ブートパラメータを使用し、宛先サーバのブートポ リシーを設定します。

- ステップ3 宛先サーバの M.2 モジュールにディスクを挿入します。
- ステップ4 サーバの電源をオンにします。
- ステップ5 サーバを再認識します。

 (注) ディスクの [Drive State] に [Online] と表示されている必要があります。ディスクが 不良である場合、サーバはディスクを検出できないか、または [Drive State] に [Online] ではなく、[BAD] (または [FAILED]) と表示されます。「不良 M.2 ディスクの交 換(185ページ)」を実行して、不良ディスクを交換します。

#### AHCI モードでの JBOD ディスクの移行

次の手順を実行して、NORAID モードの JBOD ディスクを宛先サーバに移行します。

#### 始める前に

- ソースサーバがレガシーブートモード状態の場合、宛先サーバもレガシーブートモードであり、コントローラ定義が [NORAID] で設定されていることを確認します。
- ソース サーバが UEFI ブート モード状態の場合、宛先サーバも UEFI ブート モードであり、コントローラ定義が [NORAID] で設定されていることを確認します。

#### 手順

- **ステップ1** サーバのグレースフル シャット ダウンを実行します。
- ステップ2 物理的にモジュールを取り外し、M.2 ハードディスクを取り出します。
- ステップ3 次のいずれかを実行します。
  - M.2 コントローラのディスクがソース サーバで UEFI のブート モードであった場合は、宛 先サーバのブート ポリシーを UEFI ブート パラメータを使用して設定します。
  - M.2 コントローラのディスクが、ソース サーバでレガシーのブート モードの場合、宛先 サーバのブート ポリシーをレガシー モードに設定します。
- ステップ4 宛先サーバの M.2 モジュールに M.2 ディスクを挿入します。
- ステップ5 サーバの電源をオンにします。
- ステップ6 サーバを再認識します。

# 不良 M.2 ディスクの交換

次の手順を実行して、不良 M.2 ディスクを交換します。

#### 始める前に

SWRAID コント ローラの定義が設定されており、交換ディスクによって空ドライブがフォーマットされたことを確認します。

#### 手順

ステップ1 正常にサーバの電源を切ります。

- **ステップ2** 不良 M.2 ドライブを物理的に取り外します。シリアル番号とディスクスロットを使用して不 良ディスクを識別します。
- ステップ3 交換 M.2 ドライブを挿入します。
- ステップ4 サーバの電源をオンにします。
- ステップ5 ディスクが再構築されるまで待機してから、サーバを再確認します。
  - (注) SWRAID の再構築には、ディスクサイズ、ディスク速度、OS コンテンツ、および その他のパラメータに応じて 35 ~ 75 分かかる場合があります。

AHCI は NORAID 設定であるため、再構築は適用されません。

(注) 障害のあるM.2ドライブを交換すると、もう一方のスロットにあるドライブの動作 状態とドライブ状態は「低下」に、そして「再構築」に変わります。ドライブを通 常の状態に戻すには、ブレードを停止して再稼働します。

# ストレージ プロファイルとサービス プロファイルの関連付け

組織レベルで作成されたストレージプロファイルは複数のサービスプロファイルから参照で きるため、そのストレージプロファイルをサービスプロファイルと関連付けるためには、サー ビスプロファイル内での名前参照が必要となります。

¢

重要 ストレージプロファイルは組織レベルで定義することも、サービスプロファイルで(専用ストレージプロファイルとして)定義することもできます。したがって、組織のストレージプロファイルと専用ストレージプロファイルの両方がある場合、サービスプロファイルはその両方から有効なローカル LUN を継承します。サービスプロファイルは、最大2つのローカルLUN を継承できます。

|       | コマンドまたはアクション                                               | 目的                                                              |
|-------|------------------------------------------------------------|-----------------------------------------------------------------|
| ステップ1 | UCS-A# scope org org-name                                  | 指定した組織の組織モードを開始しま<br>す。ルート組織モードを開始するには、<br>org-name として1を入力します。 |
| ステップ2 | UCS-A /org # scope service-profile<br>service-profile-name | 指定されたサービス プロファイル モー<br>ドを開始します。                                 |

|               | コマンドまたはアクション                                                                  | 目的                                                                                                    |
|---------------|-------------------------------------------------------------------------------|----------------------------------------------------------------------------------------------------|
| ステップ <b>3</b> | UCS-A /org/service-profile # set<br>storage-profile-name storage-profile-name | 指定されたストレージ プロファイルと<br>サービスプロファイルを関連付けます。                                                                                                    |
|               |                                                                               | <ul> <li>(注) ストレージプロファイルか<br/>らサービスプロファイルの<br/>関連付けを解除するには、</li> <li>set storage-profile-name コマ<br/>ンドを使用し、ストレージ<br/>プロファイル名として""を<br/>指定します。</li> </ul> |
| ステップ4         | UCS-A /org/service-profile* #<br>commit-buffer                                | トランザクションをシステムの設定にコ<br>ミットします。                                                                                                    |

次に、ストレージプロファイルとサービスプロファイルを関連付ける例を示します。

```
UCS-A# scope org
UCS-A /org # scope service-profile sp1
UCS-A /org/service-profile # set storage-profile-name stp2
```

次に、ストレージプロファイルからサービスプロファイルの関連付けを解除する例を 示します。

UCS-A# scope org UCS-A /org # scope service-profile sp1 UCS-A /org/service-profile # set storage-profile-name ""

# サービスプロファイルに継承されたすべてのローカルLUNの詳細の表示

ストレージプロファイルは、組織レベルで定義することも、サービスプロファイルの専用ス トレージプロファイルとして定義することもできます。したがって、組織のストレージプロ ファイルと専用ストレージプロファイルの両方がある場合、サービスプロファイルはその両 方から有効なローカル LUN を継承します。サービスプロファイルは、最大2つのローカル LUN を継承できます。次のコマンドを使用することで、サービスプロファイルに継承された すべてのローカル LUN の詳細を表示できます。

|       | コマンドまたはアクション                                       | 目的                                                                                                    |
|-------|----------------------------------------------------|----------------------------------------------------------------------------------------------------|
| ステップ1 | UCS-A /org/service-profile # show<br>local-lun-ref | 指定したサービス プロファイルに継承<br>されたすべてのローカル LUN に関する<br>次の詳細情報が表示されます。                                                                                                 |
|       |                                                    | • [Name] : ストレージ プロファイル<br>での LUN の名前。                                                                                                    |
|       |                                                    | <ul> <li>[Admin State]: ローカル LUN が展開されるかどうかを指定します。管理状態は、OnlineまたはUndeployedの場合があります。</li> </ul>                                                              |
|       |                                                    | ローカルLUNがサービスプロファ<br>イルによって参照されている場合、<br>auto-deploy ステータスが<br>no-auto-deploy であれば、管理状態<br>は Undeployed になり、そうでない<br>場合は、Online になります。ロー<br>カルLUN がサービスプロファイル |
|       |                                                    | で参照された後、そのローカルLUN<br>の自動展開のステータスが変更され<br>たとしても、サービス プロファイ<br>ルに継承された LUN の管理状態に<br>は反映されません。                                                                 |
|       |                                                    | • [RAID Level] : 使用されているディ<br>スク グループの RAID レベルの要<br>約。                                                                                                    |
|       |                                                    | • [Provisioned Size (GB)]:ストレージ<br>プロファイルに指定されているLUN<br>のサイズ(GB 単位)。                                                                                         |
|       |                                                    | • [Assigned Size (MB)]: UCSM によっ<br>て割り当てられたサイズ (MB 単<br>位)。                                                                                                 |
|       |                                                    | <ul> <li>[Config State]: LUN 設定の状態。状態は次のいずれかになります。</li> </ul>                                                                                                |
|       |                                                    | • [Applying] : 管理状態は[Online]<br>です。LUN はサーバに関連付<br>けられていて、仮想ドライブが<br>作成されているところです。                                                                           |

| 手 | 順  |
|---|----|
|   | 川民 |

| <br>コマンドまたはアクション | 目的                                                                                                    |
|------------------|----------------------------------------------------------------------------------------------------|
|                  | <ul> <li>[Applyed]:管理状態は[Online]<br/>です。LUN はサーバに関連付<br/>けられていて、仮想ドライブが<br/>作成されました。</li> </ul>                         |
|                  | <ul> <li>[Apply Failed]:管理状態は</li> <li>[Online]です。LUN はサーバに</li> <li>関連付けられていますが、仮想</li> <li>ドライブの作成が失敗しました。</li> </ul> |
|                  | <ul> <li>[Not Applied]: LUN がサーバに<br/>関連付けられていないか、サー<br/>バに関連付けられていても、管<br/>理状態が [Undeployed] になって<br/>います。</li> </ul>  |
|                  | • [Not In Use] : サービス プロ<br>ファイルは仮想ドライブを使用<br>していますが、その仮想ドライ<br>ブはサーバと関連付けられてい<br>ません。                                  |
|                  | <ul> <li>Reference LUN:事前プロビジョニ<br/>ングされた仮想ドライブ名または<br/>UCSMが生成した仮想デバイス名。</li> </ul>                                    |
|                  | • Deploy Name:展開後の仮想ドライ<br>ブ名。                                                                                          |
|                  | • ID:仮想ドライブ ID。                                                                                                    |
|                  | • [Drive State]:仮想ドライブの状態。<br>以下の状態があります。                                                                               |
|                  | •不明                                                                                                    |
|                  | • Optimal                                                                                                    |
|                  | • Degraded                                                                                                    |
|                  | • Inoperable                                                                                                    |
|                  | • Partially Degraded                                                                                                    |

I

#### 例

UCS-A /org/service-profile # show local-lun-ref

Local LUN Ref:

| Profile LUN N | Name Admin State RA | AID Level          | Provi | sioned Size (GB) | Assigned |
|---------------|---------------------|--------------------|-------|------------------|----------|
| ze (MB) Coni  | ig State Reference  | ed Lun Deploy Name | ID    | Drive State      |          |
|               |                     |                    |       |                  |          |
|               |                     |                    |       |                  |          |
| luna          | Online B/           | ATD 0 Striped      | 1     |                  |          |
| 1024 App]     | lied luna-1         | luna-1             | 1003  | Optimal          |          |
|               | Online Pi           | NTD 0 Striped      | 1     |                  |          |
| lunb          | OUTTIE 14           | in o peripea       | 1     |                  |          |

| Local LUN Re | ef:          |              |               |        |                 |          |
|--------------|--------------|--------------|---------------|--------|-----------------|----------|
| Name         | Admiı        | n State RAID | Level         | Provis | ioned Size (GB) | Assigned |
| Size (MB)    | Config State | Referenced L | un Deploy Nar | ne ID  | Drive State     |          |
|              |              |              |               |        |                 |          |
|              |              |              |               |        |                 |          |
| lun111       | Onli         | ne RAID      | 0 Striped     | 30     |                 | 30720    |
|              | Applied      | lun111-1     | lun111-1      | 1001   | Optimal         |          |
| lun201       | Onli         | ne Unspe     | cified        | 1      |                 | 0        |
|              | Not Applied  |              |               |        |                 |          |
|              |              |              |               |        |                 |          |

# RAID コントローラの外部設定のインポート

|               | コマンドまたはアクション                                                                     | 目的                                                             |
|---------------|----------------------------------------------------------------------------------|----------------------------------------------------------------|
| ステップ1         | UCS-A# scope chassis chassis-num                                                 | 指定したシャーシのシャーシ モードを<br>開始します。                                   |
| ステップ <b>2</b> | UCS-A /chassis # scope raid-controller<br>raid-contr-id {sas   sata}             | RAID コントローラ シャーシ モードを<br>開始します。                                |
| ステップ3         | UCS-A /chassis/raid-controller # set<br>admin-state import-foreign-configuration | Foreign Configuration 状態にあるローカ<br>ルディスクからの設定のインポートを<br>可能にします。 |

次に、Foreign Configuration 状態にあるローカルディスクから外部設定をインポートする例を示します。

```
UCS-A# scope chassis 1
UCS-A /chassis # scope raid-controller 1 sas
UCS-A /chassis/raid-controller # set admin-state import-foreign-configuration
UCS-A /chassis/raid-controller* #
```

# ローカル ディスクの設定操作

|               | コマンドまたはアクション                                                                                                    | 目的                                                                                                    |
|---------------|----------------------------------------------------------------------------------------------------|----------------------------------------------------------------------------------------------------|
| ステップ1         | UCS-A# scope chassis chassis-num                                                                                                    | 指定したシャーシのシャーシ モードを<br>開始します。                                                                                            |
| ステップ <b>2</b> | UCS-A /chassis # scope raid-controller<br>raid-contr-id {sas   sata}                                                                                                    | RAID コントローラ シャーシ モードを<br>開始します。                                                                                         |
| ステップ <b>3</b> | UCS-A /chassis/raid-controller # scope<br>local-disk <i>local-disk-id</i>                                                                                                    | ローカル ディスク設定モードを開始し<br>ます。                                                                                               |
| ステップ4         | UCS A/chassis/raid-controller/local-disk #<br>set admin-state<br>{clear-foreign-configuration<br> dedicated-hot-spare [admin vd id]<br> prepare-for-removal  remove-hot-spare<br> unconfigured-good | ローカルディスクを次の状態のいずれ<br>かに設定します。<br>・ clear-foreign-configuration:新しい<br>設定に導入された時点でローカル<br>ディスク内に存在する外部設定を消               |
|               | undo-prepare-for-removal}                                                                                                    | 去します。<br>・ dedicated-hot-spare: ローカルディ<br>スクを専用ホットスペアとして指<br>定します。割り当てることが可能な<br>管理仮想ドライブ ID の範囲は 0 ~<br>4294967295 です。 |
|               |                                                                                                    | <ul> <li>prepare-for-removal: ローカルディ<br/>スクをシャーシから削除する対象と<br/>してマークするように指定します。</li> </ul>                               |
|               |                                                                                                    | <ul> <li>remove-hot-spare: ローカルディス<br/>クがホットスペアではなくなるように指定します。これは、不一致エ</li> </ul>                                       |

| <br>コマンドまたはアクション | 目的                                                                                                   |
|------------------|----------------------------------------------------------------------------------------------------|
|                  | ラーを解消するためだけに使用して<br>ください。                                                                            |
|                  | <ul> <li>unconfigured-good: ローカルディ<br/>スクが設定可能になるように指定し<br/>ます。</li> </ul>                           |
|                  | <ul> <li>undo-prepare-for-removal: ローカ<br/>ルディスクをシャーシから削除す<br/>る対象としてマークしないように指<br/>定します。</li> </ul> |

次に、ローカル ディスクから外部設定を消去する例を示します。

UCS-A /chassis/raid-controller/local-disk # set admin-state clear-foreign-configuration

次に、ローカルディスクを専用ホットスペアとして指定する例を示します。

UCS-A /chassis/raid-controller/local-disk\* # set admin-state dedicated-hot-spare 1001

次に、ローカルディスクをシャーシから削除する対象としてマークするように指定す る例を示します。

UCS-A /chassis/raid-controller/local-disk\* # set admin-state prepare-for-removal

次に、ローカルディスクをホットスペアとして削除する対象としてマークするように 指定する例を示します。

UCS-A /chassis/raid-controller/local-disk\* # set admin-state remove-hot-spare

次に、ローカルディスクが有効であるが使用のための設定がされていない状態になる ように指定する例を示します。

UCS-A /chassis/raid-controller/local-disk\* # set admin-state unconfigured-good

次に、ローカルディスクをシャーシから削除する対象としてマークしないように指定 する例を示します。

UCS-A /chassis/raid-controller/local-disk\* # set admin-state undo-prepare-for-removal

# 仮想ドライブ プロパティの設定

1つのディスク グループ内のすべての仮想ドライブを単一のディスク グループ ポリシーを使用して管理する必要があります。

これらのプロパティをサポートしないサーバに関連付けようとすると、設定エラーが生成されます。

次のストレージコントローラだけがこれらのプロパティをサポートします。

- LSI 6G MegaRAID SAS 9266-8i
- LSI 6G MegaRAID SAS 9271-8i
- LSI 6G MegaRAID 9265-8i
- LSI MegaRAID SAS 2208 ROMB
- LSI MegaRAID SAS 9361-8i

LSI MegaRAID SAS 2208 ROMB コントローラの場合、これらのプロパティは、B420-M3 ブレードサーバだけでサポートされます。他のコントローラでは、これらのプロパティは複数のラックサーバでサポートされます。

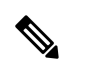

- (注) Cisco ブート最適化 M. 2 Raid コントローラ (HWRAID) を設定している場合は、次のようになります。
  - ・作成できる仮想ドライブは1つのみです。
  - •ストリップサイズには、64 KB または 32KB を選択します。他の値を選択すると、設定 エラーになります。
  - access-policy、read-policy、write-cache-policy、io-policy、および drive-cache には、 platform-default を選択します。他の値を選択すると、設定エラーになります。

|               | コマンドまたはアクション                                                                                        | 目的                                                               |
|---------------|----------------------------------------------------------------------------------------------------|------------------------------------------------------------------|
| ステップ1         | UCS-A# scope org org-name                                                                           | 指定した組織の組織モードを開始しま<br>す。ルート組織モードを開始するに<br>は、org-nameとして/を入力します。   |
| ステップ <b>2</b> | UCS-A /org# scope<br>disk-group-config-policy disk-group-name                                       | 指定されたディスクグループ名のディ<br>スクグループ設定ポリシーモードを開<br>始します。                  |
| ステップ3         | UCS-A /org/disk-group-config-policy* #<br>create virtual-drive-def                                  | 仮想ドライブ定義を作成して、仮想ド<br>ライブ定義モードを開始します。                             |
| ステップ4         | UCS-A<br>/org/disk-group-config-policy/virtual-drive-def*<br># set access-policy <i>policy-type</i> | アクセスポリシーを指定します。次の<br>いずれかになります。<br>・blocked<br>・platform-default |

|       | コマンドまたはアクション                                                                               | 目的                                                                                                    |
|-------|--------------------------------------------------------------------------------------------|----------------------------------------------------------------------------------------------------|
|       |                                                                                            | • read-only:                                                                                                    |
|       |                                                                                            | • read-write                                                                                                    |
| ステップ5 | UCS-A<br>/org/disk-group-config-policy/virtual-drive-def*<br># set drive-cache state       | <ul> <li>ドライブキャッシュの状態を指定します。次のいずれかになります。</li> <li>・有効化</li> <li>・無効化</li> <li>・no-change</li> <li>・platform-default</li> <li>重要 Cisco UCS リリース 2.5 では、ドライブキャッシュの状態を変更できません。選択されたドライブキャッシュの状態に関係なく、platform-defaultのまま変化しません。</li> </ul> |
| ステップ6 | UCS-A<br>/org/disk-group-config-policy/virtual-drive-def*<br># set io-policy policy-type   | I/Oポリシーを指定します。次のいずれ<br>かになります。<br>・ cached<br>・ direct<br>・ platform-default                                                                                                    |
| ステップ1 | UCS-A<br>/org/disk-group-config-policy/virtual-drive-def*<br># set read-policy policy-type | 読み取りポリシーを指定します。次の<br>いずれかになります。<br>• normal<br>• platform-default<br>• read-ahead                                                                                                    |
| ステップ8 | UCS-A<br>/org/disk-group-config-policy/virtual-drive-def*<br># set strip-size strip-size   | ストリップサイズを指定します。次の<br>いずれかになります。<br>・64 KB<br>・128 KB<br>・256 KB<br>・512 KB<br>・1024 KB                                                                                                    |

|         | コマンドまたはアクション                                                                                             | 目的                                                                                                    |
|---------|----------------------------------------------------------------------------------------------------|----------------------------------------------------------------------------------------------------|
|         |                                                                                                    | • platform-default                                                                                                    |
| ステップ 9  | UCS-A<br>/org/disk-group-config-policy/virtual-drive-def*<br># set write-cache-policy <i>policy-type</i> | <ul> <li>書き込みキャッシュポリシーを指定します。次のいずれかになります。</li> <li>always-write-back</li> <li>platform-default</li> <li>write-back-good-bbu</li> <li>write-through</li> </ul> |
| ステップ10  | UCS-A<br>/org/disk-group-config-policy/virtual-drive-def*<br># commit-buffer                             | トランザクションをシステムの設定に<br>コミットします。                                                                                                    |
| ステップ 11 | UCS-A<br>/org/disk-group-config-policy/virtual-drive-def*<br># show                                      | 設定された仮想ドライブプロパティを<br>表示します。                                                                                                    |

次に、仮想ディスクプロパティを設定する例を示します。

```
UCS-A# scope org
UCS-A /org # scope disk-group-config-policy raid0policy
UCS-A /org/disk-group-config-policy # create virtual-drive-def
UCS-A /org/disk-group-config-policy/virtual-drive-def* # set access-policy read-write
UCS-A /org/disk-group-config-policy/virtual-drive-def* # set drive-cache enable
UCS-A /org/disk-group-config-policy/virtual-drive-def* # set io-policy cached
UCS-A /org/disk-group-config-policy/virtual-drive-def* # set read-policy normal
UCS-A /org/disk-group-config-policy/virtual-drive-def* # set strip-size 1024
UCS-A /org/disk-group-config-policy/virtual-drive-def* # set write-cache-policy
write-through
UCS-A /org/disk-group-config-policy/virtual-drive-def* # commit-buffer
UCS-A /org/disk-group-config-policy/virtual-drive-def # show
Virtual Drive Def:
    Strip Size (KB): 1024KB
    Access Policy: Read Write
    Read Policy: Normal
    Configured Write Cache Policy: Write Through
    IO Policy: Cached
   Drive Cache: Enable
```

UCS-A /org/disk-group-config-policy/virtual-drive-def #

## 次のタスク

ストレージ プロファイルの作成

## 孤立仮想ドライブの削除

手順

|               | コマンドまたはアクション                                                                        | 目的                                    |
|---------------|-------------------------------------------------------------------------------------|---------------------------------------|
| ステップ1         | UCS-A# scope chassis chassis-num                                                    | 指定したシャーシのシャーシ モードを<br>開始します。          |
| ステップ <b>2</b> | UCS-A /chassis # scope raid-controller<br>raid-contr-id {sas   sata}                | RAID コントローラ シャーシ モードを<br>開始します。       |
| ステップ3         | (任意) UCS-A /chassis/raid-controller #<br>delete virtual-drive id virtual-drive-id   | 指定された仮想ドライブ ID を持つ孤立<br>仮想ドライブを削除します。 |
| ステップ4         | (任意) UCS-A /chassis/raid-controller #<br>delete virtual-drive name virtual-drive-id | 指定された仮想ドライブ名を持つ孤立仮<br>想ドライブを削除します。    |
| ステップ5         | (任意) UCS-A /chassis/raid-controller #<br>scope virtual-drive virtual-drive-id       | 指定された孤立仮想ドライブの仮想ドラ<br>イブ モードを開始します。   |
| ステップ6         | UCS-A /chassis/raid-controller/virtual-drive<br># set admin-state delete            | 孤立仮想ドライブを削除します。                       |
| ステップ <b>1</b> | UCS-A /chassis/raid-controller/virtual-drive<br># commit-buffer                     | トランザクションをシステムの設定にコ<br>ミットします。         |

#### 例

次に、仮想ドライブ ID を指定して孤立仮想ドライブを削除する例を示します。

```
UCS-A# scope chassis 1
UCS-A /chassis # scope raid-controller 1 sas
UCS-A /chassis/raid-controller # show virtual-drive
Virtual Drive:
   ID: 1001
   Name: lun111-1
   Block Size: 512
   Blocks: 62914560
   Size (MB): 30720
   Operability: Operable
   Presence: Equipped
   Oper Device ID: 0
   Change Qualifier: No Change
   Config State: Applied
   Deploy Action: No Action
   ID: 1002
   Name: luna-1
   Block Size: 512
   Blocks: 2097152
    Size (MB): 1024
   Operability: Operable
    Presence: Equipped
```

Oper Device ID: 1 Change Qualifier: No Change Config State: Orphaned Deploy Action: No Action ID: 1003 Name: lunb-1 Block Size: 512 Blocks: 2097152 Size (MB): 1024 Operability: Operable

Presence: Equipped Oper Device ID: 2 Change Qualifier: No Change Config State: Orphaned Deploy Action: No Action

ID: 1004 Name: lunb-2 Block Size: 512 Blocks: 2097152 Size (MB): 1024 Operability: Operable Presence: Equipped Oper Device ID: 3 Change Qualifier: No Change Config State: Orphaned Deploy Action: No Action

ID: 1005 Name: luna-2 Block Size: 512 Blocks: 2097152 Size (MB): 1024 Operability: Operable Presence: Equipped Oper Device ID: 4 Change Qualifier: No Change Config State: Orphaned Deploy Action: No Action

•••

UCS-A /chassis/raid-controller **# delete virtual-drive id 1002** Warning: When committed, the virtual drive will be deleted, which may result in data loss.

UCS-A /chassis/raid-controller # commit-buffer

次に、仮想ドライブ名を指定して孤立仮想ドライブを削除する例を示します。

UCS-A# scope chassis 1 UCS-A /chassis # scope raid-controller 1 sas UCS-A /chassis/raid-controller # show virtual-drive

Virtual Drive: ID: 1001 Name: lun111-1 Block Size: 512 Blocks: 62914560 Size (MB): 30720 Operability: Operable Presence: Equipped Oper Device ID: 0

Change Qualifier: No Change Config State: Applied Deploy Action: No Action ID: 1003 Name: lunb-1 Block Size: 512 Blocks: 2097152 Size (MB): 1024 Operability: Operable Presence: Equipped Oper Device ID: 2 Change Qualifier: No Change Config State: Orphaned Deploy Action: No Action ID: 1004 Name: lunb-2 Block Size: 512 Blocks: 2097152 Size (MB): 1024 Operability: Operable Presence: Equipped Oper Device ID: 3 Change Qualifier: No Change Config State: Orphaned Deploy Action: No Action ID: 1005 Name: luna-2 Block Size: 512 Blocks: 2097152 Size (MB): 1024 Operability: Operable Presence: Equipped Oper Device ID: 4 Change Qualifier: No Change Config State: Orphaned

• • •

UCS-A /chassis/raid-controller # **delete virtual-drive name lunb-1** Warning: When committed, the virtual drive will be deleted, which may result in data loss.

UCS-A /chassis/raid-controller # commit-buffer

Deploy Action: No Action

次に、管理状態を設定して孤立仮想ドライブを削除する例を示します。

```
UCS-A# scope chassis 1
UCS-A /chassis # scope raid-controller 1 sas
UCS-A /chassis/raid-controller # scope virtual-drive 1004
UCS-A /chassis/raid-controller/virtual-drive # set admin-state delete
```

Warning: When committed, the virtual drive will be deleted, which may result in data loss.

UCS-A /chassis/raid-controller/virtual-drive # commit-buffer
#### 孤立仮想ドライブの名前変更

手順

|               | コマンドまたはアクション                                                                  | 目的                               |
|---------------|-------------------------------------------------------------------------------|----------------------------------|
| ステップ1         | UCS-A# scope chassis chassis-num                                              | 指定したシャーシのシャーシ モードを<br>開始します。     |
| ステップ <b>2</b> | UCS-A /chassis # scope raid-controller<br>raid-contr-id {sas   sata}          | RAID コントローラ シャーシ モードを<br>開始します。  |
| ステップ3         | UCS-A /chassis/raid-controller # scope<br>virtual-drive virtual-drive-id      | 指定された仮想ドライブの仮想ドライブ<br>モードを開始します。 |
| ステップ4         | UCS-A /chassis/raid-controller/virtual-drive<br># set name virtual-drive-name | 孤立仮想ドライブの名前を指定します。               |
| ステップ5         | UCS-A /chassis/raid-controller/virtual-drive<br># commit-buffer               | トランザクションをシステムの設定にコ<br>ミットします。    |

#### 例

次に、孤立仮想ドライブの名前を指定する例を示します。

```
UCS-A /chassis # scope raid-controller 1 sas
```

UCS-A /chassis/raid-controller # scope virtual-drive 1060

```
UCS-A /chassis/raid-controller/virtual-drive* # set name vd1
```

UCS-A /chassis/raid-controller/virtual-drive\* # commit-buffer

### ローカル ストレージのブート ポリシー

ストレージ コントローラのプライマリ ブート デバイスを、ローカル LUN または JBOD ディ スクとして指定できます。各ストレージ コントローラには、1 つのプライマリ ブート デバイ スを設定できます。ただし、ストレージ プロファイルでは、プライマリ ブート LUN として 1 つのデバイスのみを設定できます。

4.0(4a) 以降、Cisco UCS Manager は Marvell 88SE92xx PCIe から SATA 6Gb/s コントローラ (UCS-M2-HWRAID) を搭載した Cisco ブート最適化 M.2 コントローラをサポートしています。 コントローラは UEFI ブート モードのみをサポートします。

ブート ポリシーのローカル ストレージ オプションは、Cisco ブート最適化 M. 2 Raid コント ローラの SATA ドライブからのブートをサポートします。

また、ブートポリシーの組み込みローカルストレージオプションは、Cisco ブート最適化 M. 2 Raid コントローラの SATA ドライブからのブートをサポートします。プライマリおよびセカ ンダ リタイプは、特に 2 台の SATA ドライブから起動します。

(注) Cisco UCS C3260 M3 サーバでは、Cisco UCS Manager GUI を使用したブート ポリシーへのロー カル LUN の追加時に [Local LUN Image Path] のオプションとして [Any] はサポートされていま せん。Cisco UCS Manager CLIでは Cisco UCS C3260 コマンドオプションは local-anyM3 サーバ ノードでサポートされていません。

### ローカル LUN のブート ポリシーの設定

# 

(注)

Cisco UCS Manager リリース 2.5 では、JBOD をブート デバイスとして設定できません。

|               | コマンドまたはアクション                                                                                     | 目的                                                                          |
|---------------|--------------------------------------------------------------------------------------------------|-----------------------------------------------------------------------------|
| ステップ1         | UCS-A# scope org org-name                                                                        | 指定した組織の組織モードを開始しま<br>す。ルート組織モードを開始するには、<br>[org-name] に / を入力します。           |
| ステップ <b>2</b> | UCS-A /org # scope boot-policy<br>policy-name                                                    | 指定されたブート ポリシーの組織ブー<br>ト ポリシー モードを開始します。                                     |
| ステップ3         | UCS-A /org/boot-policy # create storage                                                          | ブート ポリシーのストレージ ブートを<br>作成し、組織ブート ポリシー ストレー<br>ジ モードを開始します。                  |
| ステップ4         | UCS-A /org/boot-policy/storage # create<br>local                                                 | ローカルストレージ場所を作成し、ブー<br>ト ポリシーのローカル ストレージモー<br>ドを開始します。                       |
| ステップ5         | UCS-A /org/boot-policy/storage/local/ #<br>create local-lun                                      | ローカル ハード ディスク ドライブを<br>ローカルストレージとして指定します。                                   |
| ステップ6         | UCS-A<br>/org/boot-policy/storage/local/local-lun #<br>create local-lun-image-path {primary      | 指定した LUN のブート順序を指定しま<br>す。                                                  |
|               | secondary}                                                                                       | <b>重要</b> Cisco UCS Manager リリース<br>2.2(4)は secondary ブート順<br>序をサポートしていません。 |
| ステップ <b>1</b> | UCS-A<br>/org/boot-policy/storage/local/local-lun/local-lun-image-path<br># set lunname lun_name | ブートを開始する LUN の名前を指定し<br>ます。                                                 |

|       | コマンドまたはアクション                                                                            | 目的                            |
|-------|-----------------------------------------------------------------------------------------|-------------------------------|
| ステップ8 | UCS-A<br>/org/boot-policy/storage/local/ <i>local-storage-device</i><br># commit-buffer | トランザクションをシステムの設定にコ<br>ミットします。 |

次に、lab1-boot-policy という名前のブート ポリシーを作成して、そのポリシー用の ローカル ハード ディスク ドライブ ブートを作成し、ブート順序とブートを開始する LUN を指定して、トランザクションをコミットする例を示します。

```
UCS-A# scope org /
UCS-A /org* # scope boot-policy lab1-boot-policy
UCS-A /org/boot-policy* # create storage
UCS-A /org/boot-policy/storage* # create local
UCS-A /org/boot-policy/storage/local* # create local-lun
UCS-A /org/boot-policy/storage/local/local-lun # create local-lun-image-path primary
UCS-A /org/boot-policy/storage/local/local-lun/local-lun-image-path # set lunname luna
UCS-A /org/boot-policy/storage/local/local-lun/local-lun-image-path # commit-buffer
UCS-A /org/boot-policy/storage/local/local-lun/local-lun-image-path #
```

#### 次のタスク

ブート ポリシーをサービス プロファイルとテンプレートに含めます。

### ローカル JBOD ディスクのブート ポリシーの設定

|       | コマンドまたはアクション                                                 | 目的                                                                |
|-------|--------------------------------------------------------------|-------------------------------------------------------------------|
| ステップ1 | UCS-A# scope org org-name                                    | 指定した組織の組織モードを開始しま<br>す。ルート組織モードを開始するには、<br>[org-name] に / を入力します。 |
| ステップ2 | UCS-A /org # scope boot-policy<br>policy-name                | 指定されたブート ポリシーの組織ブー<br>ト ポリシー モードを開始します。                           |
| ステップ3 | UCS-A /org/boot-policy # create storage                      | ブート ポリシーのストレージ ブートを<br>作成し、組織ブート ポリシー ストレー<br>ジ モードを開始します。        |
| ステップ4 | UCS-A /org/boot-policy/storage # create<br>local             | ローカルストレージ場所を作成し、ブー<br>トポリシーのローカルストレージモー<br>ドを開始します。               |
| ステップ5 | UCS-A /org/boot-policy/storage/local/ #<br>create local-jbod | ローカル JBOD ディスクをローカル ス<br>トレージとして指定します。                            |

|       | コマンドまたはアクション                                                                                                | 目的                            |
|-------|----------------------------------------------------------------------------------------------------|-------------------------------|
| ステップ6 | UCS-A<br>/org/boot-policy/storage/local/local-jbod #<br>create local-lun-image-path{primary  <br>secondary} |                               |
| ステップ1 | UCS-A<br>/orgboot-policy/storage/local/local-jbod/local-disk-image-path<br># set slotnumber slotnumber      |                               |
| ステップ8 | UCS-A<br>/org/boot-policy/storage/local/local-jbod/local-disk-image-path*<br># commit-buffer                | トランザクションをシステムの設定にコ<br>ミットします。 |

次に、lab1-boot-policy という名前のブート ポリシーを作成して、そのポリシー用の ローカル JBOD ディスク ドライブ ブートを作成し、ブート順序とブートを開始する JBOD を指定して、トランザクションをコミットする例を示します。

```
UCS-A# scope org /
```

UCS-A /org\* # scope boot-policy lab1-boot-policy

```
UCS-A /org/boot-policy* # create storage
```

```
UCS-A /org/boot-policy/storage* # create local
```

```
UCS-A /org/boot-policy/storage/local/ # create local-jbod
```

UCS-A /org/boot-policy/storage/local/local-jbod\* # create local-disk-image-path primary UCS-A /org/boot-policy/storage/local/local-jbod/local-disk-image-path # set slotnumber

```
1
```

UCS-A /org/boot-policy/storage/local/local-jbod/local-disk-image-path\* # commit-buffer UCS-A /org/boot-policy/storage/local/local-jbod/local-disk-image-path #

#### 次のタスク

ブート ポリシーをサービス プロファイルとテンプレートに含めます。

#### 組み込みのローカル LUN のブート ポリシーの設定

# 

(注) 1 つのブート可能 LUN をプライマリまたはセカンダリ ブート デバイスとして指定します。
 ブート可能 LUN をプライマリとセカンダリの両方の起動デバイスとして指定すると、起動ポリシーによってサービス プロファイル設定エラーが発生します。

|       | コマンドまたはアクション              | 目的                                                                |
|-------|---------------------------|-------------------------------------------------------------------|
| ステップ1 | UCS-A# scope org org-name | 指定した組織の組織モードを開始しま<br>す。ルート組織モードを開始するには、<br>[org-name] に / を入力します。 |

|               | コマンドまたはアクション                                                                   | 目的                                                         |
|---------------|--------------------------------------------------------------------------------|------------------------------------------------------------|
| ステップ <b>2</b> | UCS-A /org # scope boot-policy<br>policy-name                                  | 指定されたブート ポリシーの組織ブー<br>ト ポリシー モードを開始します。                    |
| ステップ3         | UCS-A /org/boot-policy # create storage                                        | ブート ポリシーのストレージ ブートを<br>作成し、組織ブート ポリシー ストレー<br>ジ モードを開始します。 |
| ステップ4         | UCS-A /org/boot-policy/storage # create<br>local                               | ローカルストレージ場所を作成し、ブー<br>トポリシーのローカルストレージモー<br>ドを開始します。        |
| ステップ5         | UCS-A /org/boot-policy/storage/local/ #<br>create embedded-local-lun           | 埋め込まれたローカル LUN をローカル<br>ストレージとして指定します。                     |
| ステップ6         | UCS<br>A/org/boot-policy/storage/local/embedded-local-lun<br>* # commit-buffer | トランザクションをシステムの設定にコ<br>ミットします。                              |

次に、lab1-boot-policy という名前のブート ポリシーを作成して、そのポリシー用の埋 め込み LUN ブートを作成し、ブート順序とブートを開始する LUN を指定して、トラ ンザクションをコミットする例を示します。

```
UCS-A# scope org /
UCS-A /org* # scope boot-policy lab1-boot-policy
UCS-A /org/boot-policy* # create storage
UCS-A /org/boot-policy/storage* # create local
UCS-A /org/boot-policy/storage/local/ # create embedded-local-lun
UCS-A /org/boot-policy/storage/local/embedded-local-lun* # commit-buffer
UCS-A /org/boot-policy/storage/local/embedded-local-lun #
```

#### 次のタスク

ブート ポリシーをサービス プロファイルとテンプレートに含めます。

#### 組み込みのローカル ディスクのブート ポリシーの設定

(注)

Cisco UCS C125 M5 サーバの場合、独立した PCIe ストレージ コントローラがない場合は、内蔵ローカル ディスクの起動ポリシーを設定してはいけません。代わりに、[Add Local Disk]オプションを使用します。

|       | コマンドまたはアクション                                                                    | 目的                                                                |
|-------|---------------------------------------------------------------------------------|-------------------------------------------------------------------|
| ステップ1 | UCS-A# scope org org-name                                                       | 指定した組織の組織モードを開始しま<br>す。ルート組織モードを開始するには、<br>[org-name] に / を入力します。 |
| ステップ2 | UCS-A /org # scope boot-policy<br>policy-name                                   | 指定されたブート ポリシーの組織ブー<br>ト ポリシー モードを開始します。                           |
| ステップ3 | UCS-A /org/boot-policy # create storage                                         | ブート ポリシーのストレージ ブートを<br>作成し、組織ブート ポリシー ストレー<br>ジ モードを開始します。        |
| ステップ4 | UCS-A /org/boot-policy/storage # create<br>local                                | ローカルストレージ場所を作成し、ブー<br>トポリシーのローカル ストレージモー<br>ドを開始します。              |
| ステップ5 | UCS-A /org/boot-policy/storage/local/ #<br>create embedded-local-jbod           | 埋め込まれたローカルJBODをローカル<br>ストレージとして指定します。                             |
| ステップ6 | UCS<br>A/org/boot-policy/storage/local/embedded-local-jbod<br>* # commit-buffer | トランザクションをシステムの設定にコ<br>ミットします。                                     |

#### 手順

#### 例

次に、lab1-boot-policy という名前のブート ポリシーを作成して、そのポリシー用の埋 め込まれたJBODディスクドライブブートを作成し、ブート順序とブートを開始する JBOD を指定して、トランザクションをコミットする例を示します。

```
UCS-A# scope org /
UCS-A /org* # scope boot-policy lab1-boot-policy
UCS-A /org/boot-policy* # create storage
UCS-A /org/boot-policy/storage* # create local
UCS-A /org/boot-policy/storage/local/ # create embedded-local-jbod
UCS-A /org/boot-policy/storage/local/embedded-local-jbod* # commit-buffer
UCS-A /org/boot-policy/storage/local/embedded-local-jbod #
```

#### 次のタスク

ブート ポリシーをサービス プロファイルとテンプレートに含めます。

## サービス プロファイル内のローカル LUN 操作

サービス プロファイルはサービス プロファイル テンプレートから作成されますが、次の操作 は個別のサービス プロファイル レベルでローカル LUN ごとに実行できます。

• LUN 名の事前プロビジョニングまたは孤立 LUN の要求 (205 ページ)

- LUN の展開および展開解除 (206 ページ)
- サービス プロファイルで参照されている LUN の名前変更 (207 ページ)

(注) LUN名の事前プロビジョニング、孤立LUNの要求、およびLUNの展開または展開解除後は、 サーバがリブートされます。

#### LUN 名の事前プロビジョニングまたは孤立 LUN の要求

set ref-name コマンドを使用して、LUN 名を事前プロビジョニングしたり、孤立 LUN を要求 したりできます。LUN 名の事前プロビジョニングや孤立 LUN の要求は、LUN の管理状態が Undeployed の場合にだけ実行できます。また、LUN の管理状態を手動で Undeployed に変更 し、孤立 LUN を要求することもできます。

#### C)

重要 この操作によって、サーバがリブートされます。

LUN 名が空の場合は、要求する前に LUN 名を設定します。

#### 手順

|               | コマンドまたはアクション                                                           | 目的                                                                                                    |
|---------------|------------------------------------------------------------------------|----------------------------------------------------------------------------------------------------|
| ステップ1         | UCS-A# scope org org-name                                              | 指定した組織の組織モードを開始しま<br>す。ルート組織モードを開始するには、<br>org-name として / を入力します。                                                                                                    |
| ステップ <b>2</b> | UCS-A /org# scope service-profile<br>service-profile-name              | 指定されたサービス プロファイル モー<br>ドを開始します。                                                                                                    |
| ステップ3         | UCS-A /org/service-profile# enter local-lun-ref lun-name               | 指定された LUN を入力します。                                                                                                    |
| ステップ4         | UCS-A /org/service-profile/local-lun-ref#<br>set ref-name ref-lun-name | 参照 LUN 名を設定します。<br>事前プロビジョニングする LUN 名がす<br>でに存在し、その LUN が孤立している<br>場合、その LUN はサービスプロファイ<br>ルによって要求されます。名前を事前に<br>プロビジョニングする LUN が存在しな<br>い場合、指定した名前の LUN が新規に<br>作成されます。 |

・LUN が存在していて、孤立していない場合は、設定エラーが発生します。

• LUN がすでに参照されている場合に、参照名を変更すると、古い LUN が解放され、その 参照名で LUN が要求または作成されます。古い LUN は、サーバから LUN 参照が削除さ れた段階で孤立としてマークされます。

#### 例

次に、LUN 名を事前プロビジョニングする例を示します。

```
UCS-A# scope org
UCS-A /org # scope service-profile spl
UCS-A /org/service-profile* # enter local-lun-ref lun1
UCS-A /org/service-profile/local-lun-ref* # set ref-name lun2
```

#### LUNの展開および展開解除

admin-state コマンドを使用して、LUN を展開または展開解除することができます。ローカル LUN の管理状態が [Undeployed] の場合、LUN の参照は削除されていて、LUN は展開されてい ません。

¢

重要 この操作によって、サーバがリブートされます。

|       | コマンドまたはアクション                                                                       | 目的                                                                                                    |
|-------|------------------------------------------------------------------------------------|----------------------------------------------------------------------------------------------------|
| ステップ1 | UCS-A# scope org org-name                                                          | 指定した組織の組織モードを開始しま<br>す。ルート組織モードを開始するには、<br>org-name として / を入力します。                                                    |
| ステップ2 | UCS-A /org# <b>scope service-profile</b><br>service-profile-name                   | 指定されたサービス プロファイル モー<br>ドを開始します。                                                                                      |
| ステップ3 | UCS-A /org/service-profile# enter local-lun-ref lun-name                           | 指定された LUN を入力します。                                                                                                    |
| ステップ4 | UCS-A /org/service-profile/local-lun-ref#<br>set admin-state {online   undeployed} | 指定された LUN の管理状態を online ま<br>たは undeployed に設定します。                                                                   |
|       |                                                                                    | LUN がすでに参照済みで、その管理状<br>態が undeployed に設定されている場合<br>は、古い LUN が解放されます。古い<br>LUN は、LUN 参照がサーバから削除さ<br>れた後に孤立としてマークされます。 |

次に、LUN を展開する例を示します。

```
UCS-A# scope org
UCS-A /org # scope service-profile sp1
UCS-A /org/service-profile* # enter local-lun-ref lun1
UCS-A /org/service-profile/local-lun-ref* # set admin-state online
```

次に、LUN を展開解除する例を示します。

```
UCS-A# scope org
UCS-A /org # scope service-profile sp1
UCS-A /org/service-profile* # enter local-lun-ref lun1
UCS-A /org/service-profile/local-lun-ref* # set admin-state undeployed
```

### サービス プロファイルで参照されている LUN の名前変更

#### 手順

|       | コマンドまたはアクション                                              | 目的                                                                |
|-------|-----------------------------------------------------------|-------------------------------------------------------------------|
| ステップ1 | UCS-A# scope org org-name                                 | 指定した組織の組織モードを開始しま<br>す。ルート組織モードを開始するには、<br>org-name として / を入力します。 |
| ステップ2 | UCS-A /org# scope service-profile<br>service-profile-name | 指定されたサービス プロファイル モー<br>ドを開始します。                                   |
| ステップ3 | UCS-A /org/service-profile# enter local-lun-ref lun-name  | 指定された LUN を入力します。                                                 |
| ステップ4 | UCS-A /org/service-profile/local-lun-ref#<br>set name     | 参照 LUN の名前を変更します。                                                 |

#### 例

次に、サービスプロファイルから参照される LUN の名前を変更する例を示します。

```
UCS-A# scope org
UCS-A /org # scope service-profile sp1
UCS-A /org/service-profile* # enter local-lun-ref lun1
UCS-A /org/service-profile/local-lun-ref* # set name lun11
```

サービス プロファイルで参照されている LUN の名前変更

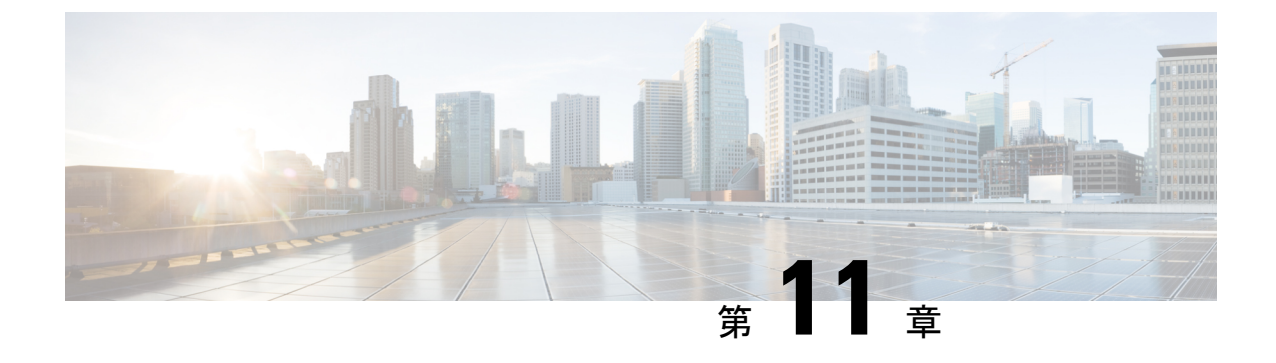

# SD カード サポートの設定

この章は、次の内容で構成されています。

- FlexFlash セキュア デジタル カードのサポート (209 ページ)
- FlexUtil セキュア デジタル カードのサポート (212 ページ)

# FlexFlash セキュア デジタル カードのサポート

#### 概要

Cisco UCSB シリーズ、C シリーズ M4 以降、および S シリーズ M4 サーバーは、内部セキュア デジタル (SD) メモリ カードをサポートしています。SD カードは、Cisco Flexible Flash スト レージ コントローラ (SD カード用スロットが 2 つある PCI ベースのコントローラ) によって ホストされます。カードには、HV と呼ばれる単一のパーティションが含まれます。FlexFlash が有効な場合、Cisco UCS Manager では、BIOS とホスト ホスト オペレーティング システムの どちらに対しても、HV パーティションを USB ドライブとして表示します。

提供される一方または両方の SD カード スロットを装着できます。SD カードが 2 つ装着され ている場合は、ミラー化モードで使用できます。

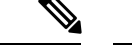

(注) サーバー内で異なる容量のカードを混在させないでください。

SD カードはオペレーティングシステムのブートイメージやその他の情報を保存するために使用できます。次の図に、SD カード スロットを示します。

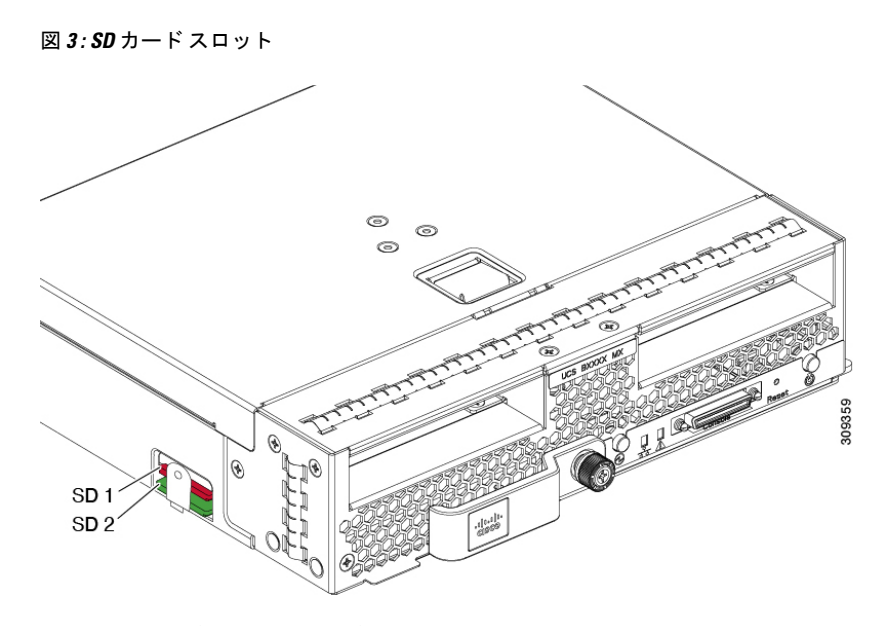

FlexFlash はデフォルトでディセーブルになっています。サービス プロファイルで使用される ローカル ディスク ポリシーで FlexFlash をイネーブルにできます。FlexFlash がローカル ディ スクポリシーで有効と定義され、サーバーが SD カードをサポートしている場合、FlexFlash コ ントローラはサービス プロファイルを関連付ける際に有効になります。サーバーが SD カード をサポートしていない場合や CIMC バージョンが古い場合は、構成エラー メッセージが表示 されます。

サポートされるサーバーのFlexFlashを無効にすると、ハイパーバイザまたはHVパーティションはホストからすぐに切断されます。FlexFlash コントローラは、関連サービスプロファイルの関連付け解除の一環としてもディセーブルになります。

FlexFlash コントローラはデュアル SD カード用の RAID-1 をサポートします。FlexFlash スクラ ブポリシーは、両方のカードのHV パーティションを削除し、そのカードを正常な RAID 状態 にすることができます。

RAID ペアの新しい SD カードを設定し、次の方法のいずれかを使用してそれらをフォーマットすることができます。

- •SD カードをフォーマットします。詳細な情報については
- 関連付けられているサーバーの場合、FlexFlash スクラブ ポリシーを作成し、サーバーか らサービス プロファイルの関連付けを解除します。関連付けられていないサーバーの場 合、FlexFlash スクラブ ポリシーを作成し、デフォルトのスクラブのポリシーを変更した 後でサーバーを再認識させます。

『*Cisco UCS Manager Server Management Guide*』の「*Scrub Policy Settings*」セクションに は、スクラブ ポリシーの使用方法に関する詳細情報が記載されています。

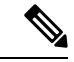

(注) ペアリングが完了したらすぐにスクラブ ポリシーをディセーブルにします。

HV パーティションから起動するには、SD カードがサービス プロファイルで使用されるブー トポリシーで定義されている必要があります。

#### FlexFlash ファームウェア管理

FlexFlash コントローラ ファームウェアは、CIMC イメージの一部としてバンドルされます。 CIMC をアップグレードする際に、最新のファームウェア バージョンが FlexFlash コントロー ラで使用可能な場合、コントローラは管理されなくなり、FlexFlash インベントリには、[Controller State] が [Waiting For User Action] として、[Controller Health] が [Old Firmware Running] として表 示されます。FlexFlash コントローラのファームウェアをアップグレードするには、ボード コ ントローラの更新を行う必要があります。詳細については、該当する『Cisco UCS B-Series Firmware Management Guide』、次の URL で入手できます。

http://www.cisco.com/en/US/products/ps10281/products\_installation\_and\_configuration\_guides\_list.html を参照してください。

#### **Cisco Flexible Flash** ストレージコントローラの制約事項:

- Cisco Flexible Flash ストレージ コントローラは 16 GB、32 GB および 64 GB の SD カードのみをサポートしています。
- ラックサーバーのSDカードをブレードサーバーで使用したり、ブレードサーバーのSD カードをラックサーバーで使用することは推奨されません。サーバータイプ間でのSD カードの交換はSDカードのデータ損失につながる可能性があります。
- 一部のCisco UCS C シリーズラックマウントサーバーには、4つのパーティション(HV、 HUU、SCU、ドライバ)を持つ SD カードが搭載されています。Cisco UCS Managerでは HVパーティションのみが表示されます。FlexFlash スクラブポリシーを使用して、4つの パーティションを持つ SD カードを単一 HVパーティション カードに移行できます。
- FlexFlash コントローラは RAID-1 同期(ミラー再構築)をサポートしません。SD カードが RAID デグレード状態である場合、あるいはメタデータエラーがコントローラによって報告された場合は、FlexFlash スクラブ ポリシーを実行して RAID のためのカードを組み合わせる必要があります。FlexFlash のスクラブ ポリシーの詳細については、「サーバー関連ポリシー」を参照してください。次の条件によって RAID デグレードやメタデータエラーが引き起こされる可能性があります。
  - ・サーバーの1つのスロットにすでにSDカードが装着されているときに、別のスロットに新しいまたは使用されていたSDカードを挿入する。
  - •異なるサーバーの2つのSDカードを挿入する。
- ・サーバーのファームウェア バージョンは、2.2(1a) 以上が必要です。

# FlexUtil セキュア デジタル カードのサポート

C シリーズ M5 ラックマウント サーバは、ストレージ用のマイクロ SD (FlexUtil) メモリ カードをサポートします。ただし、UCS Manager は、MICRO-SD カードの管理サポートを提供していません。

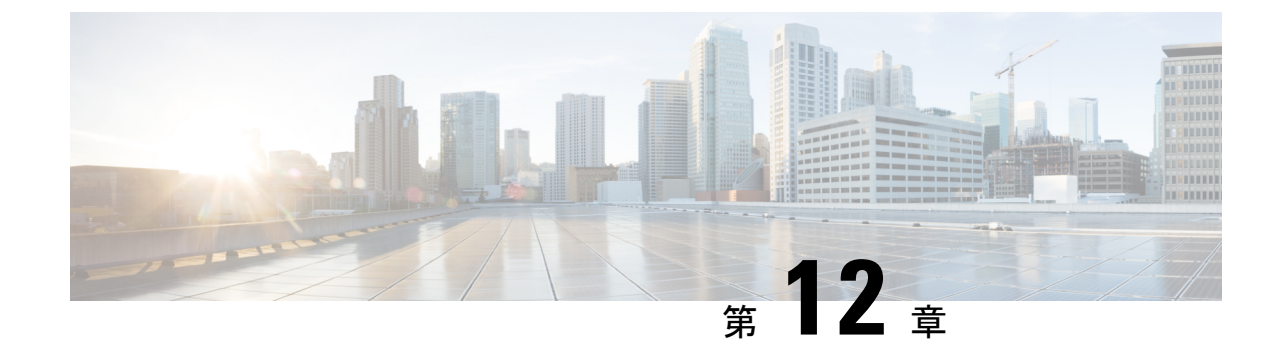

# ミニストレージ

・ミニストレージ (213ページ)

# ミニストレージ

ミニストレージスロットは、Cisco UCS M5 ブレードおよびラック サーバにある新しいスロットです。このスロットは空でも、SD ストレージ モジュールまたは M.2 SATA モジュールを装着してもかまいません。

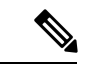

(注) Cisco UCS Manager は、Micro-SD カードをサポートしていません。

ミニストレージ SD モジュールは、内蔵 SD コントローラと 2 つの SD カード スロットから構成されています。これらのカードには、RAID 1 の機能が備わっています。

ミニ M.2 SATA モジュールは、2 つの SATA スロットから構成されています。サーバ上にある PCH コントローラは、このモジュール上の SATA ドライブを制御します。

4.0(4a) 以降、Cisco UCS Manager は ミニ ストレージの Marvell 88SE92xx PCIe から SATA 6Gb/s コントローラ (UCS-M2-HWRAID)を搭載した Cisco ブート最適化 M.2 コントローラをサポート しています。

Cisco UCS Manager を使用してミニストレージモジュールのインベントリ登録および管理を行うことができます。

# ミニ ストレージ プロパティの表示

ミニストレージモジュールは、M5以降のサーバでのみサポートされています。

|                     | コマンドまたはアクション                                                   | 目的                                          |
|---------------------|----------------------------------------------------------------|---------------------------------------------|
| ステップ1               | UCS-A# scope server<br>[chassis-num/server-num   dynamic-uuid] | 指定したサーバのサーバ モードを開始<br>します。                  |
| ステ <sup>、</sup> ップ2 | UCS-A /chassis/server # show mini-storage<br>[detail]          | 指定したサーバのミニストレージモ<br>ジュールに関する詳細情報を表示しま<br>す。 |

#### 手順

#### 例

この例では、サーバ6のミニストレージモジュールに関する詳細情報が表示されます。

```
UCS-A# scope server 1/6
UCS-A /chassis/server # show mini-storage detail
```

```
Mini Storage Module:
    ID: 1
    Type: M2
    Model: UCS-MSTOR-M2
    Vendor: Cisco Systems Inc
    HW Rev: 0
    Serial: FCH2050JDHM
    VID: V00
    Part Number: 73-17926-04
    Product Name: Cisco UCS Mini-Storage Carrier for M.2
    Caption: Cisco UCS Mini-Storage Carrier for M.2 (holds up to 2)
    Description: Dual M.2 Mini-Storage Carrier (holds up to 2 M.2 modules)
```

# ミニ ストレージのストレージ コントローラの表示

ミニストレージモジュールは、M5以降のサーバでのみサポートされています。

|       | コマンドまたはアクション                                                                | 目的                                                            |
|-------|-----------------------------------------------------------------------------|---------------------------------------------------------------|
| ステップ1 | UCS-A# <b>scope server</b><br>[chassis-num/server-num   dynamic-uuid]       | 指定したサーバのサーバ モードを開始<br>します。                                    |
| ステップ2 | UCS-A /chassis/server # scope mini-storage<br>id m2   sd                    | 指定されたサーバおよびミニ メモリ<br>カードの種類のミニ ストレージ モード<br>を開始します。           |
| ステップ3 | UCS-A /chassis/server/mini-storage # show<br>referenced-controller [detail] | 指定したサーバのミニ ストレージ モ<br>ジュールで参照されるストレージ コン<br>トローラに関する情報を表示します。 |

この例では、サーバ6でM.2ミニメモリカードのストレージコントローラに関する 情報が表示されます。

UCS-A# scope server 1/6 UCS-A /chassis/server # scope mini-storage 1 m2 UCS-A /chassis/server/mini-storage # show referenced-controller detail

Referenced Controller: ID: 1 Type: PCH

この例では、サーバ3でSDミニメモリカードのストレージコントローラに関する情報が表示されます。

UCS-A# scope server 1/3 UCS-A /chassis/server # scope mini-storage 1 sd UCS-A /chassis/server/mini-storage # show referenced-controller detail

Referenced Controller: ID: 1 Type: PCH 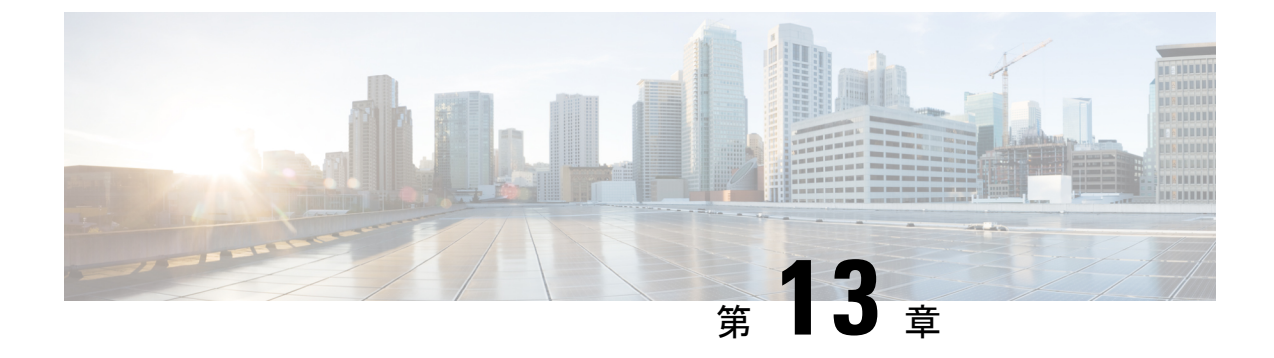

# SED セキュリティ ポリシー

- •自己暗号化ドライブのセキュリティ ポリシー (217 ページ)
- コントローラとディスクのセキュリティフラグ(218ページ)
- ・データを安全に削除する (219ページ)
- ・ローカルセキュリティポリシーの管理 (219ページ)
- •KMIP クライアント証明書ポリシー (224 ページ)
- リモートセキュリティポリシーの管理(228ページ)
- •既存の仮想ドライバの保護 (233ページ)
- ・ディスクのセキュリティの有効化 (235ページ)
- セキュアディスクの消去(236ページ)
- ・コントローラのセキュリティのディセーブル化 (237ページ)
- ロックされたディスクのロックの解除 (238ページ)
- ・セキュア外部設定ディスクの消去 (239ページ)
- コントローラのセキュリティフラグの表示 (241ページ)
- ローカルディスクのセキュリティフラグの表示(242ページ)
- •仮想ドライブのセキュリティフラグの表示 (244ページ)

# 自己暗号化ドライブのセキュリティ ポリシー

自己暗号化ドライブ(SED)には、リアルタイムで着信データを暗号化し、送信データを復号 化する特殊なハードウェアが搭載されています。ディスク上のデータは常にディスクで暗号化 され、暗号化された形式で格納されます。暗号化されたデータはディスクから読み出す際に常 に復号化されます。メディア暗号化キーがこの暗号化と復号化を制御します。このキーはプロ セッサやメモリには保存されません。Cisco UCS Manager は、Cisco UCS C シリーズと B-シリー ズ M5 サーバ、および S シリーズのサーバの SED セキュリティ ポリシーをサポートしていま す。

SED は、セキュリティキーを指定してロックしなければなりません。このセキュリティキー はキー暗号化キーまたは認証パスフレーズとも呼ばれ、メディア暗号化キーの暗号化に使用さ れます。ディスクがロックされていない場合は、データの取得にキーは必要ありません。 Cisco UCS Manager では、セキュリティキーをローカルででも、リモートからでも設定できま す。ローカルでキーを設定した場合、そのキーを覚えておく必要があります。キーを忘れた場 合、それを取得することはできず、データが失われます。キー管理サーバ (KMIP サーバとも 呼ばれる)を使用すると、リモートでキーを設定できます。この方法により、ローカル管理で のキーの保管と取得に伴なう問題に対処することができます。

SEDの暗号化と復号化はハードウェアを介して行われます。したがって、システムの全体的な パフォーマンスには影響がありません。SEDは、瞬間的な暗号化消去によってディスクの廃止 コストや再配置コストを削減します。暗号化消去は、メディア暗号キーを変更することによっ て実行されます。ディスクのメディア暗号キーが変更されると、そのディスク上のデータは復 号不能になるので、ただちにデータが使用不可になります。Cisco UCS Manager リリース 3.1(3) では、SED は C シリーズ サーバと S シリーズ サーバにディスク盗難防止機能を提供します。 HX サーバについては、SED はノード盗難防止機能を提供します。Cisco UCS Manager リリース 4.0(2) では、UCS B シリーズ M5 サーバに SED セキュリティ ポリシーを拡張します。

# コントローラとディスクのセキュリティ フラグ

セキュリティ フラグは、ストレージ コントローラとディスクの現在のセキュリティ ステータ スを示します。

- ストレージ コントローラとディスクには、次のセキュリティ フラグがあります。
  - Security Capable:コントローラまたはディスクがSED管理をサポートできることを示します。
  - Security Enable:コントローラまたはディスクにセキュリティキーがプログラムされており、セキュリティがデバイス上で有効であることを示します。このフラグは、セキュリティポリシーを設定してサーバに関連付け、コントローラとディスクを保護しているときに設定されます。HX デバイスでは、このフラグは設定されません。
  - Secured:コントローラまたはディスクにセキュリティキーがプログラムされており、セキュリティがHXデバイス上で有効であることを示します。

次のセキュリティフラグは、ストレージディスクにのみ適用されます。

- Locked:ディスクキーがコントローラ上のキーと一致していないことを示します。これは、異なるキーでプログラムされたサーバ間でディスクを移動すると発生します。ロックされたディスク上のデータにはアクセスできないため、オペレーティングシステムがディスクを使用できません。このディスクを使用するには、ディスクのロックを解除するか、または外部設定を安全に消去します。
- Foreign Secured: セキュアディスクは外部設定になっていることを示します。正しいキー でロックされたディスクのロックを解除しても、ディスクが外部設定状態になっており、 そのディスク上のデータが暗号化されているとこのようになります。このディスクを使用 するには、外部設定をインポートするか、または外部設定をクリアします。

# データを安全に削除する

委員会規制 (EU) 2019/424 は、データを安全に処分することを要求しています。

データの安全な廃棄は、Cisco UCS サーバのさまざまなドライブ、メモリ、およびストレージ からデータを消去し、工場出荷時の設定にリセットするための、一般的なツールを使用するこ とによって可能になります。

委員会規制 (EU) 2019/424 に準拠するためのデータの安全な削除は、次の Cisco UCS サーバで サポートされています。

- Cisco UCS B200
- Cisco UCS B480
- Cisco UCS C125
- Cisco UCS C220
- Cisco UCS C240
- Cisco UCS C480
- Cisco UCS S3260

安全にデータを削除するため、UCSサーバに取り付けられているデバイスについて十分に理解 し、適切なツールを実行する必要があります。場合によっては、複数のツールを実行する必要 がある場合があります。

データを安全に消去する方法の詳細については、https://www.cisco.com/web/dofc/18794277.pdf を参照してください。

# ローカル セキュリティ ポリシーの管理

### ローカル セキュリティ ポリシーの作成

|       | コマンドまたはアクション                                                | 目的                                                                  |
|-------|-------------------------------------------------------------|---------------------------------------------------------------------|
| ステップ1 | UCS-A # scope org                                           | ルート組織モードを開始します。                                                     |
| ステップ2 | UCS-A /org # create storage-profile<br>storage-profile-name | 指定された名前を持つストレージプロ<br>ファイルを組織レベルで作成し、スト<br>レージプロファイル設定モードを開始<br>します。 |

|       | コマンドまたはアクション                                                                                    | 目的                                                                                  |
|-------|-------------------------------------------------------------------------------------------------|-------------------------------------------------------------------------------------|
| ステップ3 | UCS-A /org/storage-profile* # create<br>security                                                | 指定されたストレージプロファイルの<br>セキュリティポリシーを作成し、セキュ<br>リティ ポリシー モードを開始します。                      |
| ステップ4 | UCS-A /org/storage-profile/security* #<br>create drive-security                                 | 指定されたストレージプロファイルの<br>セキュリティのドライブ セキュリティ<br>ポリシーを作成し、ドライブ セキュリ<br>ティ ポリシー モードを開始します。 |
| ステップ5 | UCS A/org/storage-profile/security/drive-セ<br>キュリティ * # create local                            | 指定されたストレージプロファイルの<br>ローカル セキュリティ ポリシーを作成<br>し、ローカル ポリシー モードを開始し<br>ます。              |
| ステップ6 | UCS-A<br>/org/storage-profile/security/drive-security/local*<br># set security-key security-key | ローカル ポリシーの指定されたセキュ<br>リティキーを設定します。セキュリティ<br>キーには、32 文字がなければなりませ<br>ん。               |
| ステップ1 | UCS-A<br>/org/storage-profile/security/drive-security/local*<br># commit-buffer                 | トランザクションをシステムの設定にコ<br>ミットします。                                                       |

この例では、セキュリティ キーをもつローカル セキュリティ ポリシーの作成方法を 示します。

```
UCS-A# scope org
UCS-A /org # create storage-profile stp-demo
UCS-A /org/storage-profile/* # create security
UCS-A /org/storage-profile/security/* # create drive-security
UCS-A /org/storage-profile/security/drive-security/* # create local
UCS-A /org/storage-profile/security/drive-security/local* # set security-key
thereare32charactersinthisseckey
UCS-A /org/storage-profile/security/drive-security/local* # commit-buffer
UCS-A /org/storage-profile/security/drive-security/local* # commit-buffer
```

# ローカル セキュリティ ポリシーのセキュリティ キーの変更

|       | コマンドまたはアクション      | 目的              |
|-------|-------------------|-----------------|
| ステップ1 | UCS-A # scope org | ルート組織モードを開始します。 |

|               | コマンドまたはアクション                                                                                                    | 目的                                                           |
|---------------|----------------------------------------------------------------------------------------------------|--------------------------------------------------------------|
| ステップ2         | UCS-A /org # scope storage-profile<br>storage-profile-name                                                         | 指定されたストレージプロファイルの<br>ストレージプロファイル設定モードを<br>開始します。             |
| ステップ <b>3</b> | UCS-A /org/storage-profile # scope security                                                                        | 指定されたストレージ プロファイルの<br>セキュリティ ポリシー モードを開始し<br>ます。             |
| ステップ4         | UCS A/org/storage-profile/security # scope<br>drive-security                                                       | 指定されたストレージ プロファイル セ<br>キュリティのドライブ セキュリティ ポ<br>リシー モードを開始します。 |
| ステップ5         | UCS<br>A/org/storage-profile/security/drive-security<br># scope local                                              | 指定されたストレージプロファイルの<br>ローカル ポリシー モードを開始しま<br>す。                |
| ステップ6         | UCS<br>A/org/storage-profile/security/drive-security/local<br># set deployed-security-key<br>existing-security-key | 新しいキーを設定するために、サーバで<br>展開される既存のキーを指定します。                      |
| ステップ <b>1</b> | UCS-A<br>/org/storage-profile/security/drive-security/local*<br># set security-key new-security-key                | ローカルポリシーの新しいセキュリティ<br>キーを設定します。                              |
| ステップ8         | UCS-A<br>/org/storage-profile/security/drive-security/local*<br># commit-buffer                                    | トランザクションをシステムの設定にコ<br>ミットします。                                |

この例では、ローカル セキュリティ ポリシーのセキュリティ キーを変更する方法を 示します。

```
UCS-A# scope org
UCS-A /org # scope storage-profile stp-demo
UCS-A /org/storage-profile # scope security
UCS-A /org/storage-profile/security # scope drive-security
UCS-A /org/storage-profile/security/drive-security # scope local
UCS-A /org/storage-profile/security/drive-security/local # set deployed-security-key
thereare32charactersinthisseckey
UCS-A /org/storage-profile/security/drive-security/local* # set security-key
thereare32charactersinthisnewkey
UCS-A /org/storage-profile/security/drive-security/local* # commit-buffer
UCS-A /org/storage-profile/security/drive-security/local #
```

# ローカルからリモートへのセキュリティ ポリシーの変更

#### 始める前に

KMIP クライアント証明書ポリシーを作成したことを確認します。

|               | コマンドまたはアクション                                                                                                    | 目的                                                                    |
|---------------|----------------------------------------------------------------------------------------------------|-----------------------------------------------------------------------|
| ステップ1         | UCS-A # scope org                                                                                                    | ルート組織モードを開始します。                                                       |
| ステップ2         | UCS-A /org # scope storage-profile<br>storage-profile-name                                                            | 選択したストレージプロファイルのス<br>トレージ プロファイル コンフィギュ<br>レーション モードを開始します。           |
| ステップ3         | UCS-A /org/storage-profile # scope<br>security                                                                        | 指定されたストレージプロファイルの<br>セキュリティポリシーモードを開始し<br>ます。                         |
| ステップ4         | UCS A/org/storage-profile/security # scope<br>drive-security                                                          | 指定されたストレージプロファイルセ<br>キュリティのドライブセキュリティポ<br>リシー モードを開始します。              |
| ステップ5         | UCS<br>A/org/storage-profile/security/drive-security<br># create remote                                               | リモートポリシーモードを作成し、開<br>始します。                                            |
| ステップ6         | UCS-A<br>/org/storage-profile/security/drive-security/remote*<br># set deployed-security-key<br>existing-security-key | サーバで展開された既存のキーを指定<br>します。                                             |
| ステップ <b>1</b> | UCS-A<br>/org/storage-profile/security/drive-security/remote*<br># set primary-server primary-server-name             | プライマリ サーバ ホスト名または IP<br>サーバを設定します。                                    |
| ステップ8         | (任意) UCS-A<br>/org/storage-profile/security/drive-security/remote*<br># set secondary-server<br>secondary-server-name | セカンダリ サーバ ホスト名または IP<br>サーバを設定します。                                    |
| ステップ9         | (任意) UCS-A<br>/org/storage-profile/security/drive-security/remote*<br># set port <i>kmip-server-port-number</i>       | KMIP サーバのポート番号を設定しま<br>す。KMIP サーバ ポート番号は、1024<br>から 65535 の範囲を設定できます。 |
| ステップ 10       | UCS-A<br>/org/storage-profile/security/drive-security/remote*<br># set server-certificate                             | リモート セキュリティ ポリシーに<br>KMIP 証明書を設定します。                                  |

|                | コマンドまたはアクション                                                                                        | 目的                                                                                  |
|----------------|----------------------------------------------------------------------------------------------------|-------------------------------------------------------------------------------------|
| ステップ <b>11</b> | (任意) UCS-A<br>/org/storage-profile/security/drive-security/remote*<br># set timeout timeout-seconds | ストレージと KMIP サーバの間の通信<br>がタイム アウトする秒数を設定しま<br>す。タイムアウトは 5 秒 ~ 20 秒の範<br>囲となる場合があります。 |
| ステップ <b>12</b> | UCS-A<br>/org/storage-profile/security/drive-security/remote*<br># commit-buffer                    | トランザクションをシステムの設定に<br>コミットします。                                                       |
| ステップ <b>13</b> | UCS<br>A/org/storage-profile/security/drive-security/remote<br>#exit                                | ドライブ セキュリティ ポリシー モー<br>ドを開始します。                                                     |
| ステップ14         | UCS-A<br>/org/storage-profile/security/drive-security<br># delete local                             | 既存のローカルセキュリティポリシー<br>を削除します。                                                        |
| ステップ <b>15</b> | UCS-A<br>/org/storage-profile/security/drive-security*<br># commit-buffer                           | トランザクションをシステムの設定に<br>コミットします。                                                       |

この例では、ローカルからリモートへのセキュリティポリシーを変更する方法を示します。

```
UCS-A # scope org
UCS-A /org # scope storage-profile stp-demo
UCS-A /org/storage-profile # scope security
UCS-A /org/storage-profile/security # scope drive-security
UCS-A /org/storage-profile/security/drive-security # create remote
UCS-A /org/storage-profile/security/drive-security/remote* # set deployed-security-key
thereare32charactersinthisseckey
UCS-A /org/storage-profile/security/drive-security/remote* # set primary-server 10.10.10.1
UCS-A /org/storage-profile/security/drive-security/remote* # set secondary-server
10.10.10.2
UCS-A /org/storage-profile/security/drive-security/remote* # set port 5696
UCS-A /org/storage-profile/security/drive-security/remote* # set server-certificate
Enter lines one at a time. Enter ENDOFBUF to finish. Press ^C to abort.
Prompt Certificate:
>----BEGIN CERTIFICATE----
   MIIEEDCCAvigAwIBAgIGALOfZVDsMA0GCSqGSIb3DQEBCwUAMIGQMSowKAYDVQQD
    EyFDRyBDQSBTIG9uIHZvcm1ldHJpY2RzbS5jaXNjby5jb20xFTATBgNVBAsTDFNh
    dmJ1U3RvcmRldjEWMBQGA1UEChMNQ21zY28gU31zdGVtczERMA8GA1UEBxMIU2Fu
    IEpvc2UxEzARBgNVBAgTCkNhbGlmb3JuaWExCzAJBgNVBAYTAlVTMB4XDTE2MDkw
    NzE5MzMwMVoXDTI2MDkwOTE5MzMwMVowqZAxKjAoBqNVBAMTIUNHIENBIFMqb24q
    dm9ybWV0cmljZHNtLmNpc2NvLmNvbTEVMBMGA1UECxMMU2F2YnVTdG9yZGV2MRYw
    FAYDVQQKEw1DaXNjbyBTeXN0ZW1zMREwDwYDVQQHEwhTYW4gSm9zZTETMB>EGA1UE
    CBMKQ2FsaWZvcm5pYTELMAkGA1UEBhMCVVMwggEiMA0GCSqGSIb3DQEBAQUAA4IB
    DwAwggEKAoIBAQDhX2UdIV>TQTchGo1FjAc5u1W9zAo/YkjD22ANpbEPiAmgWL97c
    Xwj7yzArflrZ2kWvQCm4f6AdLOFUWzbuo+Fxd3rurd>w6BhJXdLj8Piq8094PqCLp
    qdUF83SsRVVbCXHxOqdk9jsSQrvTcV4PloNrelMLq/mOqsaODs+us4ng7sMDtGXv
    LeKFC8DUEm0GlGQACwiJ3s9O4+P2CI/d4P/>EyWwqABf3YJmAI1EQyUnoTwrg6EgY
    ZvcpHsmjXnbBZrL+ON7FBcbrTanvjyJxE6tFf5cRPGhymfna7Fd3lfVwZCcGIoR+
```

EOIAwgetzIRM6FzMiV2/tDT8STo/oo5Tg3dDAgMBAAGjbj>BsMBIGA1UdEwEB/wQI MAYBAf8CAQAwDgYDVR0PAQH/>>>>>>BAQDAgEGMB0GA1UdDgQWBBRNYyFiAK21EDZJNC0Y VlIqMgiUJDAnBgNVHSMEIDAegBRnYyFiAK21EDZJNC0YVlIqMgiUJIIGALOfZVDs MA0GCSqGSIb3DQEBCwUAA4IBAQAfhB2+Ft8V2ELAFa7PcG/rU09ux7LYcCjt3STa mzKdZ7Rn5COvknKrJX+EefT7x103CQXT9aeSAddQUOCy8fhiPoaMFrlTgs1hdS0p NJvfxV6QCun2UMRSuxWfG>0QFfofnXeIGkAmEYOpUdArSOTbtt4v6Lja1A+KEsvWW 5KaVemo2nsd+iD01PCOhpShAgaAwpnYUq9mLfVgvV07Z+hmku0IQTZ2+h+pJQtE0 +U5qaTts4pMXpqQPjlid0NMuaPug1SpSD7KBsjwR1SzehzPdns16uprmvWa3VBk3 OK6y55FoIu+Wg9i/8kmfkghyGwTfo6weEKbleuVwupvpriMF> -----END CERTIFICATE-----

UCS-A /org/storage-profile/security/drive-security/remote\* # commit-buffer UCS-A /org/storage-profile/security/drive-security/remote # exit UCS-A /org/storage-profile/security/drive-security # delete local UCS-A /org/storage-profile/security/drive-security\* # commit-buffer UCS-A /org/storage-profile/security/drive-security #

### ローカル セキュリティ ポリシーを使用しているサーバへのセキュア なディスクの挿入

サーバにセキュアなディスクを挿入すると、次のいずれかが行われます。

- ドライブ上のセキュリティキーが、サーバのセキュリティキーと一致し、自動的にロック が解除されます。
- ディスク上のセキュリティキーとサーバ上のセキュリティキーが異なっています。ディスクはロックされたディスクとして表示されます。ロックされたディスク上で次のいずれかを実行できます。
  - セキュアな外部設定を消去してディスク上のすべてのデータを削除します。
  - ディスクの正しいキーを提供してディスクのロックを解除します。ディスクのロック を解除すると、ディスクはForeign Securedの状態になります。これらのディスクの外 部設定は、すぐにインポートするか、またはクリアする必要があります。

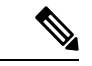

(注) 現在の一連のディスクの外部設定をインポートする前に別の一連 のディスクのロックを解除すると、現在の一連のディスクは再度 ロックされ、Lockedの状態になります。

# KMIP クライアント証明書ポリシー

KMIPサーバとも呼ばれているキー管理サーバを使用して、キーをリモートから設定できます。 リモートポリシーを作成する前に、KMIPクライアント証明書ポリシーを作成する必要があり ます。証明書の生成に使用するホスト名は KMIP サーバのシリアル番号です。

証明書ポリシーは、2つの独立した範囲から作成できます。

- ・グローバルスコープ:最初にこの範囲でグローバル証明書ポリシーを作成できます。この 範囲で証明書を変更しても、証明書は再生成されません。
- ・サーバスコープ:この範囲で証明書ポリシーを作成または変更できます。作成または変更 すると、証明書が再生成されます。このような証明書はそのサーバに固有であり、その サーバについてグローバル証明書がオーバーライドされます。

KMIP クライアント証明書ポリシーを作成したら、次のいずれかを実行します。

- •KMIP サーバに生成された証明書をコピーします。
- ・生成された証明書署名要求を使用して CA 署名付き証明書を取得します。この CA 署名付 き証明書を CIMC にコピーします。

### グローバル KMIP クライアント証明書ポリシーの作成

|                   | コマンドまたはアクション                                                              | 目的                                                                        |
|-------------------|---------------------------------------------------------------------------|---------------------------------------------------------------------------|
| ステップ1             | UCS-A # scope security                                                    | セキュリティモードを開始します。                                                          |
| ステップ <b>2</b>     | UCS-A /security # create<br>kmip-client-cert-policy                       | KMIP証明書ポリシーを作成し、KMIP<br>クライアント証明書ポリシーモードを<br>開始します。                       |
| ステップ <b>3</b>     | UCS-A /security/kmip-client-cert-policy*<br># set country country-code    | KMIP 証明書ポリシーの国コードを指<br>定します。国コードは大文字で2文字<br>を含まなければなりません。                 |
| ステップ4             | UCS-A /security/kmip-client-cert-policy*<br># set locality locality-code  | ローカリティの名前またはKMIP 証明<br>書ポリシーの都市を指定します。ロー<br>カリティの名前として最大32文字まで<br>を入力します。 |
| ステップ5             | UCS-A /security/kmip-client-cert-policy*<br># set org-name org-name       | KMIP 証明書ポリシーを要求する組織<br>名を指定します。組織名として最大32<br>文字を入力します。                    |
| ステップ6             | UCS-A /security/kmip-client-cert-policy*<br># set org-unit-name unit-name | KMIP 証明書ポリシーを要求する組織<br>ユニット名を指定します。組織ユニッ<br>ト名として最大64文字を入力します。            |
| <br>ステップ <b>1</b> | UCS-A /security/kmip-client-cert-policy*<br># set state state-code        | KMIP 証明書ポリシーの州、地域、または郡の名前を指定します。州の名前として最大で 32 文字を入力します。                   |

|        | コマンドまたはアクション                                                                  | 目的                                             |
|--------|-------------------------------------------------------------------------------|------------------------------------------------|
| ステップ8  | (任意) UCS-A<br>/security/kmip-client-cert-policy* # set<br>email email-address | リクエストに関連付けられた電子メー<br>ル アドレスを指定します。             |
| ステップ9  | (任意) UCS-A<br>/security/kmip-client-cert-policy* # set<br>validity days       | 証明書の有効期間を日数で指定しま<br>す。有効期間は365日から3650日間で<br>す。 |
| ステップ10 | UCS-A /security/kmip-client-cert-policy*<br># commit-buffer                   | トランザクションをシステムの設定に<br>コミットします。                  |
| ステップ11 | UCS A/security/kmip-client-cert-policy # show                                 | KMIP 証明書ポリシーの詳細を表示します。                         |

この例では、KMIP 証明書のポリシーを作成する方法を示します。

```
UCS-A# scope security
UCS-A /security # create kmip-client-cert-policy
UCS-A /security/kmip-client-cert-policy* # set country IN
UCS-A /security/kmip-client-cert-policy* # set locality BLR
UCS-A /security/kmip-client-cert-policy* # set org-name XYZ
UCS-A /security/kmip-client-cert-policy* # set org-unit-name Ops
UCS-A /security/kmip-client-cert-policy* # set state KA
UCS-A /security/kmip-client-cert-policy* # commit-buffer
UCS-A /security/kmip-client-cert-policy # show
```

```
KMIP Client certificate policy:
Certificate request country name: IN
State, province or county (full name): KA
Locality name (eg, city): BLR
Organisation name (eg, company): XYZ
Organisational Unit Name (eg, section): Ops
Certificate request e-mail name:
Validity of certificate in number of days: 1095
UCS-A /security/kmip-client-cert-policy #
```

### サーバ用の KMIP クライアント証明書の作成

サーバ用のKMIPクライアント証明書ポリシーを作成できます。この証明書は、特定のサーバ にのみ適用され、グローバル KMIP クライアント証明書をオーバーライドします。

このポリシーを使用しているときに証明書の作成に使用するホスト名はサーバのシリアル番号 です。

|               | コマンドまたはアクション                                                                   | 目的                                                                        |
|---------------|--------------------------------------------------------------------------------|---------------------------------------------------------------------------|
| ステップ1         | UCS-A # scope server server-number                                             | 指定したサーバのサーバ設定モードを<br>開始します。                                               |
| ステップ <b>2</b> | UCS-A /server # create<br>kmip-client-cert-policy                              | KMIP証明書ポリシーを作成し、KMIP<br>クライアント証明書ポリシーモードを<br>開始します。                       |
| ステップ3         | UCS A/server/kmip-client-cert-ポリシー<br>* # set country country-code             | KMIP 証明書ポリシーの国コードを指定します。国コードは大文字で2文字を含まなければなりません。                         |
| ステップ4         | UCS A/server/kmip-client-cert-ポリシー<br>* # set locality locality-code           | ローカリティの名前またはKMIP 証明<br>書ポリシーの都市を指定します。ロー<br>カリティの名前として最大32文字まで<br>を入力します。 |
| ステップ5         | UCS-A /server/kmip-client-cert-policy* #<br>set org-name org-name              | KMIP 証明書ポリシーを要求する組織<br>名を指定します。組織名として最大32<br>文字を入力します。                    |
| ステップ6         | UCS-A /server/kmip-client-cert-policy* #<br>set org-unit-name unit-name        | KMIP 証明書ポリシーを要求する組織<br>ユニット名を指定します。組織ユニッ<br>ト名として最大64文字を入力します。            |
| ステップ1         | UCS-A /server/kmip-client-cert-policy* #<br>set state <i>state-code</i>        | KMIP 証明書ポリシーの州、地域、または郡の名前を指定します。州の名前<br>として最大で 32 文字を入力します。               |
| ステップ8         | (任意) UCS A/server/kmip-client-cert-<br>ポリシー * # set email <i>email-address</i> | リクエストに関連付けられた電子メー<br>ルアドレスを指定します。                                         |
| ステップ9         | (任意) UCS-A<br>/server/kmip-client-cert-policy* # set<br>validity days          | 証明書の有効期間を日数で指定しま<br>す。有効期間は365日から3650日間で<br>す。                            |
| ステップ10        | UCS-A /server/kmip-client-cert-policy* #<br>commit-buffer                      | トランザクションをシステムの設定に<br>コミットします。                                             |
| ステップ 11       | UCS A/server/kmip-client-cert-policy # show                                    | KMIP 証明書の詳細を表示します。                                                        |

手順

#### 例

この例では、rack-mount サーバで KMIP 証明書を作成する方法を示します。

UCS-A# scope server 5 UCS-A /server # create kmip-client-cert-policy UCS-A /server/kmip-client-cert-policy\* # set country IN UCS-A /server/kmip-client-cert-policy\* # set locality BLR UCS-A /server/kmip-client-cert-policy\* # set org-name XYZ UCS-A /server/kmip-client-cert-policy\* # set org-unit-name Ops UCS-A /server/kmip-client-cert-policy\* # set state KA UCS-A /server/kmip-client-cert-policy\* # commit-buffer UCS-A /server/kmip-client-cert-policy\* # show

KMIP Client certificate policy: Certificate request country name: IN State, province or county (full name): KA Locality name (eg, city): BLR Organisation name (eg, company): XYZ Organisational Unit Name (eg, section): Ops Certificate request e-mail name: Validity of certificate in number of days: 1095 UCS-A /server/kmip-client-cert-policy #

この例では、ブレードサーバで KMIP 証明書を作成する方法を示します。

```
UCS-A# scope server 1/5
UCS-A chassis/server # create kmip-client-cert-policy
UCS-A chassis/server/kmip-client-cert-policy* # set country IN
UCS-A chassis/server/kmip-client-cert-policy* # set locality BLR
UCS-A chassis/server/kmip-client-cert-policy* # set org-name XYZ
UCS-A chassis/server/kmip-client-cert-policy* # set org-unit-name Ops
UCS-A chassis/server/kmip-client-cert-policy* # set state KA
UCS-A chassis/server/kmip-client-cert-policy* # commit-buffer
UCS-A chassis/server/kmip-client-cert-policy* # show
```

KMIP Client certificate policy: Certificate request country name: IN State, province or county (full name): KA Locality name (eg, city): BLR Organisation name (eg, company): XYZ Organisational Unit Name (eg, section): Ops Certificate request e-mail name: Validity of certificate in number of days: 1095 UCS-A /server/kmip-client-cert-policy #

# リモート セキュリティ ポリシーの管理

### リモート セキュリティ ポリシーの作成

始める前に

KMIP クライアント証明書ポリシーを作成したことを確認します。

|                | コマンドまたはアクション                                                                                                    | 目的                                                                                  |
|----------------|----------------------------------------------------------------------------------------------------|-------------------------------------------------------------------------------------|
| ステップ1          | UCS-A # scope org                                                                                                    | ルート組織モードを開始します。                                                                     |
| ステップ2          | UCS-A /org # scope storage-profile<br>storage-profile-name                                                            | 選択したストレージプロファイルのス<br>トレージ プロファイル コンフィギュ<br>レーション モードを開始します。                         |
| ステップ3          | UCS-A /org/storage-profile # create<br>security                                                                       | セキュリティモードを作成し、開始し<br>ます。                                                            |
| ステップ4          | UCS-A /org/storage-profile/security* #<br>create drive-security                                                       | ドライブ セキュリティ モードを作成<br>し、開始します。                                                      |
| ステップ5          | UCS A/org/storage-profile/security/drive-<br>セキュリティ *# create remote                                                  | リモートポリシーモードを作成し、開<br>始します。                                                          |
| ステップ6          | UCS-A<br>/org/storage-profile/security/drive-security/remote*<br># set primary-server primary-server-name             | プライマリ サーバ ホスト名または IP<br>サーバを設定します。                                                  |
| ステップ7          | (任意) UCS-A<br>/org/storage-profile/security/drive-security/remote*<br># set secondary-server<br>secondary-server-name | セカンダリ サーバ ホスト名または IP<br>サーバを設定します。                                                  |
| ステップ8          | (任意) UCS-A<br>/org/storage-profile/security/drive-security/remote*<br># set port <i>kmip-server-port-number</i>       | KMIP サーバのポート番号を設定しま<br>す。KMIP サーバ ポート番号は、1024<br>から 65535 の範囲を設定できます。               |
| ステップ9          | UCS-A<br>/org/storage-profile/security/drive-security/remote*<br># set server-certificate                             | リモート セキュリティ ポリシーに<br>KMIP 証明書を設定します。                                                |
| ステップ10         | (任意) UCS-A<br>/org/storage-profile/security/drive-security/remote*<br># set timeout timeout-seconds                   | ストレージと KMIP サーバの間の通信<br>がタイム アウトする秒数を設定しま<br>す。タイムアウトは 5 秒 ~ 20 秒の範<br>囲となる場合があります。 |
| ステップ 11        | (任意) UCS-A<br>/org/storage-profile/security/drive-security/remote*<br># create login                                  | KMIP サーバのログインの詳細を作成<br>し、ログイン モードを開始します。                                            |
| ステップ <b>12</b> | (任意) UCS-A<br>/org/storage-profile/security/drive-security/remote/login*<br># set username username                   | KMIPサーバにログインするためのユー<br>ザ名を設定します。                                                    |
| ステップ <b>13</b> | (任意) UCS-A<br>/org/storage-profile/security/drive-security/remote/login*<br># set password <i>password</i>            | KMIP サーバにログインするためのパ<br>スワードを設定します。                                                  |

|        | コマンドまたはアクション                                                                           | 目的                           |
|--------|----------------------------------------------------------------------------------------|------------------------------|
| ステップ14 | UCS-A<br>/org/storage-profile/security/drive-security/remote/login*<br># commit-buffer | トランザクションをシステム設定にコ<br>ミットします。 |

```
UCS-A # scope org
UCS-A /org # scope storage-profile stp-demo
UCS-A /org/storage-profile # create security
UCS-A /org/storage-profile/security* # create drive-security
UCS-A /org/storage-profile/security/drive-security* # create remote
UCS-A /org/storage-profile/security/drive-security/remote* # set primary-server 10.10.10.1
UCS-A /org/storage-profile/security/drive-security/remote* # set secondary-server
10.10.10.2
UCS-A /org/storage-profile/security/drive-security/remote* # set port 5696
UCS-A /org/storage-profile/security/drive-security/remote* # set server-certificate
Enter lines one at a time. Enter ENDOFBUF to finish. Press ^C to abort.
Prompt Certificate:
>----BEGIN CERTIFICATE-----
    MIIEEDCCAviqAwIBAqIGALOfZVDsMA0GCSqGSIb3DQEBCwUAMIGQMSowKAYDVQQD
    EyFDRyBDQSBTIG9uIHZvcm1ldHJpY2RzbS5jaXNjby5jb20xFTATBgNVBAsTDFNh
    dmJ1U3RvcmRldjEWMBQGA1UEChMNQ21zY28qU31zdGVtczERMA8GA1UEBxMIU2Fu
    IEpvc2UxEzARBgNVBAgTCkNhbGlmb3JuaWExCzAJBgNVBAYTA1VTMB4XDTE2MDkw
    NzE5MzMwMVoXDTI2MDkwOTE5MzMwMVowgZAxKjAoBgNVBAMTIUNHIENBIFMgb24g
    dm9ybWV0cmljZHNtLmNpc2NvLmNvbTEVMBMGA1UECxMMU2F2YnVTdG9yZGV2MRYw
    FAYDVQQKEw1DaXNjbyBTeXN0ZW1zMREwDwYDVQQHEwhTYW4gSm9zZTETMB>EGA1UE
    CBMKQ2FsaWZvcm5pYTELMAkGA1UEBhMCVVMwggEiMA0GCSqGSIb3DQEBAQUAA4IB
    DwAwggEKAoIBAQDhX2UdIV>TQTchGo1FjAc5u1W9zAo/YkjD22ANpbEPiAmgWL97c
    Xwj7yzArflrZ2kWvQCm4f6AdLOFUWzbuo+Fxd3rurd>w6BhJXdLj8Piq8094PqCLp
    qdUF83SsRVVbCXHxOqdk9jsSQrvTcV4PloNrelMLq/mOqsaODs+us4ng7sMDtGXv
    LeKFC8DUEm0GlGQACwiJ3s9O4+P2CI/d4P/>EyWwqABf3YJmAI1EQyUnoTwrg6EgY
    ZvcpHsmjXnbBZrL+ON7FBcbrTanvjyJxE6tFf5cRPGhymfna7Fd3lfVwZCcGIoR+
   EOIAwgetzIRM6FzMiV2/tDT8STo/oo5Tg3dDAgMBAAGjbj>BsMBIGA1UdEwEB/wQI
    MAYBAf8CAQAwDgYDVR0PAQH/>>>>>>BAQDAgEGMB0GA1UdDgQWBBRnYyFiAK21EDZJNC0Y
    VlIqMgiUJDAnBgNVHSMEIDAegBRnYyFiAK2lEDZJNC0YVlIqMgiUJIIGALOfZVDs
    MA0GCSqGSIb3DQEBCwUAA4IBAQAfhB2+Ft8V2ELAFa7PcG/rU09ux7LYcCjt3STa
    mzKdZ7Rn5COvknKrJX+EefT7x103CQXT9aeSAddQUOCy8fhiPoaMFr1Tgs1hdS0p
    NJvfxV6QCun2UMRSuxWfG>0QFfofnXeIGkAmEYOpUdArSOTbtt4v6Lja1A+KEsvWW
    5KaVemo2nsd+iD0IPCOhpShAgaAwpnYUq9mLfVgvV07Z+hmkuOIQTZ2+h+pJQtE0
    +U5qaTts4pMXpqQPjlid0NMuaPug1SpSD7KBsjwR1SzehzPdns16uprmvWa3VBk3
    OK6y55FoIu+Wq9i/8kmfkqhyGwTfo6weEKbleuVwupvpriMF>
    ----END CERTIFICATE-----
UCS-A /org/storage-profile/security/drive-security/remote* # create login
UCS-A /org/storage-profile/security/drive-security/remote/login* # set username user1
UCS-A /org/storage-profile/security/drive-security/remote/login* # set password Password
UCS-A /org/storage-profile/security/drive-security/remote/login* # exit
UCS-A /org/storage-profile/security/drive-security/remote # exit
UCS-A /org/storage-profile/security/drive-security # show detail expand
Drive Security:
    Remote:
        Primary Server Name: 10.10.10.1
        Secondary Server Name:10.10.10.2
        KMIP Server Port: 5696
        Deployed Security Key:
        KMIP Server Certificate: ----BEGIN CERTIFICATE-----
```

MIIEEDCCAviqAwIBAqIGALOfZVDsMA0GCSqGSIb3DQEBCwUAMIGQMSowKAYDVQQD EyFDRyBDQSBTIG9uIHZvcm1ldHJpY2RzbS5jaXNjby5jb20xFTATBgNVBAsTDFNh  $\tt dmJ1U3RvcmRldjEWMBQGA1UEChMNQ2lzY28gU3lzdGVtczERMA8GA1UEBxMIU2Fu$ IEpvc2UxEzARBgNVBAgTCkNhbGlmb3JuaWExCzAJBgNVBAYTAlVTMB4XDTE2MDkw NzE5MzMwMVoXDTI2MDkwOTE5MzMwMVowgZAxKjAoBgNVBAMTIUNHIENBIFMgb24g dm9ybWV0cmljZHNtLmNpc2NvLmNvbTEVMBMGA1UECxMMU2F2YnVTdG9yZGV2MRYw FAYDVQQKEw1DaXNjbyBTeXN0ZW1zMREwDwYDVQQHEwhTYW4gSm9zZTETMBEGA1UE CBMKQ2FsaWZvcm5pYTELMAkGA1UEBhMCVVMwggEiMA0GCSqGSIb3DQEBAQUAA4IBDwAwggEKAoIBAQDhX2UdIVTQTchGo1FjAc5u1W9zAo/YkjD22ANpbEPiAmgWL97c Xwj7yzArflrZ2kWvQCm4f6AdLOFUWzbuo+Fxd3rurdw6BhJXdLj8Piq8094PqCLp qdUF83SsRVVbCXHxOqdk9jsSQrvTcV4PloNrelMLq/mOqsaODs+us4ng7sMDtGXv LeKFC8DUEm0GlGQACwiJ3s904+P2CI/d4P/EyWwqABf3YJmAI1EQyUnoTwrg6EgY ZvcpHsmjXnbBZrL+ON7FBcbrTanvjyJxE6tFf5cRPGhymfna7Fd3lfVwZCcGIoR+ EOIAwgetzIRM6FzMiV2/tDT8STo/oo5Tg3dDAgMBAAGjbjBsMBIGA1UdEwEB/wQI MAYBAf8CAQAwDgYDVR0PAQH/BAQDAgEGMB0GA1UdDgQWBBRnYyFiAK21EDZJNC0Y VlIqMgiUJDAnBgNVHSMEIDAegBRnYyFiAK2lEDZJNC0YVlIqMgiUJIIGALOfZVDs MA0GCSqGSIb3DQEBCwUAA4IBAQAfhB2+Ft8V2ELAFa7PcG/rU09ux7LYcCjt3STa mzKdZ7Rn5COvknKrJX+EefT7x103CQXT9aeSAddQUOCy8fhiPoaMFrlTgs1hdS0p NJvfxV6QCun2UMRSuxWfG0QFfofnXeIGkAmEYOpUdArSOTbtt4v6Lja1A+KEsvWW 5KaVemo2nsd+iD0IPCOhpShAqaAwpnYUq9mLfVqvV07Z+hmkuOIQTZ2+h+pJQtE0 +U5qaTts4pMXpqQPjlid0NMuaPug1SpSD7KBsjwR1SzehzPdns16uprmvWa3VBk3 OK6y55FoIu+Wg9i/8kmfkghyGwTfo6weEKbleuVwupvpriMF ----END CERTIFICATE----

### リモート セキュリティ キーの変更

|       | -                                                                       |                                                                                      |
|-------|-------------------------------------------------------------------------|--------------------------------------------------------------------------------------|
|       | コマンドまたはアクション                                                            | 目的                                                                                   |
| ステップ1 | UCS-A # scope server server-id                                          | 指定されたサーバのサーバ モードを開<br>始します。                                                          |
| ステップ2 | UCS-A /server # scope raid-controller<br>raid-controller-id {SAS / SAT} | RAID コントローラ モードを開始しま<br>す。現在、Cisco UCS Manager は SAS コ<br>ントローラでのみ SED をサポートしま<br>す。 |
| ステップ3 | UCS-A /server/raid-controller # set<br>admin-state modify-remote-key    | リモートのセキュリティ ポリシーのセ<br>キュリティ キーを変更します。                                                |
| ステップ4 | UCS-A /server/raid-controller #<br>commit-buffer                        | トランザクションをシステムの設定にコ<br>ミットします。                                                        |

#### 手順

#### 例

この例では、ラックマウントサーバ用のコントローラのリモートのセキュリティキー を変更する方法を示します。

UCS-A# scope server 3 UCS-A /server # scope raid-controller 1 sas UCS-A /server/raid-controller # set admin-state modify-remote-key

```
UCS-A /server/raid-controller* # commit-buffer
UCS-A /server/raid-controller #
```

この例では、ブレードサーバ用のコントローラのリモートのセキュリティキーを変更する方法を示します。

```
UCS-A# scope server 1/3
UCS-A chassis/server # scope raid-controller 1 sas
UCS-A chassis/server/raid-controller # set admin-state modify-remote-key
UCS-A chassis/server/raid-controller* # commit-buffer
UCS-A chassis/server/raid-controller #
```

### リモートからローカルへのセキュリティ ポリシーの変更

|       | コマンドまたはアクション                                                                                    | 目的                                                       |
|-------|-------------------------------------------------------------------------------------------------|----------------------------------------------------------|
| ステップ1 | UCS-A # scope org                                                                               | ルート組織モードを開始します。                                          |
| ステップ2 | UCS-A /org # scope storage-profile<br>storage-profile-name                                      | 指定されたストレージプロファイルの<br>ストレージプロファイル設定モードを<br>開始します。         |
| ステップ3 | UCS-A /org/storage-profile # scope<br>security                                                  | 指定されたストレージプロファイルの<br>セキュリティポリシーモードを開始し<br>ます。            |
| ステップ4 | UCS A/org/storage-profile/security # scope<br>drive-security                                    | 指定されたストレージプロファイルセ<br>キュリティのドライブセキュリティポ<br>リシー モードを開始します。 |
| ステップ5 | UCS-A<br>/org/storage-profile/security/drive-security<br># delete remote                        | 既存のリモートのセキュリティ ポリ<br>シーを削除します。                           |
| ステップ6 | UCS-A<br>/org/storage-profile/security/drive-security*<br># commit-buffer                       | トランザクションをシステムの設定に<br>コミットします。                            |
| ステップ1 | UCS<br>A/org/storage-profile/security/drive-security<br># create local                          | ローカルポリシーモードを作成し、開<br>始します。                               |
| ステップ8 | UCS-A<br>/org/storage-profile/security/drive-security/local*<br># set security-key security-key | ローカルポリシーのセキュリティキー<br>を設定します。                             |

|        | コマンドまたはアクション                                                                    | 目的                            |
|--------|---------------------------------------------------------------------------------|-------------------------------|
| ステップ9  | UCS-A<br>/org/storage-profile/security/drive-security/local*<br># commit-buffer | トランザクションをシステムの設定に<br>コミットします。 |
| ステップ10 |                                                                                 |                               |

この例では、ローカルにリモートからセキュリティポリシーを変更する方法を示しま す。

```
UCS-A# scope org
UCS-A /org # scope storage-profile stp-demo
UCS-A /org/storage-profile # scope security
UCS-A /org/storage-profile/security # scope drive-security
UCS-A /org/storage-profile/security/drive-security # delete remote
UCS-A /org/storage-profile/security/drive-security # create local
UCS-A /org/storage-profile/security/drive-security # create local
UCS-A /org/storage-profile/security/drive-security/local* # set security-key
thereare32charactersinthisseckey
UCS-A /org/storage-profile/security/drive-security/local* # commit-buffer
UCS-A /org/storage-profile/security/drive-security/local* # commit-buffer
UCS-A /org/storage-profile/security/drive-security/local #
```

## リモート セキュリティ ポリシーを使用しているサーバへのセキュア なディスクの挿入

リモート セキュリティ ポリシーを使用しているサーバにセキュアなディスクを挿入すると、 ストレージ ディスクはロックされたディスクとして表示されます。次のいずれかを実行しま す。

- ・以前にローカルキーを使用してディスクがロックされていた場合は、そのローカルキー を使用してディスクのロックを手動で解除します。
- リモート KMIP サーバを使用してロックを解除します。

セキュアなディスクをローカル セキュリティ ポリシーを使用しているサーバからリモート セ キュリティポリシーを使用しているサーバに移動すると、ディスクはロックされた状態として 表示されます。ローカル キーを使用してディスクのロックを手動で解除します。

# 既存の仮想ドライバの保護

#### 始める前に

コントローラは、セキュアでなければなりません。

・仮想ドライブは、**孤立**状態である必要があります。

#### 手順

|               | コマンドまたはアクション                                                                       | 目的                                                            |
|---------------|------------------------------------------------------------------------------------|---------------------------------------------------------------|
| ステップ1         | UCS-A# scope server server-id                                                      | 指定されたサーバのサーバ モードを開<br>始します。                                   |
| ステップ <b>2</b> | UCS-A /server# scope raid-controller<br>raid-controller-id {SAS / SAT}             | RAID コントローラ モードを開始しま<br>す。                                    |
|               |                                                                                    | 現在、 Cisco UCS Manager は SAS コン<br>トローラでのみ SED をサポートしてい<br>ます。 |
| ステップ3         | UCS-A /server/raid-controller# scope<br>virtual-drive virtual-drive-id             | 指定された孤立仮想ドライブの仮想ドラ<br>イブ モードを開始します。                           |
| ステップ4         | UCS-A /server/raid-controller/virtual-drive#<br>set admin-state secure-drive-group | 既存の仮想ドライブを保護します。                                              |
| ステップ5         | UCS-A /server/raid-controller/virtual-drive*#<br>commit-buffer                     | トランザクションをシステムの設定にコ<br>ミットします。                                 |

#### 例

この例では、ラックマウントサーバの既存の仮想ドライブ を保護する方法を示します。

```
UCS-A# scope server 1
UCS-A /server# scope raid-controller 3 sas
UCS-A /server/raid-controller# scope virtual-drive 1000
UCS-A /server/raid-controller/virtual-drive # set admin-state secure-drive-group
UCS-A /server/raid-controller/virtual-drive*# commit-buffer
UCS-A /server/raid-controller/virtual-drive#
```

この例は、ブレードサーバの既存の仮想ドライブを保護する方法を示します。

```
UCS-A# scope server 1/4
UCS-A chassis/server# scope raid-controller 3 sas
UCS-A chassis/server/raid-controller# scope virtual-drive 1000
UCS-A chassis/server/raid-controller/virtual-drive # set admin-state secure-drive-group
UCS-A chassis/server/raid-controller/virtual-drive*# commit-buffer
UCS-A chassis/server/raid-controller/virtual-drive#
```
## ディスクのセキュリティの有効化

#### 始める前に

ディスクが JBOD であることを確認します。

#### 手順

|               | コマンドまたはアクション                                                                 | 目的                                                            |
|---------------|------------------------------------------------------------------------------|---------------------------------------------------------------|
| ステップ1         | UCS-A# scope server server-id                                                | 指定されたサーバのサーバ モードを開<br>始します。                                   |
| ステップ <b>2</b> | UCS-A /server # scope raid-controller<br>raid-controller-id {SAS / SAT}      | RAID コントローラ モードを開始しま<br>す。                                    |
|               |                                                                              | 現在、 Cisco UCS Manager は SAS コン<br>トローラでのみ SED をサポートしてい<br>ます。 |
| ステップ3         | UCS-A /server/raid-controller # scope<br>local-disk local-disk-id            | ローカル ディスク設定モードを開始し<br>ます                                      |
| ステップ4         | UCS A/server/raid-controller/local-disk #<br>set admin-state enable-security | JBODでセキュリティを有効にします。                                           |
| ステップ5         | UCS A/server/raid-controller/local-ディス<br>ク * # commit-buffer                | トランザクションをシステムの設定にコ<br>ミットします。                                 |
|               |                                                                              |                                                               |

### 例

この例では、ラックマウントサーバの JBOD のセキュリティを有効にする方法を示します。

```
UCS-A# scope server 1
```

```
UCS-A /server # scope raid-controller 3 sas
UCS-A /server/raid-controller # scope local-disk 2
UCS-A /server/raid-controller/local-disk # set admin-state enable-security
UCS-A /server/raid-controller/local-disk* # commit-buffer
UCS-A /server/raid-controller/local-disk #
```

この例では、ブレードサーバの JBOD のセキュリティを有効にする方法を示します。

```
UCS-A# scope server 1/3
UCS-A chassis/server # scope raid-controller 3 sas
UCS-A chassis/server/raid-controller # scope local-disk 2
UCS-A chassis/server/raid-controller/local-disk # set admin-state enable-security
```

UCS-A chassis/server/raid-controller/local-disk\* # commit-buffer UCS-A chassis/server/raid-controller/local-disk #

# セキュア ディスクの消去

### 始める前に

ディスクが Unconfigured Good 状態であることを確認します。

### 手順

|               | コマンドまたはアクション                                                                     | 目的                                                            |
|---------------|----------------------------------------------------------------------------------|---------------------------------------------------------------|
| ステップ1         | UCS-A # scope server server-id                                                   | 指定されたサーバのサーバ モードを開<br>始します。                                   |
| ステップ <b>2</b> | UCS-A /server # scope raid-controller<br>raid-controller-id {SAS / SAT}          | RAID コントローラ モードを開始しま<br>す。                                    |
|               |                                                                                  | 現在、 Cisco UCS Manager は SAS コン<br>トローラでのみ SED をサポートしてい<br>ます。 |
| ステップ3         | UCS-A /server/raid-controller # scope<br>local-disk local-disk-id                | ローカル ディスク設定モードを開始し<br>ます                                      |
| ステップ4         | UCS-A /server/raid-controller/local-disk #<br>set admin-state clear secure-drive | セキュアなディスクを消去し、ディスク<br>のセキュリティをクリアします。                         |
| ステップ5         | UCS A/server/raid-controller/local-ディス<br>ク * # commit-buffer                    | トランザクションをシステムの設定にコ<br>ミットします。                                 |

### 例

この例は、ラックマウントサーバのセキュアディスクを消去する方法を示します。

```
UCS-A # scope server 1
UCS-A /server # scope raid-controller 3 sas
UCS-A /server/raid-controller # scope local-disk 2
UCS-A /server/raid-controller/local-disk # set admin-state clear secure-drive
UCS-A /server/raid-controller/local-disk # commit-buffer
UCS-A /server/raid-controller/local-disk #
```

この例は、ブレードサーバのセキュアディスクを消去する方法を示します。

```
UCS-A # scope server 1/3
UCS-A chassis/server # scope raid-controller 3 sas
```

UCS-A chassis/server/raid-controller **# scope local-disk 2** UCS-A chassis/server/raid-controller/local-disk **# set admin-state clear secure-drive** UCS-A chassis/server/raid-controller/local-disk\* **# commit-buffer** UCS-A chassis/server/raid-controller/local-disk **#** 

## コントローラのセキュリティのディセーブル化

### 始める前に

SASコントローラ上でのみ、セキュリティを無効にすることができます。コントローラ上のセ キュリティを無効にするには、まずすべてのセキュアディスク上のセキュリティを無効にして から、コントローラのすべてのセキュア仮想ドライブを削除します。

#### 手順

|       | コマンドまたはアクション                                                            | 目的                                                                                    |
|-------|-------------------------------------------------------------------------|---------------------------------------------------------------------------------------|
| ステップ1 | UCS-A # scope server server-id                                          | 指定されたサーバのサーバ モードを開<br>始します。                                                           |
| ステップ2 | UCS-A /server # scope raid-controller<br>raid-controller-id {SAS   SAT} | RAID コントローラ モードを開始しま<br>す。現在、Cisco UCS Manager は SAS<br>コントローラでのみ SED をサポートし<br>ています。 |
| ステップ3 | UCS-A /server/raid-controller # set<br>admin-state disable-security     | コントローラのセキュリティ キーを無<br>効にします。                                                          |
| ステップ4 | UCS-A /server/raid-controller #<br>commit-buffer                        | トランザクションをシステムの設定にコ<br>ミットします。                                                         |

### 例

この例では、ラックマウント サーバの コントローラ のセキュリティを無効にする方 法を示します。

```
UCS-A# scope server 1
UCS-A /server # scope raid-controller 3 sas
UCS-A /server/raid-controller # set admin-state disable-security
UCS-A /server/raid-controller* # commit-buffer
UCS-A /server/raid-controller #
```

この例では、ブレードサーバのコントローラのセキュリティを無効にする方法を示します。

UCS-A# scope server 1/3

```
UCS-A chassis/server # scope raid-controller 3 sas
UCS-A chassis/server/raid-controller # set admin-state disable-security
UCS-A chassis/server/raid-controller* # commit-buffer
UCS-A chassis/server/raid-controller #
```

## ロックされたディスクのロックの解除

SED のキーがコントローラ上のキーと一致していない場合、そのディスクは [Locked, Foreign Secure] と表示されます。そのディスクのセキュリティキーを提供するか、またはリモート KMIP サーバを使用して、ディスクのロックを解除します。ディスクのロックを解除した後、外部設定をインポートするか、またはクリアします。

ロックされたディスクのロックを解除すると、そのディスクのセキュリティステータスは [Foreign Secure] と表示されます。

#### 手順

|       | -                                                                             | -                                                                                                    |
|-------|-------------------------------------------------------------------------------|----------------------------------------------------------------------------------------------------|
|       | コマンドまたはアクション                                                                  | 目的                                                                                                    |
| ステップ1 | UCS-A # scope server server-id                                                | 指定したサーバのサーバ モードを開始<br>します。                                                                                                    |
| ステップ2 | UCS-A /server # scope raid-controller<br>raid-controller-id {SAS   SAT}       | RAID コントローラ モードを開始しま<br>す。現在、Cisco UCS Manager は SAS コ<br>ントローラでのみ SED をサポートしま<br>す。                                                    |
| ステップ3 | UCS-A /server/raid-controller # set<br>admin-state unlock-disk [security-key] | ロックされたディスクのロックを解除し<br>ます。                                                                                                    |
|       |                                                                               | セキュリティキーが設定される場合、こ<br>のキーは、ロックされた状態にあるディ<br>スクをロック解除するために使用されま<br>す。                                                                    |
|       |                                                                               | セキュリティキーが設定されない場合、<br>Cisco UCS Manager は KMIP サーバを使<br>用してディスクをロック解除しようとし<br>ます。リモート セキュリティがサーバ<br>に設定される場合のみ、セキュリティ<br>キーの設定はオプションです。 |
| ステップ4 | UCS-A/server/raid-controller * #<br>commit-buffer                             | トランザクションをシステムの設定にコ<br>ミットします。                                                                                                    |

#### 例

この例では、ローカルセキュリティポリシーが設定されたラックマウントサーバで ロックされたディスクのロックをセキュリティキーを使用して解除する方法を説明し ます。

```
UCS-A # scope server 1
UCS-A /server # scope raid-controller 3 sas
UCS-A /server/raid-controller # set admin-state unlock-disk thisisastring
UCS-A /server/raid-controller* # commit-buffer
UCS-A /server/raid-controller #
```

この例では、リモートセキュリティポリシーが設定されたラックマウントサーバで ロックされたディスクのロックをKMIPサーバを使用して解除する方法を説明します。

```
UCS-A # scope server 1
UCS-A /server # scope raid-controller 3 sas
UCS-A /server/raid-controller # set admin-state unlock-disk
UCS-A /server/raid-controller* # commit-buffer
UCS-A /server/raid-controller #
```

この例では、ローカル セキュリティ ポリシーが設定されたブレード サーバでロック されたディスクをセキュリティ キーを使用して解除する方法を説明します。

```
UCS-A # scope server 1/2
UCS-A chassis/server # scope raid-controller 3 sas
UCS-A chassis/server/raid-controller # set admin-state unlock-disk thisisastring
UCS-A chassis/server/raid-controller* # commit-buffer
UCS-A chassis/server/raid-controller #
```

この例では、リモート セキュリティ ポリシーが設定されたブレード サーバでロック されたディスクのロックを KMIP サーバを使用して解除する方法を説明します。

```
UCS-A # scope server 1/2
UCS-A chassis/server # scope raid-controller 3 sas
UCS-A chassis/server/raid-controller # set admin-state unlock-disk
UCS-A chassis/server/raid-controller* # commit-buffer
UCS-A chassis/server/raid-controller #
```

## セキュア外部設定ディスクの消去

ロックされた状態のディスクがあり、そのディスクを既存のデータにアクセスせずに使用する 場合は、セキュアな外部設定ディスクを消去できます。

|               | r                                                                                                  |                                                               |
|---------------|----------------------------------------------------------------------------------------------------|---------------------------------------------------------------|
|               | コマンドまたはアクション                                                                                       | 目的                                                            |
| ステップ1         | UCS-A # scope server server-id                                                                     | 指定されたサーバのサーバ モードを開<br>始します。                                   |
| ステップ <b>2</b> | UCS-A /server # scope raid-controller<br>raid-controller-id {SAS / SAT}                            | RAID コントローラ モードを開始しま<br>す。                                    |
|               |                                                                                                    | 現在、 Cisco UCS Manager は SAS コン<br>トローラでのみ SED をサポートしてい<br>ます。 |
| ステップ3         | UCS-A /server/raid-controller # scope<br>local-disk local-disk-id                                  | ローカル ディスク設定モードを開始し<br>ます                                      |
| ステップ4         | UCS-A /server/raid-controller/local-disk #<br>set admin-state clear<br>secure-foreign-config-drive | セキュアな外部設定ドライブをクリアし<br>ます。                                     |
| ステップ5         | UCS A/server/raid-controller/local-ディス<br>ク * # commit-buffer                                      | トランザクションをシステムの設定にコ<br>ミットします。                                 |

#### 手順

### 例

この例は、ラックマウントサーバの外部設定ディスクをクリアする方法を示します。

```
UCS-A# scope server 1
UCS-A /server # scope raid-controller 3 sas
UCS-A /server/raid-controller # scope local-disk 2
UCS-A /server/raid-controller/local-disk # set admin-state clear
secure-foreign-config-drive
UCS-A /server/raid-controller/local-disk* # commit-buffer
UCS-A /server/raid-controller/local-disk #
```

この例は、ブレードサーバの外部設定ディスクをクリアする方法を示します。

```
UCS-A# scope server 1/3
UCS-A chassis/server # scope raid-controller 3 sas
UCS-A chassis/server/raid-controller # scope local-disk 2
UCS-A chassis/server/raid-controller/local-disk # set admin-state clear
secure-foreign-config-drive
UCS-A chassis/server/raid-controller/local-disk* # commit-buffer
UCS-A chassis/server/raid-controller/local-disk #
```

# コントローラのセキュリティ フラグの表示

|               | コマンドまたはアクション                                                            | 目的                                                            |
|---------------|-------------------------------------------------------------------------|---------------------------------------------------------------|
| ステップ1         | UCS-A # scope server server-id                                          | 指定されたサーバのサーバ モードを開<br>始します。                                   |
| ステップ <b>2</b> | UCS-A /server # scope raid-controller<br>raid-controller-id {SAS / SAT} | RAID コントローラ モードを開始しま<br>す。                                    |
|               |                                                                         | 現在、 Cisco UCS Manager は SAS コン<br>トローラでのみ SED をサポートしてい<br>ます。 |
| ステップ <b>3</b> | UCS-A /server/raid-controller # show detail                             | RAID コントローラの詳細を表示しま<br>す。                                     |

## 例

この例では、ラックマウント サーバの コントローラ のセキュリティ フラグが有効に なっているか、チェックする方法を示します。

```
UCS-A # scope server 1
UCS-A /server # scope raid-controller 3 sas
UCS-A /server/raid-controller # show detail
RAID Controller:
   ID: 3
   Type: SAS
   PCI Addr: 03:00.0
   Vendor: LSI Corp.
   Model: LSI MegaRAID SAS 3108
    Serial: SV55346948
   HW Rev: CO
   Raid Support: RAIDO, RAID1, RAID5, RAID6, RAID10, RAID50, RAID60
   OOB Interface Supported: Yes
   Mode: RAID
   Rebuild Rate: 30
   Controller Status: Optimal
   Config State: Applied
   Pinned Cache Status: Disabled
    Sub OEM ID: 0
    Supported Strip Sizes: 1MB,64KB,256KB,512KB,128KB
    Default Strip Size: 64KB
   PCI Slot: HBA
    Controller Flags: Drive Security Capable
```

この例では、ブレードサーバのコントローラのセキュリティフラグが有効になって いるか、チェックする方法を示します。

```
UCS-A # scope server 1/2
UCS-A chassis/server # scope raid-controller 3 sas
UCS-A chassis/server/raid-controller # show detail
RAID Controller:
   ID: 3
   Type: SAS
   PCI Addr: 03:00.0
   Vendor: LSI Corp.
   Model: LSI MegaRAID SAS 3108
   Serial: SV55346948
   HW Rev: CO
   Raid Support: RAIDO, RAID1, RAID5, RAID6, RAID10, RAID50, RAID60
    OOB Interface Supported: Yes
   Mode: RAID
   Rebuild Rate: 30
   Controller Status: Optimal
   Config State: Applied
   Pinned Cache Status: Disabled
    Sub OEM ID: 0
    Supported Strip Sizes: 1MB,64KB,256KB,512KB,128KB
    Default Strip Size: 64KB
   PCI Slot: HBA
   Controller Flags: Drive Security Capable
```

# ローカル ディスクのセキュリティ フラグの表示

|               | コマンドまたはアクション                                                            | 目的                                                            |
|---------------|-------------------------------------------------------------------------|---------------------------------------------------------------|
| ステップ1         | UCS-A # scope server server-id                                          | 指定されたサーバのサーバ モードを開<br>始します。                                   |
| ステップ <b>2</b> | UCS-A /server # scope raid-controller<br>raid-controller-id {SAS / SAT} | RAID コントローラ モードを開始しま<br>す。                                    |
|               |                                                                         | 現在、 Cisco UCS Manager は SAS コン<br>トローラでのみ SED をサポートしてい<br>ます。 |
| ステップ3         | UCS-A /server/raid-controller # scope<br>local-disk local-disk-id       | ローカル ディスク設定モードを開始し<br>ます                                      |
| ステップ4         | UCS-A /server/raid-controller/local-disk # show detail                  | ローカルディスクの詳細を表示します。                                            |

#### 手順

#### 例

この例では、ラックマウントサーバのローカルディスクのセキュリティフラグを表示する方法を示します。

UCS-A # scope server 1 UCS-A /server # scope raid-controller 3 sas UCS-A /server/raid-controller #scope local-disk 2 UCS-A /server/raid-controller/local-disk # show detail Local Disk: TD: 4 Block Size: 512 Physical Block Size: 4096 Blocks: 1560545280 Raw Size: 763097 Size: 761985 Technology: SSD Operability: Operable Oper Qualifier Reason: N/A Presence: Equipped Connection Protocol: SAS Product Variant: default Product Name: 800GB Enterprise performance SAS SED SSD (10 FWPD) - MTFDJAK800MBS PID: UCS-SD800GBEK9 VID: V01 Vendor: MICRON Model: S650DC-800FIPS Vendor Description: Micron Serial: ZAZ090VD0000822150Z3 HW Rev: 0 Running-Vers: MB13 Average Seek Time (R/W): N/A Track to Track Seek Time (R/W): 115ms Part Number: 16-100911-01 SKU: UCS-SD800GBEK9 Drive State: Online Power State: Active Link Speed: 12 Gbps Enclosure Association Type: Direct Attached Device Version: MB13 Drive Security Flags: Secured, Security Enabled, Security Capable

この例では、ブレードサーバのローカルディスクのセキュリティフラグを表示する 方法を示します。

UCS-A # scope server 1/2 UCS-A chassis/server # scope raid-controller 3 sas UCS-A chassis/server/raid-controller #scope local-disk 2 UCS-A chassis/server/raid-controller/local-disk # show detail Local Disk: ID: 4 Block Size: 512 Physical Block Size: 4096

Blocks: 1560545280 Raw Size: 763097

Size: 761985 Technology: SSD Operability: Operable Oper Qualifier Reason: N/A Presence: Equipped Connection Protocol: SAS Product Variant: default Product Name: 800GB Enterprise performance SAS SED SSD (10 FWPD) - MTFDJAK800MBS PID: UCS-SD800GBEK9 VID: V01 Vendor: MICRON Model: S650DC-800FIPS Vendor Description: Micron Serial: ZAZ090VD0000822150Z3 HW Rev: 0 Running-Vers: MB13 Average Seek Time (R/W): N/A Track to Track Seek Time (R/W): 115ms Part Number: 16-100911-01 SKU: UCS-SD800GBEK9 Drive State: Online Power State: Active Link Speed: 12 Gbps Enclosure Association Type: Direct Attached Device Version: MB13 Drive Security Flags: Secured, Security Enabled, Security Capable

# 仮想ドライブのセキュリティ フラグの表示

|               | コマンドまたはアクション                                                            | 目的                                                            |
|---------------|-------------------------------------------------------------------------|---------------------------------------------------------------|
| ステップ1         | UCS-A # scope server server-id                                          | 指定されたサーバのサーバ モードを開<br>始します。                                   |
| ステップ <b>2</b> | UCS-A /server # scope raid-controller<br>raid-controller-id {SAS / SAT} | RAID コントローラ モードを開始しま<br>す。                                    |
|               |                                                                         | 現在、 Cisco UCS Manager は SAS コン<br>トローラでのみ SED をサポートしてい<br>ます。 |
| ステップ3         | UCS-A /server/raid-controller # scope<br>virtual-drive virtual-drive-id | 仮想ドライブ モードを開始します。                                             |
| ステップ4         | UCS-A /server/raid-controller/virtual-drive<br># show detail            | 仮想デバイスの詳細を表示します。                                              |

#### 手順

### 例

この例では、ラックマウントサーバの仮想ディスクのセキュリティフラグを表示する方法を示します。

```
UCS-A # scope server 1
UCS-A /server # scope raid-controller 3 sas
UCS-A /server/raid-controller # scope virtual-drive 1000
UCS-A /server/raid-controller/virtual-drive # show detail
Virtual Drive:
    ID: 1000
   Name: luna
    Block Size: 512
    Blocks: 20971520
    Size: 10240
    Operability: Operable
    Presence: Equipped
    Lifecycle: Allocated
    Drive State: Optimal
    Type: RAID 0 Striped
    Strip Size (KB): 64
    Access Policy: Read Write
    Read Policy: Normal
    Configured Write Cache Policy: Write Through
    Actual Write Cache Policy: Write Through
    IO Policy: Direct
    Drive Cache: No Change
    Bootable: False
    Oper Device ID: 0
    Change Qualifier: No Change
    Config State: Applied
    Deploy Action: No Action
    Service Profile Lun Reference: org-root/ls-sp1/vdrive-ref-lun-1
    Assigned To Server: sys/rack-unit-1
    Available Size on Disk Group (MB): 751745
    Unique Identifier: 90ae6ea0-6a39-49e1-9c0d-0f3e2e9ecfce
    Vendor Unique Identifier: 678da6e7-15b2-9c20-2011-c4f60c40e57a
    Security Flags: Drive Security Enable, Drive Security Capable
```

この例は、ブレードサーバの仮想ディスクのセキュリティフラグを表示する方法を示しています。

UCS-A **# scope server 1/2** UCS-A chassis/server **# scope raid-controller 3 sas** UCS-A chassis/server/raid-controller **# scope virtual-drive 1000** UCS-A chassis/server/raid-controller/virtual-drive **# show detail** 

Virtual Drive: TD: 1000 Name: luna Block Size: 512 Blocks: 20971520 Size: 10240 Operability: Operable Presence: Equipped Lifecycle: Allocated Drive State: Optimal Type: RAID 0 Striped Strip Size (KB): 64 Access Policy: Read Write Read Policy: Normal Configured Write Cache Policy: Write Through Actual Write Cache Policy: Write Through

IO Policy: Direct Drive Cache: No Change Bootable: False Oper Device ID: 0 Change Qualifier: No Change Config State: Applied Deploy Action: No Action Service Profile Lun Reference: org-root/ls-sp1/vdrive-ref-lun-1 Assigned To Server: sys/rack-unit-1 Available Size on Disk Group (MB): 751745 Unique Identifier: 90ae6ea0-6a39-49e1-9c0d-0f3e2e9ecfce Vendor Unique Identifier: 678da6e7-15b2-9c20-2011-c4f60c40e57a Security Flags: Drive Security Enable,Drive Security Capable

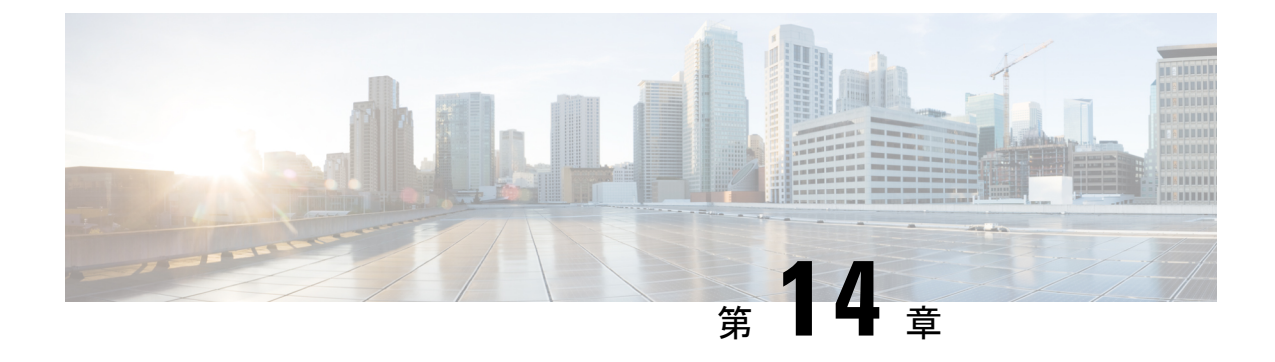

# ストレージ インベントリ

- NVMe で最適化された M5 サーバ (247 ページ)
- B200 M6 サーバーの NVMe 交換に関する考慮事項 (249 ページ)
- ・ボリューム管理デバイス (VMD)の設定 (250ページ)

## **NVMe** で最適化された **M5** サーバ

3.2(3a) 以降では、Cisco UCS Manager は次の NVMe 最適化 M5 サーバをサポートしています。

- UCSC-C220-M5SN—PCIe MSwitch は、UCS C220 M5 サーバ用の専用 PCIe MSwirch スロットに配置されます。このセットアップでは、最大 10 台の NVMe ドライブがサポートされます。最初の2 台のドライブは、ライザーを介して直接接続されています。残りの8 台のドライブは、MSwitchによって接続および管理されます。このセットアップでは、SAS/SATAドライブの組み合わせはサポートされていません。
- UCSC-C240-M5SN—PCIe MSwitch は、UCS C240 M5 サーバのスロット4のライザー2に 配置されます。サーバは最大24台のドライブをサポートします。スロット1~8は、 MSwitchによって接続および管理されるNVMeドライブです。また、サーバは背面で最大 2台のNVMeドライブをサポートし、ライザーを介して直接接続されます。この設定で は、スロット9~24のSAS/SATAドライブとSAS/SATAの組み合わせがサポートされて います。これらのドライブは、専用のMRAIDPCIeスロットに配置されたSASコントロー ラによって管理されます。
- UCS-C480-M5—UCS C480 M5 サーバは最大 3 個の NVMe ドライブをサポートし、それぞれ最大 8 台の NVMe ドライブをサポートします。各ケージには、MSwitch を含むインタポーザカードがあります。各サーバは、最大 24 台の NVMe ドライブ (3 個の NVMe ドライブ ケージ x 8 個の NVMe ドライブ)をサポートできます。サーバは背面 PCIe Aux ドライブケージもサポートしています。これには、PCIe スロット 10 に配置された MSwitch によって管理される最大 8 台の NVMe ドライブを搭載できます。

このセットアップでは次の機能はサポートされていません。

- NVMe ドライブ ケージと HDD ドライブ ケージの組み合わせ
- ・背面補助ドライブ ケージに関係なく、Cisco 12G 9460-8i RAID コントローラと NVMe ドライブ ケージの組み合わせ

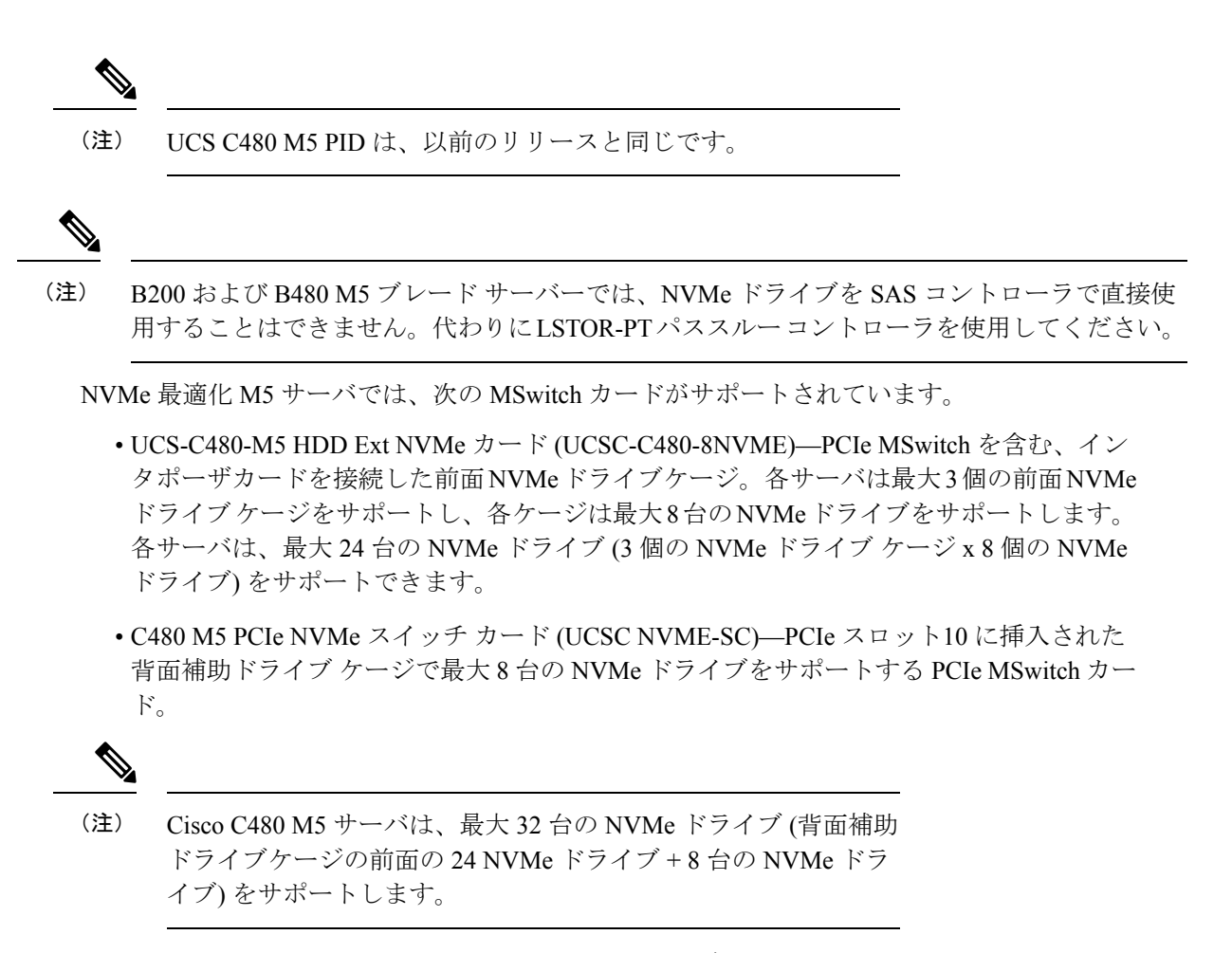

UCSC-C220-M5SN および UCSC-C240-M5SN には、個別の MSwitch PID はありません。これらのサーバの MSwitch カードは、対応する NVMe 最適化サーバの一部です。

## MSwitch ディザスタ リカバリ

破損した MSwitch を回復し、以前動作していたファームウェアにロールバックすることができます。

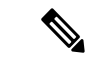

(注)

Cisco UCS C480 M5 サーバ を使用して設定した場合、mswitch 障害復旧プロセスは、一度に1 個の MSwitch でのみ実行できます。障害復旧プロセスが1 個の MSwitch ですでに実行されて いる場合は、完了するまで待機します。FSM からリカバリ ステータスをモニタできます。

|               | コマンドまたはアクション                                                   | 目的                                                                                                    |
|---------------|----------------------------------------------------------------|----------------------------------------------------------------------------------------------------|
| ステップ1         | UCS-A# scope server<br>[chassis-num/server-num   dynamic-uuid] | 指定したサーバのサーバ モードを開始<br>します。                                                                             |
| ステップ <b>2</b> | UCS-A /server # scope nvme-swtich<br>nvme_switch               | 指定されたNVMeスイッチに入ります。                                                                                    |
| ステップ3         | UCS-A /server/nvme-switch # set<br>recover-nvme-switch         | 指定した名前で LUN 設定を削除しま<br>す。                                                                              |
| ステップ4         | UCS-A /server/nvme-switch* #<br>commit-buffer                  | トランザクションをシステムの設定に対<br>して確定します。                                                                         |
| ステップ5         | UCS-A /server/nvme-switch # exit                               | MSwitch モードを終了します。                                                                                     |
| ステップ6         | UCS-A /server # ack-nvme-switch-recovery<br>acknowledge        | MSwitch リカバリを確認します。                                                                                    |
| ステップ <b>7</b> | UCS-A /server* # commit-buffer                                 | <ul> <li>トランザクションをシステムの設定にコ</li> <li>ミットします。</li> <li>(注) 障害復旧プロセス中は、<br/>サーバをリセットしないでください。</li> </ul> |

手順

### 例

次の例では、server1の MSwitch を復旧します。

```
UCS-A# scope server 1
UCS-A/server # scope nvme-switch 1
UCS-A/server/nvme-switch # set recover-nvme-switch
UCS-A/server/nvme-switch* # commit-buffer
UCS-A/server/nvme-switch # exit
UCS-A/server # ack-nvme-switch-recovery acknowledge
UCS-A/server* # commit-buffer
```

# B200 M6 サーバーの NVMe 交換に関する考慮事項

システムの電源がオフのときに Cisco B200 M6 サーバーの NVMe ストレージデバイスをスワッ プまたは交換すると、、エラー状態が発生する可能性があります。このエラーの発生を回避す るため、次の予防措置を講じてください。

・サーバーの電源を切らずに、NVMe SSD ストレージ デバイスを交換またはホットスワップします。

 ・サーバーの電源を切った状態でNVMeストレージを交換する必要がある場合は、サーバー をデコミッションし、ハードウェアを取り外すか、交換してから、サーバーを再起動しま す。これにより、サーバーは再コミッションされ、NVMeストレージは正しく検出されま す。

システムの電源がオフになっているときに NVMe ストレージを交換すると、そのコントローラは応答なしとしてマークされます。この問題を回復するには、サーバーを再認識させます。

## ボリューム管理デバイス (VMD) の設定

Intel<sup>®</sup> ボリューム管理デバイス (VMD) は、VMD 対応ドメインに接続された PCIe ソリッドス テート ドライブを管理するための NVMe ドライバを提供するツールです。これには、PCIe ド ライブの Surprise ホットプラグと、ステータスを報告するための点滅パターンの設定が含まれ ます。PCIe ソリッドステート ドライブ (SSD) ストレージには、デバイスのステータスを示す ために LED を点滅させる標準化された方法がありません。VMD を使用すると、単純なコマン ドラインツールを使用して、直接接続された PCIe ストレージとスイッチに接続された PCIe ス トレージの両方の LED インジケータを制御できます。

VMD を使用するには、最初に UCS Manager BIOS ポリシーを使用して VMD を有効にして、 UEFI ブート オプションを設定する必要があります。VMD を有効にすると、ルート ポートに 接続されている PCIe SSD ストレージに対して、Surprise ホットプラグとオプションの LED ス テータス管理が提供されます。VMD パススルー モードは、ゲスト VM 上のドライブを管理す る機能を提供します。

また、VMDを有効にすると、intel<sup>®</sup> Xeon<sup>®</sup> スケーラブルプロセッサのハイブリッド RAID アー キテクチャである CPU 上の Intel<sup>®</sup> 仮想 RAID (VRoC) の設定も可能になります。VRoC の使用 および設定に関するマニュアルは、Intel の Web サイトを参照してください。

重要:VMD は、オペレーティング システムをインストールする前に、UCS Manager BIOS 設 定で有効にする必要があります。OS のインストール後に有効にすると、サーバの起動に失敗 します。この制限は、標準の VMD および VMD パススルーの両方に適用されます。同様に有 効にすると、システム機能を失わずに VMD を無効にすることはできません。

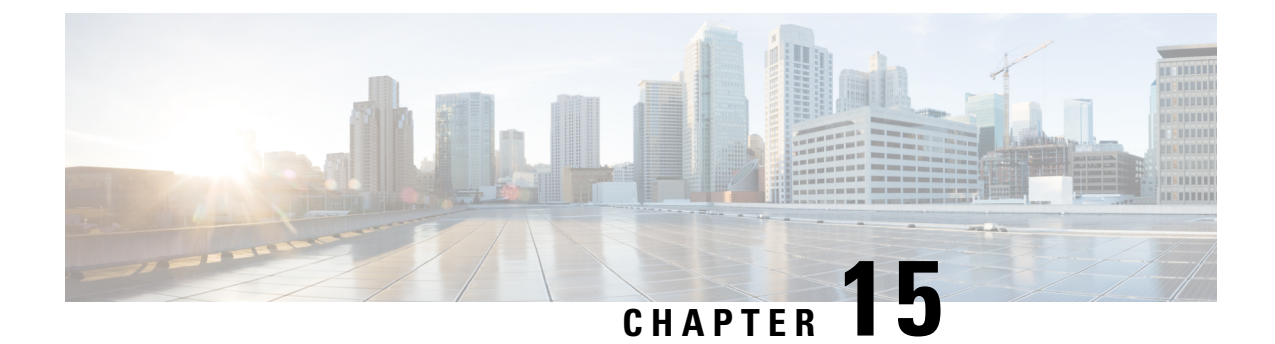

# Cisco UCS C3260 システム ストレージ管理

- •ストレージサーバ機能およびコンポーネントの概要 (251ページ)
- Cisco UCS C3260 ストレージ管理操作 (261 ページ)
- 高可用性のためのディスクの共有, on page 262
- •ストレージエンクロージャ操作, on page 268
- SAS エクスパンダ設定ポリシー, on page 269

# ストレージ サーバ機能およびコンポーネントの概要

### ストレージ サーバ機能

次の表に、Cisco UCS C3260 システムの機能の概要を示します。

#### 表 5: Cisco UCS C3260 システムの機能

| 特長    | 説明                                                                                                    |
|-------|----------------------------------------------------------------------------------------------------|
| シャーシ  | 4 ラック ユニット(4RU)シャーシ                                                                                                    |
| プロセッサ | <ul> <li>Cisco UCS C3260 M3 サーバノード:各<br/>サーバノード内の 2 つの Intel Xeon<br/>E5-2600 v2 シリーズ プロセッサ。</li> <li>Cisco UCS C3260 M4 サーバノード:各<br/>サーバノード内の 2 つの Intel Xeon<br/>E5-2600 v4 シリーズ プロセッサ。</li> <li>Cisco UCS C3260 M3 サーバノード:各<br/>サーバノード内の 2 つの Skylake 2S-EP プ<br/>ロセッサ。</li> </ul> |
| メモリ   | 各サーバノード内で最大16個のDIMM。                                                                                                    |

I

| 特長           | 説明                                                                      |
|--------------|-------------------------------------------------------------------------|
| マルチビット エラー保護 | このシステムは、マルチビット エラー保護を<br>サポートします。                                       |
| ストレージ        | システムには次のストレージ オプションがあ<br>ります。                                           |
|              | <ul> <li>・最大 56 台のトップ ローディング 3.5 イン<br/>チ ドライブ</li> </ul>               |
|              | <ul> <li>オプションのドライブエクスパンダモジュール内に最大4台の3.5インチ、リアローディングドライブ</li> </ul>     |
|              | •最大4台の2.5インチ、リアローディン<br>グ SAS ソリッドステート ドライブ<br>(SSD)                    |
|              | <ul> <li>・サーバ ノード内部の1台の2.5インチ<br/>NVMeドライブ</li> </ul>                   |
|              | <ul><li>(注) これは S3260 M4 サーバにの<br/>み適用されます。</li></ul>                   |
|              | ・サーバ ノード内に 2 台の 7 mm NVMe ド<br>ライブ                                      |
|              | <ul><li>(注) これは、S3260M5サーバのみ</li><li>に適用されます。</li></ul>                 |
|              | • IO エクスパンダのサポートされている 2<br>つの 15 mm NVMe ドライブ                           |
| ディスク管理       | このシステムは、最大2台のストレージ コン<br>トローラをサポートしています。                                |
|              | <ul> <li>各サーバノード内に Cisco ストレージコントローラカード用の専用メザニン形式<br/>ソケット1基</li> </ul> |
| RAID バックアップ  | supercap 電源モジュール (SCPM) は、RAID<br>コントローラ カードにマウントされます。                  |

| 特長              | 説明                                                                                                    |
|-----------------|----------------------------------------------------------------------------------------------------|
| PCIe I/O        | オプションの I/O エクスパンダは、8x Gen 3<br>PCIe 拡張スロットを2つ提供します。                                                      |
|                 | リリース 3.2(3) 以降では、S3260 M5 サーバで<br>次をサポートしています。                                                           |
|                 | • Intel X550 デュアルポート 10GBase-T                                                                           |
|                 | • Qlogic QLE2692 デュアル ポート 16G ファ<br>イバ チャネル HBA                                                          |
|                 | • N2XX-AIPCI01 Intel X520 デュアル ポート<br>10 Gb SFP+ アダプタ                                                    |
| ネットワークおよび管理 I/O | システムには、システム I/O コントローラ<br>(SIOC)を1つまたは2つ搭載できます。そ<br>れにより、背面パネル管理とデータ接続が可<br>能になります。                      |
|                 | • SIOC ごとに 2 つの SFP+ 40 Gb ポート                                                                           |
|                 | • SIOC ごとに1つの10/100/1000 イーサネッ<br>ト専用管理ポート                                                               |
|                 | サーバノードごとに、KVM ケーブルで2つ<br>の USB を接続できる1つの背面パネル KVM<br>コネクタ、1つの VGA DB-15 コネクタ、1つ<br>のシリアル DB-9 コネクタがあります。 |
| 電源              | 2 台または 4 台の電源装置、各 1050 W(ホッ<br>トスワップ可能で 2+2 冗長)。                                                         |
| 冷却              | 前面から背面に冷却を引き出す4つの内蔵ファ<br>ンモジュール、ホットスワップ可能。各ファ<br>ンモジュールには2つのファンが内蔵されて<br>います。                            |
|                 | さらに、各電源にはファンが1個あります。                                                                                     |

## 前面パネルの機能

次の図に、Cisco UCS C3260 システムの前面パネルの機能を示します。

#### 図4:前面パネルの機能

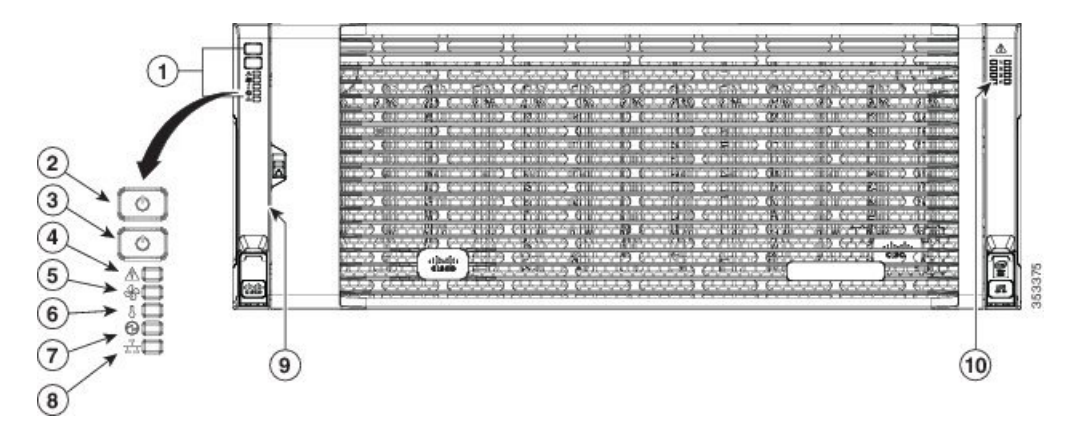

| 1 | 操作パネル                      | 6  | 温度ステータス LED                        |
|---|----------------------------|----|------------------------------------|
| 2 | システム電源ボタ<br>ン/LED          | 7  | 電源装置ステータス LED                      |
| 3 | システム ユニッ<br>ト識別ボタ<br>ン/LED | 8  | ネットワーク リンク アク<br>ティビティ LED         |
| 4 | システム ステー<br>タス LED         | 9  | 引き出し型の資産タグ(前<br>面ベゼルの下に表示されな<br>い) |
| 5 | ファン ステータ<br>ス LED          | 10 | 内蔵ドライブのステータス<br>LED                |

#### 背面パネルの機能

次の図に、Cisco UCS C3260 システムの背面パネルの機能を示します。

#### 図5:前面パネルの機能

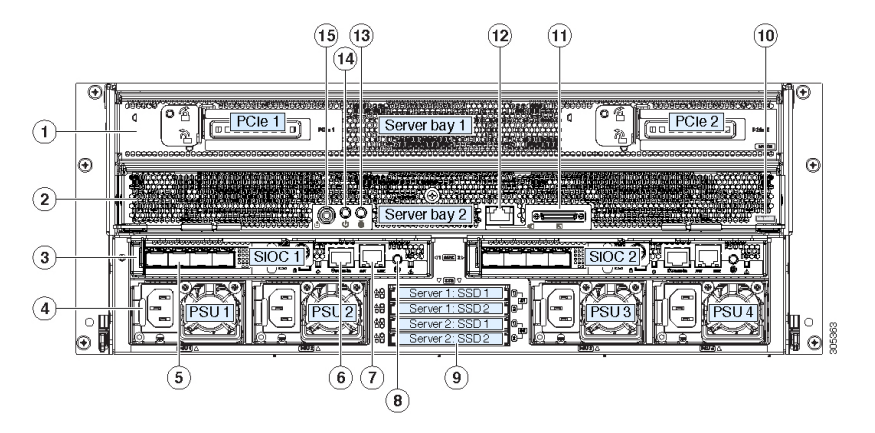

I

ディスク スロット

|   | <ul> <li>サーバーベイ1</li> <li>・(オプショ<br/>ン) I/O エク<br/>スパンダ(図<br/>を参照)(</li> <li>Cisco UCS</li> <li>C3260 M4お<br/>よび M5サー<br/>バノードの<br/>みに搭載)</li> <li>・(オプショ<br/>ン)サーバ<br/>ノード</li> <li>・(オプショ<br/>ン)サーバ<br/>ノード</li> <li>・(オプショ<br/>ン)ドライブ<br/>拡張モジュー<br/>ル</li> </ul> | 8 | 現時点ではサポートされていません。     |
|---|----------------------------------------------------------------------------------------------------|---|-----------------------|
| 2 | サーバー ベイ 2<br>・ (オプショ<br>ン)サーバ<br>ノード(Cisco<br>UCS C3260<br>M4およびM5<br>に表示)<br>(オプショ<br>ン)ドライブ<br>拡張モジュー<br>ル                                                                                                    | 9 | 現時点ではサポートされて<br>いません。 |

| 3 | システム I/O コン<br>トローラ<br>(SIOC)<br>・サーバーベ<br>イ1にサー<br>バーノード<br>がある場合、<br>SIOC 1 が必<br>要<br>・サーバベイ<br>2 にサーバ<br>ノードがある<br>場合は SIOC<br>2 が必要です | 10 | <ul> <li>ソリッドステートドライ<br/>ブベイ(最大で4つの2.5<br/>インチ SAS SSD)</li> <li>・ベイ1および2の SSD<br/>には、サーバベイ1の<br/>サーバノードが必要で<br/>す</li> <li>・ベイ3および4の SSD<br/>には、サーバベイ2の<br/>サーバノードが必要で<br/>す</li> </ul> |
|---|----------------------------------------------------------------------------------------------------|----|----------------------------------------------------------------------------------------------------|
| 4 | 電源装置(4、2+2<br>として冗長)                                                                                                    | 11 | Cisco UCS C3260 M4 サーバ<br>ノードのラベル(M4<br>SVRN)<br>(注) このラベル<br>は、Cisco UCS<br>C3260 M4 およ<br>び M5サーバ<br>ノードを識別<br>します。Cisco<br>UCS C3260 M3<br>サーバノード<br>にはラベルが<br>ありません。                 |
| 5 | 40 Gb SFP+ ポー<br>ト (SIOC ごとに<br>2 つ)                                                                                                    | 12 | <ul> <li>KVM コンソール コネクタ<br/>(サーバノードごとに 1<br/>つ)</li> <li>USB 2 個、VGA 1 個、シリ<br/>アルコネクタ 1 個を装備し<br/>た KVM ケーブルで使用</li> </ul>                                                              |

| 6 | Chassis<br>Management<br>Controller<br>(CMS) のデバッ<br>グ ファームウェ<br>ア ユーティリ<br>ティ ポート<br>(SIOC ごとに 1<br>つ) | 13 | サーバーノードのユニット<br>識別ボタン/LED                    |
|---|----------------------------------------------------------------------------------------------------|----|----------------------------------------------|
| 7 | 10/100/1000 専用<br>管理ポート、<br>RJ-45 コネクタ<br>(SIOC ごとに 1<br>つ)                                             | 14 | サーバーノードの電源ボタ<br>ン                            |
|   |                                                                                                    | 15 | サーバ ノードのリセット<br>ボタン(サーバ ノードの<br>チップセットをリセット) |

### ストレージ サーバ コンポーネント

サーバノード

Cisco UCS C3260 システムは、1 つまたは 2 つのノードから構成されています。各ノードには 2 つの CPU、128 GB、256 GB、または 512 GB の DIMM メモリ、最大 4 GB のキャッシュの RAID カードまたはパススルーコントローラが備わっています。サーバノードは次のいずれか です。

- Cisco UCS C3260 M3 サーバノード
- Cisco UCS C3260 M4 サーバノード:このノードに、サーバノードの上部に接続するオプ ションの I/O エクスパンダが含まれる場合があります。
- Cisco UCS C3260 M5 サーバノード: このノードに、サーバノードの上部に接続するオプ ションの I/O エクスパンダが含まれる場合があります。

### ディスク スロット

Cisco UCS S3260 シャーシの HDD マザーボードに 14 ディスク スロットが 4 行と、HDD 拡張 トレイに追加の4ディスクスロットがあります。次の図は、上面からアクセス可能でホットス ワップ可能な 56 台の 3.5 インチの 6 TB または 4 TB 7200 rpm NL-SAS HDD ドライブのディス クの配置を示しています。ディスク スロットに 2 つの SAS ポートがあり、それぞれがシャー シの SAS エクスパンダに接続されます。

#### 図 6: Cisco UCS C3260 上面図

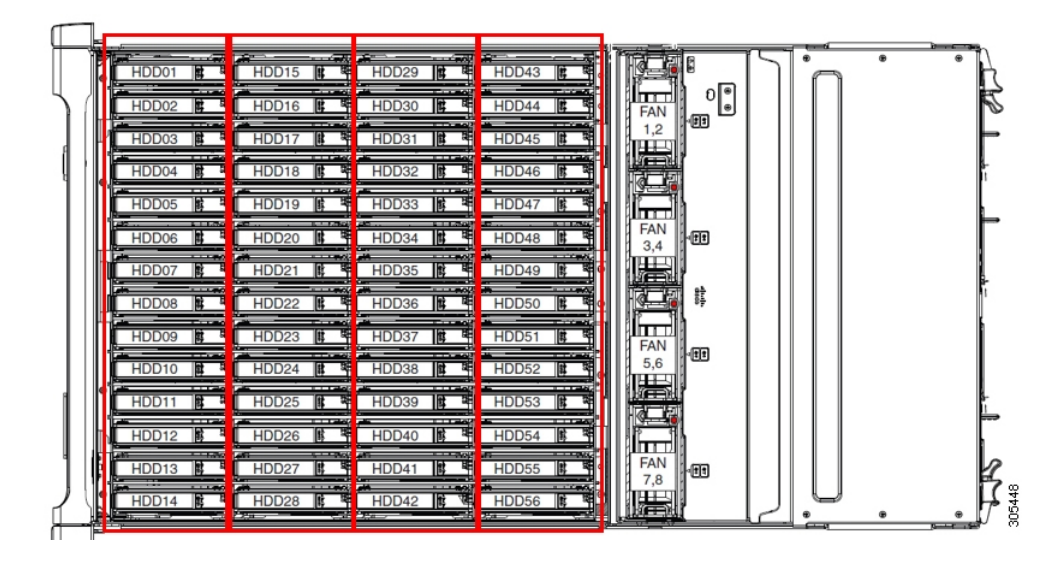

次の図は、HDD 拡張トレイに 4 つの追加ディスク スロットを備えた Cisco UCS S3260 シャー シ を示しています。

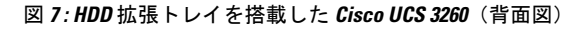

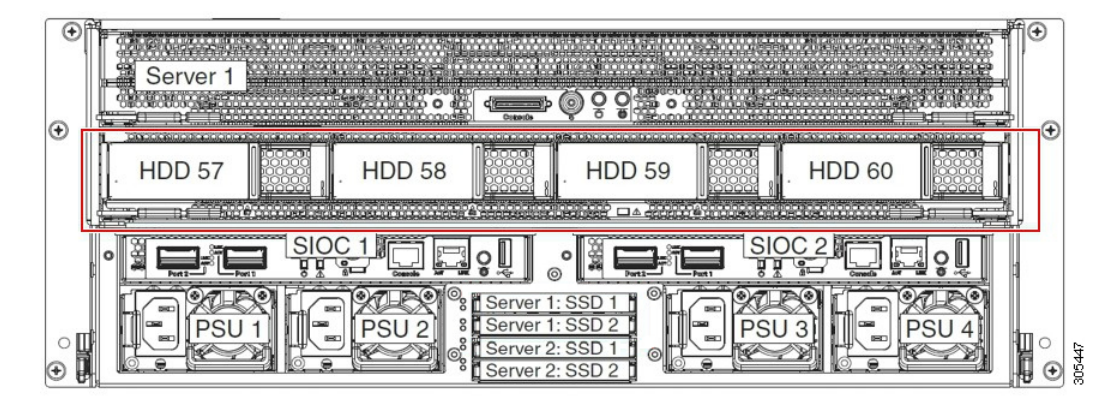

2つのサーバノードと2つの SIOC がある場合、次の機能を使用できます。

- 1. 上のサーバノードは左の SIOC (サーバスロット1、SIOC1)を使用します。
- 2. 下のサーバは右の SIOC (サーバスロット 2、SIOC2) を使用します。

2 つの SIOC を搭載した 1 つのサーバ ノードがある場合、Server SIOC Connectivity 機能を有効 にできます。リリース 3.1(3) から、Cisco UCS C3260システムでは Server SIOC Connectivity 機 能がサポートされています。シャーシに単一サーバとデュアル SIOC が装着されている場合、 この機能を使用して、プライマリ SIOC および補助 SIOC の両方を経由するデータ パスを設定 できます。

SAS エクスパンダ

Cisco UCS C3260 システムには、冗長モードで実行し、シャーシレベルのディスクをサーバの ストレージョントローラに接続する 2 つの SAS エクスパンダがあります。SAS エクスパンダ は、ストレージョントローラの間に2つのパスを提供するため、可用性が向上します。それら には、次の利点があります。

- •ハードドライブのプールを管理します。
- サーバのストレージ コントローラへのハード ドライブのディスクのゾーン設定。

リリース 3.2(3a) 以降、Cisco UCS Manager は、ディスク スロットごとに単一の DiskPort を設定 することによって、ディスクへの単一パス アクセスを有効にすることができます。これによ り、サーバは単一のデバイスのみを検出し、マルチパス設定を避けることができます。

次の表に、各 SAS エクスパンダのポートの、導入の種類に基づくディスクへの接続方法について示します。

| Port range   | Connectivity    |
|--------------|-----------------|
| $1 \sim 56$  | 上面からアクセス可能なディスク |
| $57 \sim 60$ | HDD 拡張トレイのディスク。 |

(注) ストレージ コントローラと SAS エクスパンダ間の SAS のアップリンクの数は、サーバに搭載 されているコントローラのタイプによって異なることがあります。

ストレージ エンクロージャ

Cisco UCS C3260には、次のタイプのストレージェンクロージャが備わっています。

シャーシ レベルのストレージ エンクロージャ

- ・HDD motherboard enclosure:シャーシの 56 のデュアル ポート ディスク スロットは、 HDD マザーボード エンクロージャで構成されています。
- HDD 拡張トレイ: Cisco UCS C3260 システムに追加された4つのデュアルディスク スロットで HDD 拡張トレイを構成しています。

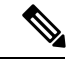

(注)

HDD拡張トレイは現場交換可能ユニット(FRU)です。ディスク は挿入時は未割り当てのままであり、ストレージコントローラに 割り当てることができます。ディスクゾーン分割の実行方法の詳 細については、次を参照してください。ディスクゾーン分割ポ リシー(262ページ)

## サーバ レベルのストレージ エンクロージャ

サーバレベルのストレージェンクロージャは、サーバに事前に割り当てられた専用のエンクロージャです。次のいずれかになります。

- •背面ブート SSD エンクロージャ: このエンクロージャには、Cisco UCS C3260 システ ムの背面パネル上の2つの2.5インチディスクスロットが含まれています。各サーバ は2つの専用ディスクスロットを備えています。これらのディスクスロットはSATA SSD をサポートします。
- Server board NVMe enclosure: このエンクロージャには1つの PCIe NVMe コントロー ラが搭載されています。

(注) Cisco UCS C3260 システムでは、上記2種類のエンクロージャに物理的にディスクが存在 することができても、ホスト OS からは、すべてのディスクが SCSI エンクロージャの一 部として見なされます。これらは単一SESエンクロージャとして動作するように設定され た SAS エクスパンダに接続されます。

#### ストレージ コントローラ

#### メザニン ストレージ コントローラ

次の表に、さまざまなストレージコントローラのタイプ、ファームウェアのタイプ、モー ド、共有および OOB サポートを示します。

表 6:

| ストレージョン<br>トローラのタイ<br>プ | ファームウェア<br>のタイプ | モード              | 共有  | 00B サポート |
|-------------------------|-----------------|------------------|-----|----------|
| UCSC-S3X60-R1GB         | メガRAID          | HW RAID、<br>JBOD | いいえ | 0        |
| UCS-C3K-M4RAID          | メガRAID          | HW RAID、<br>JBOD | いいえ | 0        |
| UCSC-S3X60-HBA          | イニシエータ<br>ターゲット | パススルー            | はい  | はい       |
| UCS-S3260-DHBA          | イニシエータ<br>ターゲット | パススルー            | はい  | はい       |
| UCS-S3260-DRAID         | メガRAID          | HW RAID、<br>JBOD | いいえ | 0        |

#### その他のストレージ コントローラ

SW RAID コントローラ: Cisco UCS C3260 システム内のサーバは、SW RAID コントロー ラに接続している PCIe ライザーに組み込まれた、2つの専用内部 SSDをサポートします。 このコントローラは、Cisco C3000 M3 サーバでサポートされます。

**NVMe コントローラ**: Cisco UCS C3260 システム内のサーバによって、NVMe ディスクの インベントリとファームウェア アップデートにこのコントローラが使用されます。 さまざまなサーバノードでサポートされているストレージコントローラに関する詳細は、 関連するサービスノートを参照してください。

- Cisco UCS S3260 ストレージ サーバ サービス ノート用 Cisco UCS C3X60 M3 サーバ ノード
- Cisco UCS S3260 ストレージ サーバ サービス ノート用 Cisco UCS C3X60 M4 サーバ ノード
- Cisco UCS S3260 ストレージ サーバ用 Cisco UCS S3260 M5 サーバ ノードのサービス ノート

## Cisco UCS C3260 ストレージ管理操作

次の表に、Cisco UCS Manager 統合 Cisco UCS C3260 システムで、実行できるさまざまなスト レージ管理操作を示します。

| 動作                  | 説明                                                                                                    | 次を参照してください。                      |
|---------------------|----------------------------------------------------------------------------------------------------|----------------------------------|
| 高可用性のためのディス<br>クの共有 | Cisco UCS C3260 システム<br>の SAS エクスパンダは、<br>ドライブのプールを<br>シャーシ レベルで管理で<br>きます。高可用性のため<br>にディスクを共有するに<br>は、次の手順を実行して<br>ください。 | このガイドの「ディスク ゾーン分割ポ<br>リシー」セクション。 |
|                     | <ol> <li>ディスク ゾーン分割<br/>ポリシーを作成しま<br/>す。</li> </ol>                                                                       |                                  |
|                     | <ol> <li>ディスクのスロット<br/>を作成し、所有権を<br/>割り当てます。</li> </ol>                                                                   |                                  |
|                     | <ol> <li>シャーシプロファイ<br/>ルにディスクを関連<br/>付けます。</li> </ol>                                                                     |                                  |

| 動作                                                  | 説明                                                                                                    | 次を参照してください。                                                                     |
|-----------------------------------------------------|----------------------------------------------------------------------------------------------------|---------------------------------------------------------------------------------|
| ストレージプロファイ<br>ル、ディスク グループお<br>よびディスク グループ設<br>定ポリシー | Cisco UCS C3260 システム<br>でストレージディスクの<br>定義、ディスクの割り当<br>て、および管理を行うに<br>は、Cisco UCS Manager の<br>ストレージプロファイル<br>とディスクグループポリ<br>シーを利用できます。 | 『』の「Storage Profiles」セクション。<br><i>Cisco UCS Manager</i> リリース 3.2 スト<br>レージ管理ガイド |
| ストレージ エンクロー<br>ジャ操作                                 | サーバで、HDD 拡張トレ<br>イを交換するか、以前に<br>挿入したトレイを取り外<br>します。                                                                                    | このガイドの「シャーシ レベルのスト<br>レージ エンクロージャの削除」セク<br>ション。                                 |

## 高可用性のためのディスクの共有

## ディスク ゾーン分割ポリシー

ディスク ゾーン分割を使用してサーバ ノードにドライブを割り当てることができます。ディ スクゾーン分割は、同一サーバのコントローラまたは異なるサーバのコントローラで実行する ことができます。ディスクの所有権は次のいずれかになります。

### 未割り当て

未割り当てのディスクとは、サーバノードに表示されていないものを指します。

#### 専用

このオプションを選択すると、[Server]、[Controller]、[Drive Path]、およびディスクス ロットの[Slot Range] の値を設定する必要があります。

(注)

ディスクは割り当てられたコントローラにのみ表示されます。

リリース 3.2(3a)以降、Cisco UCS S 3260 M 5 以降のサーバでは、Cisco UCS Manager は、 ディスク スロットごとに単一の DiskPort を設定することによって、ディスクへの単一パ スアクセスを有効にすることができます。1つのパスの設定により、サーバが設定で選択 されたドライブが1つパスでのみディスクドライブを検出します。シングルパスアクセス は、Cisco UCS S3260 デュアルパススルーコントローラ (UCS-S3260-DHBA) でのみサポー トされています。

シングル パス アクセスが有効になると、3.2(3a)より前のリリースにダウングレードする ことはできません。ダウングレードするには、ディスク ゾーニング ポリシーでディスク スロットのディスク パスを**Path Both**に設定して、この機能を無効にし、すべてのディス クスロットを両方のディスク ポートに割り当てます。

共有

共有ディスクとは、複数のコントローラに割り当てられるものを指します。これらは、 サーバがクラスタ構成で動作し、各サーバに HBA モードのストレージコントローラがあ る場合に絞って使用されます。

(注) デュアル HBA コントローラを使用する場合は、特定の条件下では共有モードを使用できません。

シャーシのグローバル ホット スペア

このオプションを選択すると、ディスクの[Slot Range]の値を設定する必要があります。

#### C)

重要 ディスクの移行と孤立した LUN の要求:サーバ(サーバ1) ヘゾーン分割されたディスクを 別のサーバ(サーバ2)に移行するには、仮想ドライブ(LUN)を転送準備完了としてマーク するか、仮想ドライブを非表示にする処理を実行します。次に、そのディスクに割り当てる ディスクゾーン分割ポリシーを変更できます。仮想ドライブ管理の詳細については、『Cisco UCS Manager Storage Management Guide』の「Disk Groups and Disk Configuration Policies」のセ クションを参照してください。

## ディスク ゾーン分割ポリシーの作成

#### Procedure

|               | Command or Action                                                | Purpose                                                           |
|---------------|------------------------------------------------------------------|-------------------------------------------------------------------|
| ステップ1         | UCS-A# scope org org-name                                        | 指定した組織の組織モードを開始しま<br>す。ルート組織モードを開始するには、<br>[org-name] に / を入力します。 |
| ステップ <b>2</b> | UCS-A org/ # create disk-zoning-policy<br>diskzoning policy-name | 指定した名前のディスク ゾーン分割ポ<br>リシーを作成します。                                  |
| ステップ3         | UCS-A /org/disk-zoning-policy* #<br>commit-buffer                | トランザクションをシステムの設定にコ<br>ミットします。                                     |

#### Example

次の例では、dzp1 ディスク ゾーン分割ポリシーを作成します。

UCS-A# scope org

UCS-A /org # create disk-zoning-policy dzp1 UCS-A /org/disk-zoning-policy\*# commit-buffer UCS-A /org/disk-zoning-policy#

## ディスクスロットの作成と所有権の割り当て

## Procedure

|       | Command or Action                                                                                                    | Purpose                                                                                                    |
|-------|----------------------------------------------------------------------------------------------------|----------------------------------------------------------------------------------------------------|
| ステップ1 | UCS-A# scope org org-name                                                                                                    | 指定した組織の組織モードを開始しま<br>す。ルート組織モードを開始するには、<br>[org-name] に / を入力します。                                                                                                    |
| ステップ2 | UCS-A org/ # disk-zoning-policy<br>disk-zoning-policy-name                                                                           | ディスク ゾーン分割ポリシーに移動し<br>ます。                                                                                                    |
| ステップ3 | UCS-A org/disk-zoning-policy # create<br>disk-slot <i>slot-id</i>                                                                    | 指定したスロット番号のディスクスロッ<br>トを作成します。                                                                                                    |
| ステップ4 | UCS-A org/disk-zoning-policy/disk-slot* #<br>set ownership ownership-type<br>{chassis-global-host-spare/dedicated/shared/unassigned} | ディスクの所有権を次のいずれかに指定<br>します:                                                                                                    |
|       |                                                                                                    | • chassis-global-hot-spare : シャーシ<br>グローバル ホット スペア                                                                                                    |
|       |                                                                                                    | • dedicated : 専用                                                                                                    |
|       |                                                                                                    | リリース 3.2(3a) 以降、Cisco UCS<br>Manager は、ディスクスロットごと<br>に単一の DiskPort を設定することに<br>よって、ディスクへの単一パスア<br>クセスを有効にすることができま<br>す。これにより、サーバは単一のデ<br>バイスのみを検出し、マルチパス設<br>定を避けることができます。 |
|       |                                                                                                    | ドライブのパスのオプションは次の<br>とおりです。                                                                                                    |
|       |                                                                                                    | • path-both (デフォルト) - ドライ<br>ブ パスは両方の SAS エクスパ<br>ンダにゾーニングされます。                                                                                                    |
|       |                                                                                                    | • path-0 - ドライブ パスは、SAS<br>エクスパンダ1にゾーニングさ<br>れます。                                                                                                    |

|       | Command or Action                                                                                 | Purpose                                                                                                    |
|-------|---------------------------------------------------------------------------------------------------|----------------------------------------------------------------------------------------------------|
|       |                                                                                                   | <ul> <li>path-1 - ドライブ パスは、SAS<br/>エクスパンダ2にゾーニングさ<br/>れます。</li> <li>drivepathを設定するのには、次のコ<br/>マンドを使用します。</li> <li>set drivepath<br/>drivepath{path-0/path-1/path-both}</li> </ul>                                                                                  |
|       |                                                                                                   | • shared : 共有                                                                                                    |
|       |                                                                                                   | Note         デュアル HBA コント           ローラを使用する場合         は、特定の条件下では           共有モードを使用でき         ません。デュアル HBA           コントローラの共有         モードの条件を確認す           るには、Table 7: デュア         ル HBA コントローラの           共有モードの制約事項,         on page 265を参照してく           ださい。 |
|       |                                                                                                   | • unassigned:未割り当て                                                                                                    |
| ステップ5 | UCS-A org/disk-zoning-policy/disk-slot* #<br>create controller-ref server-id sas<br>controller-id | 指定したサーバ スロットのコントロー<br>ラ参照を作成します。                                                                                                    |
| ステップ6 | UCS-A org/disk-zoning-policy/disk-slot #<br>commit-buffer                                         | トランザクションをコミットします。                                                                                                    |

Table 7: デュアル HBA コントローラの共有モードの制約事項

| サーバ             | HDD トレイ | コントローラ   | 共有モードのサポート |
|-----------------|---------|----------|------------|
| Cisco UCS C3260 | 非対応     | デュアル HBA | 未サポート      |
| Cisco UCS C3260 | HDD トレイ | デュアル HBA | 未サポート      |
| 事前プロビジョニング      | HDD トレイ | デュアル HBA | 未サポート      |

#### Example

次の例では、ディスクスロット1を作成して所有権を共有に設定し、サーバスロット 1のコントローラ参照を作成してトランザクションをコミットします。

```
UCS-A# scope org
UCS-A /org # scope disk-zoning-policy test
UCS-A /org/disk-zoning-policy* # create disk-slot 1
UCS-A /org/disk-zoning-policy/disk-slot* # set ownership shared
UCS-A /org/disk-zoning-policy/disk-slot* # create controller-ref 1 sas 1
UCS-A /org/disk-zoning-policy/disk-slot* # create controller-ref 2 sas 1
UCS-A /org/disk-zoning-policy/disk-slot* #create controller-ref 2 sas 1
UCS-A /org/disk-zoning-policy/disk-slot* #create controller-ref 2 sas 1
```

## シャーシ プロファイルへのディスク ゾーン分割ポリシーの関連付け

#### Procedure

|       | Command or Action                                                         | Purpose                                                           |
|-------|---------------------------------------------------------------------------|-------------------------------------------------------------------|
| ステップ1 | UCS-A# scope org org-name                                                 | 指定した組織の組織モードを開始しま<br>す。ルート組織モードを開始するには、<br>[org-name] に / を入力します。 |
| ステップ2 | UCS-A org/ # create chassis-profile<br>chassis-profile-name               | 指定した名前でシャーシ プロファイル<br>を作成します。                                     |
| ステップ3 | UCS-A org/chassis-profile* # set<br>disk-zoning-policy disk-zoning-policy | 指定したディスク ゾーン分割ポリシー<br>を設定します。                                     |
| ステップ4 | UCS-A org/chassis-profile* #<br>commit-buffer                             | トランザクションをコミットします。                                                 |
| ステップ5 | UCS-A org/chassis-profile # associate chassis chassis-id                  | ディスク ゾーン分割ポリシーに含まれ<br>るディスクを、指定したシャーシ番号の<br>シャーシに関連付けます。          |

#### Example

次の例では、chl シャーシ プロファイルを作成してディスク ゾーン分割ポリシー all56shared を設定し、トランザクションをコミットして all56shared ポリシーに含まれ るディスクをシャーシ3 に関連付けます。

```
UCS-A# scope org
UCS-A /org # create chassis-profile ch1
UCS-A /org/chassis-profile* # set disk-zoning-policy all56shared
UCS-A /org/chassis-profile* # commit-buffer
UCS-A /org/chassis-profile # associate chassis 3
UCS-A /org/fw-chassis-pack/pack-image #
```

## ディスクの移行

1 つのサーバから別のサーバへゾーン分割されているディスクを移行する前に、転送準備完了 として仮想ドライブ(LUN)をマークするか、または仮想ドライブの非表示操作を実行する必 要があります。これにより、サービスプロファイルからのすべての参照がディスクの移行前に 削除されたことを確認します。仮想ドライブの詳細については、『』の「virtual drives」セク ションを参照してくださいCisco UCS Manager リリース 3.2 ストレージ管理ガイド

#### Procedure

|                            | Command or Action                                                                                                    | Purpose                                                                                                    |
|----------------------------|----------------------------------------------------------------------------------------------------|----------------------------------------------------------------------------------------------------|
| ステップ1                      | UCS-A# scope chassis シャーシ番号                                                                                                    | 指定したシャーシのシャーシ モードを<br>開始します。                                                                                                    |
| ステップ <b>2</b>              | UCS-A /chassis# scope<br>virtual-drive-container<br>virtual-drive-container-num                                                 | 指定した番号の仮想ドライブ コンテナ<br>に移動します。                                                                                                    |
| ステップ <b>3</b>              | UCS-A /chassis/virtual-drive-container#<br>scope virtual-drive virtual-drivenum                                                 | 指定した仮想ドライブ コンテナの仮想<br>ドライブに移動します。                                                                                                    |
| ステップ4<br>ステップ4<br>sc<br>ad | UCS-A<br>/chassis/virtual-drive-container/virtual-drive#<br>scope virtual-drive virtual-drivenum set<br>admin-state admin-state | <ul> <li>仮想ドライブの管理状態として、次のいずれかを指定します。</li> <li>・ clear-transport-ready:仮想ドライブをトランスポート可能でなくなった状態として設定します。</li> <li>・ delete:仮想ドライブを削除します。</li> <li>・ delete:仮想ドライブを削除します。</li> <li>・ hide:1つのサーバから別のサーバへ仮想ドライブを安全に移行するには、このオプションを選択します。</li> <li>Note ディスクグループのすべての仮想ドライブは、移行またはサーバノードから割り当て解除される前に、非表示としてマークされている必要があります。</li> <li>・ transport-ready:1つのサーバから</li> </ul> |
|                            |                                                                                                    | 別のサーバへ仮想ドライブを安全に                                                                                                    |

|       | Command or Action                                                         | Purpose            |                                                                                                    |
|-------|---------------------------------------------------------------------------|--------------------|----------------------------------------------------------------------------------------------------|
|       |                                                                           | 移行するに<br>択します。     | は、このオプションを選                                                                                                    |
|       |                                                                           | Note               | 仮想ドライブはトラン<br>スポート可能として<br>マークされると、スト<br>レージコントローラに<br>よって、そのドライブ<br>上でのすべてのIO操作<br>がディセーブルになり<br>ます。さらに、仮想ド<br>ライブのゾーン分割と<br>外部構成のインポート<br>が完了した後、仮想ド<br>ライブが動作可能にな<br>ります。 |
| ステップ5 | UCS-A<br>/chassis/virtual-drive-container/virtual-drive#<br>commit-buffer | トランザクショ<br>ミットします。 | ンをシステムの設定にコ                                                                                                    |

#### Example

次の例では、仮想ドライブ コンテナ1の仮想ドライブ 1001 の状態をトランスポート 可能として設定します。

```
UCS-A# scope chassis
UCS-A /chassis# scope virtual-drive-container 1
UCS-A /chassis/virtual-drive-container# scope virtual-drive 1001
UCS-A /chassis/virtual-drive-container/virtual-drive# set admin-state transport-ready
UCS-A /chassis/virtual-drive-container/virtual-drive# commit-buffer
```

# ストレージ エンクロージャ操作

## シャーシ レベルのストレージ エンクロージャの削除

物理的に取り外した後で、Cisco UCS Managerの HDD 拡張トレイに対応するストレージエンク ロージャを削除できます。サーバ レベルまたは他のシャーシ レベルのストレージエンクロー ジャは削除できません。

#### Procedure

|       | Command or Action                                                   | Purpose                                  |
|-------|---------------------------------------------------------------------|------------------------------------------|
| ステップ1 | UCS-A # scope chassis chassis-id                                    | 指定したシャーシでシャーシ モードを<br>開始します。             |
| ステップ2 | UCS-A /chassis # remove<br>storage-enclosure storage-enclosure-name | 指定した名前のシャーシ レベルのスト<br>レージ エンクロージャを削除します。 |

### Example

次に、シャーシ2からストレージェンクロージャ25を削除する例を示します。

```
UCS-A# scope chassis 2
UCS-A /chassis# remove storage-enclosure 25
UCS-A /chassis#
```

# SAS エクスパンダ設定ポリシー

## SAS エクスパンダ設定ポリシーの作成

### 手順

|       | コマンドまたはアクション                                                                                                   | 目的                                                                |                                                              |
|-------|----------------------------------------------------------------------------------------------------|-------------------------------------------------------------------|--------------------------------------------------------------|
| ステップ1 | UCS-A# scope org org-name                                                                                      | 指定した組織の組織モードを開始しま<br>す。ルート組織モードを開始するには、<br>[org-name] に / を入力します。 |                                                              |
| <br>  | UCS-A org/ # create<br>sas-expander-configuration-policy<br>sas-expander-configuration-policy-name             | 指定されたポリシー名で SAS エクスパ<br>ンダ設定ポリシーを作成します。                           |                                                              |
| ステップ3 | (任意) UCS-A<br>/org/sas-expander-configuration-policy* #<br>set descr description                               | ポリシーの                                                             | )説明を記します。                                                    |
| ステップ4 | (任意) UCS-A<br>/org/sas-expander-configuration-policy* #<br>set 6g-12g-mixed-mode<br>disabled/enabled/no-change | (注)                                                               | [6G-12G Mixed Mode]モード<br>を有効または無効にするに<br>は、システムが再起動しま<br>す。 |
|       |                                                                                                    | ・[Disab<br>管理か                                                    | led] : このポリシーでは接続<br><sup>3</sup> 無効になっているため、12G             |

|       | コマンドまたはアクション                                                        | 目的                                                                                                    |
|-------|---------------------------------------------------------------------|----------------------------------------------------------------------------------------------------|
|       |                                                                     | が使用可能でも SAS エクスパンダ<br>は 6G の速度のみを使用します。                                                                |
|       |                                                                     | <ul> <li>[Enabled]:このポリシーでは接続管<br/>理が有効になっており、可用性に基<br/>づいて6Gと12G間で速度をインテ<br/>リジェントに切り替えます。</li> </ul> |
|       |                                                                     | • [No Change](デフォルト): 事前<br>の設定が保持されます。                                                                |
| ステップ5 | UCS-A<br>/org/sas-expander-configuration-policy* #<br>commit-buffer | トランザクションをシステムの設定にコ<br>ミットします。                                                                          |

### 例

次の例では、secp1 SAS エクスパンダ設定ポリシーを作成します。

```
UCS-A# scope org
```

```
UCS-A /org # create sas-expander-configuration-policy secp1
UCS-A /org/sas-expander-configuration-policy*# set 6g-12g-mixed-mode enabled
UCS-A /org/sas-expander-configuration-policy*# commit-buffer
UCS-A /org/sas-expander-configuration-policy#
```

## SAS エクスパンダ設定ポリシーの削除

### 手順

|       | コマンドまたはアクション                                                                                       | 目的                                                                |
|-------|----------------------------------------------------------------------------------------------------|-------------------------------------------------------------------|
| ステップ1 | UCS-A# scope org org-name                                                                          | 指定した組織の組織モードを開始しま<br>す。ルート組織モードを開始するには、<br>[org-name] に / を入力します。 |
| ステップ2 | UCS-A org/ # delete<br>sas-expander-configuration-policy<br>sas-expander-configuration-policy-name | 指定されたポリシー名と SAS エクスパ<br>ンダ設定ポリシーを削除します。                           |
| ステップ3 | UCS-A /org* # commit-buffer                                                                        | トランザクションをシステムの設定にコ<br>ミットします。                                     |

### 例

次の例では、secpl SAS エクスパンダ設定ポリシーを削除します。
UCS-A# scope org UCS-A /org # delete create sas-expander-configuration-policy secpl UCS-A /org\*# commit-buffer UCS-A /org/#

I

翻訳について

このドキュメントは、米国シスコ発行ドキュメントの参考和訳です。リンク情報につきましては 、日本語版掲載時点で、英語版にアップデートがあり、リンク先のページが移動/変更されている 場合がありますことをご了承ください。あくまでも参考和訳となりますので、正式な内容につい ては米国サイトのドキュメントを参照ください。